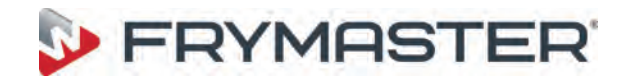

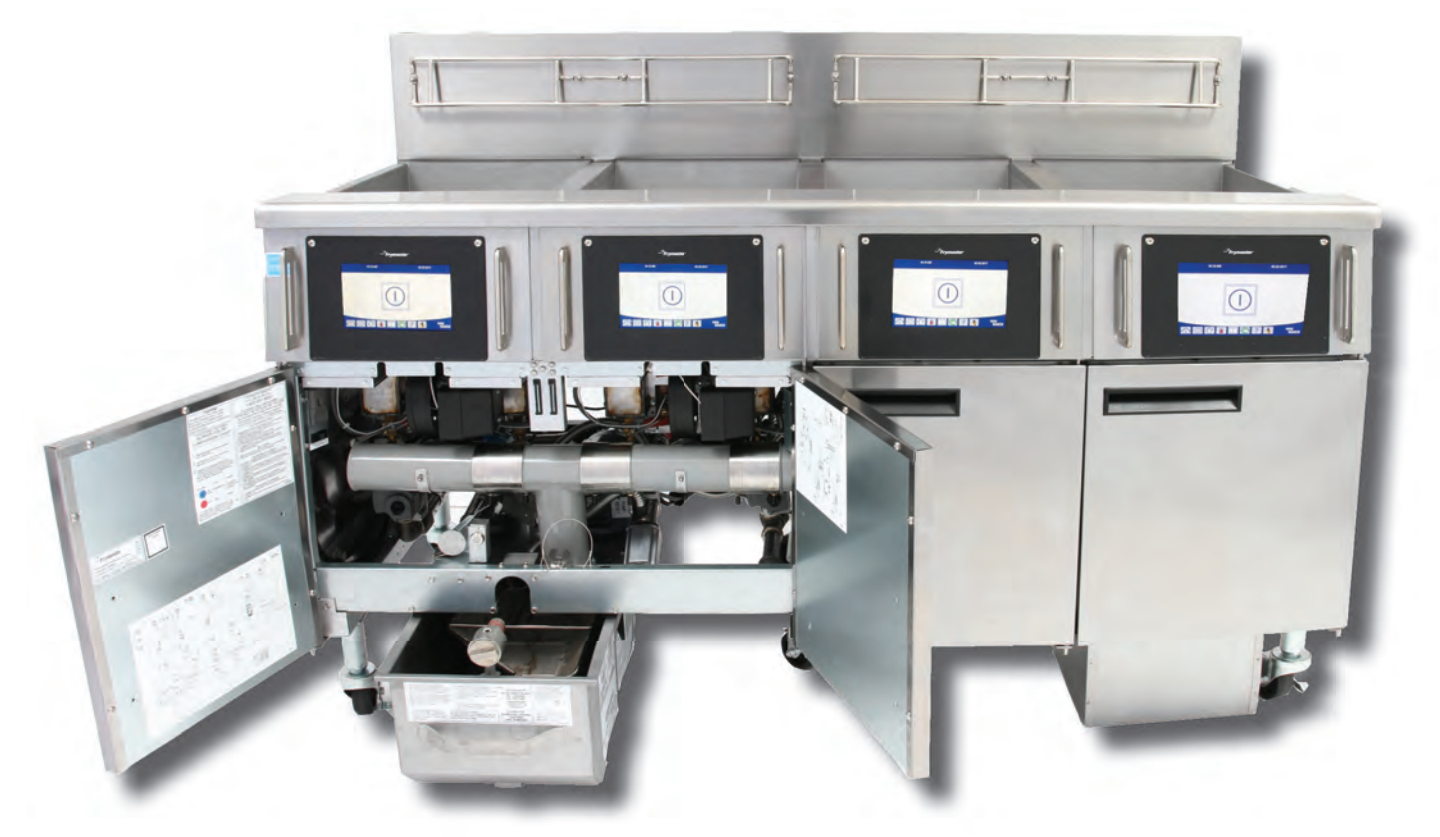

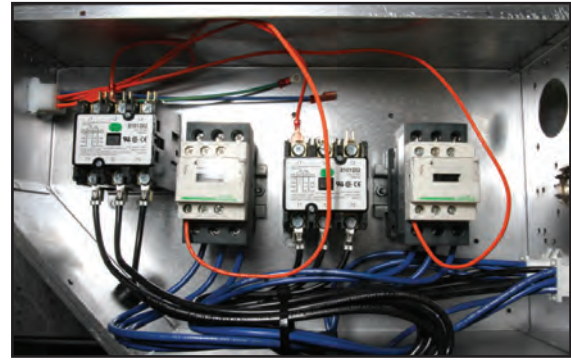

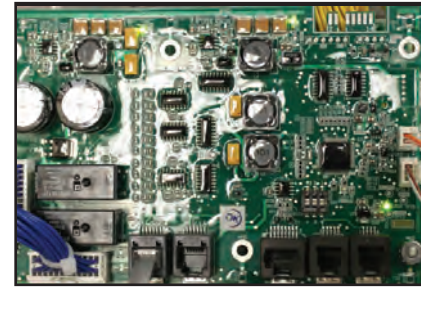

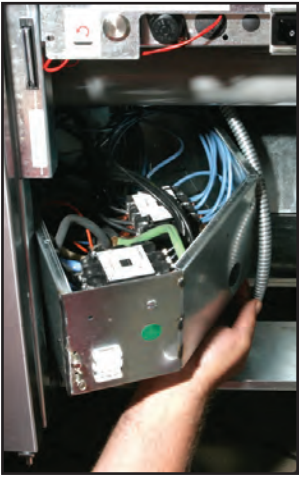

Student Name

Instructor Name

Date: \_\_\_/\_\_/

8700 Line Avenue, Shreveport, LA 71106 800-551-8633 Email: frytechsupport@welbilt.com Web sites: www.frymaster.com © Welbilt Foodservice 2019

2020 Edition

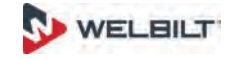

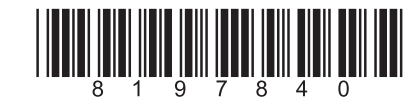

12/5/2019

# Using the Interactive Features in this Manual

Interactive features are embedded throughout this manual. The function of the feature is based on the form of the book: electronic books have linked video and documents; paper copies have QR codes, linking to Web-posted material.

You will see images (like the nonlinked examples above) labeled Video Content. Click on the desired image and the related video will play on your internet-connected device.

QR codes connect to Service and Parts manuals. The title next to the QR code is hyper linked. Click on the title while viewing the manual on a connected device and you will be taken to the desired technical manual.

The Technical Reference Manual and other service and parts manuals are published on the flash drive provided in the training class.

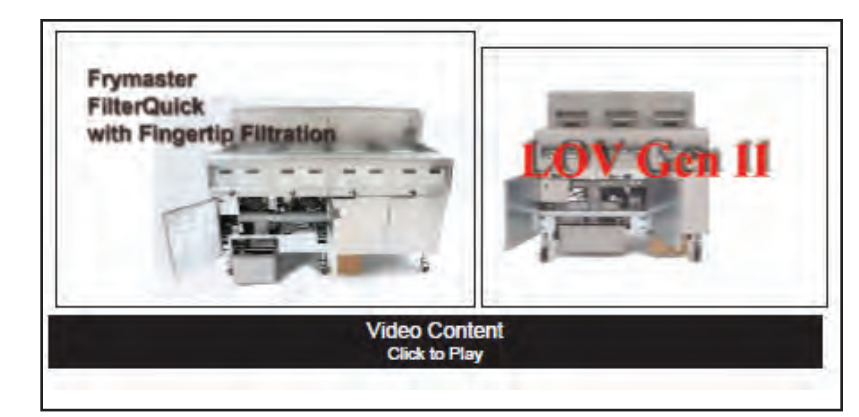

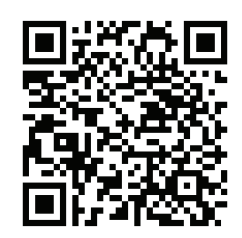

Scan the bar code at left to be taken to a service manual. Pictures labeled video content are linked to Web-based videos. Click on the image to see the video while viewing the manual on an internetconnected device.

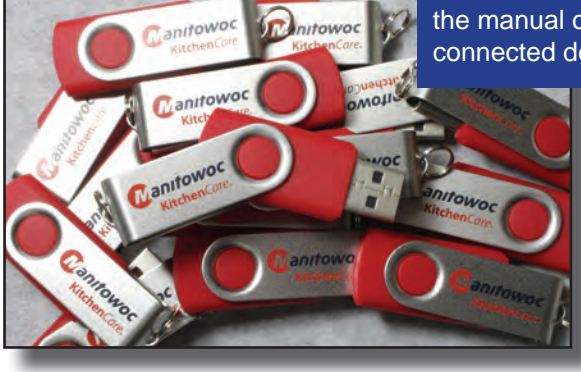

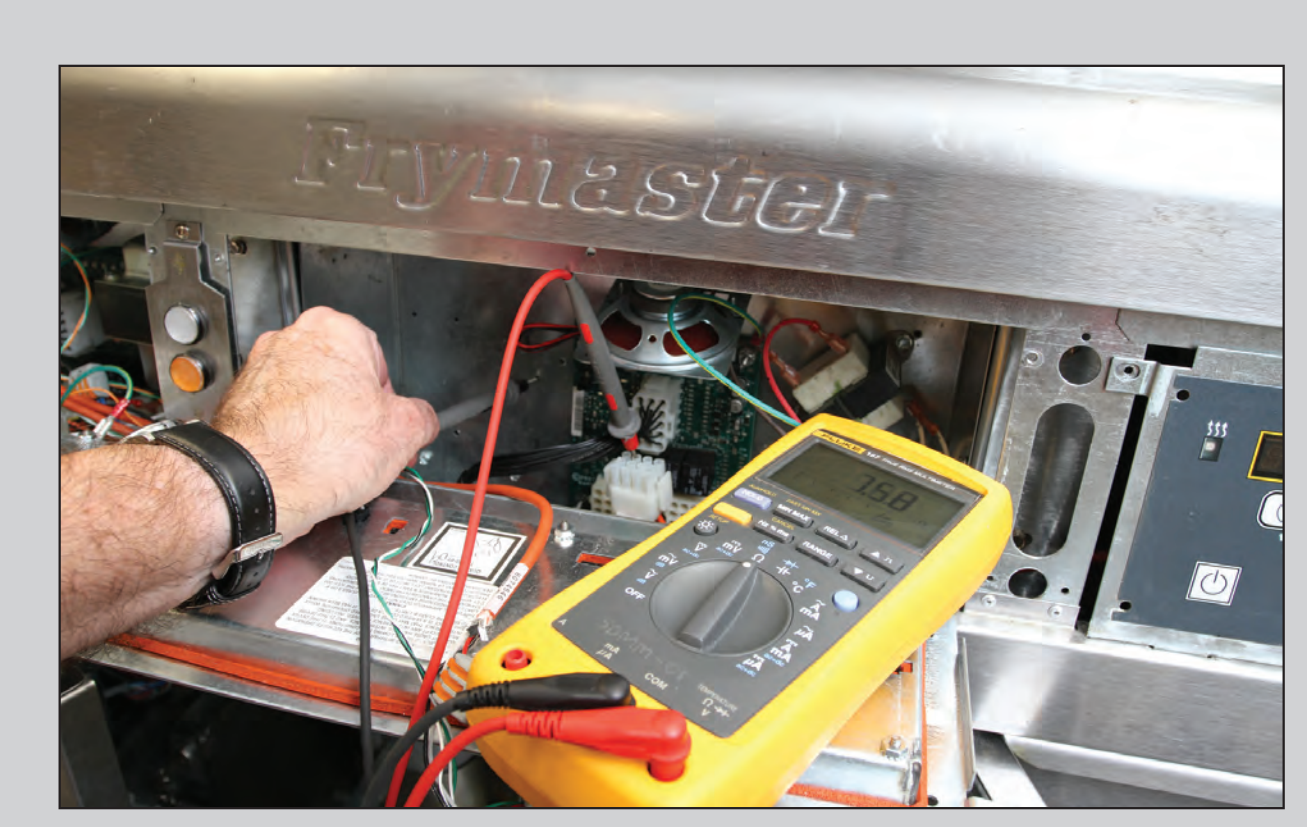

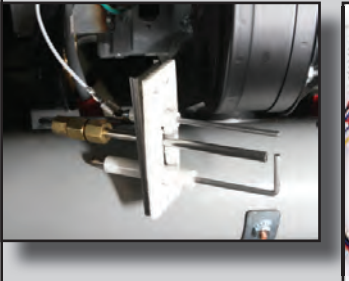

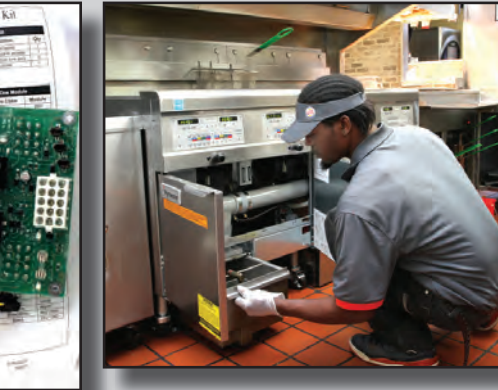

# **Frymaster Tech Reference**

# **Table of Contents**

| Frymaster Support   | 1-1 |
|---------------------|-----|
| High-Efficiency Gas | 2-1 |
| HE Electric         | 3-1 |
| Auto Filter         | 4-1 |
| FilterQuick Touch   | 5-1 |
| Codes/Charts/Tables | 6-1 |

# **Chapter 1: Frymaster Support**

Frymaster makes information available in a number of formats:

• Training classes held all over the country.

• Call Center service techs can be reached at 800-551-8633 or via email at frytechsupport@welbilt. com

• Manuals, bulletins, forms and instructions are posted to the service literature page of Frymaster.com

• Technical and operational videos are posted to Frymaster's YouTube channels.

• Interactive training modules are posted to Frymaster's Google Classroom.

• Throughout this manual, video links are identified and reachable by clicking when reading on an internet connected computer or tablet. Manuals are reachable by clicking titles or scanning QR

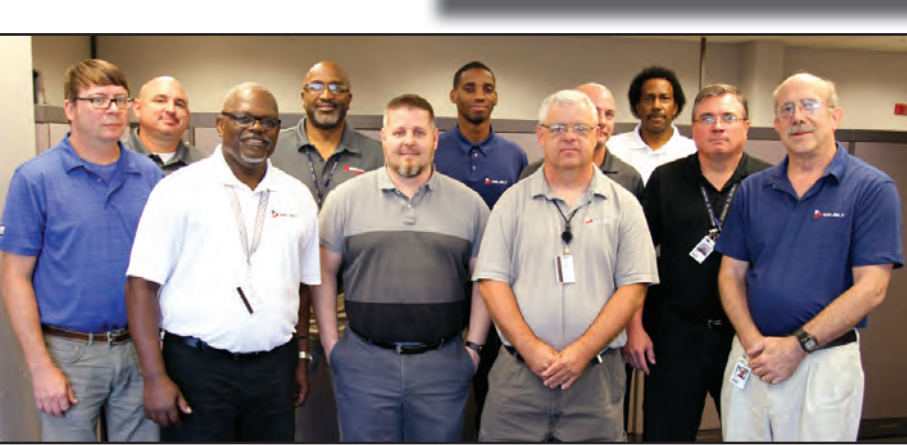

SP Manual

IOSP

Wiring

IO Manual

IO Manual

Operating

819-5981 819-5680

819-6887 IO Ma

819-6911

819-7317

819-7319

819-7318

819-7320

819-6883 IO M

819-7371 IO Ma

819-5758 IO M

819-6000 IO M

819-6031 SP Ma

819-5727 IO Ma

819-6113

819-6114 SP Ma

819-6038

819-6049

819-6872

819-6985

819-5795 SP Ma

1721/18UE Service & Parts M

1814E Series Electric Fryer

1814E with FilterQuick

1814E with FilterQuic

1814E with FilterQuick

1814G Series Gas Frye

1814G with FilterQuick 24G (LJS) Series Flatbot

2836 Se

24G Series Flatbottom Gas Fryers

24G Series Flatbottom Gas Fryers CE

24G Series Flatbottom Gas Fryers (SCF/SCFC)

2836 Series Electric Fryers w/out Float Switch

2836 Series Electric Fryers w/out Float Switch

2836 Series Electric Fryers with Float Switch

ies Electric Fryers with Float Switch

3000/3010 Operation Manual v3-7 (Mar 2013-Present

3000 Operational Manual 1.60 (Pre-March 2013)

ies Electric Fry

1814E with FilterQuick Electric Wiring Dias

17EC/EWBS/ESW

1814E Se

Frymaster Call Center Techs: (Back row, from left) Bobby Boracz, Darryl Tucker, Josepher Brown, Larry Shephard. (Front row, from left) Terry Loux, Robert Hammond, Thomas Mitchell, Lyn Sealy, Dan Griffith, Brad Rowe, Dave Glassy

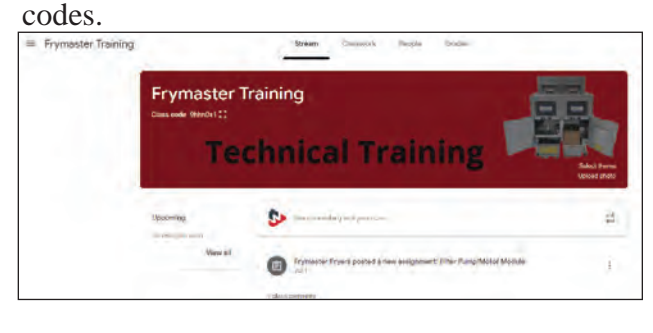

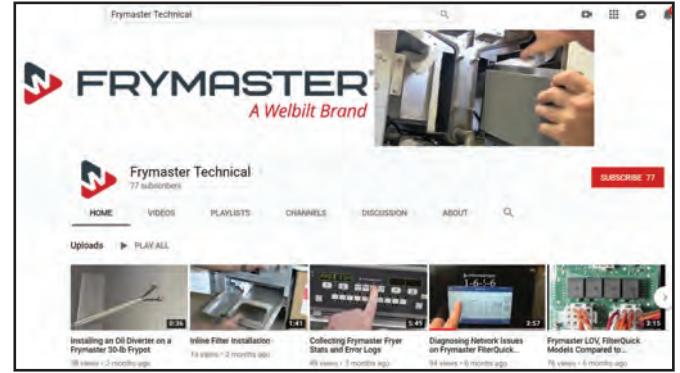

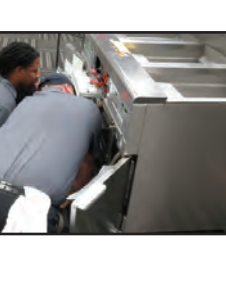

#### **Frymaster Support**

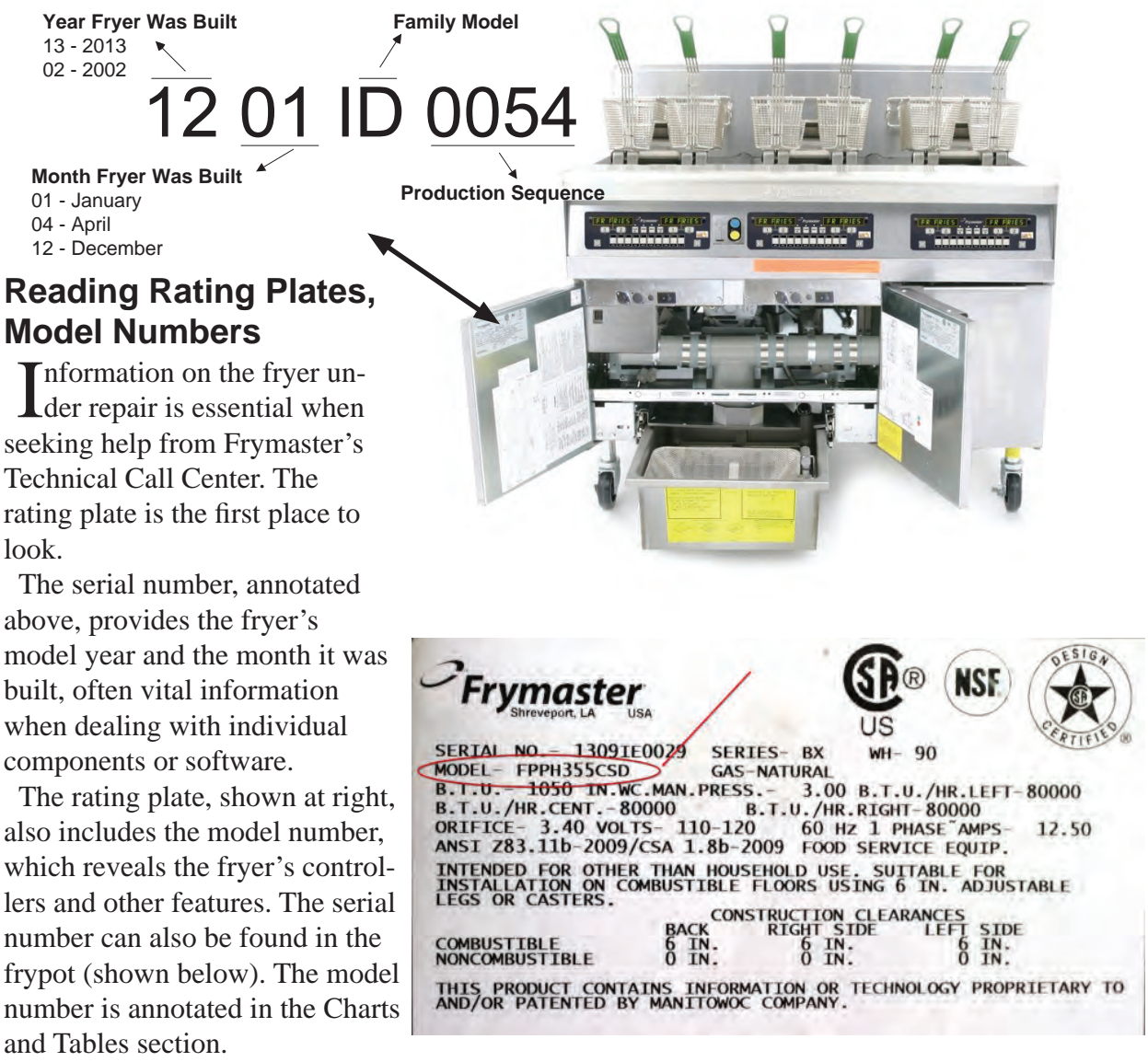

# **Frypot Serial Number Placement**

The serial number is etched inside the frypot. A flashlight held at a sharp angle is useful in finding and reading the number.

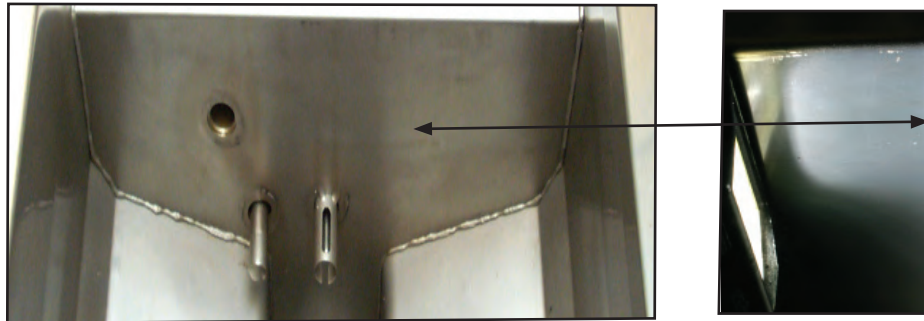

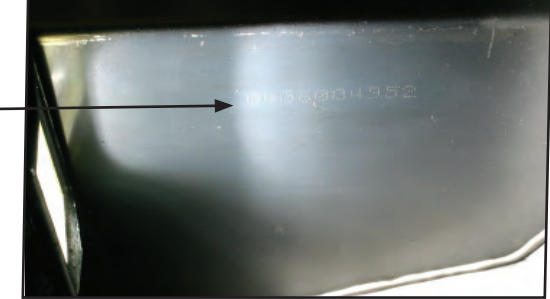

The frypot serial number is located inside the frypot on the front wall.

# **Chapter 2: High-Efficiency Gas**

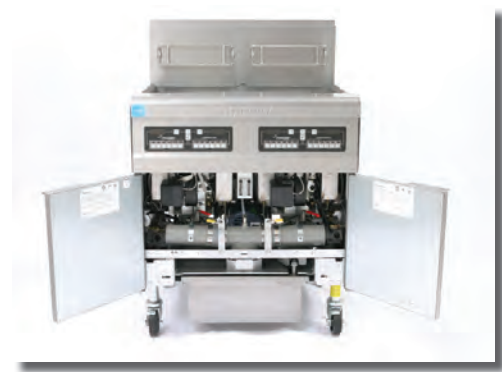

H55

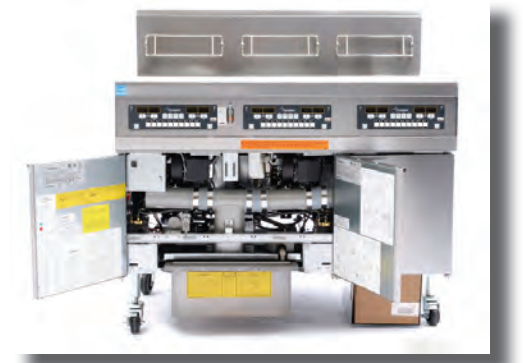

LOV

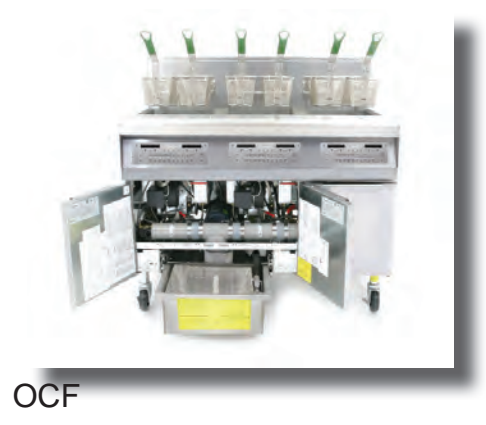

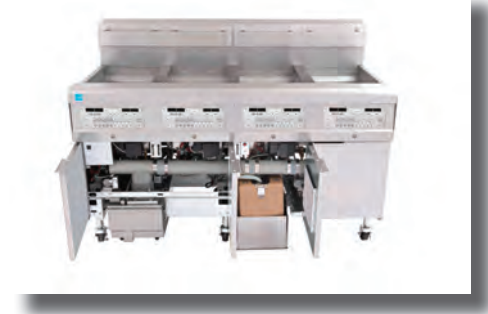

FilterQuick

Frypots

**Burners** 

- Troubleshooting
- Ignition Components
- Legacy Controllers

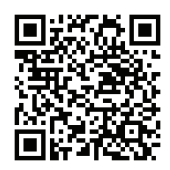

H55

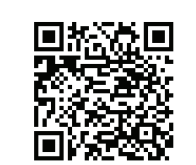

McD LOV Service

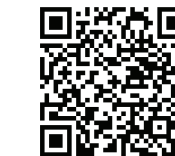

FQ Service

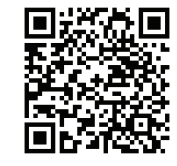

McD LOV Parts

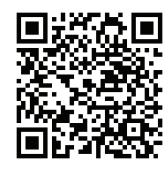

OCF Parts

FQ Parts

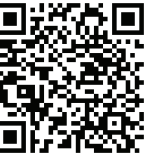

2-1

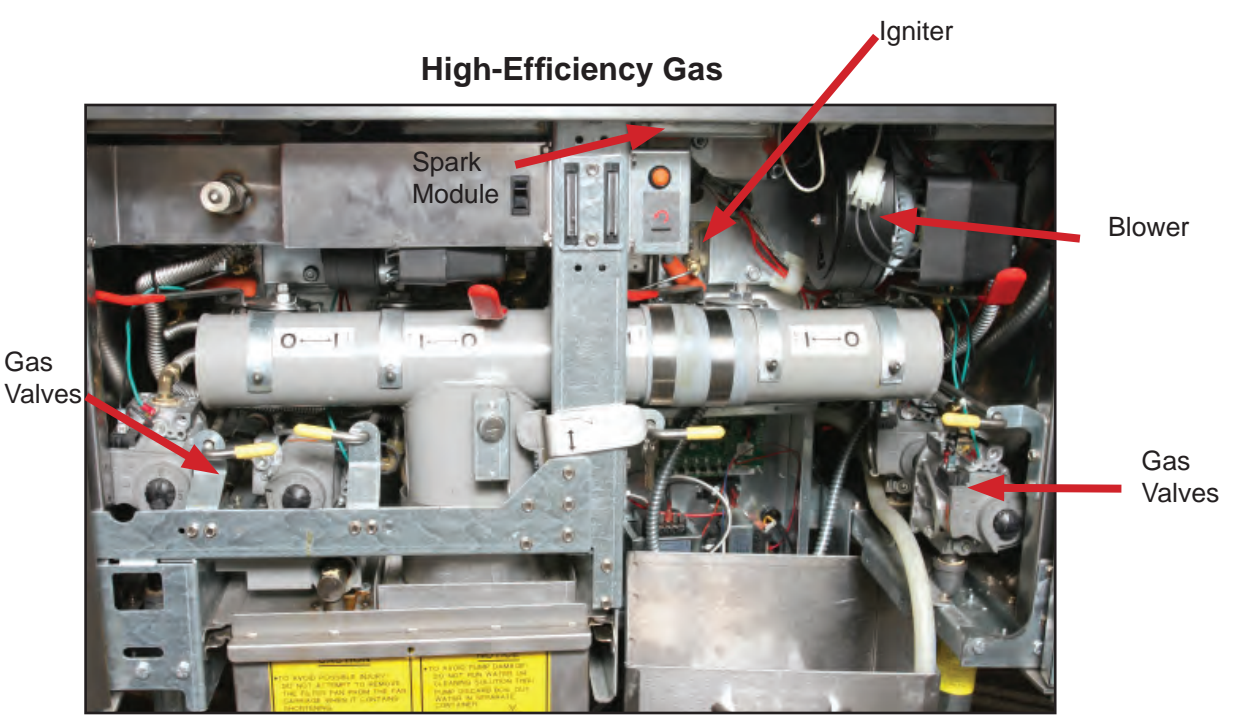

The cabinet interior of an Oil Conserving Fryer or OCF exhibits the same ignition components as the 50-55, LOV and FilterQuick fryers.

- The closed burner and ignition system on 50 and 30lb high-efficiency gas fryers work the same. The fryers in the platforms shown here share a number of common ignition parts:
- Interface boards behind the controller hold relays that send 24VAC to the ignition system.
- Spark modules open the gas valve, create spark and check for flame in the burner.
- Blowers enhance the operation of the closed burner.

• **Temperature probes** in the frypot monitor oil via resistance and report back to the interface board and then the controller display.

• Hi-limit probes open to prevent further heating if the oil becomes too hot.

The LOV and FilterQuick fryers have 30lb frypots and additional features for automatic filtering and topoff. The OCF gas has 30lb frypots, automatic top off and prompted manual filtering. Those features are described in more detail in an online course. However, the burner and ignition system works the same as the earlier high efficiency gas fryers.

The problems that prevent any of these fryers from heating will be similar and largely the troubleshooting techniques are the same.

The following pages show inside views of the cabinet and the control boxes of the highefficiency gas fryers.

# Behind the Doors of High-Efficiency Gas Fryers

# FilterQuick

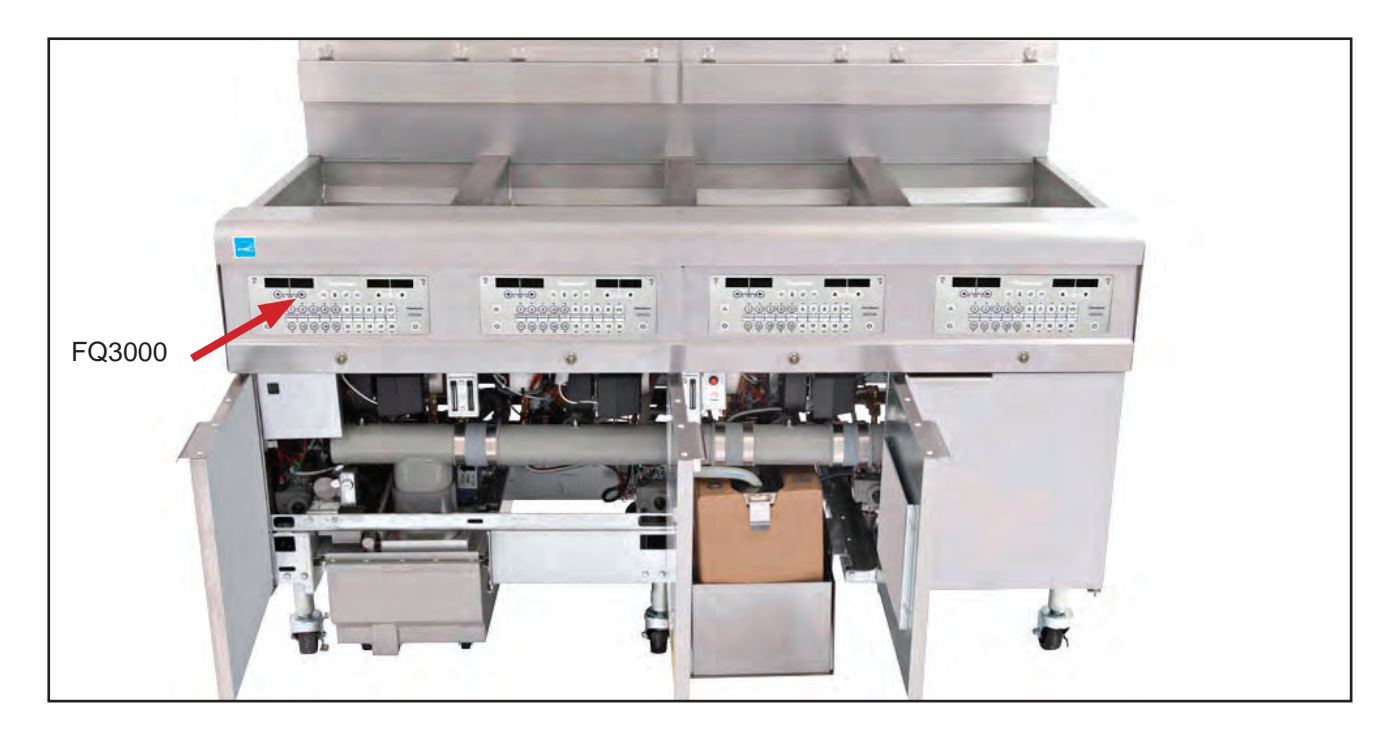

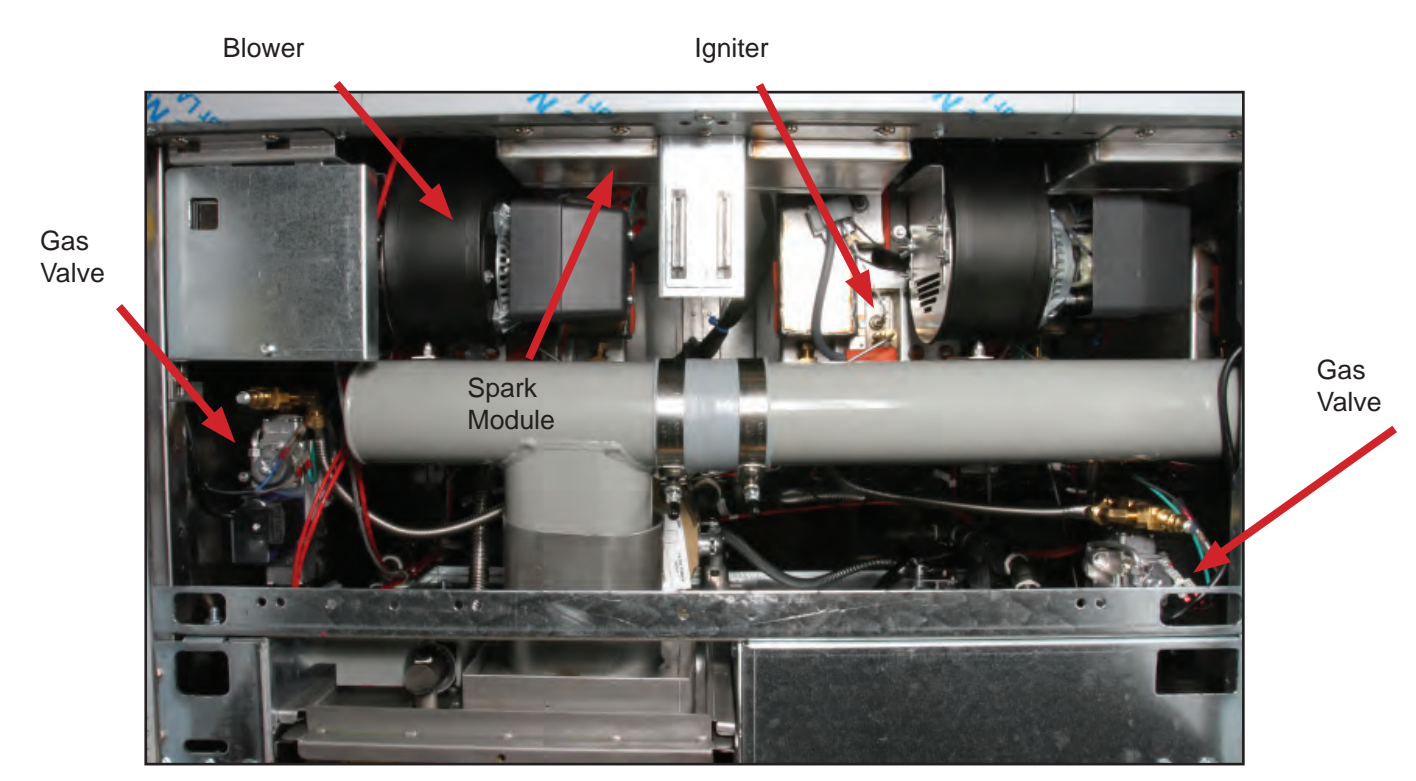

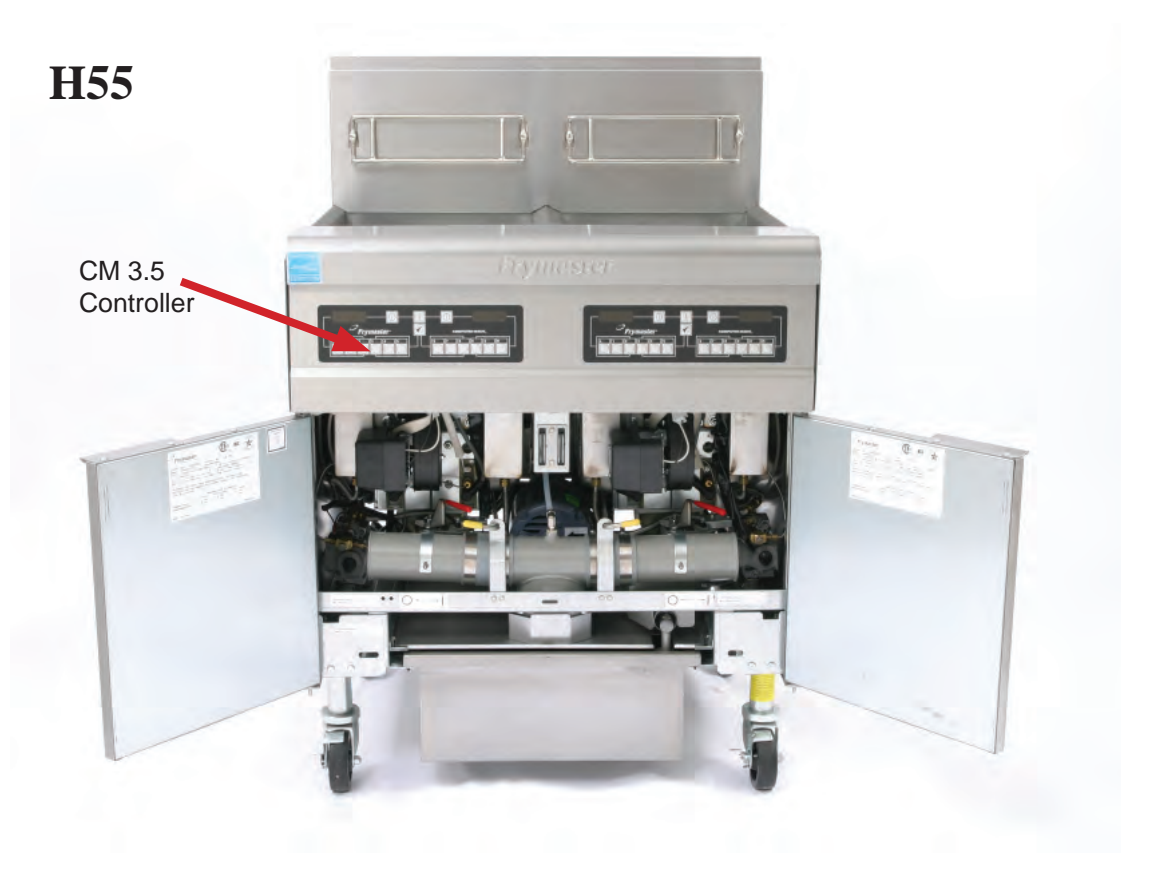

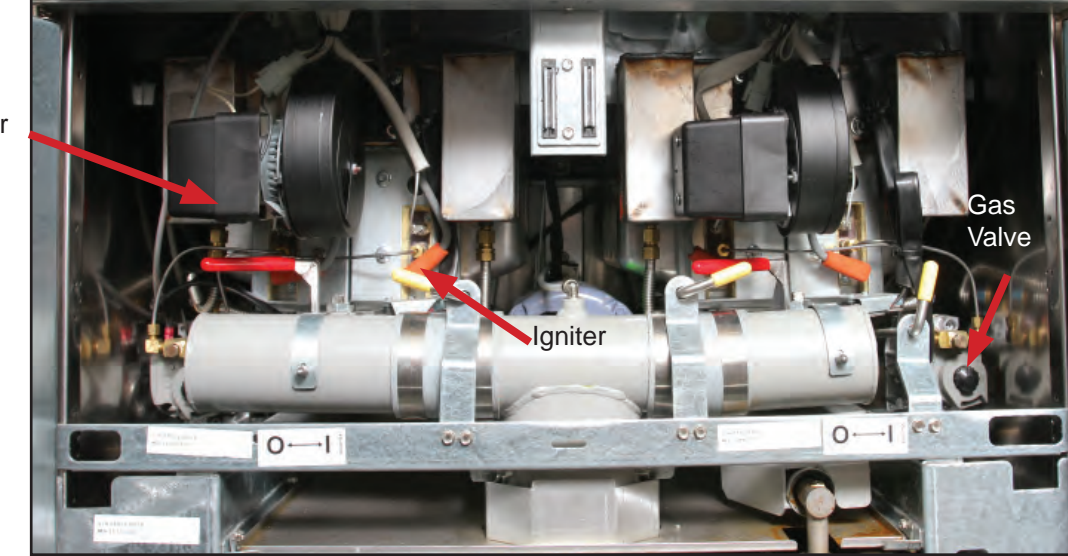

Blower

# **McDonald's LOV**

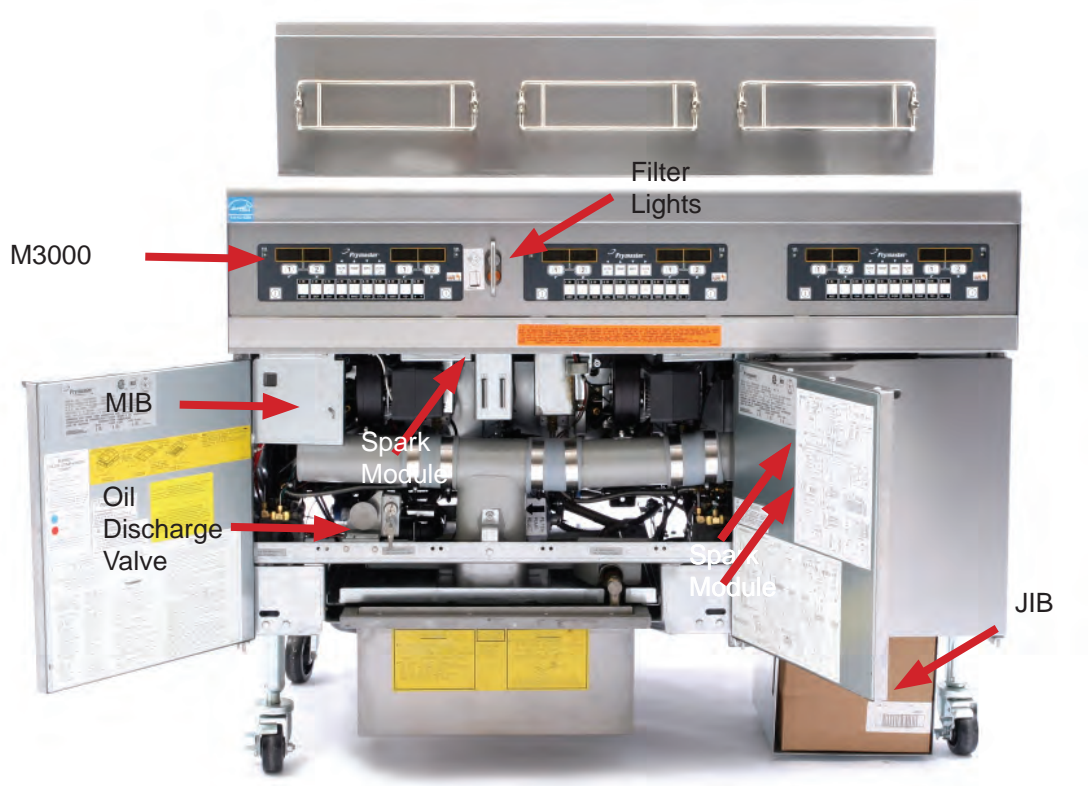

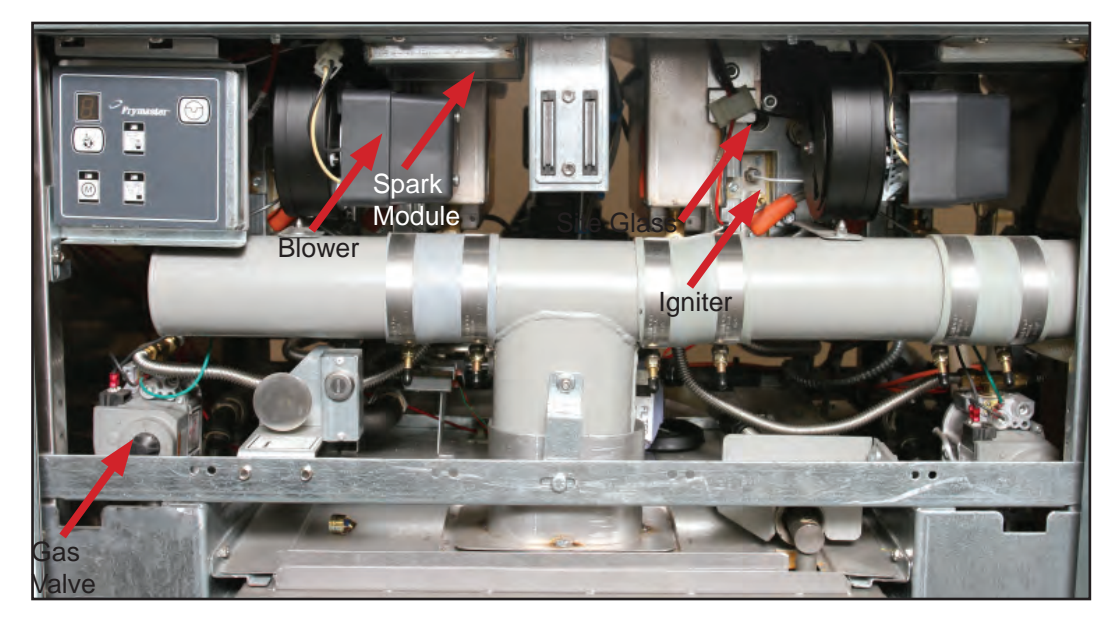

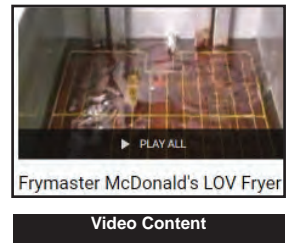

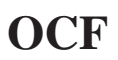

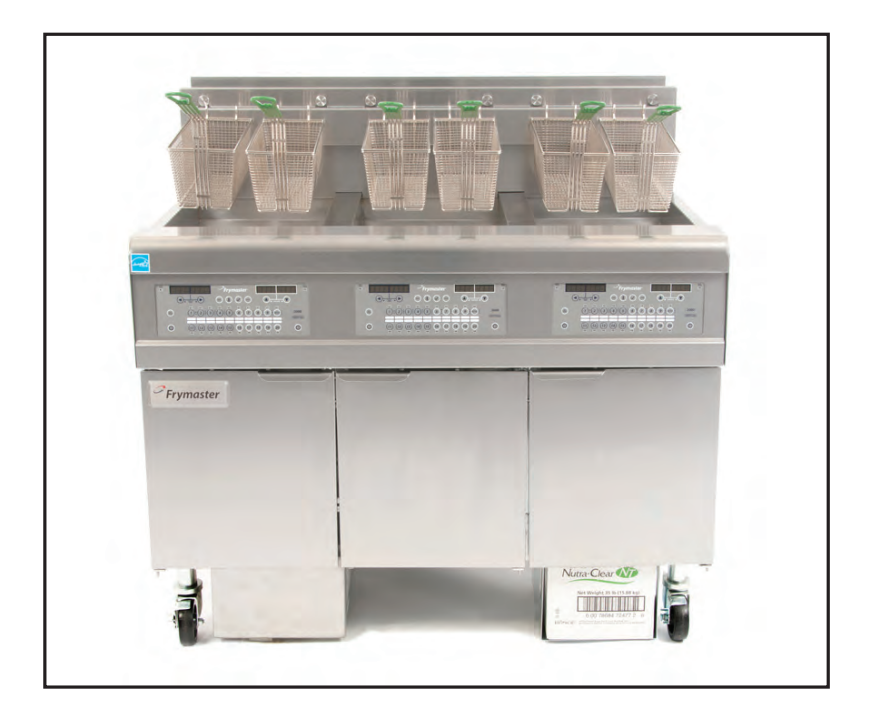

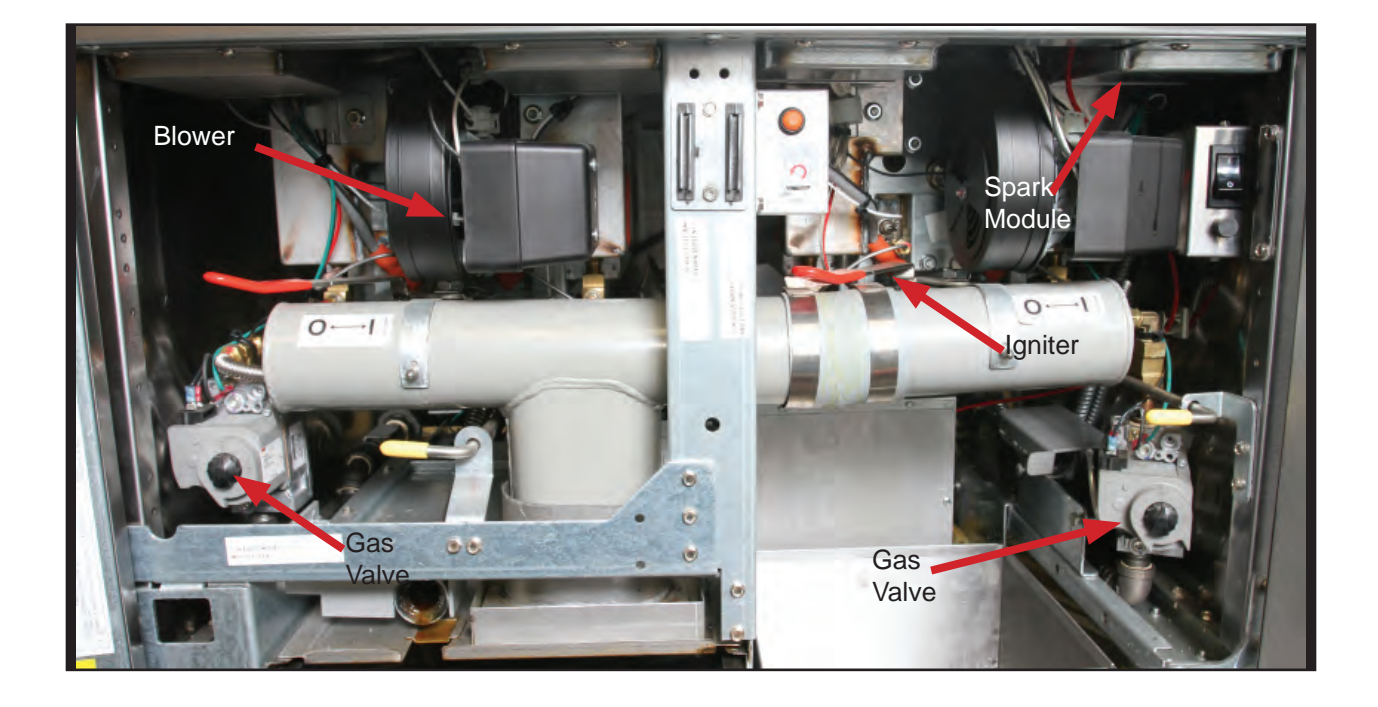

# **Control Boxes**

Control boxes, behind the controllers, contain the components that monitor the vat temperatures and control the heat: interface boards, heat relays and in some cases the spark module.

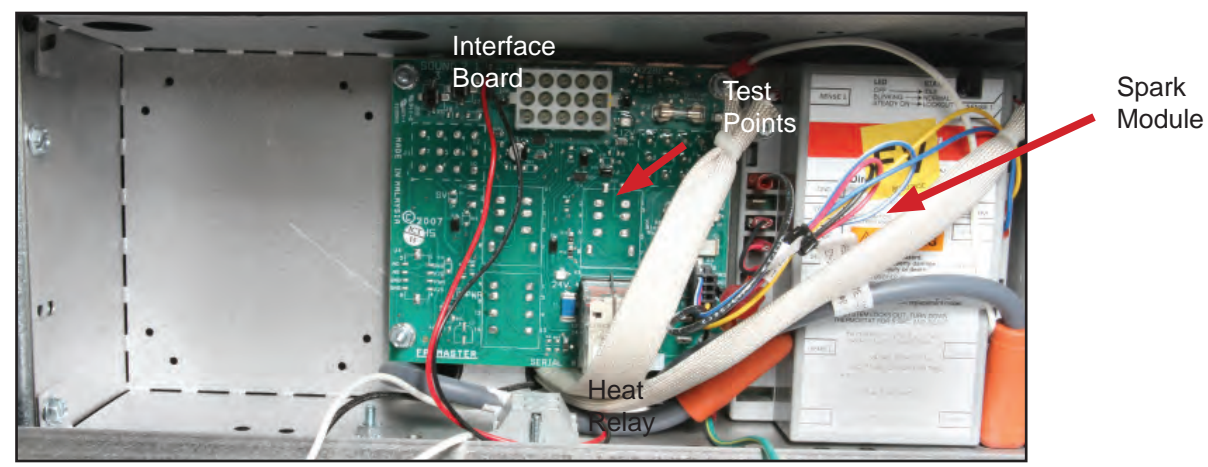

Oil is Back Used to detect returning oil and described elsewhere. This board

can halt

the ignition system.

An H55 full vat control box.

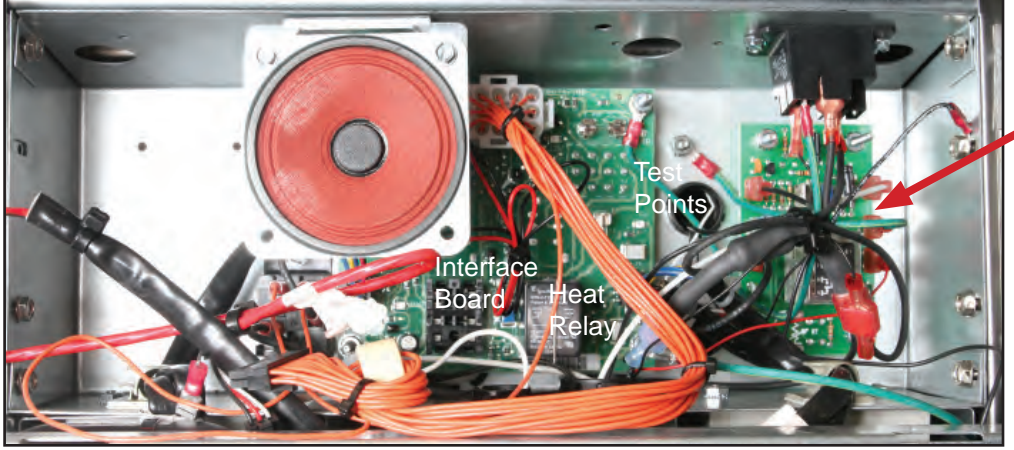

A FilterQuick control box

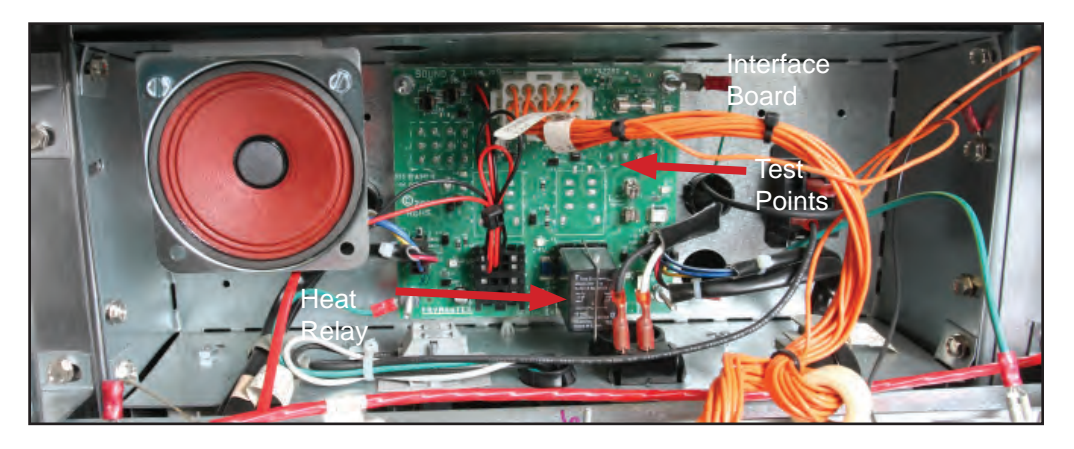

An OCF control box. Oil filtration is manual; there is no OIB board.

CONTRACTOR OF CONTRACTOR OF CO

Spark modules for the FilterQuick 3000 are below the control box in metal boxes.

Oil is Back Used to detect returning oil and described elsewhere.

This board can halt the ignition system.

A LOV control box.

# **Transformer Boxes**

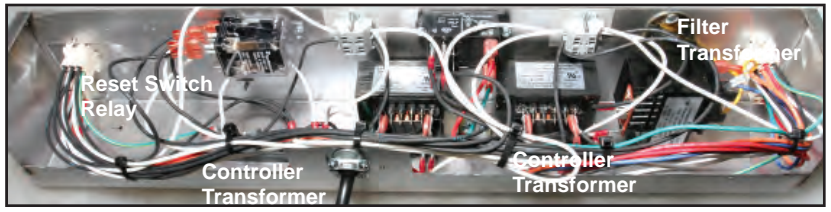

FilterQuick transformer box.

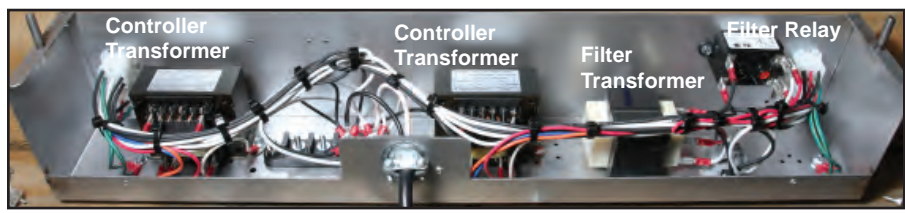

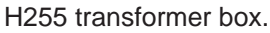

# **Components in the Ignition System**

A sequence of successful events by a series of components is necessary for the fryer to fire. Below we examine the components.

#### **Blower Motor**

The blower is an integral component in the combustion system. It's on when the fryer is calling for heat and the air flow it creates enhances the burn. Proper air flow helps produces microamps measured by the spark module. A poorly performing fan can cause a spark module lockout.

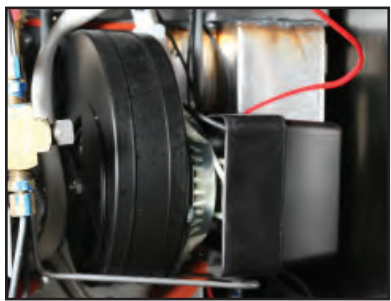

A blower in an H55 fryer.

#### Gas Valve

Frymaster's high-efficiency gas fryers use Honeywell valves. It is opened by current flowing through the spark module.

#### **Testing Gas Valves**

The resistance across the contacts for the coils of the Honeywell valve: 400-650 ohms on the diode setting.

# Safety Drain Switch

Drain switches (here shown on an H55 fryer) break the 24VAC to the gas valve, preventing the fryer from heating if the drain valve is open. These switches are not on automatically operated valves on the LOV and FilterQuick fryers.

### **Burners**

The service replacement burner for the H55 is fitted with two gas inlets and ceramics that function with natural gas or propane. This approach means the burner will fit either side of a vat on a natural or propane-fueled fryer. The same approach is taken with smaller service burners for 30-lb frypots.

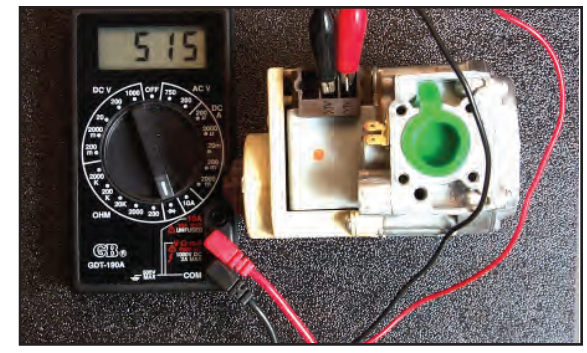

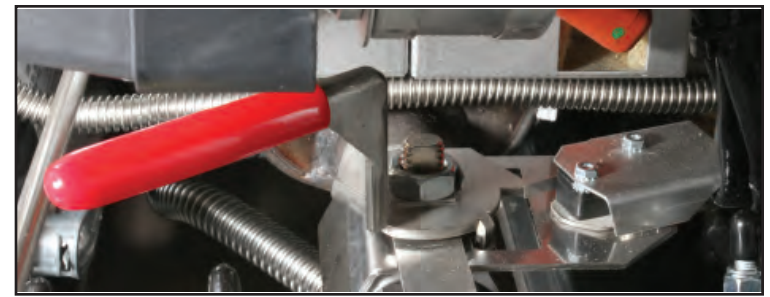

Safety drain switch on H55 drain valve.

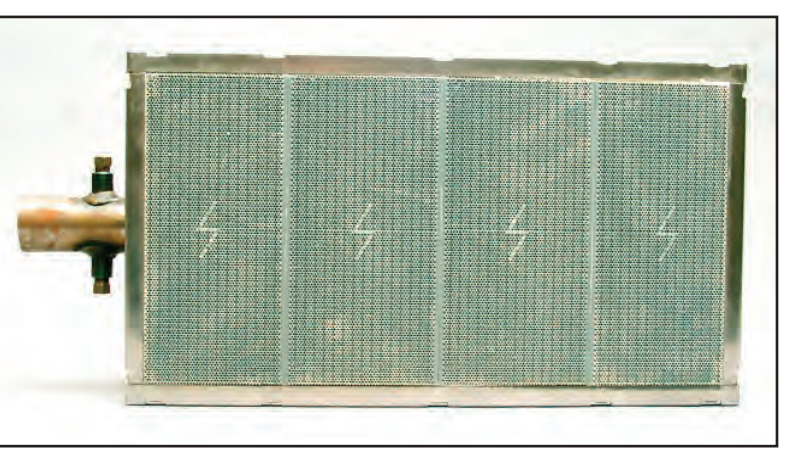

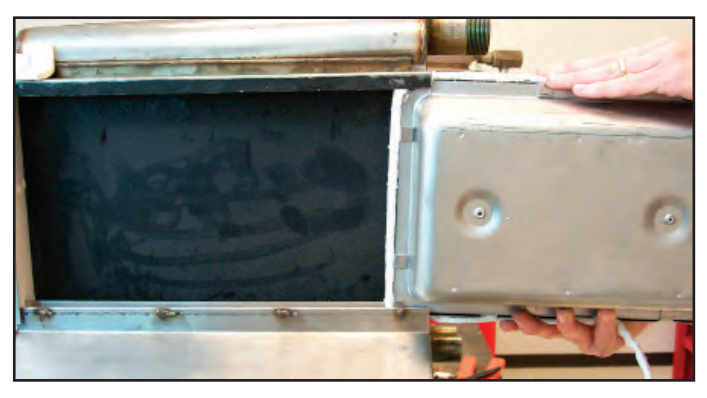

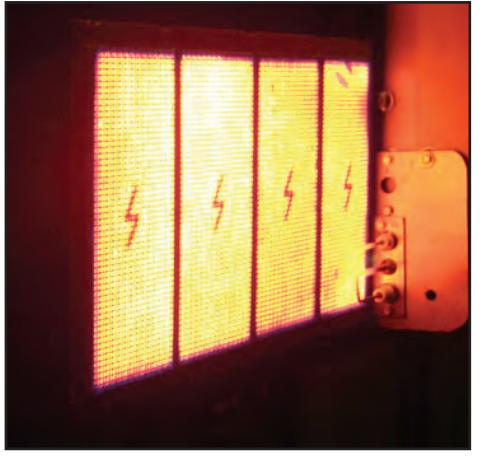

The burner must have an airtight fit to heat efficiently. Insulation strips are wrapped around the burner rails (above) to en-

sure a good seal. The radiants of a burner glow blue at startup. After approximately 1 minute, a bright orange glow (right above) should appear. If the burner remains blue, there's an improper gas/air mixture.

# Ignitors

The condition of the ignitor and its installation are critical factors in the efficient operation of a high-efficiency burner. An

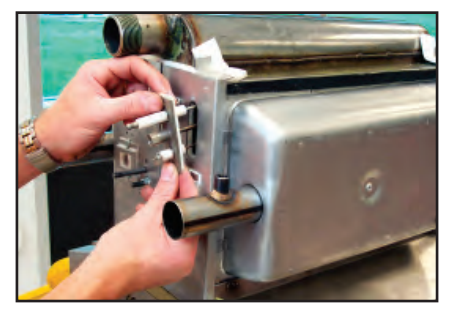

ignitor is placed into a frypot combustion chamber with the insulating gasket held in place. The igniter's components should be parallel to the face of the burner.

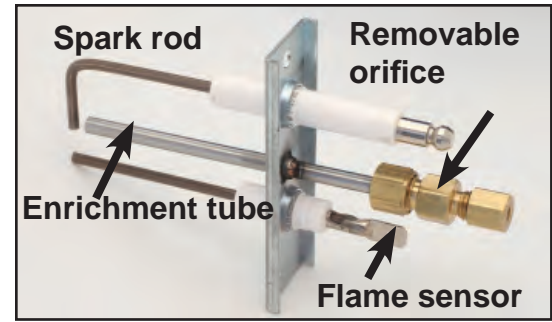

A Solaronics igniter, introduced in 2012, is shown.

# **Service Interface Boards**

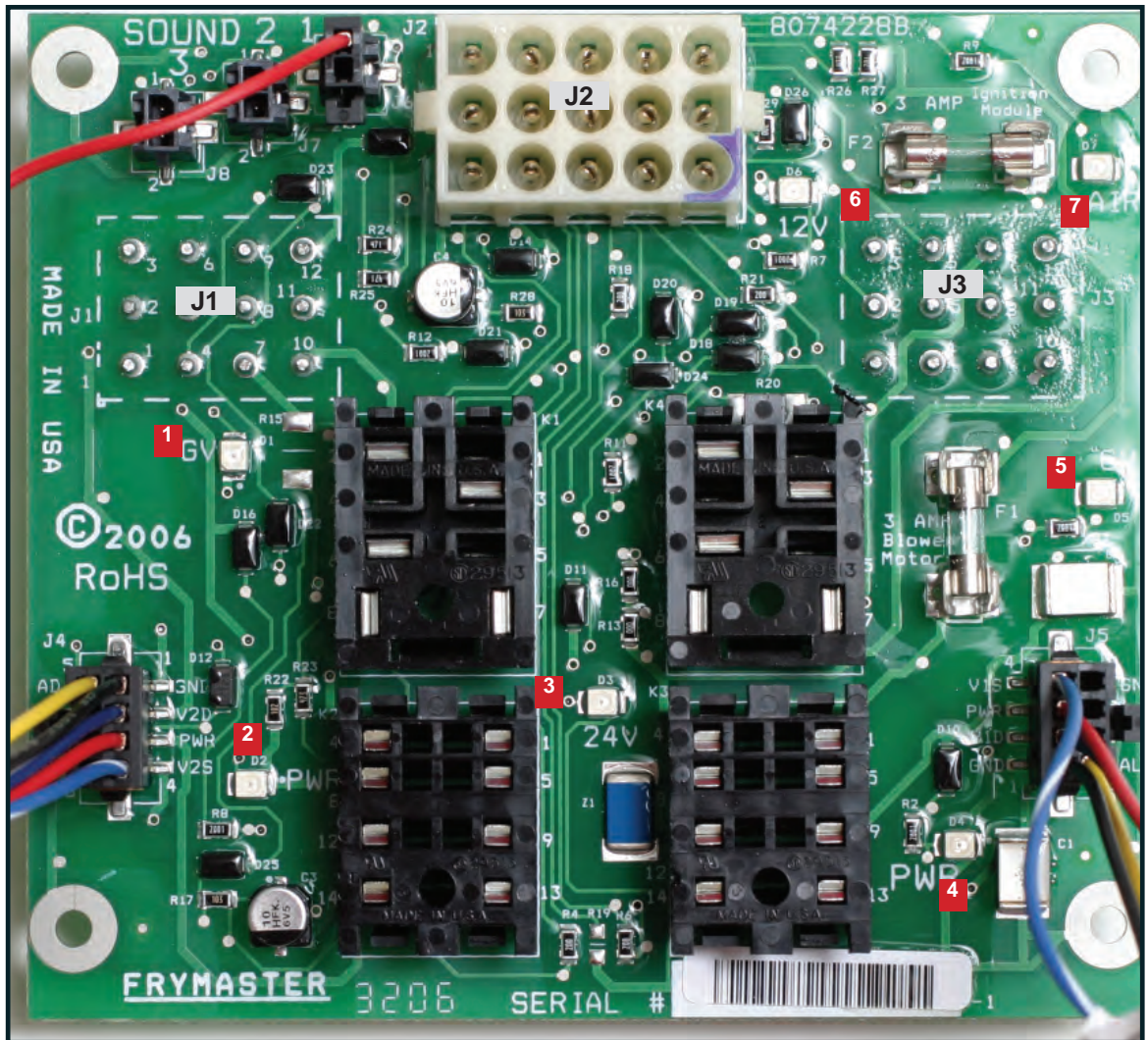

High-Efficiency Gas Interface Board. LED's are numbered and identified on page 2-11 chart.

The interface board holds the circuitry to execute controller commands to the fryer. The board design on 2-10 features removable relays, fuses and LEDs arrayed around the board.

| LED Indications |                                      |  |
|-----------------|--------------------------------------|--|
| LED*            | Illumination indicates               |  |
| 1               | 24VAC to left gas valve              |  |
| 2               | 24VAC to left module                 |  |
| 3               | 24VAC from transformer               |  |
| 4               | 24VAC to right module                |  |
| 5               | 24VAC to right or full-pot gas valve |  |
| 6               | 12 VAC                               |  |
| 7               | Proves blower is working (CE)        |  |

IMPORTANT: Disconnect harness from the controller or interface board before testing probe circuit.

\*Numbered on page 2-10

# **Test Points**

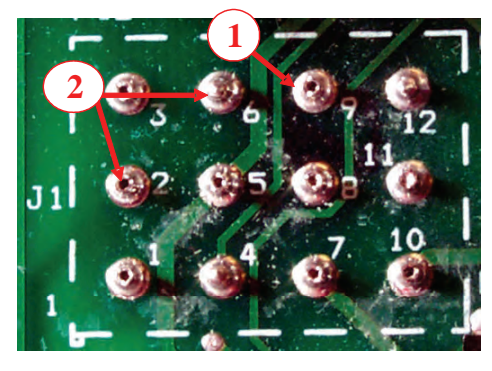

J1 Test Points (Split Vat Left Side)

1 - High Limit – Pin 9 to gas valve wire 12C

**2 - Probe** – Pin 2 to Pin 6

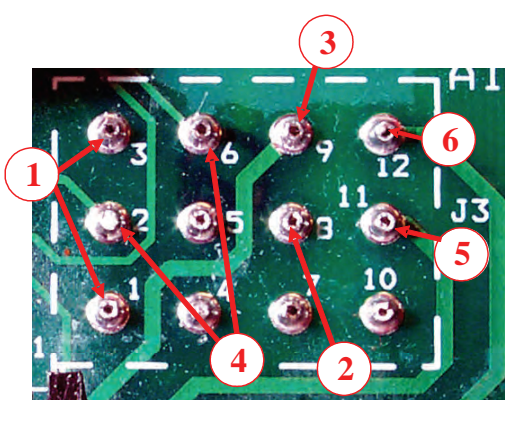

#### J3 Test Points (Full Vat & Split Vat Right Side)

- 1 12 Volt Pin 1 to Pin 3
- 2 24 Volt Pin 8 to Ground
- **3 High Limit** Pin 9 to gas valve wire 13C
- 4 Probe Pin 2 to Pin 6 (Disconnect 15-pin harness.)
- **5 Line Voltage In** Pin 11 to Ground
- 6 Line Voltage to blower Pin 12 to Ground

# **Heat Relays**

Heat relays operate on 12 volts DC from the controller. The relays are dual-pole/dual-throw and switch both the 24 VAC to the ignition/gas circuit and 120 VAC to the combustion fan motor.

The relays are removable, which allows inspection and testing.

Use caution when installing. There is no stud to prevent upside down placement, which damages the controller and the interface board.

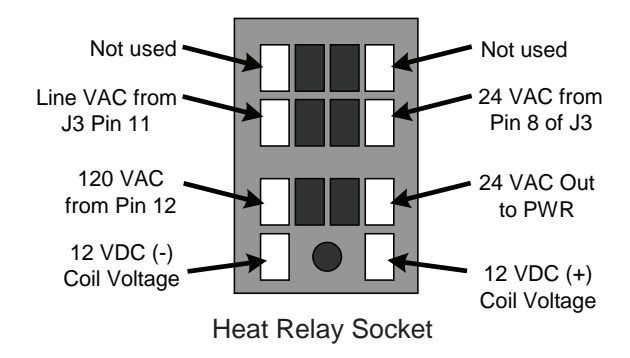

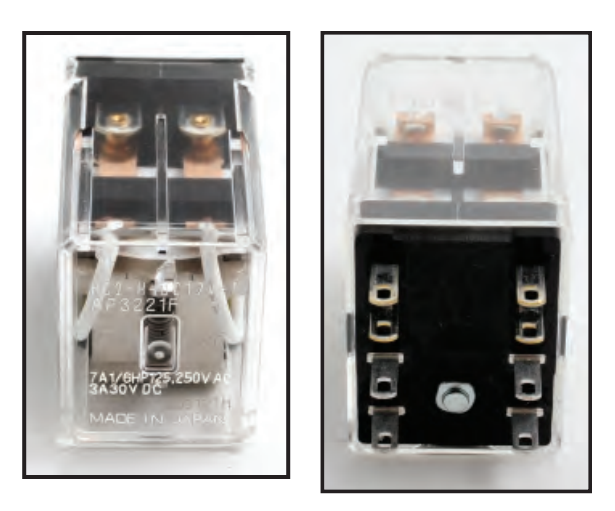

# **Different Spark Modules**

The style and brand of ignition module has changed over the years. Honeywell units are the current module and the most frequently used. Capable Controls modules were introduced in December of 2014 and stayed in use until December of 2015.

Capable Controls doesn't produce a dual-spark module and the units have a different flame sensing specification.

Capable Control modules and Honeywells are interchangeable. Replacing a Honeywell with a Capable Control requires a kit.

Fenwal modules were introduced in 2017 for use in the 30-lb fryers.

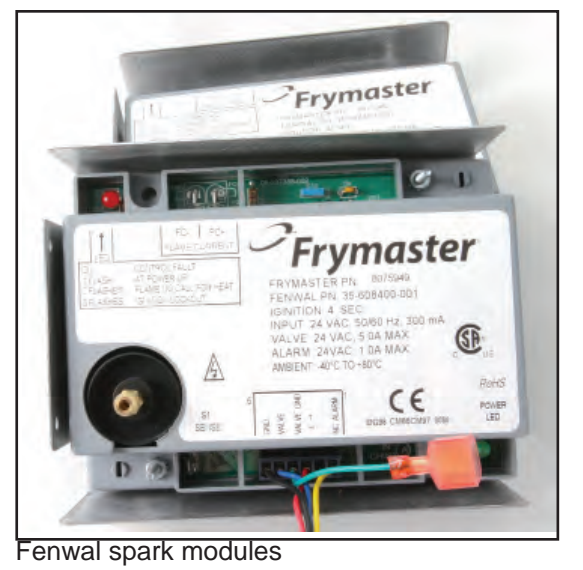

# High-Efficiency Gas Ignition Module Timelines

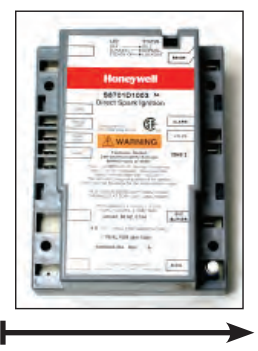

2000 - 2014 - Current

| Use               | Domestic    |  |
|-------------------|-------------|--|
| Spark Outputs     | Single/Dual |  |
| Fused             | No          |  |
| Lockout           | 0.6         |  |
| Optimal UA output | 2.5-3.5     |  |

#### **Power Flow Through Ignition Module**

The heat relay provides power to ignition module. Power flows to the contacts of the internal relay. If the module does not energize, the alarm circuit is energized.

Power flows through the coil of the internal relay to ground for at least the period of the time delay (4 seconds).

The relay stays closed, if all components are operating, and allows 24 VAC to flow through the system, and to the gas valve.

The blower is now running, the module is sparking, the gas valve is open and a flame is in the burner.

Once a flame is in the burner, the flame sensor current has to be above the lockout minimum for the module. This provides the hold for the relay coil.

Should the flame sensor lose flame current, the module will try to relight the burner for the period of the time delay. If flame sensing is not re-established, the module will lockout.

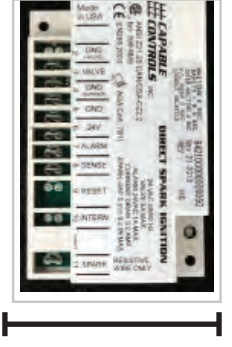

| Use               | All      |  |
|-------------------|----------|--|
| Spark Outputs     | Single   |  |
| Fused             | No       |  |
| Lockout           | 0.15     |  |
| Optimal UA output | 0.4- 0.8 |  |

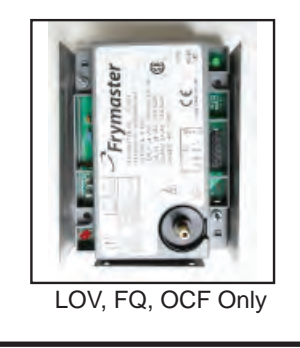

June 17 — Current

| Use               | All     |  |
|-------------------|---------|--|
| Spark Outputs     | Single  |  |
| Fused             | No      |  |
| Lockout           | 0.5     |  |
| Optimal UA output | 1.7-3.0 |  |

#### Inside the Ignition Module

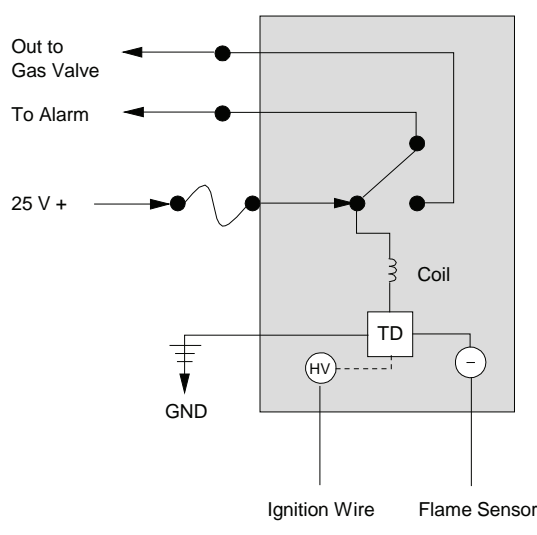

**TD** = Time Delay Relay (4 Seconds) **HV** = High Voltage

#### Ignition Module Functions:

- 1. Produces high voltage for spark.
- 2. Senses the flame.
- 3. Provides 24V to gas valve.
- 4. Provides the Alarm Circuit (24V) to the

#### controller.

5. Fenwal modules are used in 30lb fryer pots: LOV, OCF, FilterQuick

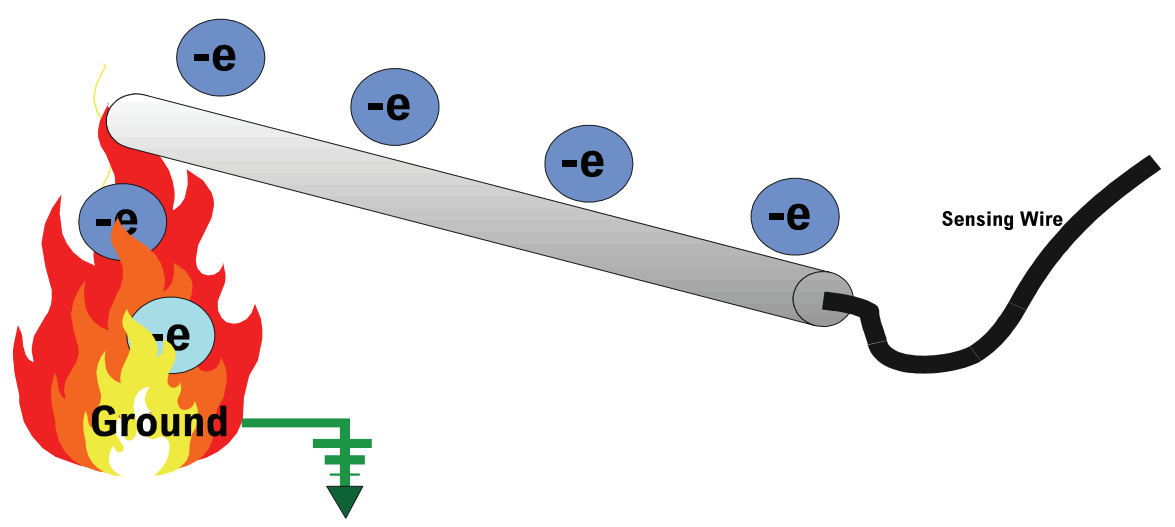

#### **Flame Rectification**

The spark module checks for the presence of flame in the burner by sending an AC signal (graphic above) into the flame. It is rectified there to DC and detected by the sensing rod on the igniter assembly. With sufficient flame, a path to ground is created and the signal is provided to prevent module lock out and keep the gas valve open. With insufficient flame, the ground path isn't created and the module routes the 24 volts from the gas valve to the alarm circuit.

#### **Probes**

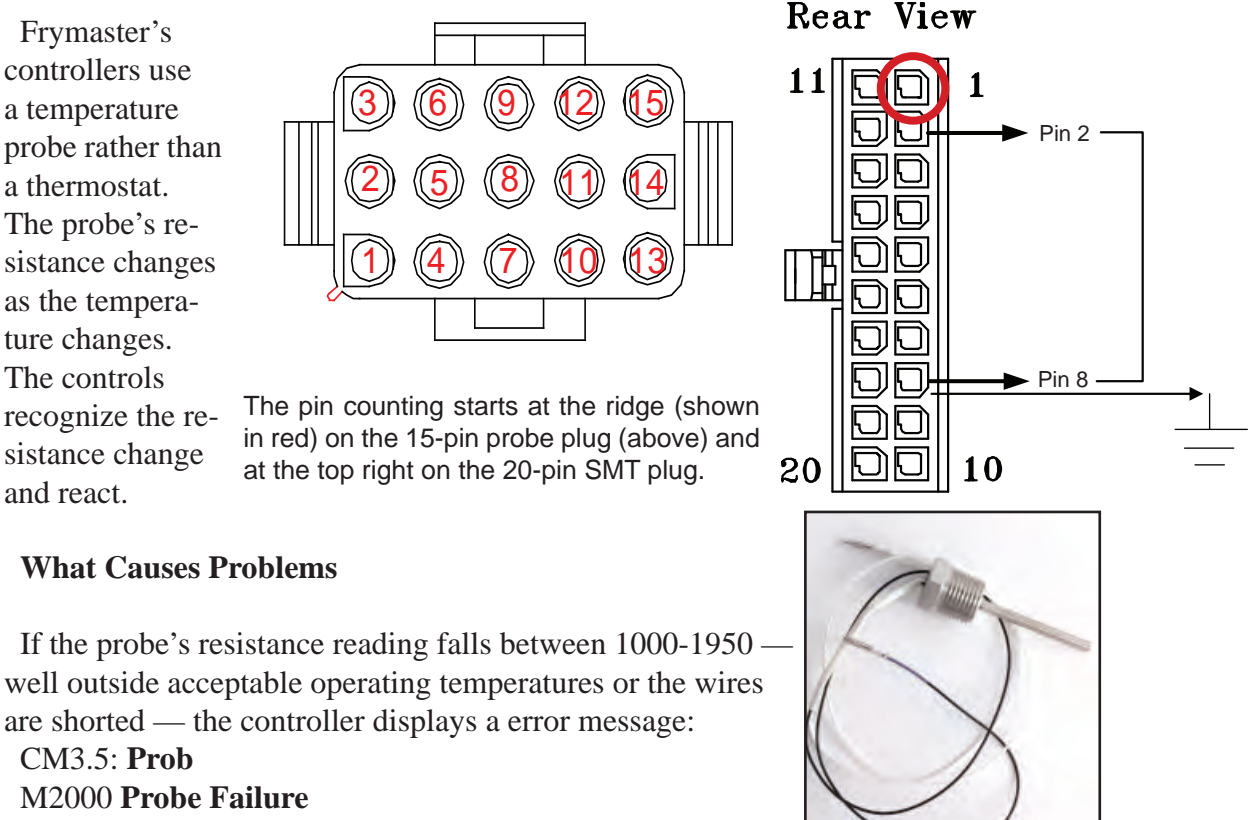

FQ3000:Temp Probe Failure

Touchscreen: Probe Error (See Chart: 6-8, 6-9)

### **High-Limit Thermostat**

The high-limit breaks voltage to the gas valve, preventing the fryer from dangerously overheating. It acts as a normally closed switch, which opens when exposed to temperatures above  $425^{\circ}F \pm 12^{\circ}F / 218^{\circ}C \pm 7^{\circ}C$ . The high-limit automatically resets when the oil temperature drops below  $350^{\circ}F / 177^{\circ}C$ .

A socket with a cutout to accommodate wiring is necessary when installing a probe or high-limit:7/8" (815-0386).

**Heating Frypots** 

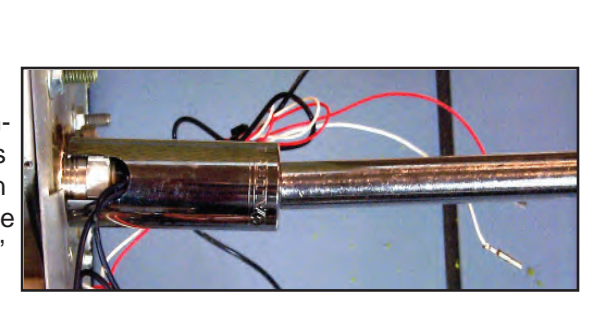

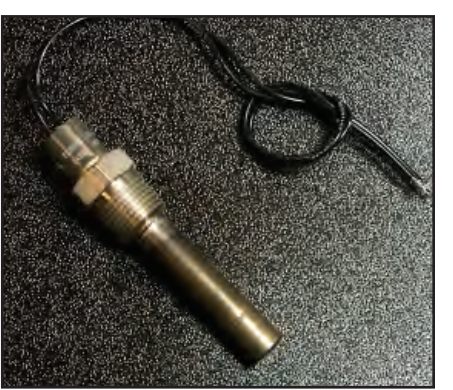

High-Lmiit

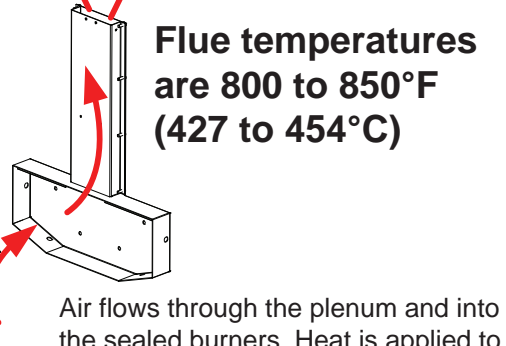

the sealed burners. Heat is applied to the side of the pot and exhaust gases flow along the side of the pot, to the flue and up.

Air from plenum

Ignited gas-air mixture in burner

Heated air flowing across pot, out flue

Failure to maintain a clean path for the flue gasses to escape the fryer leads to problems for hoods and fryers.

#### **Before Replacing a Frypot**

A frypot should be closely examined before removing it for leaking. The problem may be the seal of a probe or high-limit. Probe replacement missteps lead to future leaks. The port for a high-limit or probe should be thoroughly cleaned before installing the new component. Residue left in the threads of a port can cause the component to seat poorly, leading to leaks.

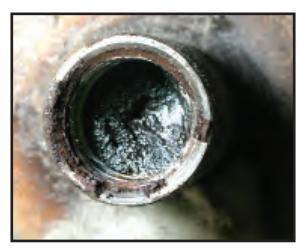

A port is shown clogged with oil (above). Residue left from inadequate cleaning will cause a poor seal on a new component.

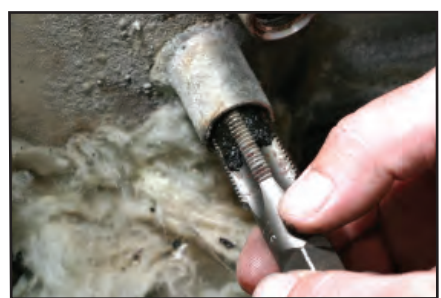

Cleaning the port and clearing the threads with a tap (1/2-14 NPT PN 810-3146) (above) ensures a good seal for the new component.

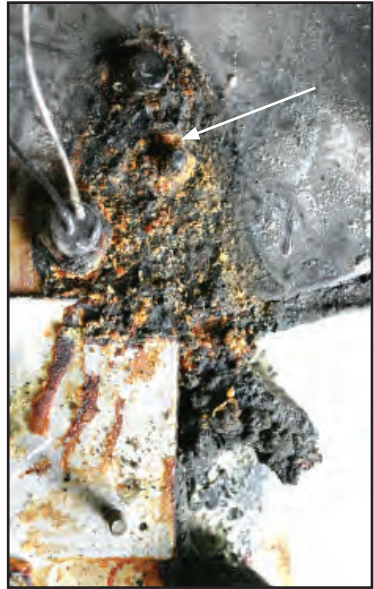

A trail of caramelized oil is visible here, leaking from a service pot plug.

#### When installing a frypot:

• Apply only steady even pressure when aligning drain nipples. Do not jerk on extensions used to align drains.

• Nuts on frypot studs should be snug, not over tightened. One turn past hand-tight is sufficient torque.

# **Replacement Frypot Inspection**

Like production frypots, service frypots are inspected for weld integrity and leaks. However, the service pots are not connected to a gas supply and tested for combustion leaks. Perform these steps after installing a replacement frypot or anytime the combustion chamber insulation is disturbed:

- 1. Fill the frypot with oil and turn the fryer on. Turn off or bypass the melt cycle. Run the burner for 10 minutes.
- 2. Inspect the burner flame. The color and intensity should be equal on both sides.
- 3. Use an inspection mirror to check for leaks, which will appear as fog on the mirror surface. This type of leak is not detectable with a visual check.
- 4. If a leak is detected, tighten all the lower insulation retainer nuts, allow the fryer to run for five additional minutes and repeat steps two and three until the leak is eliminated.

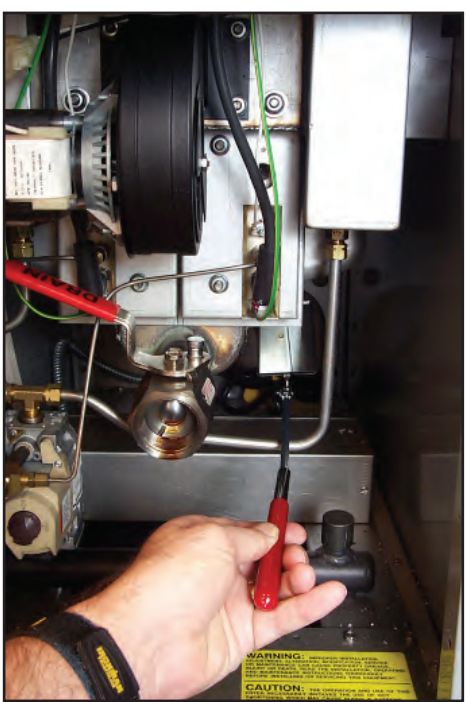

Inspect the burner seal with a mirror.

# **Ignition Failure**

An alarm signal is sent and the gas valve is shut off if the module's microamp sensing circuit doesn't confirm a flame in 4 seconds.

When the module locks out, 24VAC is sent through the interface board alarm circuit to the controller.

CMIII.5 controls display HELP; M2000 controllers display Ignition Failure; 3000's display heat failure.

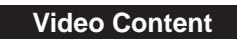

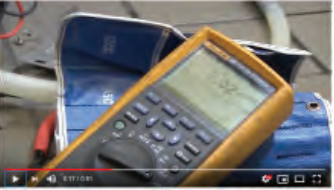

Click to launch YouTube video on microamp check.

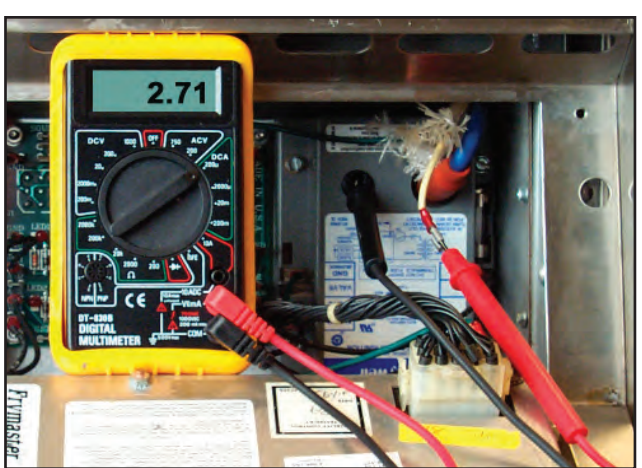

Microamps are measurable by placing a multimeter capable of measuring microamps (not milliamps) in series with the white sensing wire on the ignition module. See output requirements for different igniton modules on page 2-13.

# **Tips on Troubleshooting Ignition Failure**

- Take a multi-meter and manometer on every call.
- Have the customer describe the specific complaint. Are clues to the problem inherent in the complaint: happens during lunch hour, etc..
- Eliminate components that are obviously working.
- Operate the fryer and verify the problem.
- Verify a flame is in the chamber when the fryer calls for re-ignition.
- If no flame is present:
  - $\checkmark$  Check for power to the gas valve during the restart.
  - $\checkmark$  If flame is present in the chamber during call for ignition: Check for proper gas pressure under high-volume conditions (lunch time).
- Check microamp level (2.5 3.5 microamps for Honeywell module; 0.4 0.8 for Capable Controls; 1.7-3.0 for Fenwal module) for each ignitor's flame sensor.
- Determine which side (left or right) is causing the failure. Use the LEDs on the interface to determine faulty side.

# **Troubleshooting Probes**

As the probe temperature increases 1°F, the resistance increases by 2 ohms. A probe resistance/ temperature chart is provided in the Charts & Tables section. To check the performance of a temperature probe, the probe's reading should be compared to a measurement taken as near as possible to the probe with an external thermometer or pyrometer.

Probe resistance can be checked from the 15-pin or 20-pin SMT controller plug. The probe circuits are found by counting pin locations on the plug.

If the probe resistance exceeds the tolerance levels, below 1000  $\Omega$  or above 1950  $\Omega$  or a short is detected on either wire, the controls will indicate the problem as follows:

• **Solid-State Controller:** Instant trouble light with no other lights on full vat. On split vats, the trouble light will stay on with the controller turned off. If the probe is shorted, the fryer will continue to heat.

CM3.5: Prob
M2000 (McDonald's controller): Probe Failure
M3000 (McDonald's controller): Temp Probe Failure
3000/3010: Tempr Probe Failure

# **Checking for Ignition Issues**

Check ignition system using two microamp meters.

- Conduct closer inspection of ignitor alignment and positioning.
- Balance microamp readings with blower air intake.
- Inspect burner surfaces.
- Check flues for restriction.
- Check for air leaks at rails.
- Check for poor insulation.
- Ensure orifices are of the same size and clear of debris.
- Check modules for evidence of overheating.
- Replace spade terminals on both ignitor sensors.
- Check fryer and its environment for:
  - $\checkmark$  Heat leaks or heat loss at front of pot.
  - $\checkmark$  Poor exhaust performance.
  - ✓ Heavy buildup of grease on filters.
  - ✓ Grease dripping down back of fryer wall.

A delayed ignition is most often described as popping. It is caused when the gas and air mixture fail to ignite immediately.

Causes include:

- Cracked igniter or ignition wire.
- Cracked burner.
- Defective combustion fan assembly.
- Burned or pitted contacts in the heat relay.
- Dirty blower motor.
- Incorrect or fluctuating gas pressure.
- Defective ignition module.
- Inadequate make-up air.
- Heat damage to controller or ignition modules.
- Incorrect blower adjustment.
- Air leaks in the combustion chamber or plenum gaskets.

# High-Efficiency Gas How High-Efficiency Fryers Work

Sealed-burner fryers — 30 or 50 lb frypots — operate the same. Gas and air, pushed by a blower, are delivered to a sealed burner and ignited. A series of events, before and after the ignition, ensure the successful operation of the fryer.

#### How it happens:

• Line voltage is supplied to 12 and 24-volt transformers. The 12 VAC goes to the controller where it becomes 12VDC.

• 24VAC is provided to the ignition circuit, which flows through the drain safety switch and the hi-limit.

• The controller's 12VDC flows to the interface board and powers the heat relay.

• When the temp probe, monitored by the controller, detects low temperature, the controller calls for heat.

• The heat relay closes and pulls in the 24VAC for the spark modules and the line voltage for the blower.

• The spark module provides 24VAC to the gas valve, power for the spark and at the same time checks for presence of flame in the burner. If the flame is there, the gas valve stays open.

#### What can go wrong:

- Failed 12VAC transformer, no power to the controller.
- Failed 24VAC transformer, no power to the spark module or gas valve.

• Failed controller, no 12VDC power out to the heat relay: no power to the spark module and nothing to the gas valve.

• LED's on the interface board indicate power for the controller and can be used as a guide.

• A failed heat relay on the interface board means no power to the spark module and, because it works a double pole-double throw switch, no power to the blower.

• An open hi-limit prevents power from reaching the spark module circuit.

• Popping occurs when the ignition is delayed.

• The spark module uses flame rectification (explained on page 2-14) to prove the presence of fire in the burner chamber. If no flame is sensed, the gas valve is denied power; the valve closes and an alarm circuit is energized.

Simplified versions of the electrical circuits for fryers with a single or two spark modules are shown on the following page.

#### Troubleshooting

• LED's light up on the interface board along the path of the power, which can indicate where, down stream, the problem with the fryer begins.

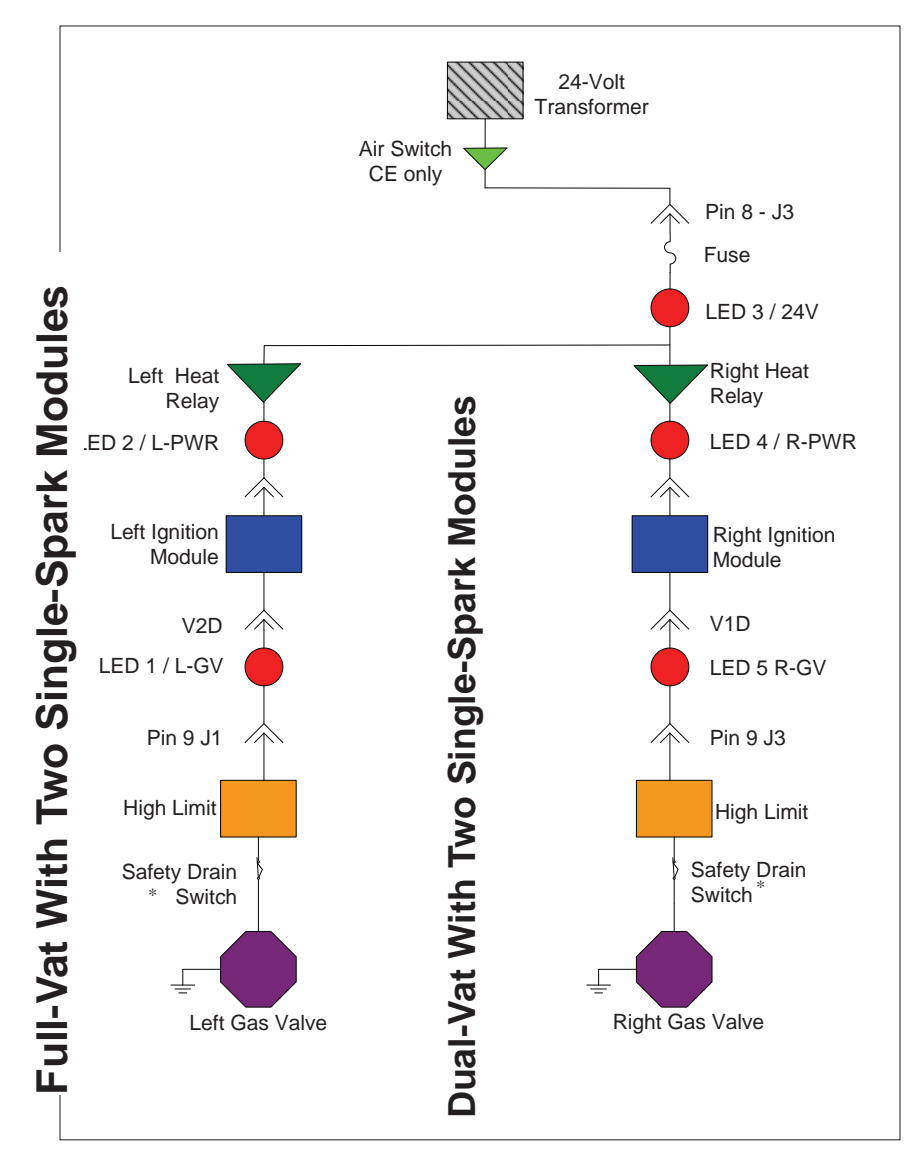

These charts show the flow of electricity through the circuitry of an HE gas fryer in normal operation. All components and wiring connections are shown.

# The 24-Volt Circuit

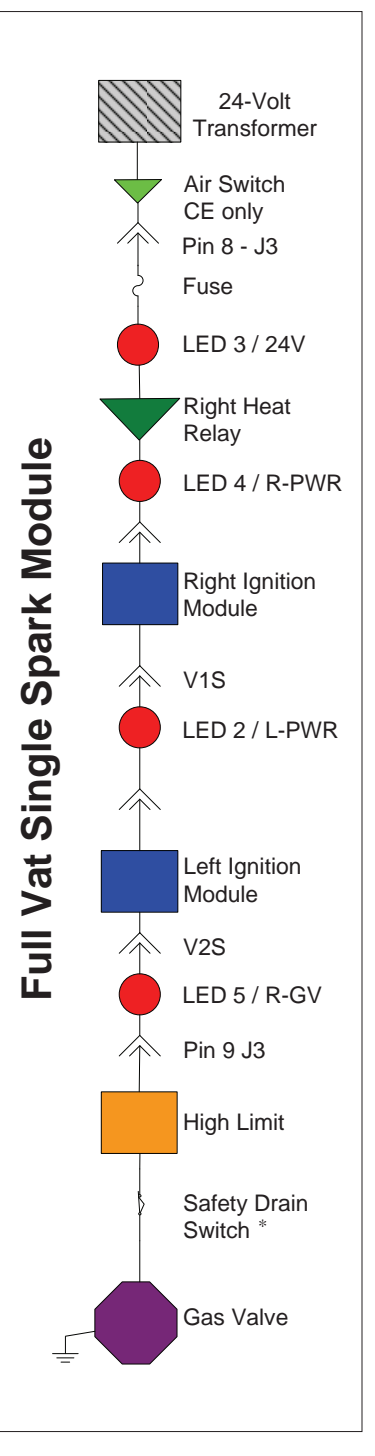

\* On FQ, LOV position of

7-second OIB

relay.

#### **Domestic Production** One Ignition Module

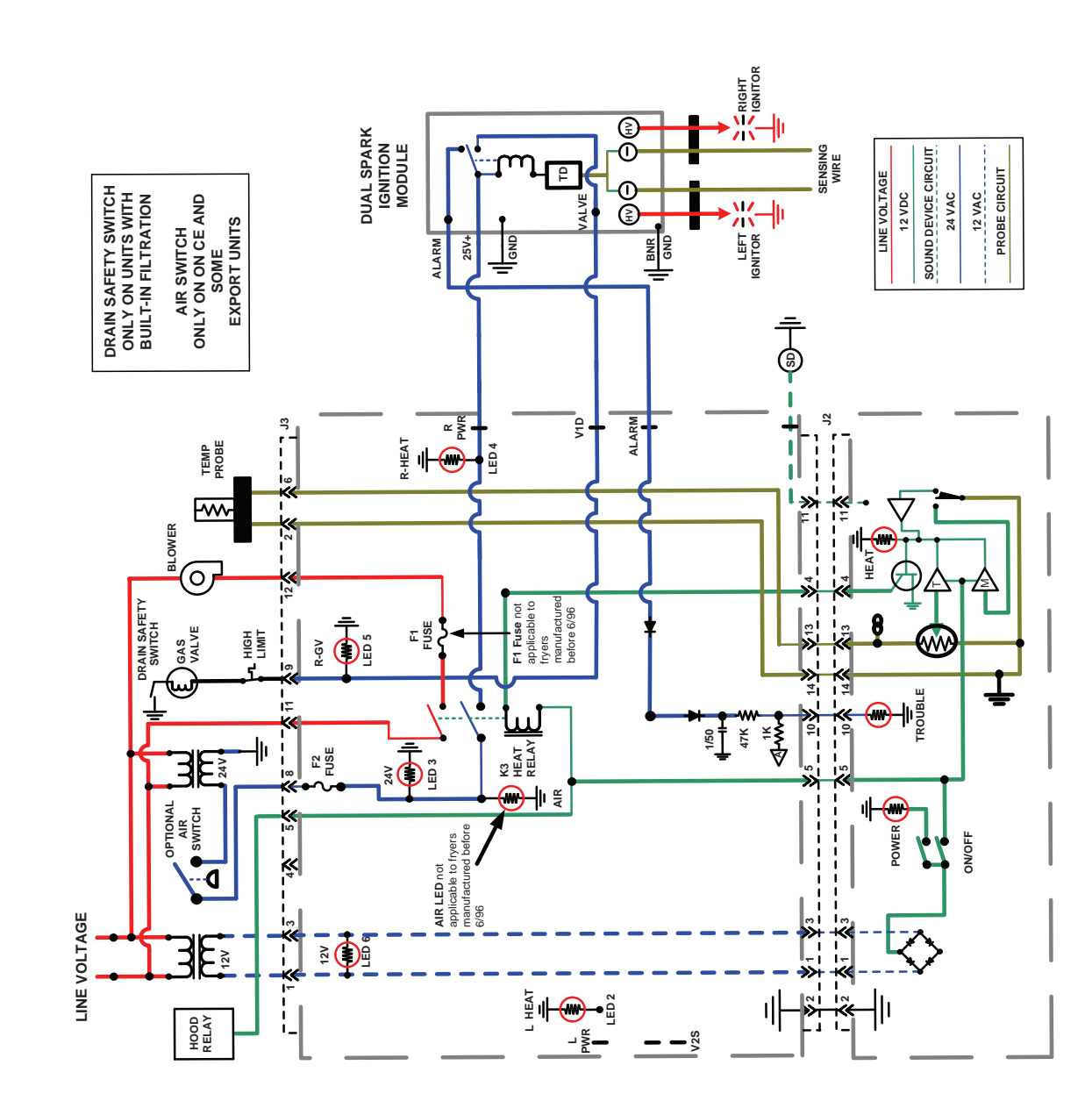

H50/52/55 SERIES – FULL-VAT WITH ONE DUAL-SPARK IGNITION MODULE

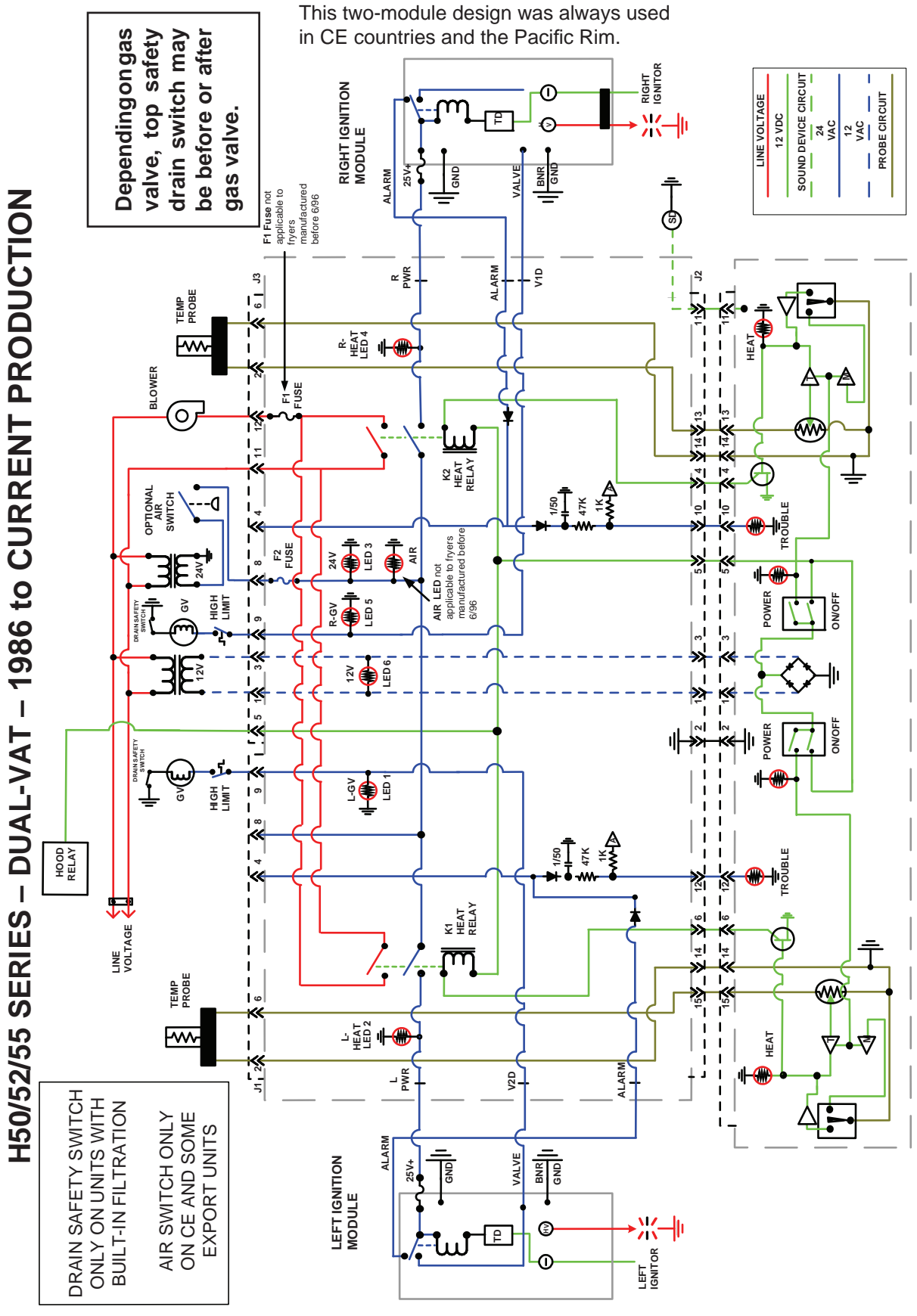

2-22

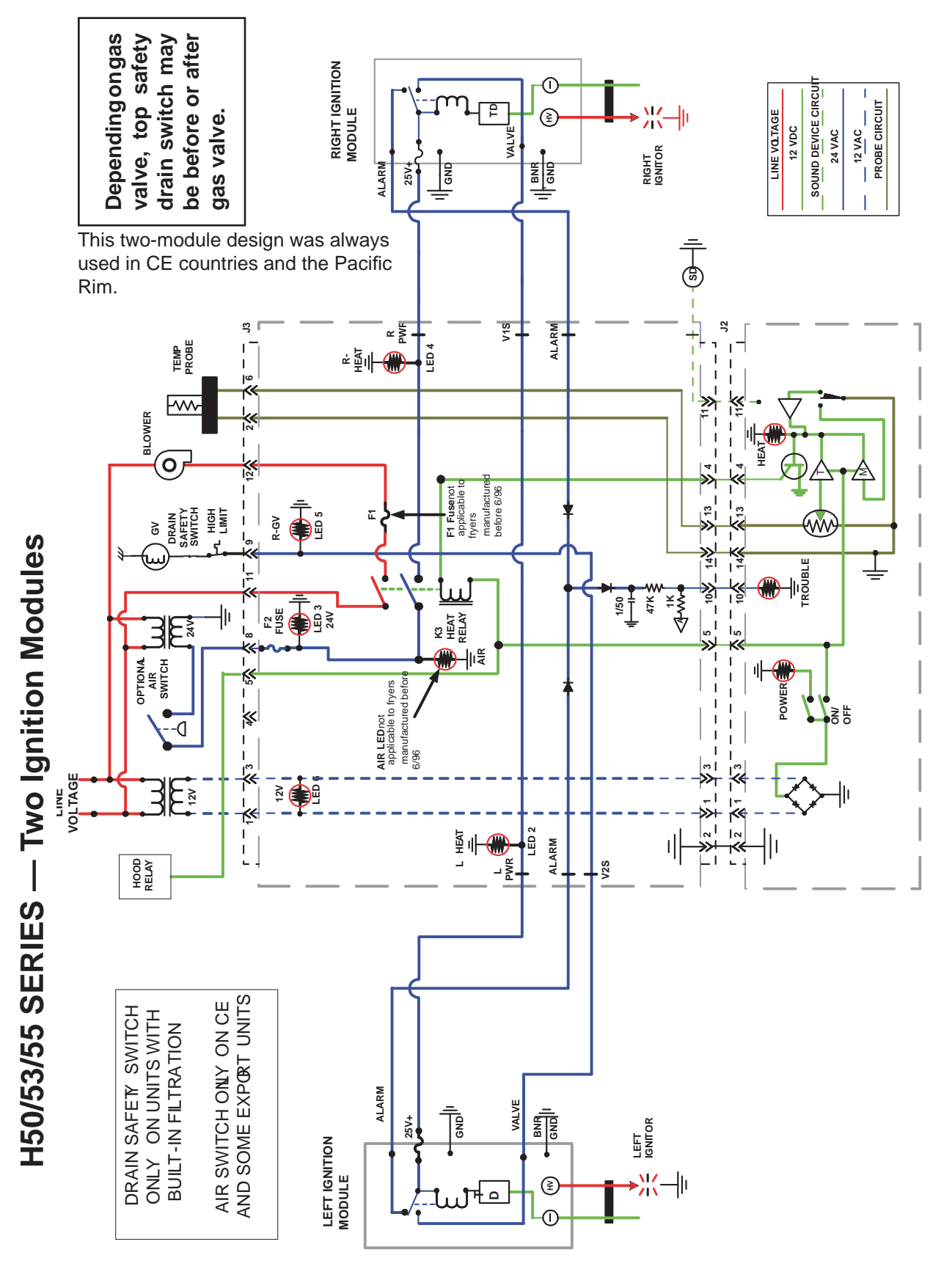

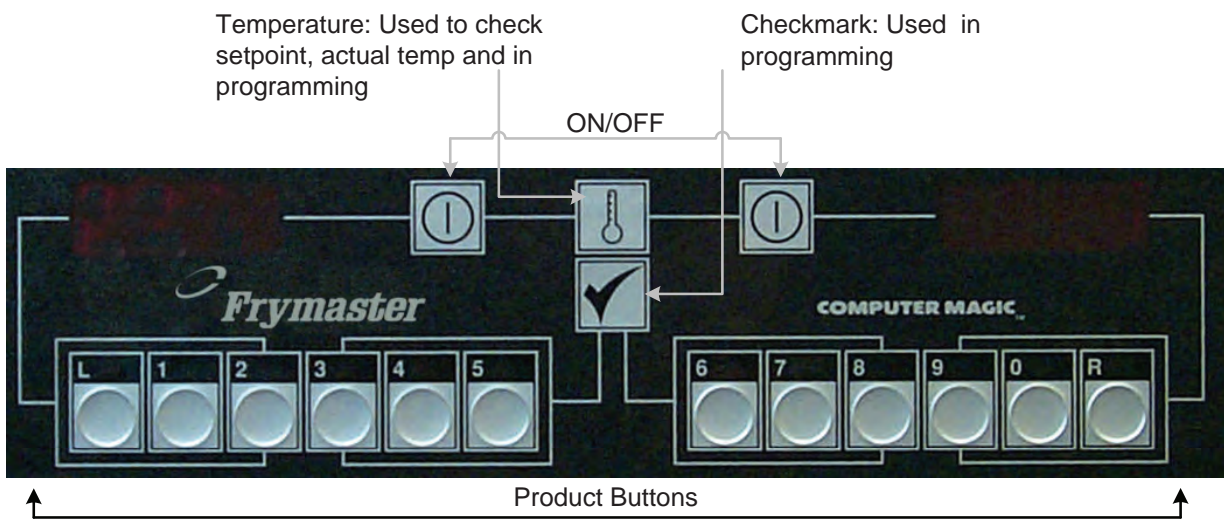

CM III.5

Controllers introduce features that affect a fryer's performance.

The CMIII.5 incorporates rate of rise and sensitivity. The controllers also monitor and report the fryer's recovery rate, a useful diagnostic tool.

#### **Controller Features** Sensitivity

Sensitivity or stretch time is a programmable feature, patented by Frymaster, which increases or stretches the cook time based on the oil's temperature drop when cold product is placed in

the vat. For instance, a single order of french fries doesn't lower the oil temperature as much as four orders cooked simultaneously. However, the fryer will produce the same results from both batches. This is achieved by stretching the cook time to negate the cooling effect the large batch has on the oil.

The degree to which the fryer reacts to the changing temperature of the oil is programmable: a sensitivity setting is available for each product button on the CMIII.5.

Pin 8 on the controller plug must be grounded to pin 2 or the chassis of the fryer to put the controller in set-up mode. A paperclip will serve as jumper. Rear View 11  $\bigcirc$  1  $\bigcirc$  Pin 2  $\bigcirc$  Pin 8  $\bigcirc$  Pin 8  $\bigcirc$  Pin 9  $\bigcirc$  Pin 9  $\bigcirc$  Pin 9  $\bigcirc$  Pin 9  $\bigcirc$  Pin 9  $\bigcirc$  Pin 9  $\bigcirc$  Pin 9  $\bigcirc$  Pin 9  $\bigcirc$  Pin 9  $\bigcirc$  Pin 9  $\bigcirc$  Pin 9  $\bigcirc$  Pin 9  $\bigcirc$  Pin 9 

On controllers with SMT connections grounding Pin 8 and Pin 2 puts the controller in set up mode. **NOTE: It may be easier to ground on the interface board.** 

| CMIII/III.5 Melt Cycles |              |  |  |
|-------------------------|--------------|--|--|
| Fryer                   | Melt Cycle   |  |  |
| HE Gas                  | 6 on, 24 off |  |  |
| Electric                | 3 on, 12 off |  |  |

The setting for each button is between 0 and 9, with 0 disabling the feature. A 9 provides the highest sensitivity or most pronounced change. The correct sensitivity for a product is based on its density, the setpoint and customer requirements. McDonald's-specific settings are the factory default in their controllers.

#### **Rate of Rise**

If the controller sees a temperature increase (Rate of **Rise**) >  $5^{\circ}$ **F** in two seconds it will lock out the controller for 20-30 seconds to self test.

#### **Recovery**

3.5 Setup

Left Display

OFF

CODE

685

SPLT

CNTR

**ВСУС** 

CON

COFF

Right

1 or 0

1 or 0

1 or 0

1 or 0

Number

Number

Action

Press 🗸

Enter 1656

0= Full; 1=Split; Press 🗸

The recovery check is a diagnostic tool, which measures the time required for the fryer to raise the temperature of the oil 50°F, between 250°F and 300°F. The measure is taken each time the oil drops below 180°F.

A standard HE gas fryer should achieve the 50-degree rise in 2:25. Electric fryers recover in 1:40. The M2000 does not lock out on recovery failures. The result of the most recent recovery check is displayed when you enter the code 1652 on the CMIII.5 or the M2000.

#### Sensitivity Adds Cook Time

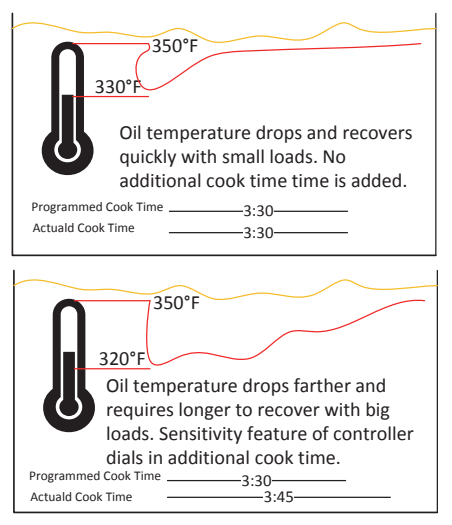

**Recovery Measurement** 

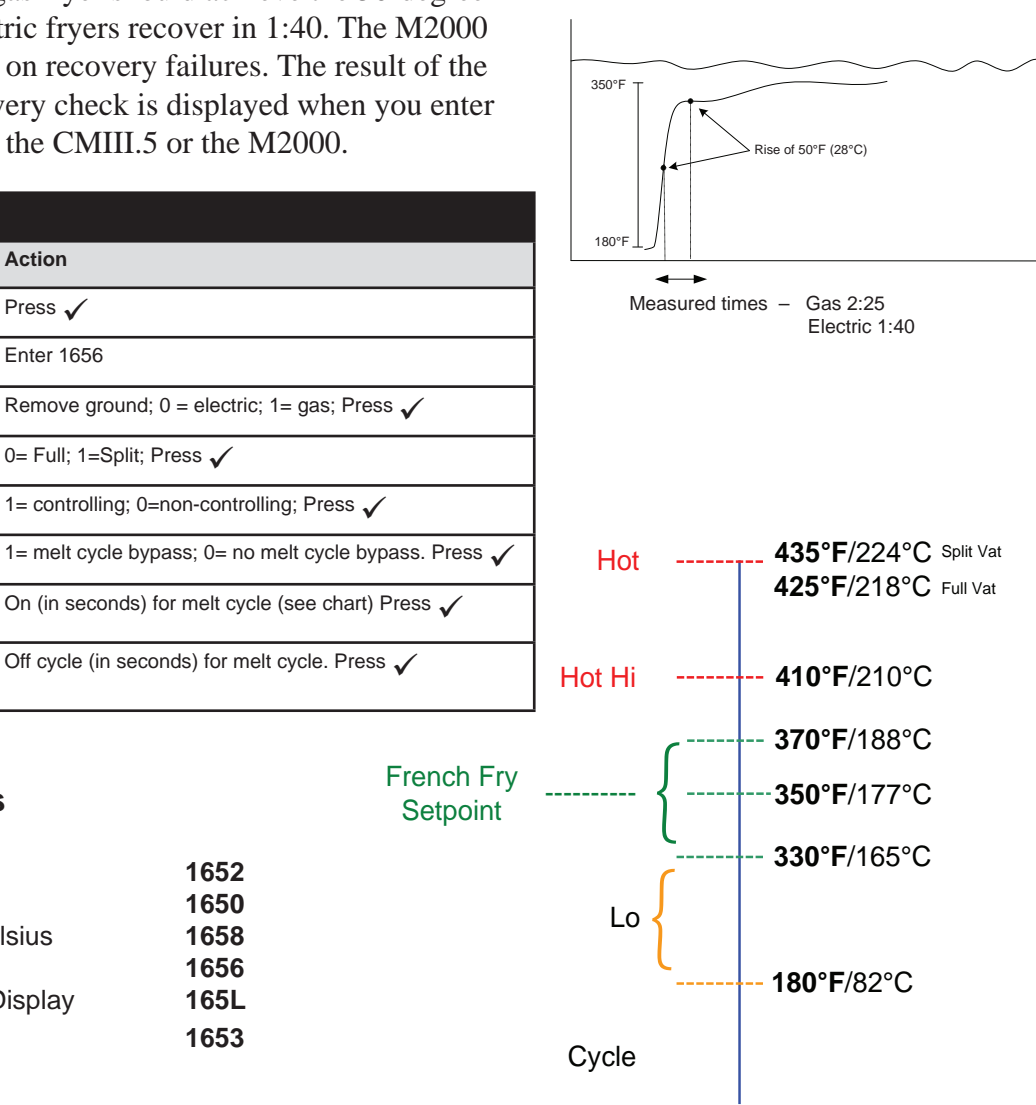

#### **Useful Codes**

| Recovery              | 1652 |
|-----------------------|------|
| Programming           | 1650 |
| Fahrenheit to Celsius | 1658 |
| Set-up mode           | 1656 |
| Constant Temp Display | 165L |
| Boil Out              | 1653 |

# Fryer Flue Problems Can Point to Hoods

A fryer's flue gases must rise. A clogged or improperly maintained hood prevents that and causes fryer problems.

Oil dripping from the hood will fall into the

fryer flue, frypot and, through the upward flow of heated air, will find its way onto wiring.

Poor air flow caused by improper installation leads to components overheating. Spark modules can melt.

There are a number of visual cues to inadequately maintained hoods:

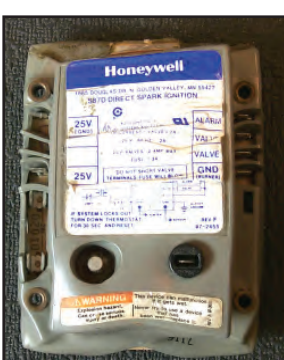

Lack of adequate cooling air can damage spark modules.

- Missing or over filled drip cups.
- Clogged weep holes in the hood filter.
- Excessive oil on the top and back of the fryer.
- Fryer not fully under the hood.

Another contributor to hood- associated fryer problems is the mismatching of Cap-N-Splash hoods and non-Cap-N-Splash fryers. Cap-N-Splash fryers lock into place with a pivoting rim

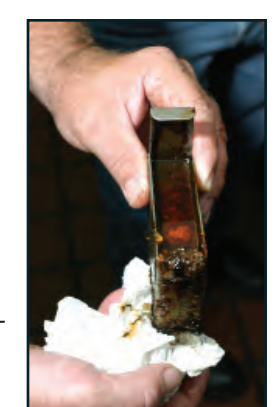

Over filled drip cup.

that encircles the frypots and attaches the fryer to the special hood.

There's a gap visible between the hood and the fryer when a non Cap-N-Splash fryer is in a Cap-N- Splash hood.

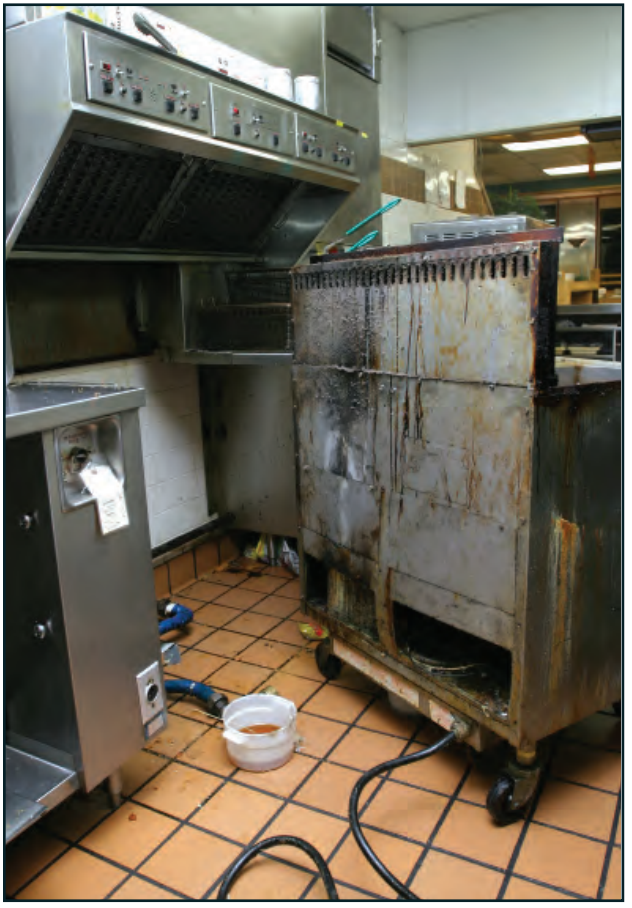

A fryer pulled from a Cap-N-Spash hood shows signs of poor hood maintenance.

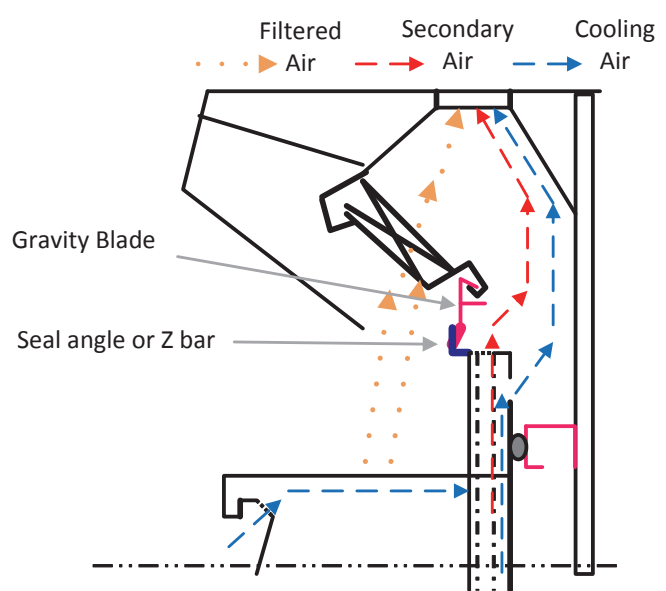

When installed properly, the components of the hood and fryer systems separate the air flows.

• Don't install a non-Cap-N-Splash fryer into a Cap-N-Splash hood. It can't be rigged to work and both the fryer and the hood can be damaged.

• Another con-

universal hood.

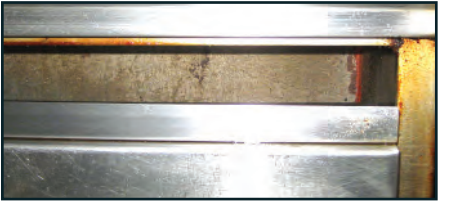

The gap left when a non-Cap-N-Splash fryer is installed in a Cap-N-Splash hood is shown (above).

The rim encircling the frypots and attaching to the backsplash is shown raised (above).

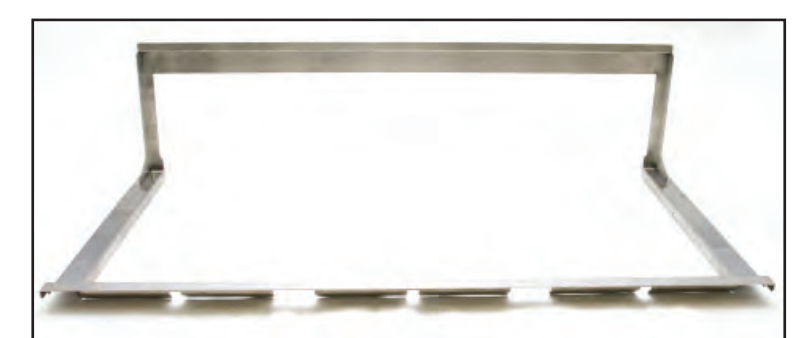

tributor to fryer-hood matchup confusion is a spacer

for a Cap-N-Splash installation. It stays in place in a

on the back of gas fryers, which has to be removed

A new style Cap-N-Splash, introduced in 2015.

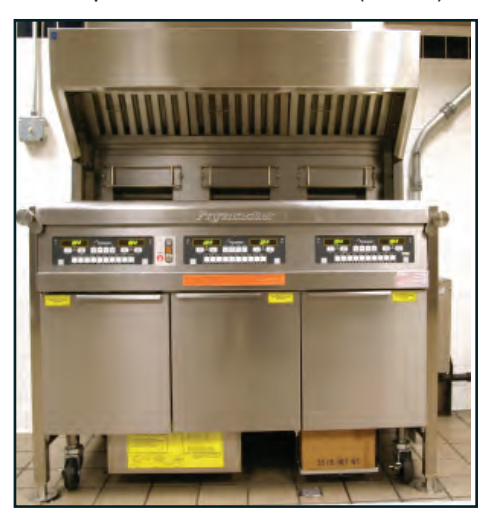

A fryer is shown in a universal hood (above). This installation requires a gas fryer to retain a spacer (below) that is attached at the factory. Installation in a Cap-N-Splash hood requires the removal of the spacer and the Cap-N-Splash locking device must be in place.

Gas fryer hood spacer for universal hood installations. It is removed for Cap-N-Splash installations.

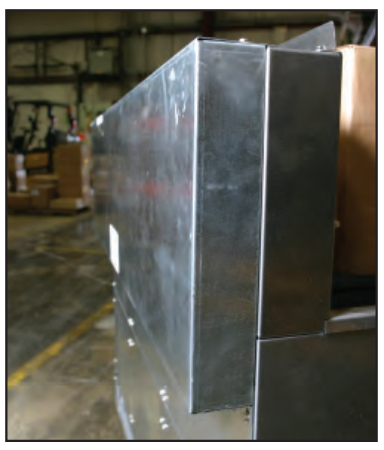

### **McDonald's Components**

The McDonald's version of the HE gas fryer includes an interlock circuit for the exhaust hood. When the fryer is turned on, a relay in the fryer activates the hood system exhaust fan.

McDonald's fryers include a prewired interlock cord set. The plug is a five-prong twist lock (NEMA L21-20P).

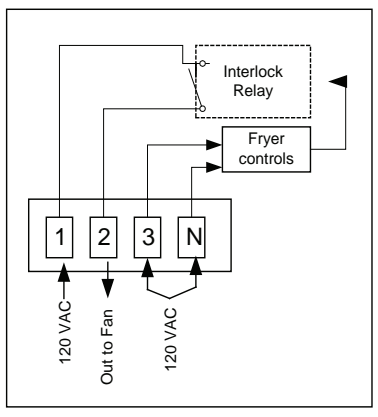

Depending on the restaurant wiring, the terminal block or the plug may

require rewiring to work properly. See diagram for details.

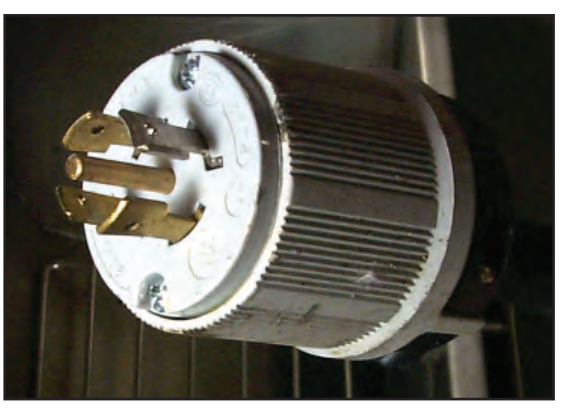

NEMA L21-20P used by McDonald's in the U.S.

# **Chapter 3: Electric Fryers**

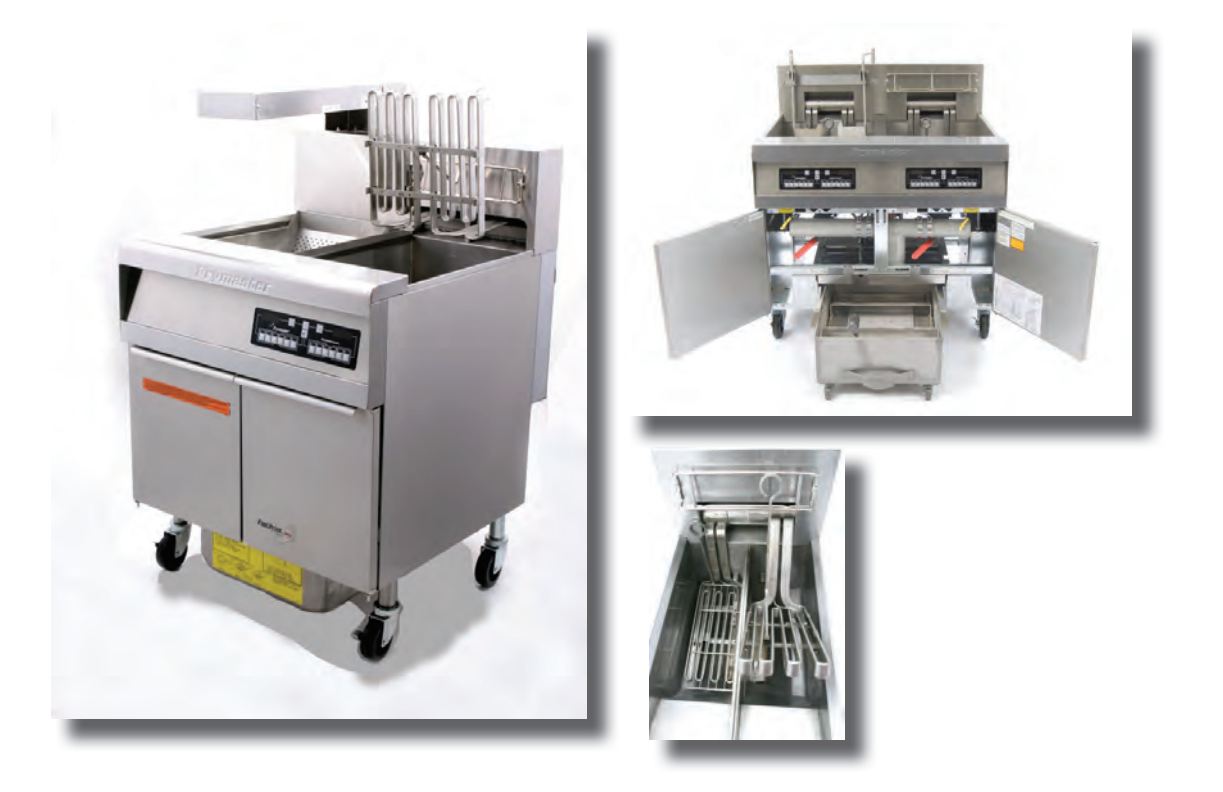

- RE14, RE17, RE22 Fryers
- Components
- Wiring Diagrams

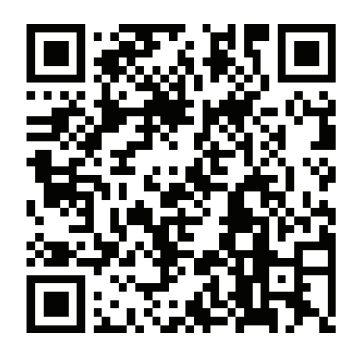

•

RE80, 1814

1814 Service and Parts Manual

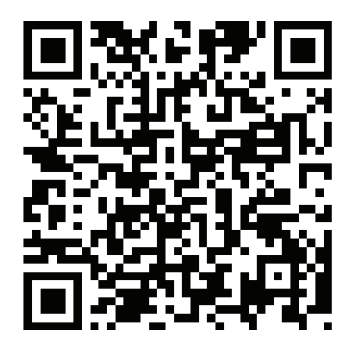

McDonald's RE Service and Parts Manual

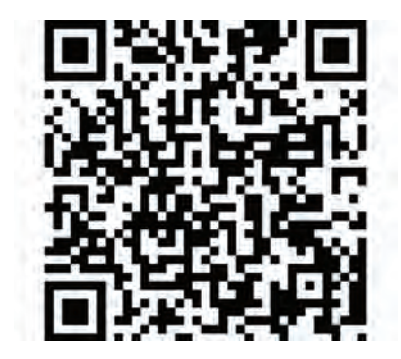

RE 80 Service and Parts Manual

# How Electric Fryers Work

Electric fryers with computer or electronic controllers — 30 or 50lb or larger versions perform their oil heating tasks with the same components as more advanced fryers with automatic filtering and topping off functions. The filtering and topping components are not involved in heating the frypot.

• At setpoint, the heat relay on the interface board opens, which removes 24VAC from the heat contactor. The element is de-energized.

#### What Can Go Wrong

#### How it Happens:

• The elements operate on threephase and L1 and L3 provide line voltage for the fryer's 12 and 24 volt transformers. The 12 volt transformer feeds the controller. The 24-volt transformer powers the contactors.

• When the fryer is turned on, 12VAC is provided to the controller, which produces 12VDC for the relays on the interface board.

• The DC-operated latch relay on the interface board closes, putting 24VAC on the coil of the latch contactor. Half of the heating circuit is closed.

• The hi-limit and the drain safety switches are both in the 24VAC latch relay circuit.

• The controller monitors the temp probe and calls for heat as needed.

• The 12VDC ground closes the relay on the interface board, putting 24VAC on the heat contactor's coil.

• Closing the heat contactor completes the circuit made possible by the earlier closing of the latch contactor. The element is energized.

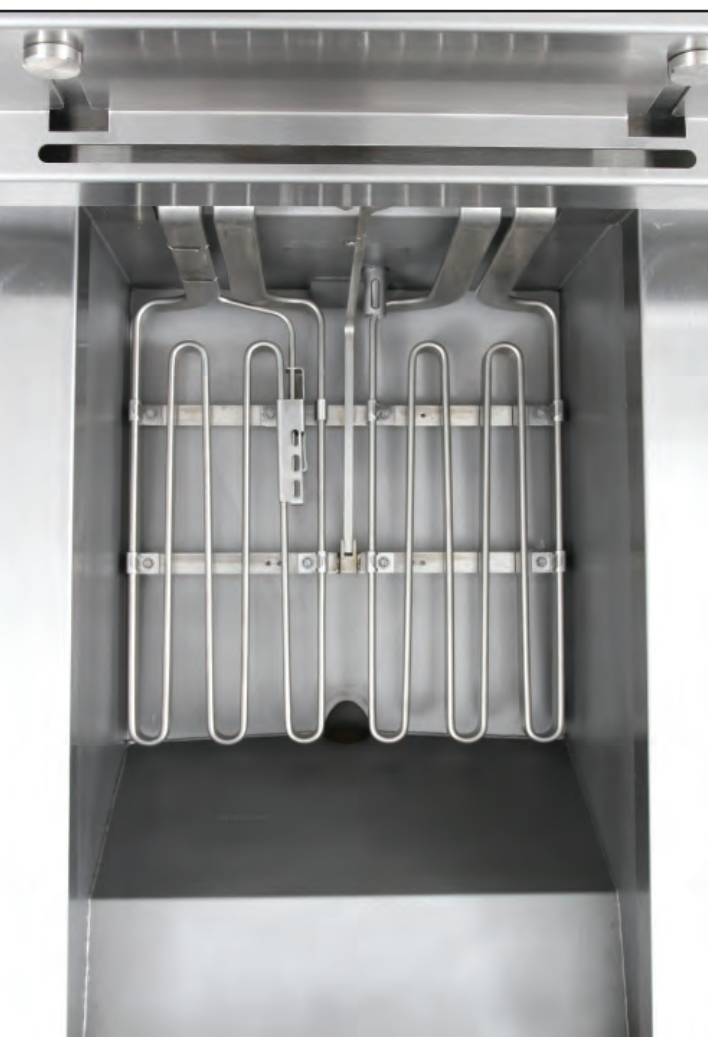

• A failed 12-volt transformer will deny power to the controller, which then can't provide 12VDC to the interface board for the operation of the relays. The relays won't close. The fryer won't heat. • A failed 24-

• A failed 24volt transformer means no power to the latch or heat contactor coils.

• A failed coil in the latch contactor will prevent a complete circuit for the element.

• A stuck coil in the heat contactor will cause the element to overheat.

• A sticking relay on the interface board will cause similar problems.

• Failure to properly clean the vat and its components will cause the temperature probe to lose sensitivity; the fryer can overheat.

• An element with an internal short can heat continuously.

• An element with a pinhole will swell, oil leaks into the element and air escapes. Smoke rises from the oil, which is ruined by the failed element.

#### **Electric Fryers**

### RE14, RE17, RE22 Electric Fryers

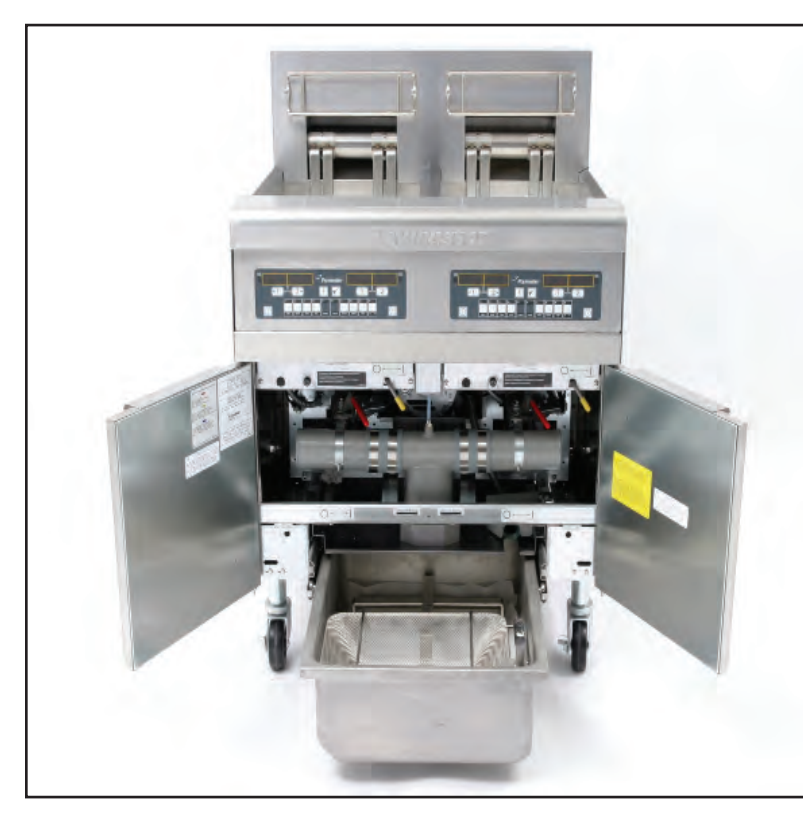

On May 1, 2006 the RE-series fryer was introduced. This fryer has rotating elements as well as a tightly sealed tilt housing.

The heating components in these fryers: elements, contactors, etc., are identical to those in more feature-laden fryers like LOV and FilterQuicks. Problems in the heating circuits troubleshoot the same in all fryer platforms.

RE217 fryer

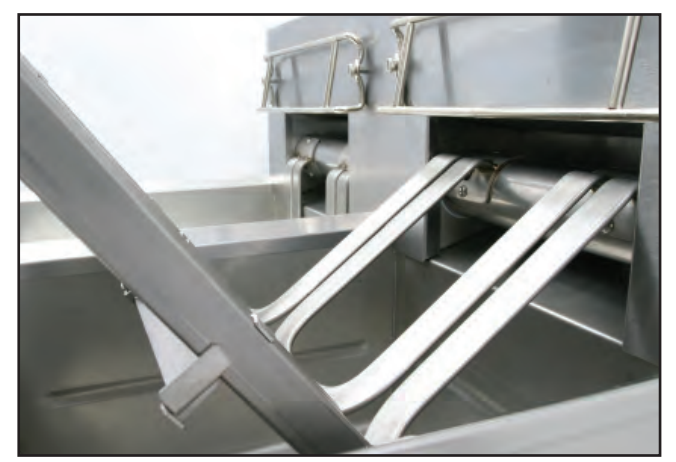

The elements are attached to a horizontal tube, which rotates on bushings.

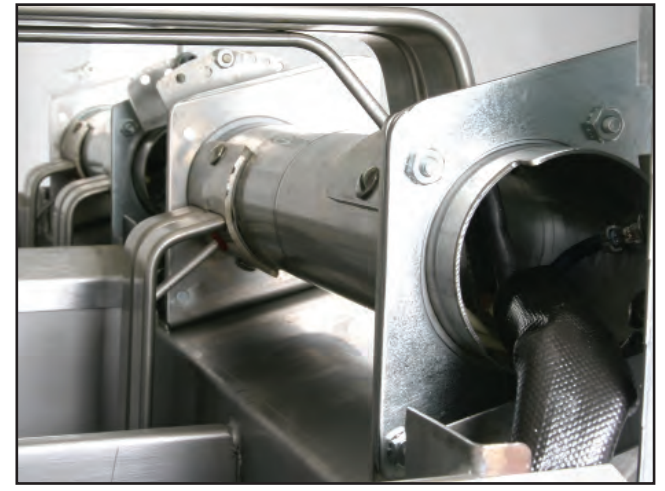

The three-phase wiring, enclosed in a conduit and sheath to meet new UL requirements, enters the rotating tube through an open end. The probe is shielded to reduce RF interference. The temp probe wiring on a replacement element or probe may be wire tied to the outside of the conduit.
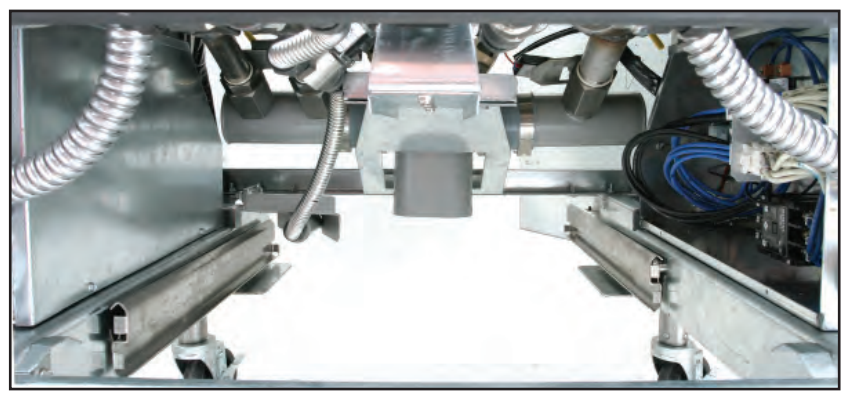

The contactor boxes are parallel to the exterior cabinet walls and accessible from under the fryer.

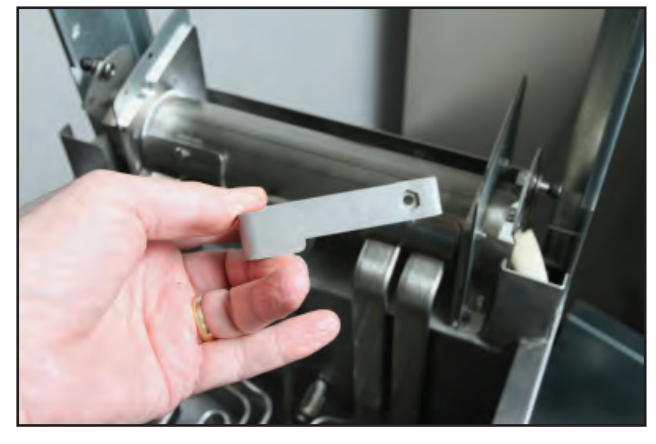

A special wrench (230-4028) is available to capture the element-securing nut inside the tube.

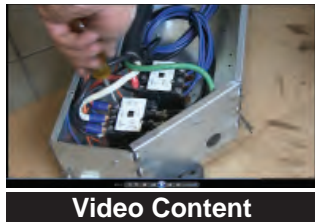

Contactor Replacement

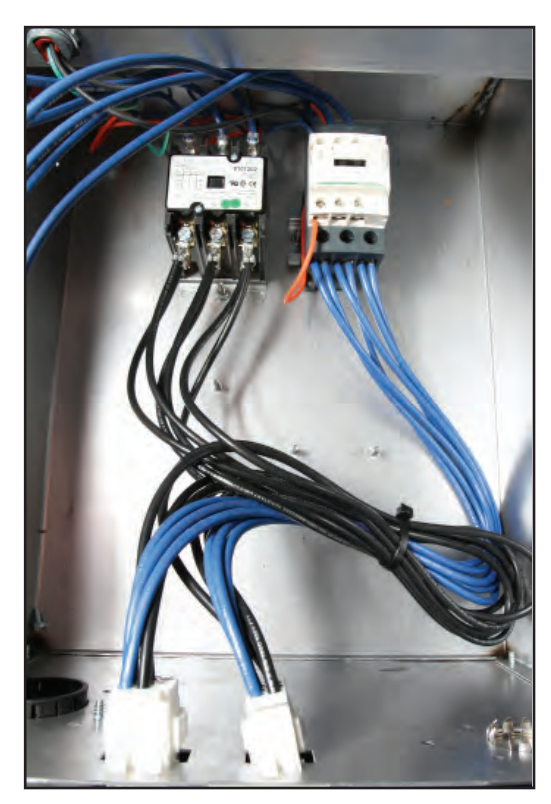

The contactor box of an RE Electric

#### **Interface Boards**

The electric fryer interface board is similar to interface boards on the H.E. gas fryers. LED indicators aid in troubleshooting, and the board acts as a common junction for the fryer's electrical components. Unlike the gas version, the electric board includes an additional relay for the latching circuit. All the wire connections for this circuit are located on the front side of the board. The table below provides ten system checks. The meter reading must agree with the values in the table.

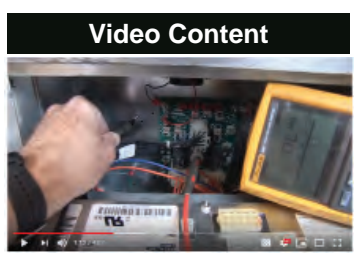

Click to launch YouTube video on temp probe replacement.

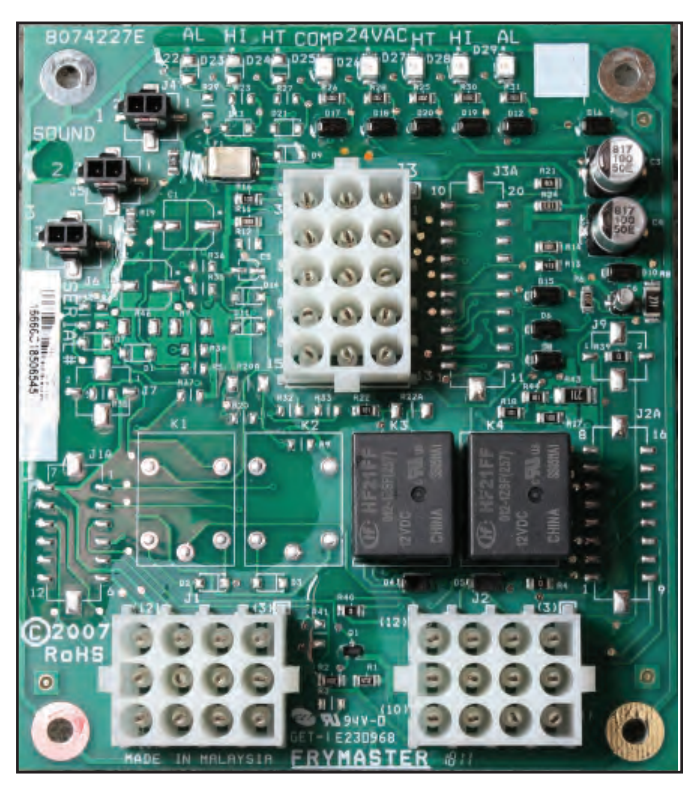

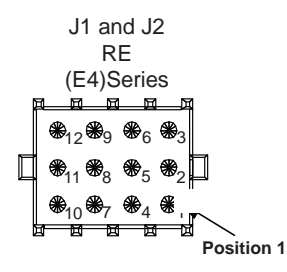

May 2006 - Current

| Test                       | Set Meter   | Pin                  | & | Pin                  | Results      |
|----------------------------|-------------|----------------------|---|----------------------|--------------|
| 12VAC Power                | 50VAC Scale | 3 of J2              | & | 1 of J2              | 12-16VAC     |
| 24VAC Power                | 50VAC Scale | 2 of J2              | & | Chassis              | 24-30VAC     |
| Probe Resistance - RT*     | R x 1000 Ω  | 11 of J2 or 13 of J3 | & | 10 of J2 or 14 of J3 | † See chart. |
| Probe Resistance - LT*     | R x 1000 Ω  | 1 of J1 or 15 of J3  | & | 2 of J1 or 14 of J3  | † See chart. |
| High-limit Continuity - RT | R x 1 Ω     | 9 of J2              | & | 6 of J2              | 0- Ω         |
| High-limit Continuity - LT | R x 1 Ω     | 6 of J1              | & | 9 of J1              | 0- Ω         |
| Latch Contactor Coil - RT  | R x 1 Ω     | 8 of J2              | & | Chassis              | 3-10 Ω       |
| Latch Contactor Coil - LT  | R x 1 Ω     | 5 of J1              | & | Chassis              | 3-10 Ω       |
| Heat Contactor Coil - RT   | R x 1 Ω     | 7 of J2              | & | Chassis              | 11-15 Ω      |
| Heat Contactor Coil - LT   | R x 1 Ω     | 4 of J1              | & | Chassis              | 11-15 Ω      |

\* Disconnect the 15-pin harness from the computer or controller before testing the probe circuit.

+ See Probe Resistance Chart in Chapter 7 for the correct resistance value.

# RE14/17/22 Test Points

#### Components

#### Contactors

A latching contactor and a heating contactor control power to the elements. The latching contactor engages when the main power switch is turned on and the hi-limit and drain switches are closed. The heating (or cycling) contactor energizes as the controller calls for heat. If the high-limit thermostat or the drain safety switch is open, power is cut to the coil of the latching relay.

In most cases, the latching contactor is activated at the beginning of the workday, and deactivated at closing. The 24VAC coil of the latching contactor is wired in series with the latch relay contacts. Heating contactors, also mechanical, are a more robust design and cycle each time the controller calls for heat.

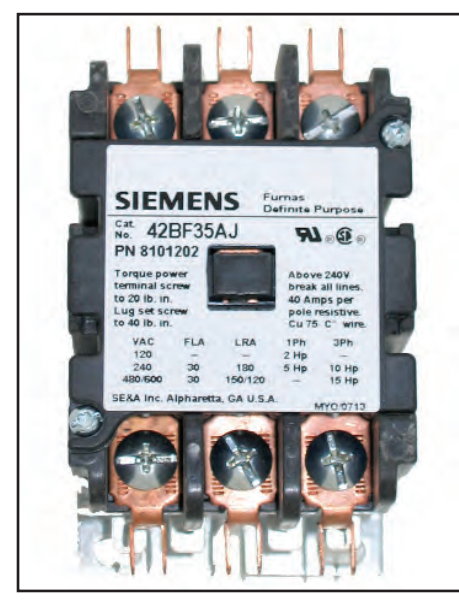

Latching 40 amp contactor. (3-10 ohms on coil)

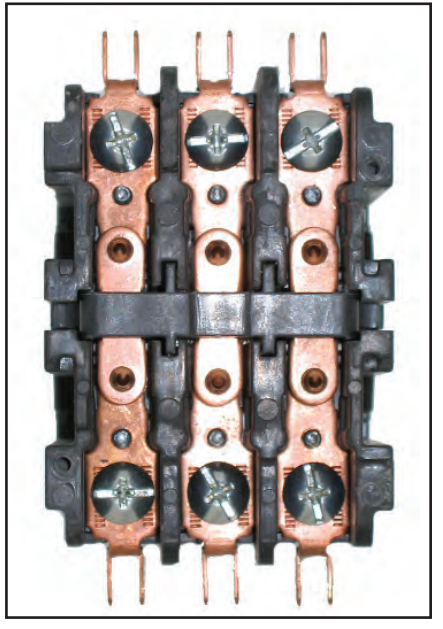

Latching contactor with cover removed.

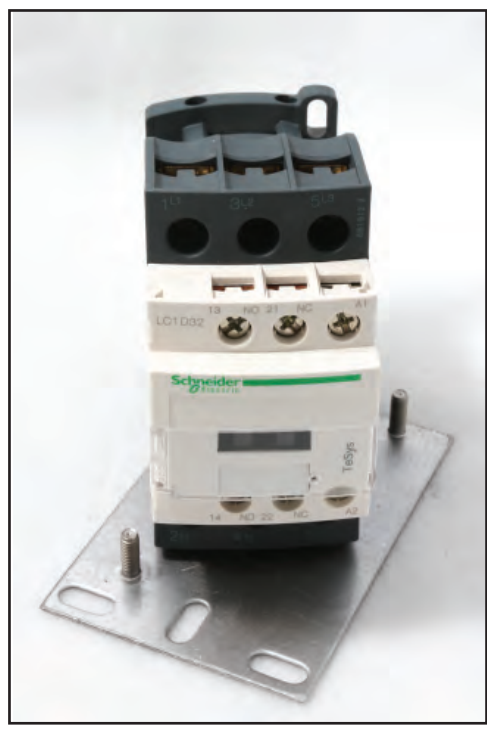

A new heat contactor, introduced in June 2017, ships in a kit with a bracket (shown). It has a different footprint.

# 

14-17kW Mechanical 50 amp heating contactor. (5-10 ohms coil). Used on domestic units after April 08 until June 2017.

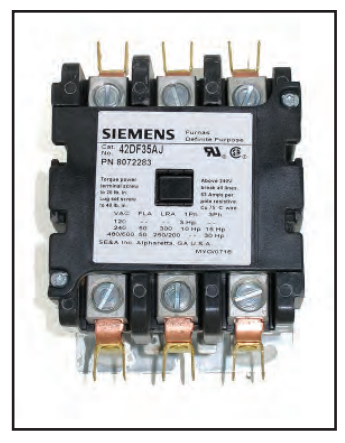

22kW Mechanical 63 amp heating contactor. (3-7 ohms coil). This contactor replaced mercury contactors on domestic fryers in April 08 until June 2017.

#### **Hi-Limits**

Hi-limits are color coded at the base for easy identification. See the following table for the colorcode and part description.

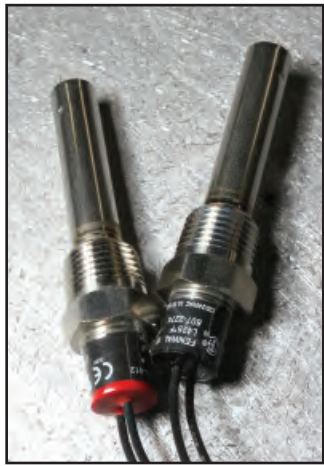

Black and red color-coded hi-limits.

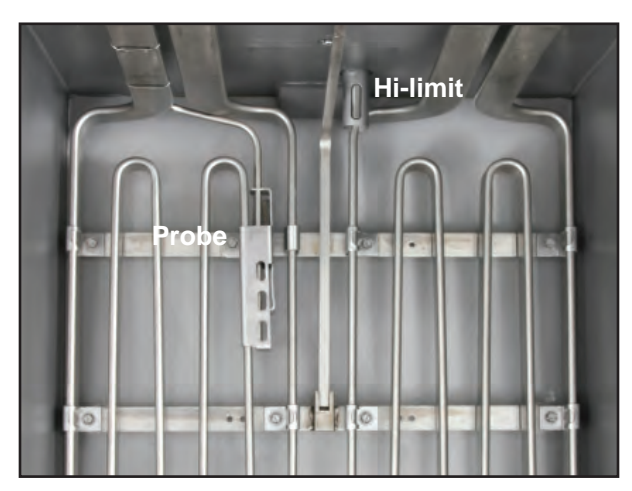

The temp probe and hi-limit are visible in an electric frypot.

| Color | Description                                            |
|-------|--------------------------------------------------------|
| RED   | 435°F (218°C) - used on 22kW FV & DV, 17kW DV, 14kW DV |
| BLACK | 425°F (224°C) - used on 17kW FV, 14kW FV               |

#### Elements

Frymaster electric fryers use ribbon-style elements. This design increases the heating surface and makes the elements easier to service and clean.

#### **Signs of Element Failure**

- Swelling
- Discoloration
- Bubbles rising from submerged elements

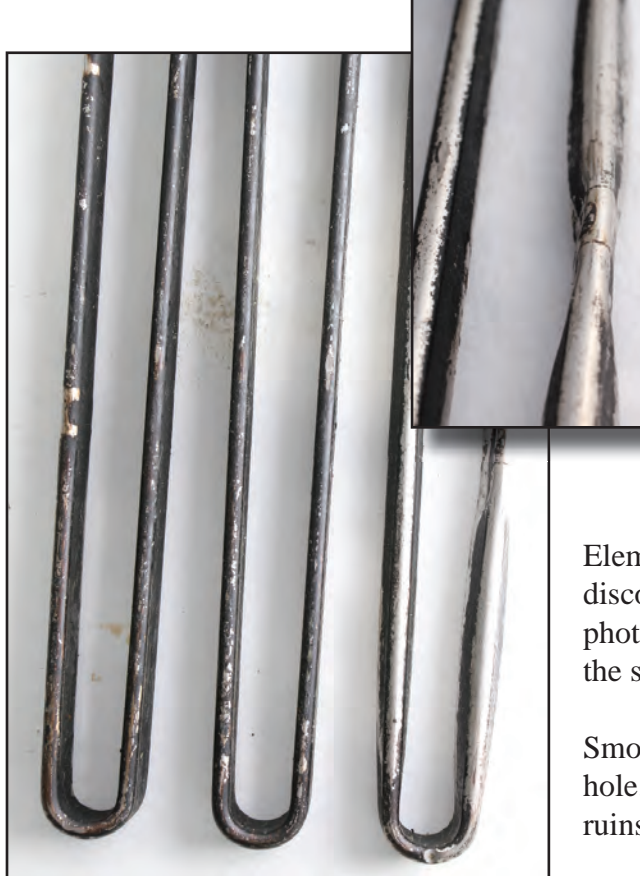

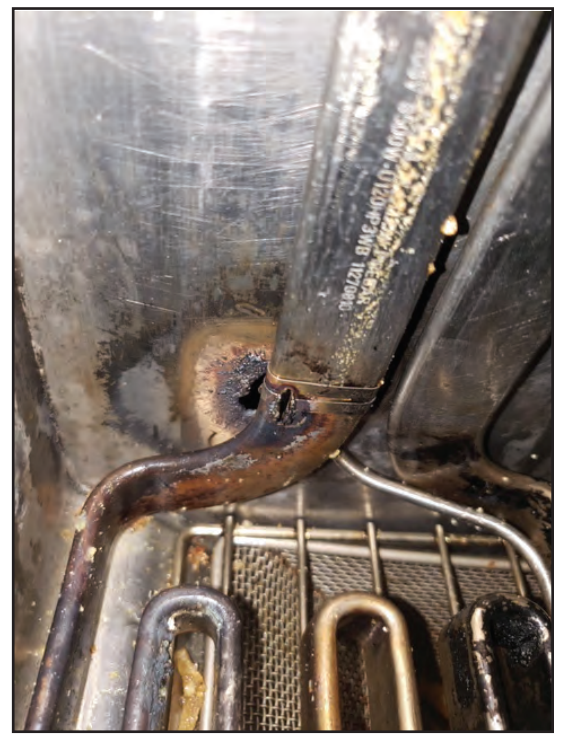

An element lead shorted in the photo above within the element housing and them to the frypot itself, knocking holes in the element and the frypot.

Elements with a pinhole puncture will swell and discolor (shown at left). The indentions in the inset photo show where the element brackets restrained the swelling of the ribbon.

Smoke rises from the oil as air escapes from the hole. The failure, referred to as a "smoker", quickly ruins the oil.

**Element wiring.** Each element listed in the chart (following page) performs at the stated wattage when the specified voltage is applied. However, it is not unusual for the power source to vary by as much as 10%. The change in supply will affect the element performance.

| WATTS | VOLTAGE | OHM TOLERANCE |
|-------|---------|---------------|
| 7000  | 208V    | 16.8 – 19.5 Ω |
| 7000  | 240V    | 22.4 – 25.9 Ω |
| 7000  | 480V    | 89.6–103.7 Ω  |
| 8500  | 208V    | 13.9 – 16.0 Ω |
| 8500  | 240V    | 18.4 – 21.3 Ω |
| 8500  | 480V    | 73.0 – 85.2 Ω |
| 11000 | 208V    | 10.7 – 12.4 Ω |
| 11000 | 240V    | 14.3 – 15.8 Ω |
| 11000 | 480V    | 57.0 – 66.0 Ω |

**Improper element wiring:** The fryer elements contain separate wires (two for each phase). Improper wiring connections will cause one or more of the following symptoms:

- Slowly rising or creeping fryer temperature.
- Improper amperage draw.
- Slow Recovery.
- Over heating

**Defective elements:** Elements shorted internally cause several symptoms, which are similar to incorrect element wiring. These elements must be replaced; they cannot be repaired.

When the fryer is on, an element with two phases connecting internally will heat continuously. Use an amp meter on the element wires to determine which phases are shorted. Perform the check when the fryer is not calling for heat.

When an element shorts to the chassis or element housing, it heats continuously when the fryer is on. An amp meter will identify the line drawing current. Check when the fryer is not calling for heat.

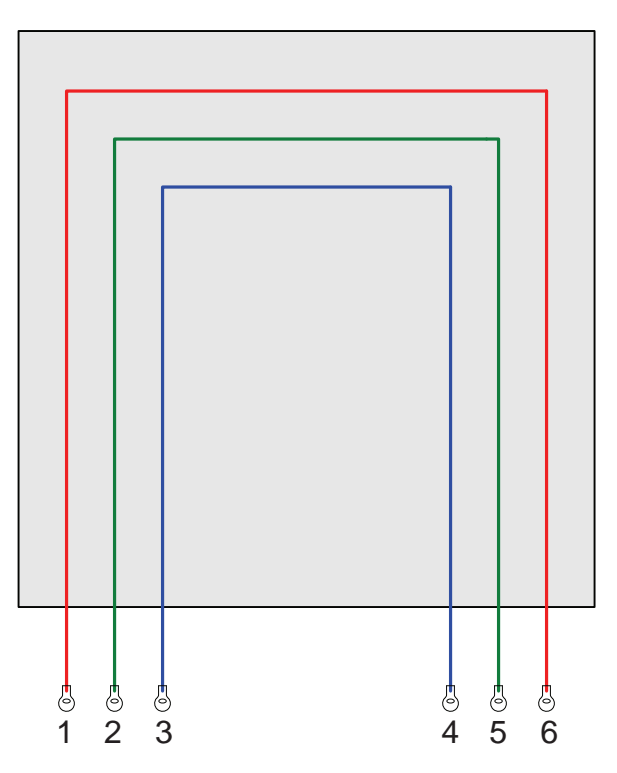

Element wiring connections.

| H       | SERIES A | MP DRAV | v    |
|---------|----------|---------|------|
| Voltage | 14kW     | 17kW    | 22KW |
| 208     | 39       | 48      | 61   |
| 240     | 34       | 41      | 53   |
| 480     | 17       | 21      | 27   |
| 220/380 | 21       | 26      | 34   |
| 230/400 | 21       | 25      | 32   |
| 240/415 | 20       | 24      | 31   |

#### Rotating Electric RE14/RE17/RE22 Series (Including McDonald's) - Full-vat

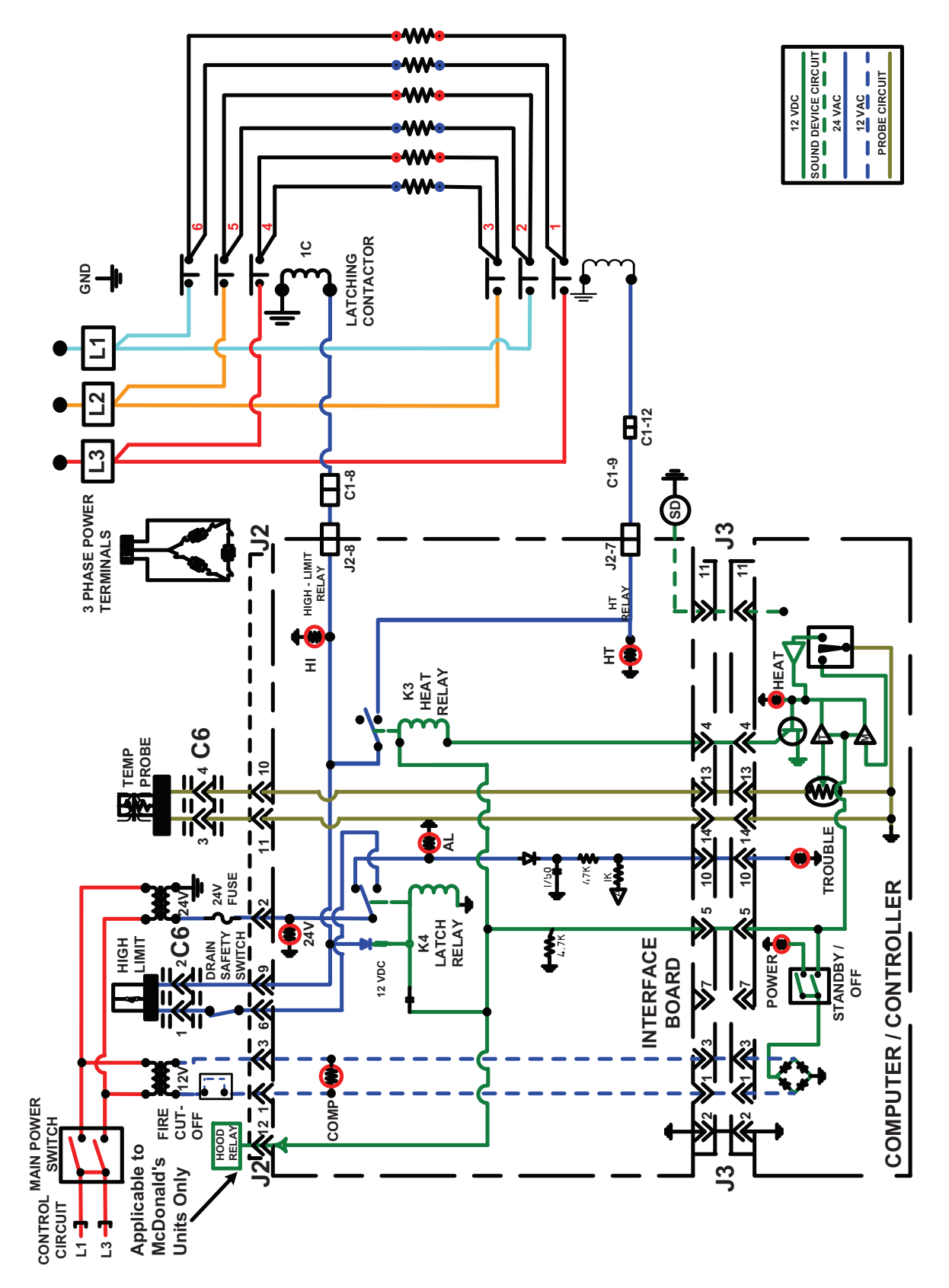

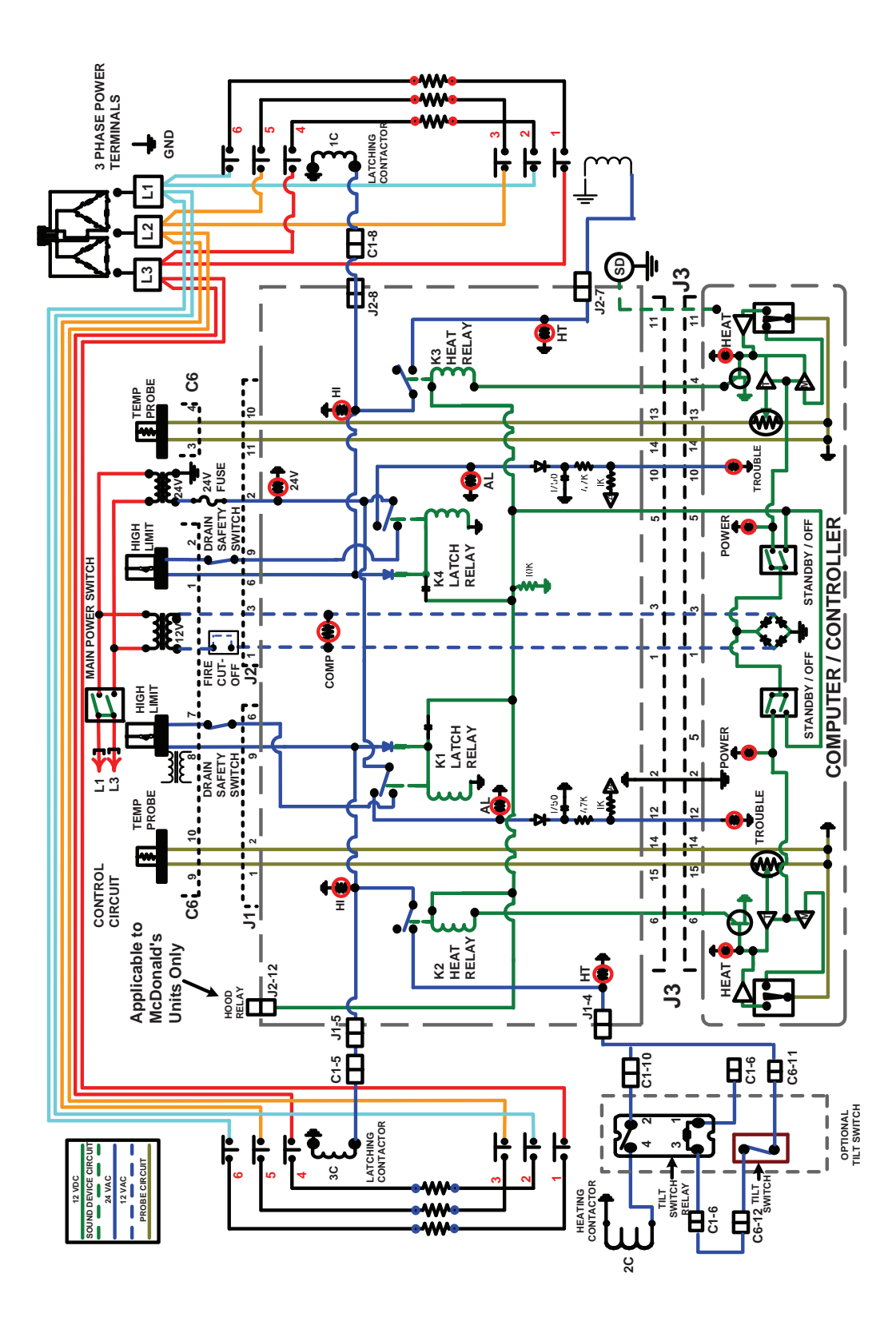

# **Chapter 4: Automatic Filtering Fryers**

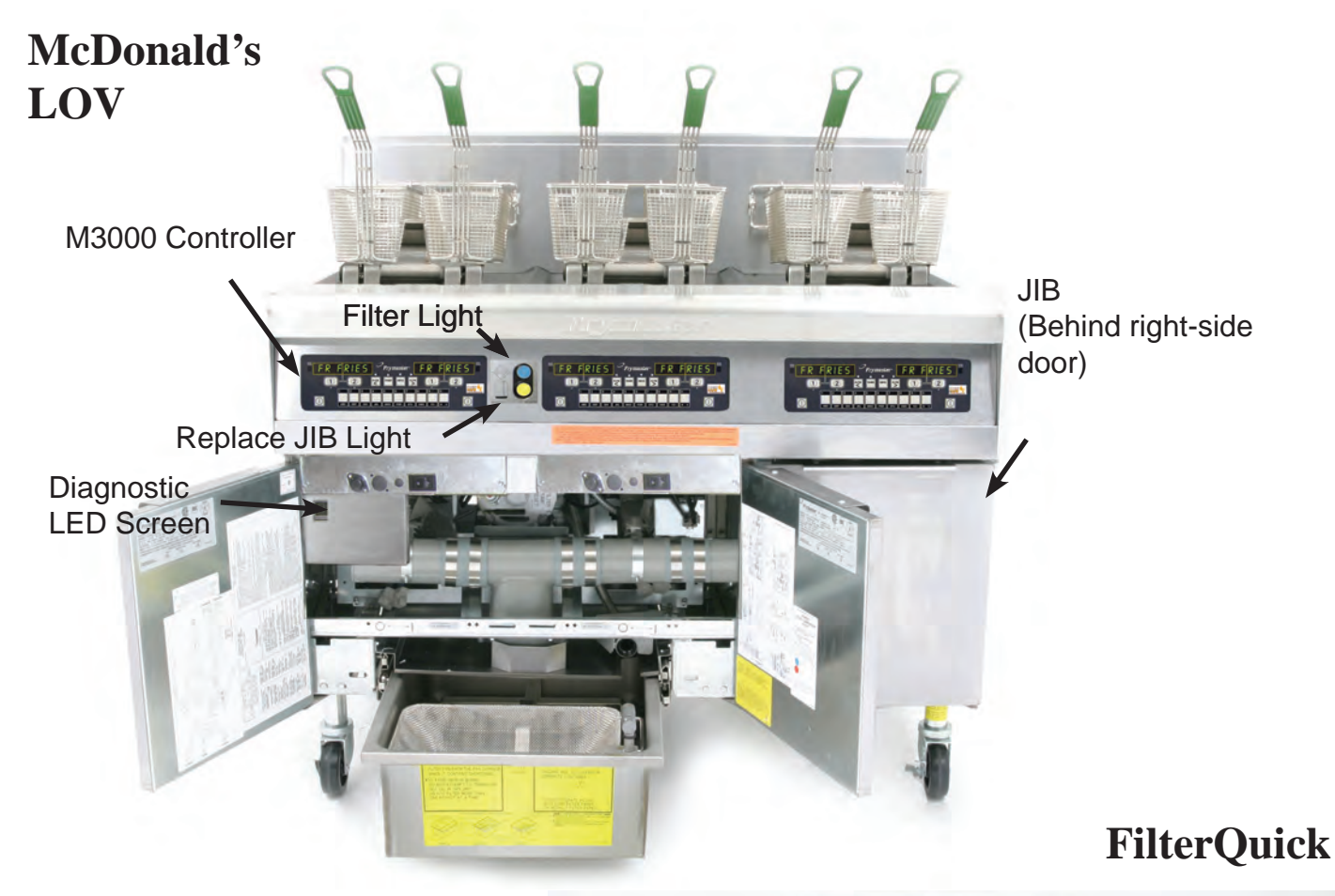

#### Features

• Low volume frypot (LOV) — 30 pounds rather than 50 pounds of oil.

• Automatic top-off (ATO) — Automatically maintains an optimal oil level with a reservoir in the cabinet.

• CAN — Controller Area Network

• Manual Interface Board (MIB) — Controls the filtration and top off system.

• Automatic Intermittent Filtration Board (AIF) — Controls the actuators.

• Automatic filtration — Performs hands-free filtering at prescribed cook cycle counts or at prescribed times.

• **Oil savings** — The combination of a low-volume fry vat and oil automatically kept at a optimal level, reducing oil usage.

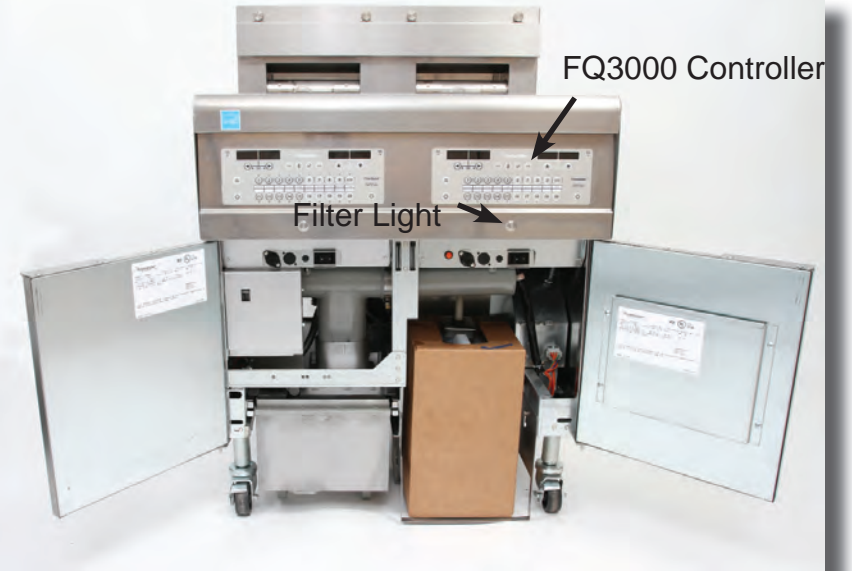

# **Online Access to Automatic Filtering Fryer Manuals**

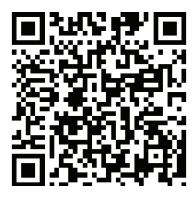

LOV Gas Service

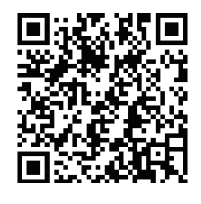

LOV Electric Service

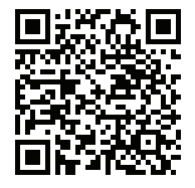

LOV Gas Parts

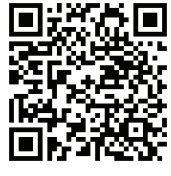

LOV Electric Parts

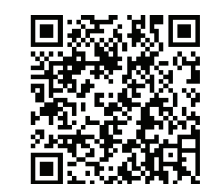

FilterQuick Gas Service

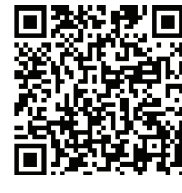

FilterQuick Gas Parts

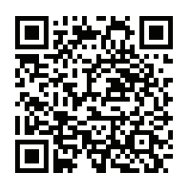

LOV Electric Diagrams

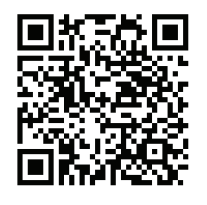

FilterQuick Electric Wiring Diagrams

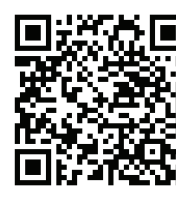

FilterQuick Electric Service

FilterQuick Electric Parts

# Auto Filtering Fryers Built on 30lb Platform

The auto filtering fryers are built on a 30lb frypot platform, which dials in a 40 percent reduction in oil to fill each pot. Oil Conserving Fryers (OCF's) and auto filtering models produce savings in oil with low-volume vats

The new platform also features:

- Automatic filtering.
- Automatic top off.

The automatic filtering fryers get special attention at start up and time is allotted for training store staff on operation. Two

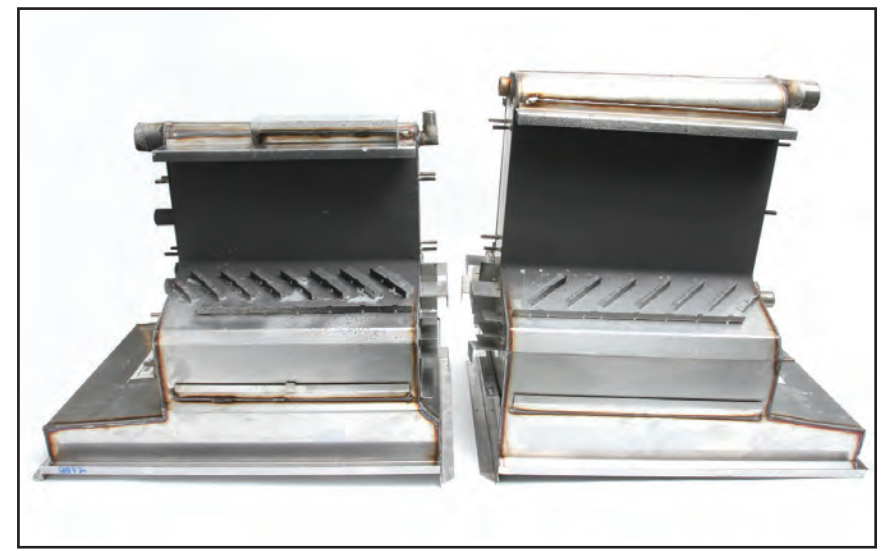

The auto filtering fryers bring the smaller (left) — 30 vs. 50lbs frypots — into an advanced platform. The vat sizes are largely the same. The cold zone is different.

hours per system is provided for start up and an additional two hours for training the staff.

Among the items that need stressing is response to the filter requests, changing of the filter paper or pad, keeping the filter pan free of debris and, on gas fryers, the cleaning of the Oil Is Back, or

#### OIB. sensor.

The fryers monitor the length of time required for oil to return to the frypot after a filter cycle and interpret sluggish return times as a problem in the filter pan.

These fryers are available in a McDonald's-exclusive configuration and also a general market version. The fryers share a lot of similarities, including circuit

boards that monitor the automated systems and a Controller Area Network (CAN) that carries the communication in the system. Although similar, the boards and their software are not interchangeable across the platforms.

Here are features the chain-specific and general market platforms share:

• A manual interface board, or MIB, monitors the oil filtration and top off.

The volume difference is largely in the cold zone of the smaller frypot (right) which is shallower and narrower.

The air flow through the 30lb fryers is the same as in the 50lb flue and up. Air from plenum

Air flows through the plenum and into the sealed burners. Heat is applied to the side of the pot and exhaust gases flow along the side of the pot, to the

Ignited gas-air mixture in burner Heated air flowing across pot, out flue

• An automatic top off board, or ATO, works with the MIB to direct oil to a frypot low on oil.

• An automatic intermittent filter board, or AIF, operates actuators, opening and closing valves during an automatic filter cycle.

• A Controller Area Network (CAN) communication system.

• A JIB, or jug in a box, is positioned in the cabinet to provide oil to the top off system. The level of the JIB is also monitored by the fryer's control system.

Both fryer systems produce savings in oil with the use of the low-volume oil vats and the management of optimal oil levels. The systems differ in the operation of the automatic filter system.

The McDonald's unit signals the need for filtration with a blue LED on the bezel and a prompt from the M3000 controller. Responding Yes to the prompt with a key on the controller launches the filter cycle.

The FilterQuick signals the need for a filter with a blue LED-encircled button and a prompt on the Filter-Quick 3000 controller. Pushing the button opens the drain, the first step in the filter cycle.

# Skipped Filters Leads to Fryer Problems

Ignoring requests to filter from the fryer will lead to early problems (such as the clogged pan at right) with a restaurant staff new to an auto-filtering fryer. Training on responding to the fryer is crucial.

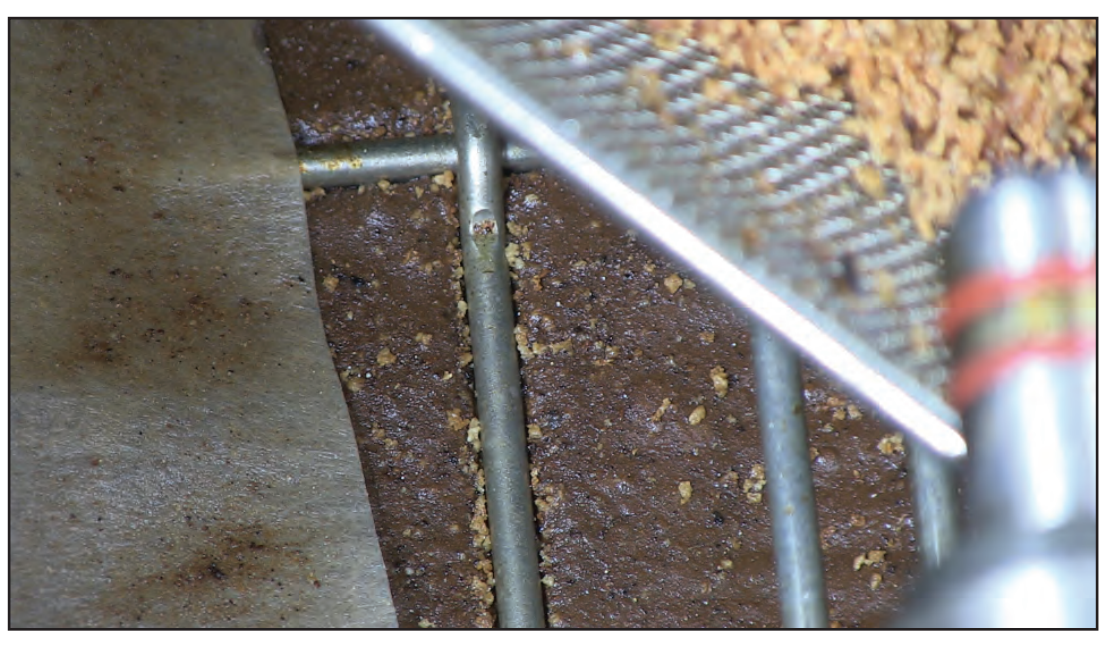

Failure to respond to the fryer's request for filtering leads to oil issues: oil is slow to drain from the pot, oil is slow to return to the frypot from the filter pan. The pump gets clogged. These are

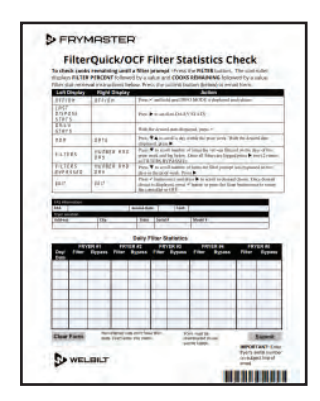

often not warranty repair issues and, for that reason, Frymaster requires filter stats be collected on fryers such as the auto-filtering models that collect data.

The form to collect the data can be filled out on a tablet and it is self-emailing with the push of a button on the form.

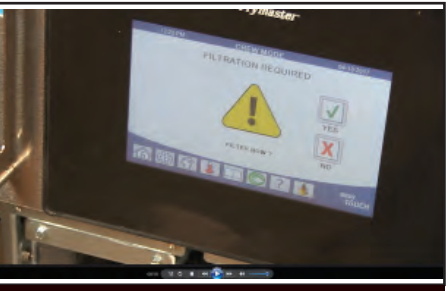

Video Content

#### **Data Network Flow Chart**

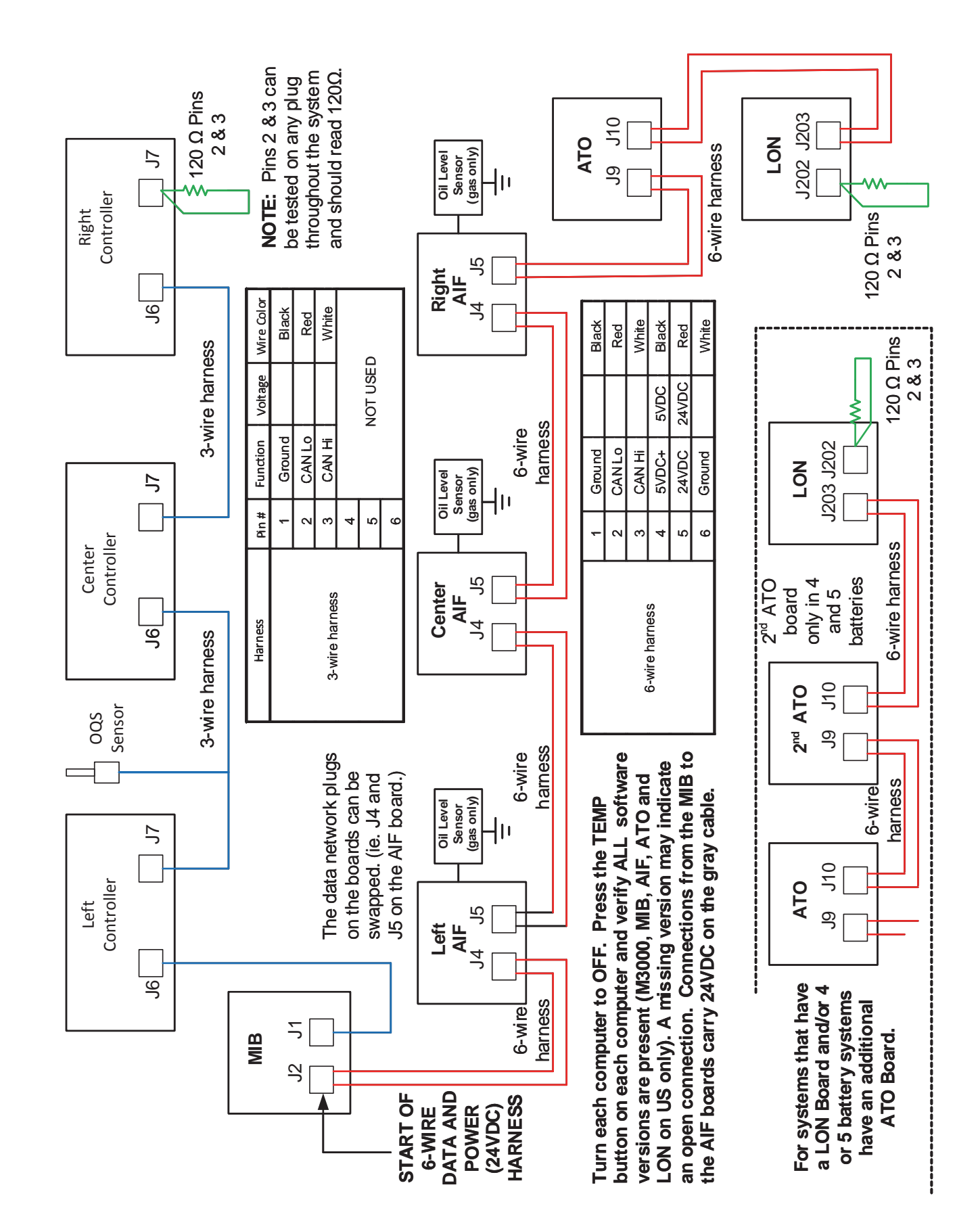

# Auto Top Off System

The core of the system is the automatic top-off board. It senses when the oil is low and fills the pot to the top line.

The oil level is monitored by an RTD (Resistance Temperature Detector) sensor in the frypot at the upper oil level. The oil is pumped to the pot from a reservoir, called a JIB (Jug In Box).

A circuit board, the ATO (Automatic Top Off), is located inside a box behind the JIB. It monitors the oil-level RTD and activates the pump when it senses an oil temperature drop of 60°F below setpoint, indicating the oil has moved away from the sensor. The ATO sends a signal to the MIB (Manual Interface Board), which then sends a signal to the AIF to open the actuator on the return valve of the frypot to be topped off.

Once the actuator has opened the return valve, oil is pumped into the vat until the ATO RTD detects a temperature within 55°F of setpoint or 60 seconds elapses. When the RTD is satisfied, the actuator closes the valve. Top off will continue on the next vat if needed.

The system is not active until the oil reaches setpoint. That temperature is monitored by the temperature probe. The activation of the system is handled by the fryer's controller. The automatic top off system is also inactive during cooking, filter and dispose cycles.

When the JIB is empty, the 60-second pumping is followed by a short halt and then another pumping session. There is one longer pumping session and, assuming the RTD still doesn't sense oil, the empty JIB LED is illuminated or an EMPTY JIB display scrolls on the controller.

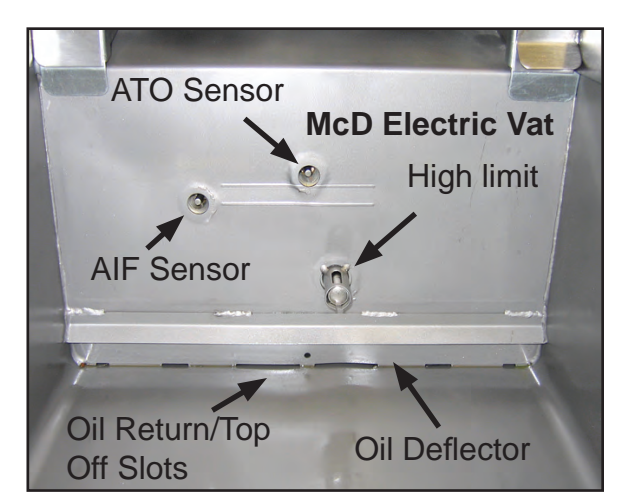

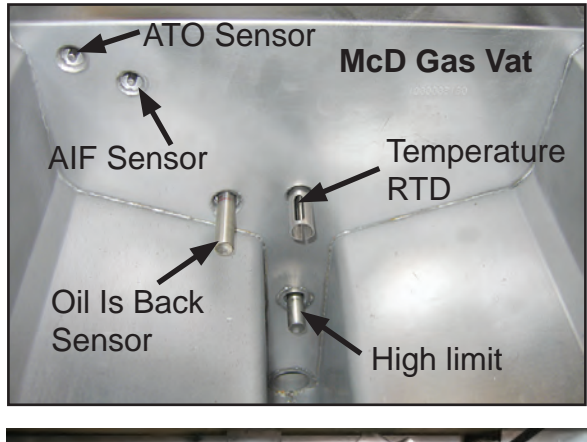

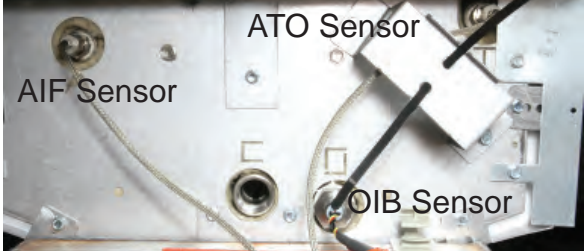

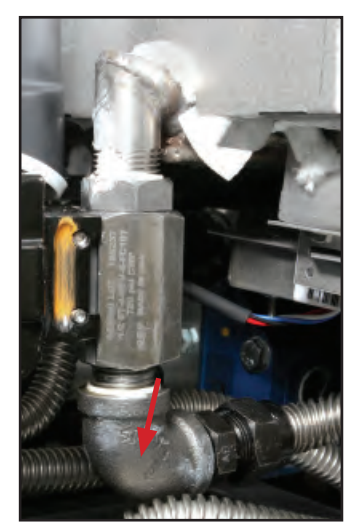

The probes that make the top off and automatic filtering work are shown inside and outide the frypot (above). The oil's movement can be hindered by clogs in the drain elbow (left) in stores that allow crumbs to gather in the frypot.

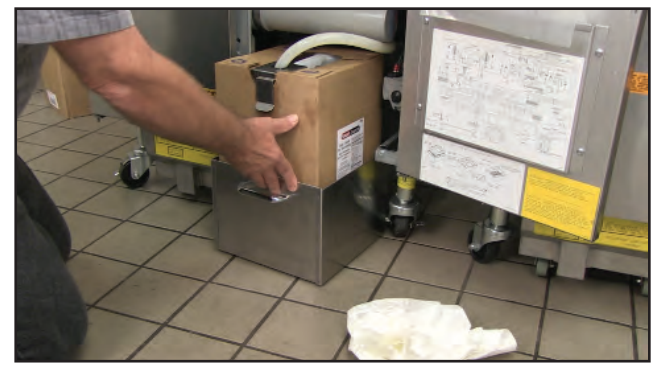

A JIB (Jug in a Box) is shown being placed in a fryer cabinet.

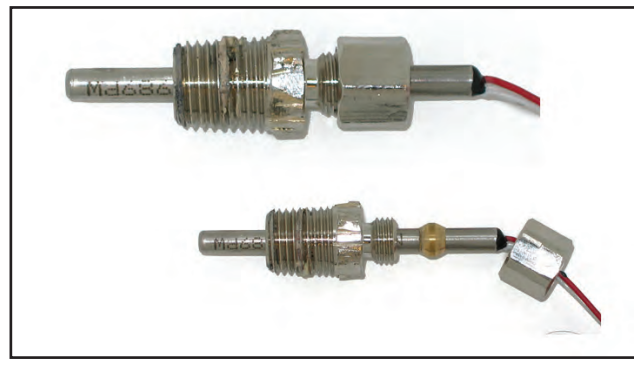

The ATO RTD (bottom in picture above) used in auto filtering fryers is similar to the probe used in the H55 (top) and has the same resistance scale. However, it is not interchangeable; it's much smaller. The lowvolume frypot probe uses a nut and ferrule.

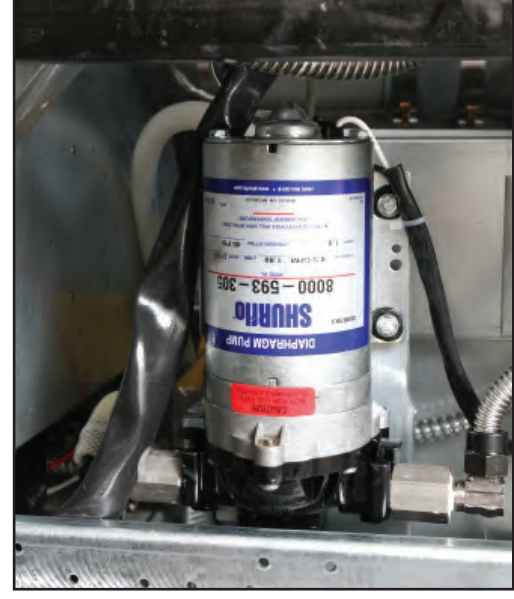

A 24-volt pump moves the oil from the JIB to the frypots. The pump is accessible from the rear of the fryer. It is mounted vertically or horizontally, depending on the space available in the fryer cabinet. If the hose is clogged and pressure builds in the system, a 45PSI pressure switch trips and prevents the pump from running. The system can be checked by removing the hose from the pump to see if the pump resumes running.

An Automatic Top Off Board, or ATO, (see arrow) monitors frypot oil levels and opens valves and runs a top-off pump to move oil from a JIB to the low frypot. The ATO board is housed behind the JIB along with transformers and a relay related to the top-off system. The McDonald's box may hold a LON board (eliminated in December 2014), a device for internal controllerbased monitoring of the complete fryer system. The instructions for removal of the LON board are posted online: 8197211.

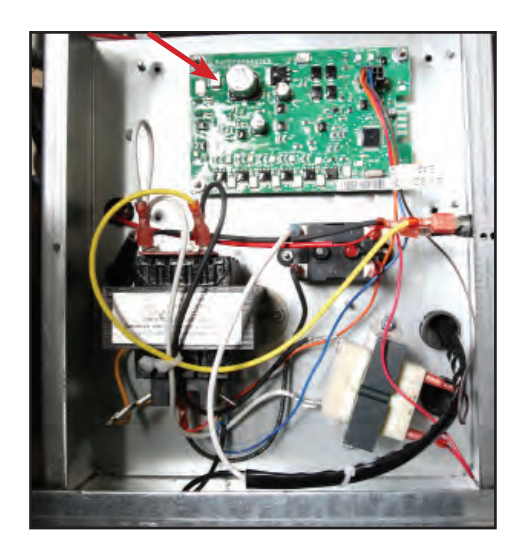

#### **Diagnostics with the Controllers**

The FilterQuick 3000 controller has a quick way to compare the resistance value of the ATO RTD to the vat temperature. This is a handy diagnostic tool. With the controller OFF, press and hold the TEMP button. The controller will display AIF and current temperature followed by ATO and current temperature. Compare the resis-

tance of the probe against the controller's temperature reading, using the chart on page 6-8 and 6-9 If the values differ greatly, a harness issue may exist. This diagnostic feature is available on FilterQuick and OCF fryers. It's not on LOV fryers.

With either controller, verify the presence of system boards with this test, which should be the first step in diagnosing system related failures: failure to filter, failure to top off, etc.

With the controller displaying OFF, press the temperature button. The Controller/MIB/AIF/ATO versions scroll. Ab-

sence of a component in the display can point to a harness or connection issue. Also ensure each board's version numbers match and are the current version.

| Troubleshooting | the | Тор | Off | System |
|-----------------|-----|-----|-----|--------|

Problem

| Frypot tops off cold.                                 | Incorrect setpoint.                           | Ensure setpoint is correct.                                                                |
|-------------------------------------------------------|-----------------------------------------------|--------------------------------------------------------------------------------------------|
|                                                       | A. J5 connection unplugged.                   | A. Check to ensure J5 on front of ATO board is fully locked into connector.                |
| No power to ATO board.                                | B. Fuse blown.                                | B. Ensure fuse below right control box (McD);<br>right side of ATO box (FQF) is not blown. |
|                                                       | C. Transformer malfunction.                   | C. Check that proper voltage is present at transformer. See charts on pages 6-53.          |
|                                                       | A. Loose wire connection.                     | A. Ensure the yellow LED is securely attached                                              |
| The yellow JIB low light<br>(McD platform only) won't | B. Power in the component box is not present. | to plug J6 on the ATO board.<br>B. Ensure power is present in the component box.           |
| illuminate.                                           | C. Failed transformer.                        | C. If power is present in component box, check the transformer for correct voltage.        |

**Probable Causes** 

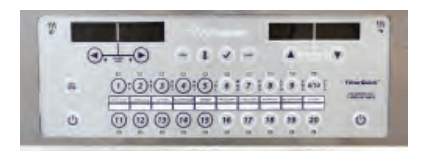

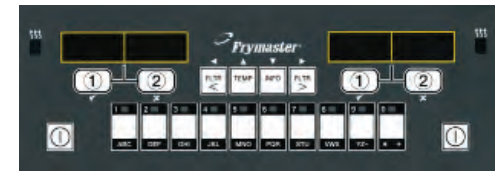

**Corrective Action** 

| Problem                                             | Probable Causes                                                                                                    | Corrective Action                                                                                                    |
|-----------------------------------------------------|----------------------------------------------------------------------------------------------------|----------------------------------------------------------------------------------------------------|
| Frypots won't top off.                              | <ul> <li>A. Probe temperature<br/>lower than setpoint.</li> <li>B. Oil is too cold.</li> <li>C. Bad connection.</li> <li>D. ATO board power loss.</li> <li>E. Failed transformer/<br/>harness.</li> <li>F. ATO pump failed.</li> <li>G. Failed ATO board.</li> <li>H. ATO pump/lines<br/>plugged</li> <li>I. Empty JIB</li> </ul> | <ul> <li>A. Fryer temperature must be at setpoint.<br/>Check ATO probe resistance. If probe is bad, replace the probe.</li> <li>B. Ensure that the oil in the JIB is above 70°F (21°C).</li> <li>C. With the controller OFF, press <b>TEMP</b> button and ensure the ATO version appears. If not, the connection between the AIF and the ATO board may be bad. Ensure the 6-pin CAN connectors are tight between AIF (J4 and J5) and ATO (J10) boards.</li> <li>D. Power to the ATO board has been cut off. Restore power to the board and clear any service-required errors.</li> <li>E. Check power from transformer to ATO board. Ensure all harnesses are plugged securely into place.</li> <li>F. Check voltage to pump. Replace the pump if defective.</li> <li>G. Check for proper voltages using the pinposition charts found on pages 1-53 — 1-56. If ATO found defective, replace ATO board and clear any errors.</li> <li>H. Clear pump/lines.</li> <li>I. Ensure JIB has oil.</li> </ul> |
| One vat tops off but other<br>vats fail to top off. | A. Loose wire connection.<br>B. Actuator issue.                                                                                                    | <ul><li>A. Ensure all wiring harnesses are securely connected to ATO board and solenoids.</li><li>B. Check return actuator to ensure actuator is functional.</li></ul>                                                                                                    |
| Incorrect vat tops off.                             | <ul><li>A. Wired incorrectly.</li><li>B. Flexlines connected to wrong vat.</li></ul>                                                                                                    | A. Check wiring.<br>B. Switch flexlines to correct vat.                                                                                                    |
| One vat doesn't top off.                            | <ul> <li>A. Filter error exists.</li> <li>B. Actuator, pump, loose connection, RTD or ATO issue.</li> </ul>                                                                                                    | <ul> <li>A. Clear filter error properly. When CHANGE<br/>FILTER PAD (or paper) YES/ND is<br/>displayed, do NOT press any button until<br/>the pan has been removed for at least thirty<br/>seconds. After thirty seconds have elapsed,<br/>the controller returns to OFF or last display.</li> <li>B. Check actuator, ATO pump, wire connections,<br/>RTD and ATO board.</li> </ul>                                                                                                    |

#### Auto Filtration (MIB and AIF)

The auto filtration system is controlled by the fryer's controller, the AIF (Automatic Intermittent Filtration) board and the MIB (Manual Interface Board). The filtration is largely hands-off. A button push starts the operation.

Actuators — linear on the early McDonald's fryers and rotary on FilterQuicks and later McDonald's units — operate the valves.

The controller is programmable and it allows filter cycles to be launched after a set number of cook cycles and a prescribed elapsed time.

The system can be set to lock out automatic filtration during busy times, such as the lunch rush.

The operator can decline a filter; cooking

can continue. When an automatic filter cycle is launched, the MIB and the AIF boards communicate. The MIB controls and oversees the filtration; the AIF board operates the actuators, which open and close the valves.

The MIB is in the fryer cabinet. It is partially covered by a sheet metal cover and the LED display is visible. Buttons behind the cover allow limited manual operation

The LED displays codes that can be used to diagnose failures.

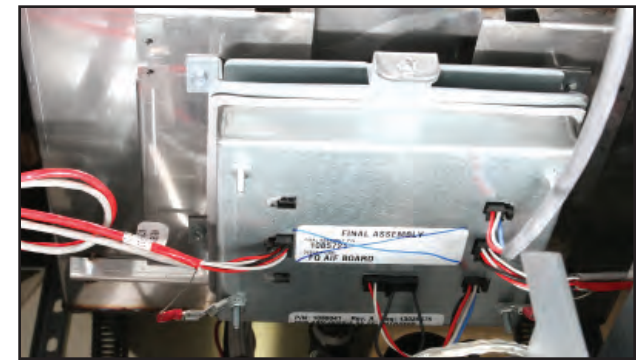

An AIF board is mounted under each fry vat.

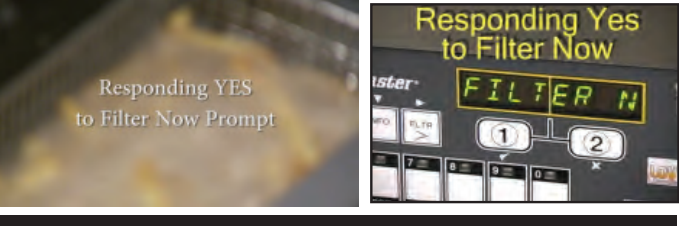

#### Video Content Click to Play FilterQuick (left) McDonald's (right)

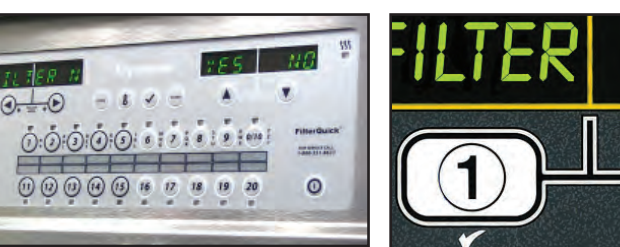

The controllers (FilterQuick above left and M3000 above right) scroll a request to filter when the fryer vat reaches a pre-programmed

0

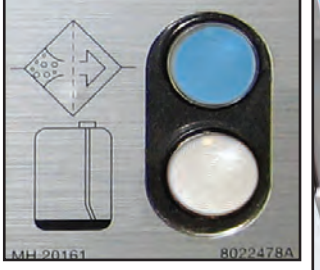

number of cook cycles. The McDonald's fryer (above) flashes a large blue LED on the bezel. The FilterQuick illuminates (right above) a button below the controller.

> Valve actuators were initially linear (above right) on the LOV fryers. Rotary actuators (right) became the standard on the electric model in January of 2012 and on the gas in May of that year. Linear and rotary are not interchangeable.

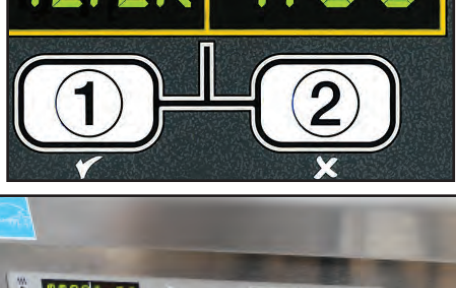

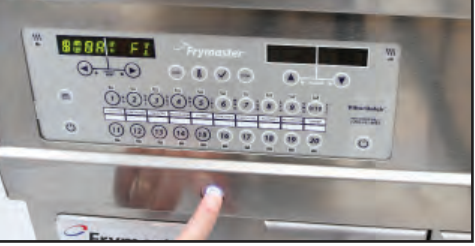

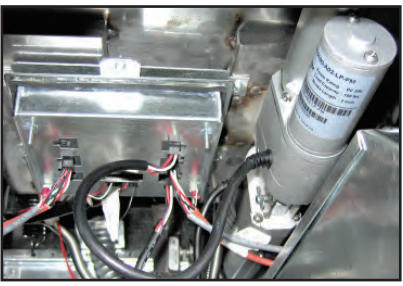

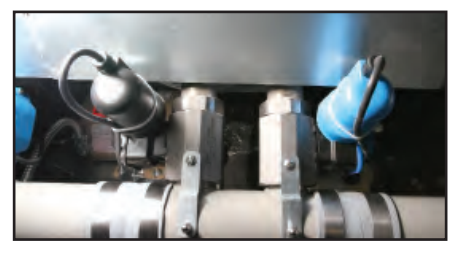

#### **Mode Display**

Shows status (auto or manual) vat number (when operating valves manuals) and displays error codes.

Vat Selection / Selects vat for manual operation of valves.

#### Manual/Auto

Switches fryer from auto to manual operation.

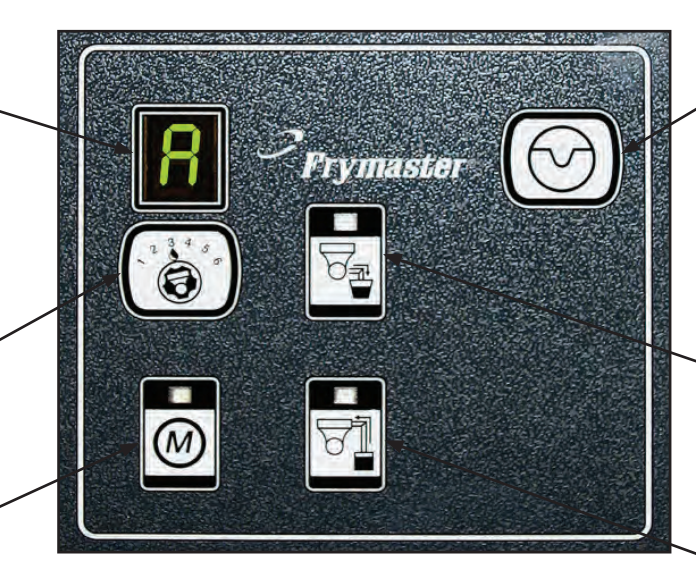

The MIB board.

#### Reset

Short press -resets system, ensures all valves are closed. Long press - (15 sec) resets MIB board and clears all errors.

#### Drain

Opens and closes drain valves in manual mode.

#### Return

Opens and closes return valves and turns on filter pump in manual mode.

#### **Error Codes**

The mode display on the face of the MIB board displays a range of letters, which indicate activity or an error. (See below.)

**1L, 1r - 5L, 5r** — **Numbers correspond to vats:** "L" indicates the left side of a split vat. "r" indicates a full vat or the right side of a split vat.

A — Auto mode: auto filtration enabled.

**P** — **Pan switch:** filter pan is not in place or not sensed. Auto Filtration disabled.

**r** — **Reset: r** alternating with a vat number indicates that the MIB board is resetting. If **r** is displayed without alternating with a vat number, a problem may exist with the MIB board itself.

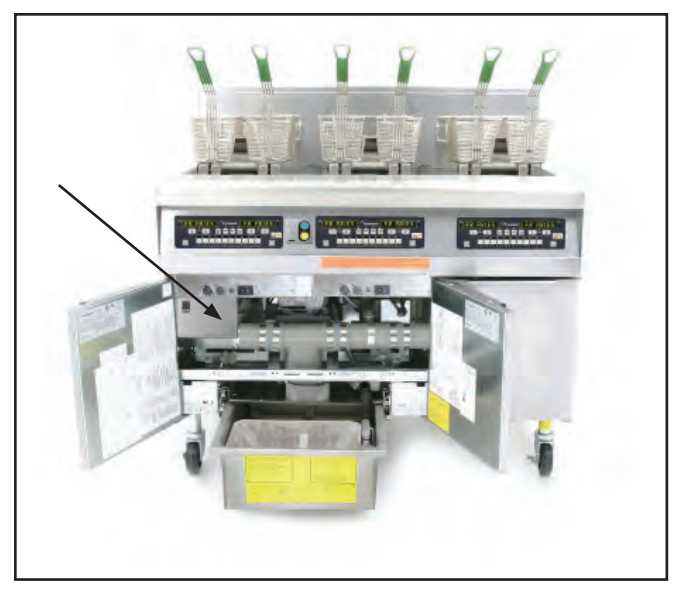

The MIB is mounted behind the left door on automatic fryers. See arrow.

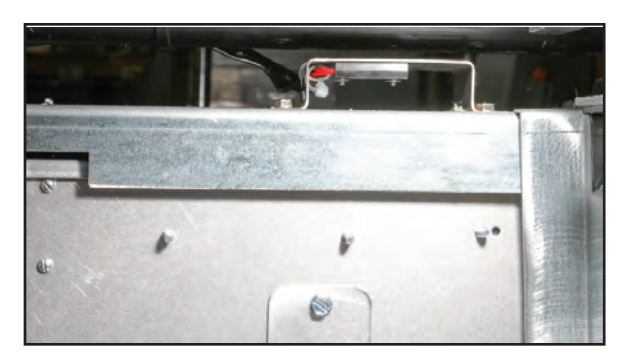

The reed switch is visible in the rear of the filter cabinet (top right) and close-up (right). The button-size magnet is circled on the pan front (below).

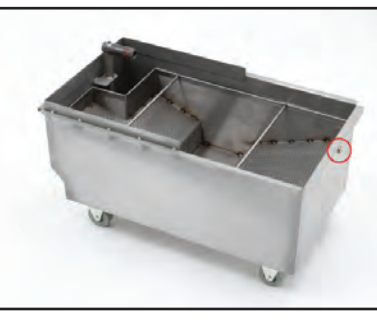

# Detecting the Filter Pan

The filter pan must be present in the fryer for auto filtering to function. A circuit, closed when the pan is in place by a reed switch in the cabinet interior (left and below) and a magnet on the pan's front edge (circled below), tells the system that the pan is in place. The P, displayed on the MIB, goes away when the pan is detected.

The placement of the switch and the magnet has varied over time and auto filtering fryer models.

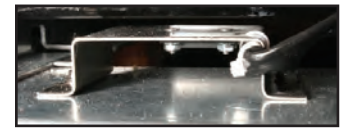

# Manual Draining, Filling, Filtering with MIB

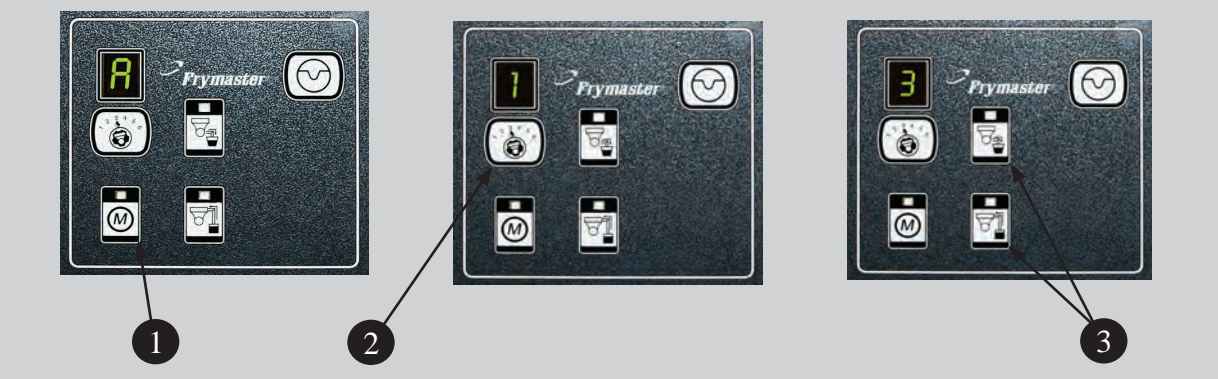

- 1. Press the M button, which switches the board to manual. The display becomes the number of the vat to be controlled manually.
- 2. Press the vat selector button until the desired vat number is displayed.
- 3. Press the drain button to drain the oil or press and hold the return button to return oil to the vat displayed. Opening the drain and pressing and holding the return button after valve is open allows filtration.
- 4. Pressing the M button again returns the board to automatic mode.

#### Troubleshooting the Manual Interface Board (MIB)

| Problem                                                               | Probable Cause                                                                                                    | Corrective Action                                                                                                    |
|-----------------------------------------------------------------------|----------------------------------------------------------------------------------------------------|----------------------------------------------------------------------------------------------------|
| Auto filtration<br>won't start.<br>* McDonald's only                  | <ol> <li>Filter pan out of position.</li> <li>Oil Level is too low.</li> <li>Ensure MIB board is not in<br/>manual mode.</li> <li>Ensure MIB cover is not<br/>damaged and pressing<br/>against buttons.</li> <li>Filter relay has failed.</li> <li>AIF disable* is set to YES,<br/>blue light doesn't light.</li> <li>Filter motor thermal switch<br/>is tripped.</li> <li>AIF clock* enabled.</li> </ol> | <ol> <li>Ensure filter pan is fully inserted into fryer.</li> <li>Ensure oil level is above the oil level sensor.</li> <li>Ensure MIB board is in "A" automatic mode.</li> <li>Remove and replace cover and see if filtration will start.</li> <li>Replace filter relay with part number 807-4482 24VDC relay.</li> <li>Set AIF* disable in Level 1 to NO.</li> <li>Press filter motor thermal switch.</li> <li>Ensure AIF* clock is set to disabled.</li> </ol>                                                                                                    |
| MIB display shows<br>something other<br>than an "A" or vat<br>number. | An error has occurred and displayed character indicates error.                                                                                                    | See MIB display diagnostics on page 1-9 for explanation.                                                                                                    |
| No power present<br>at the MIB board                                  | Transformer has failed in left component box.                                                                                                    | Check output on the left transformer in left component box; should read 24VAC. If not replace transformer.                                                                                                    |
| MIB will not clear<br>error.                                          | Error remains in non-volatile memory.                                                                                                    | Press and hold reset button in top right cor-<br>ner for five seconds. The drain, return and<br>manual/auto LED's will illuminate and the MIB<br>will reset and clear any remaining errors from<br>memory. Allow 60 seconds to reset. If an error<br>still exists, there's another issue.                                                                                                    |
| MIB indicates in-<br>correct number of<br>vats.                       | <ul> <li>Network is not terminated correctly.</li> <li>Wiring harnesses are loose or damaged.</li> <li>AIF board issue.</li> <li>Locator pin issue.</li> </ul>                                                                                                    | <ul> <li>Ensure the CAN bus system is terminated at BOTH ENDS (on the controller connector J6 and on the ATO board connector J9) with a resistor-equipped 6-pin connector.</li> <li>Unplug and reseat all wiring harnesses in CAN system. Resistance between pins 2 and 3 on the CAN network connectors should be 120 ohms.</li> <li>Check software version numbers on all controllers and ensure all display an AIF version. If an AIF version is missing, the AIF board may be missing power. Check pins 5 and on J4 and J5 of the affected AIF board for proper voltage.</li> <li>The locator pin in J2 of the AIF board is either loose or in the incorrect position. See the chart on page 4-45</li> </ul> |

| Problem                                                      | Probable Cause                              | Corrective Action                                                                                                    |
|--------------------------------------------------------------|---------------------------------------------|----------------------------------------------------------------------------------------------------|
| MIB board alternat-<br>ing "E" and "vat<br>number and side." | Network error on the CAN bus communication. | <ul> <li>A. Ensure the CAN bus system is terminated at BOTH ENDS (on the controller connector J0; ATO board connector J10) with a resistor-equipped 6-pin connector.</li> <li>B. With the controller OFF, press <b>TEMP</b> button and ensure the AIF version appears. If not, the 24V to the AIF boards may be missing. Ensure all 6-pin CAN connectors are tight between the controller (J6 and J7), MIB (J1 and J2), AIF (J4 and J5) and ATO (J10) boards.</li> <li>C. With the controller OFF, press TEMP button and ensure the ATO version appears. If not, check the CAN wire harness between the AIF board J4 or J5 and the ATO board J9 or J10. The ATO fuse on the right side of the ATO box may be loose or blown; the 110V to the ATO transformer may be missing or bad. The J4/J5 connector may be loose.</li> <li>D. Check if MIB has 24V on pins 5 and 6 of J2. Check to see if 24V is present on pins 5 and 6 of wire harness plugging into J4 or J5 of the first AIF board. If 24V missing, check the pins. Replace the harness if necessary.</li> <li>E. Check continuity between each color wire on the CAN connectors into J7 on the far right controller and J10 on back of the ATO board Uback, white to white, and red to red) and ensure there is no continuity between different color wires are connected from ground to correct pin position (see pages 1-54 — 1-58).</li> <li>G. Ensure all boards have the corner ground wire attached and tightened.</li> <li>H. Check for loose locator pin or incorrect positioning in J2 of the AIF board. See the charts on pages 1-54 — 1-58 of this manual for proper pin position.</li> <li>I. Bad MIB and/or AIF board.</li> <li>J. Broken resistor lead. Unwrap the resistor leads and check ends.</li> </ul> |

### Troubleshooting the AIF System (AIF)

| Problem                    | Probable Cause                                                                                                    | Fix                                                                                                    |
|----------------------------|----------------------------------------------------------------------------------------------------|----------------------------------------------------------------------------------------------------|
| Wrong vat<br>opens.        | <ol> <li>Actuator is plugged into wrong<br/>connector.</li> <li>Locator pin is in wrong position.</li> </ol>                                                                       | <ol> <li>Ensure the actuator is plugged into the correct<br/>connection (J1 for FV return, J3 for DV return;<br/>J6 for FV drain, J7 for DV drain).</li> <li>Ensure the locator pin is in the proper position<br/>in plug J2. (See charts on pages 1-53 — 1-60<br/>of this manual for proper pin position.)</li> </ol>                                                                                                    |
| Actuator doesn't function. | <ol> <li>No power to AIF board.</li> <li>Actuator unplugged.</li> <li>AIF board failure.</li> <li>Actuator readings are out of<br/>tolerance.</li> <li>Actuator is bad.</li> </ol> | <ol> <li>Check pins 5 and 6 of J2 at the MIB board.<br/>Should read 24VDC. Check voltage on pins<br/>5 and 6 at the other end of the harness and<br/>ensure 24VDC is present. Check pins 5 and 6<br/>for 24VDC on plugs J4 and J5 on AIF boards.</li> <li>Ensure actuator leads are plugged into AIF<br/>board (J1 for FV return, J3 for DV return; J6<br/>for FV drain, J7 for DV drain).</li> <li>Check the power on the connector of the<br/>problem actuator while manually opening<br/>or closing the actuator. Pins 1 (black) and 4<br/>(white) should produce +24VDC when the<br/>actuator is opening; -24VDC should be read<br/>from Pins 2 (red) and 4 (white) when the<br/>actuator is closing. If either voltage is missing,<br/>the AIF board is likely bad. Test the actuator<br/>by plugging into another connector to open<br/>or close. If the actuator operates, replace the<br/>board.</li> <li>Check resistance of the potentiometer<br/>between pin 3 (purple wire) and pin 4 (gray/<br/>white wire). Closed should read 0-560Ω. Open<br/>should read 3.8KΩ - 6.6KΩ.</li> <li>If proper voltages are seen at the connector<br/>and the actuator doesn't operate, replace the<br/>actuator.</li> </ol> |

#### Oil Return Sensor (OIB) Troubleshooting (Gas Only)

The heated oil-return sensor prevents dry firing of the frypot. It's energized with line voltage when the controller is powered on. The sensor is in series with a 7-second time delay board in the control box that provides 24VAC to the gas valve. In the absence of oil, the sensor heats to its 570°F setpoint, which sets off a 4-second internal relay (in an egg-shaped device connected to the probe) to control its temperature. The 4-second cycling of the power disrupts the 7-second delay relay board providing power to the gas valve. The fryer can't heat without oil in the vat.

**McDonald's Fryer:** The otherwise unused basket lift relay controls the coil that sends power to the heated probe. Power goes out pin 7 on J1 (DV) or pin 7 on J3 (FV).

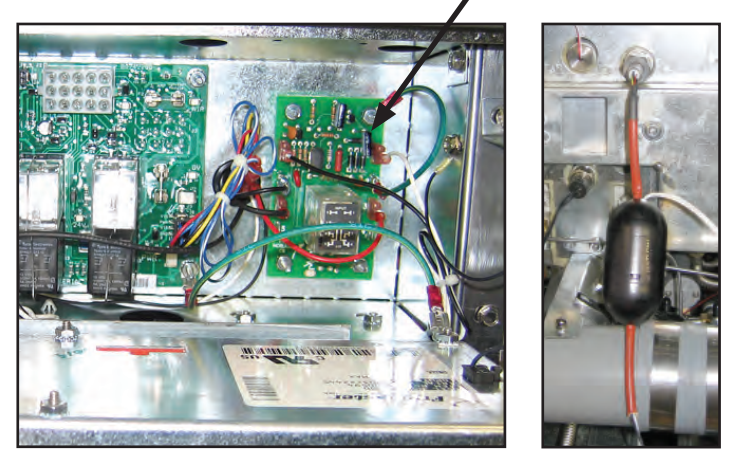

The oil return sensor is controlled by a small board and the electronics inside the egg-shaped device shown above. The board is in the control box; the "egg" is near the probe. The basket lift relay is used to close the coil on the OIB board in the McDonald's unit above. A relay in the box (arrow below) controls the coil on the board in a FilterQuick gas fryer.

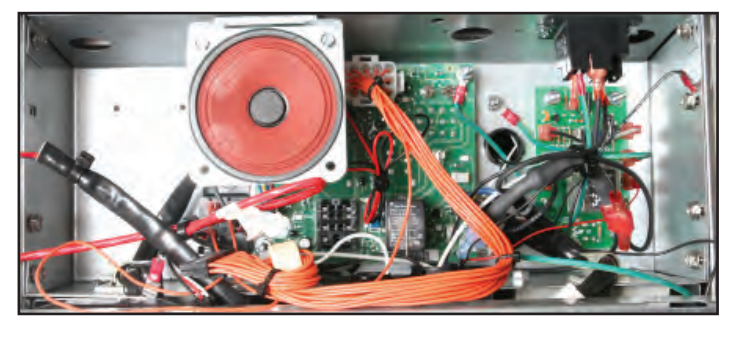

FilterQuick: A relay in the control box controls the coil that sends power to the heated probe.

#### Typical sensor-related failures:

- Low temp but no call for heat (heat light).
- Stuck in melt cycle with no call for heat.

If the controller doesn't exit melt cycle or continues to display low temp and does not heat, ensure that the gas supply, gas valve, and other components are working properly. If no heat lamp illuminates because no call for heat is initiated, check for carbon buildup on the OIB sensor.

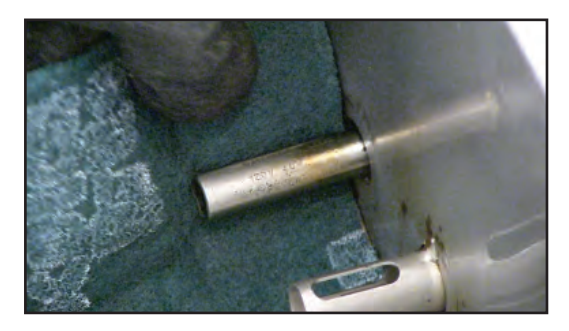

Regular cleaning of the Oil is Back sensor is critical. Insulating oil residue affects its operation and oil won't return to the frypot.

- Power to oil sensor (from relay used for basket lifts on other interface boards K1(DV) or K4 (FV)). Check pin 7 on J1 (DV) or pin 7 on J3 (FV) for 120VAC.
- Power to heater/relay coil on relay board. Check voltage to the coil on pins 8 and 1 to ensure that 120VAC is present with oil in the vat. If the vat is empty, the power will

cycle 4 seconds on, 4 seconds off.

- Check between pin 3 and 2; 5VDC for air and 0VDC for oil. A common message for a shorted harness or issue is **IS DRAIN CLEAR?** with oil in the filter pan.
- Check ground on pin 2 on relay board to stud for a secure ground.
- Check AIF communication harness. Interrupted communication will prevent the fryer from heating.
- If the oil level sensor is cycling 4 sec. on/off and oil is surrounding the sensor and LOW TEMP is displayed, the sensor may have a carbon build up that is insulating the sensor. Use a no-scratch pad to remove carbon build up. Carbon build up on the OIB counts for a large number of customer issues.

**LOV**: 120V comes from the basket-lift relay, which is energized by 12VDC from the controller. **FilterQuick**: 120V comes from the OIB relay, which is energized by 12VDC from the controller.

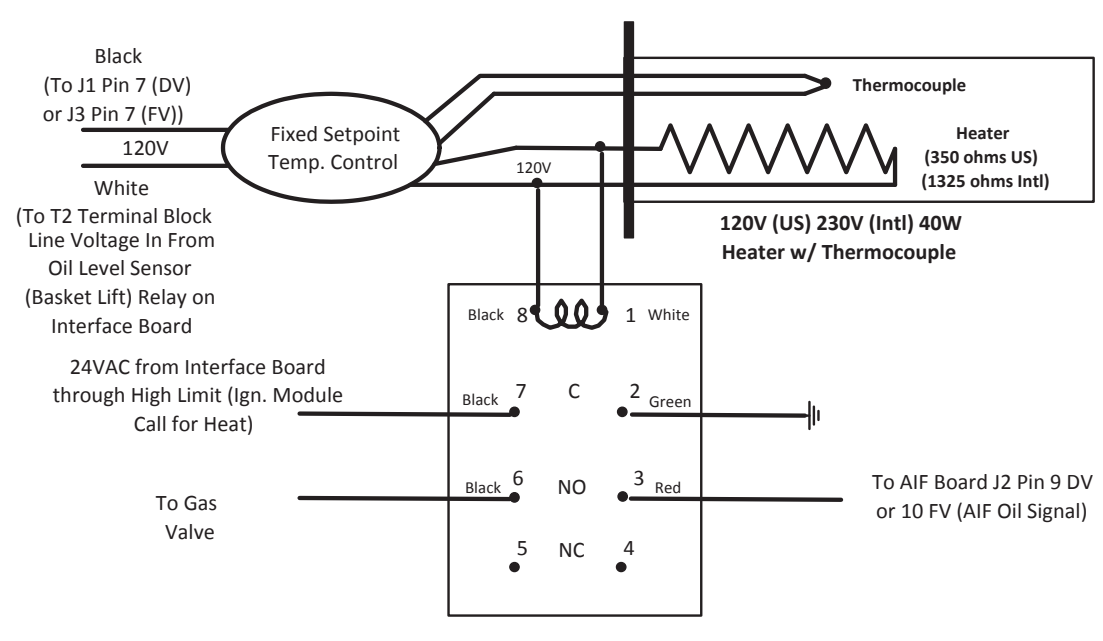

Time Delay Relay Board DPDT 7sec. Delay

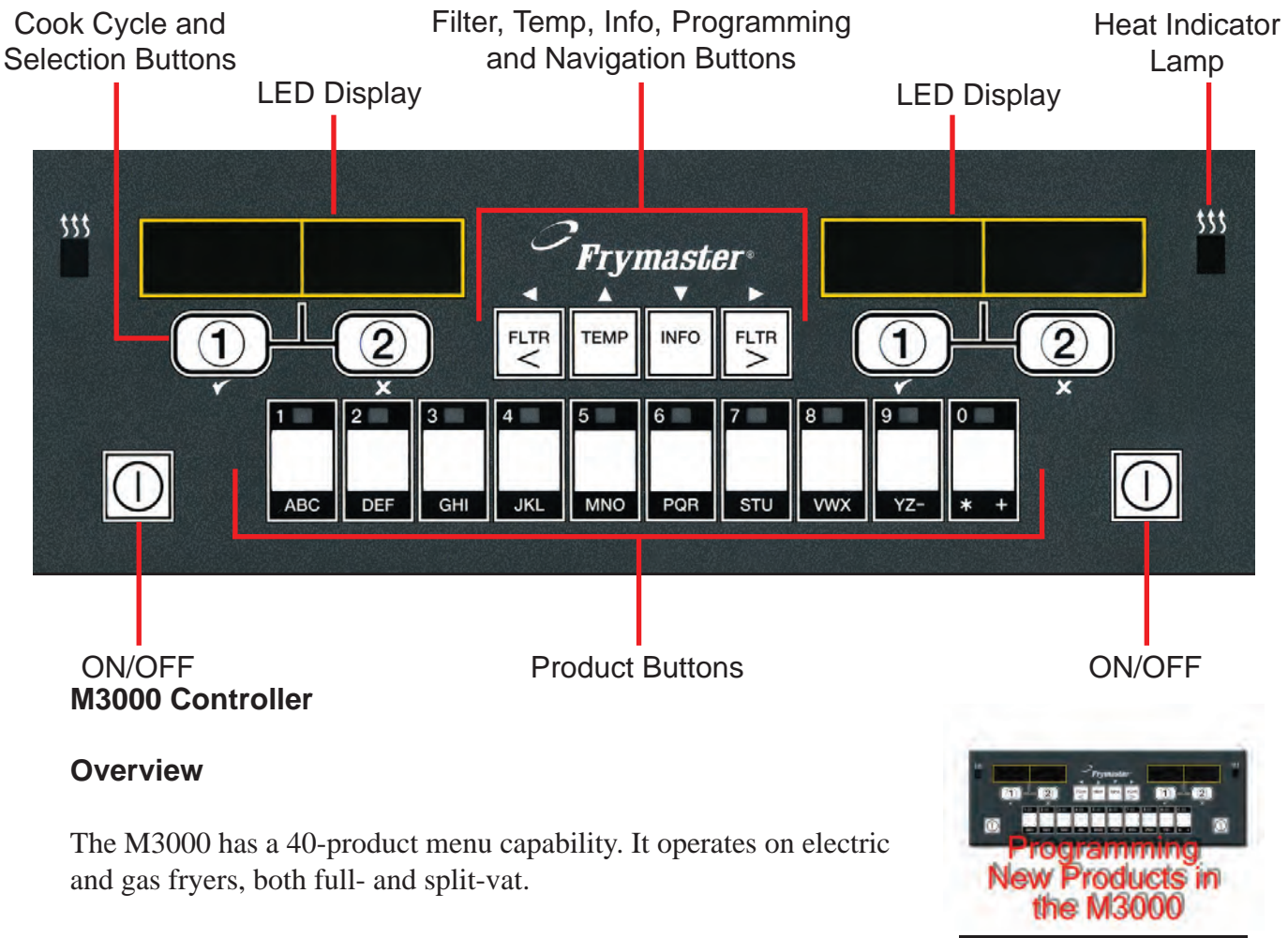

On dedicated vats, press any of the cook cycle buttons to begin cooking. On non-dedicated (multi-product) vats, press a product button, and then a cook cycle button under the display showing the desired product name.

For example, a typical M3000 controller on a 3-vat fry station will display **FR FRIES**. Pressing one of the cook cycle buttons will begin a cook cycle for French fries.

The chicken/fillet station will usually display dashed lines [----]. Pressing the product button assigned to McChicken, for example, will cause **MCCHICK** to be displayed. Then, press a cook cycle button beneath the word **MCCHICK** to start a cook cycle for McChicken.

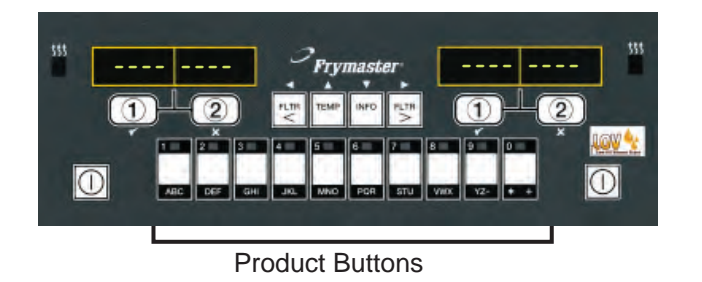

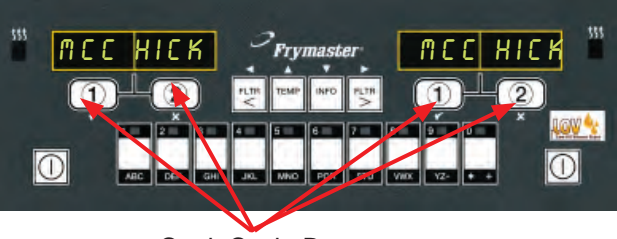

Video Content

Click to Play

Cook Cycle Buttons

This chart maps the menu options available in the M3000.

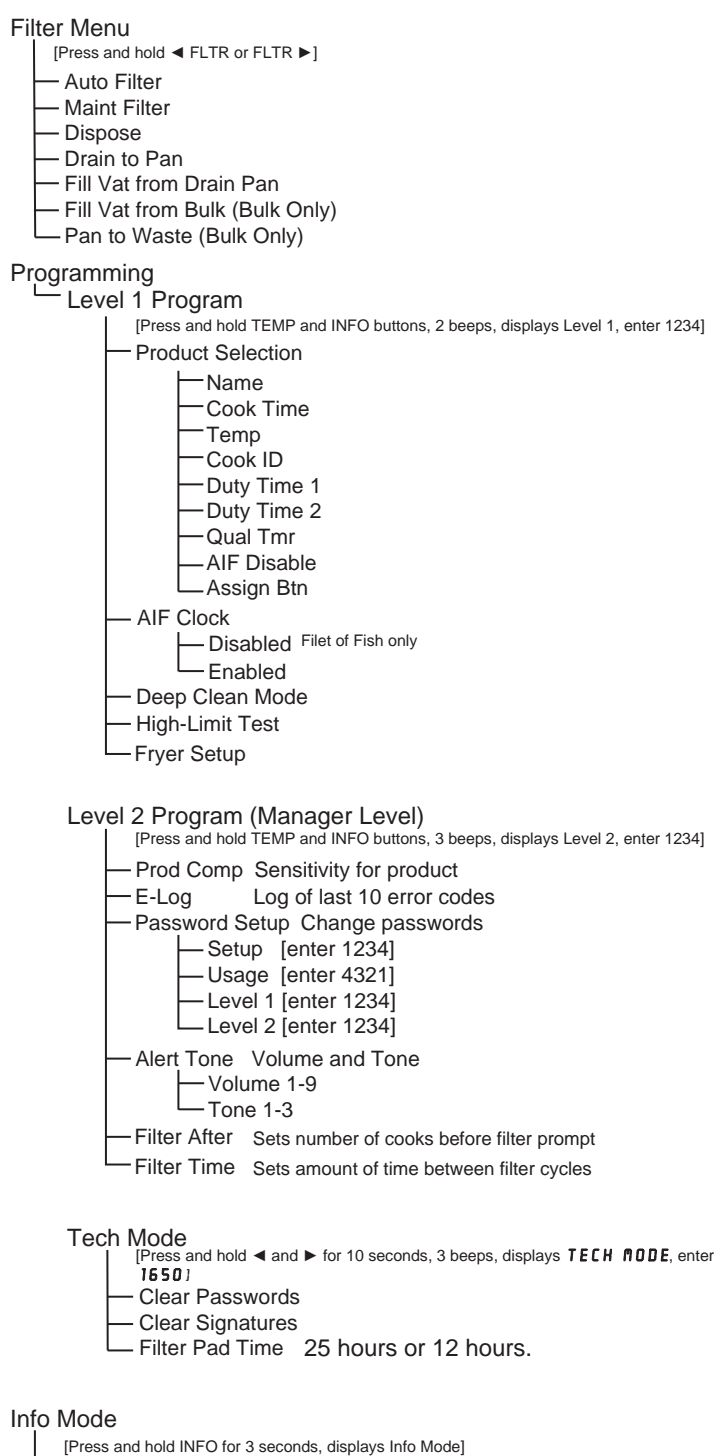

-Full/Split Vat Configuration

- Filter Stats
- -Review Usage
- -Last Load

#### M3000 Setup

| Left Display         | Right Display                         | Action                                                                                                    |
|----------------------|---------------------------------------|----------------------------------------------------------------------------------------------------|
| OFF                  | OFF                                   | Press the <b>TEMP</b> and <b>INFO</b> buttons simultaneously for <b>THREE</b> seconds until <b>LEVEL</b> 1 is displayed.                                                                                                    |
| ENTER CODE           | Blank                                 | Enter 123/                                                                                                    |
| LEVEL 1              | PROGRAM                               | None required.                                                                                                    |
| PRODUCT<br>SELECTION | Blank                                 | Press the <b>^</b> button once to scroll to <b>FRYER SETUP</b> .                                                                                                    |
| FRYER SETUP          | Blank                                 | Press the ✓ (1) button.                                                                                                    |
| ENTER CODE           | Blank                                 | Enter 1234.                                                                                                    |
| LANGUAGE             | ENGLISH                               | Use the ◀ and ▶ buttons to scroll through the language menu.<br>With the desired language selection displayed, press the ▼ button.                                                                                                    |
| TEMP FORMAT          | F                                     | Press the 		 and 	 buttons to toggle between F and C temperature scales.<br><b>NOTE:</b> F is used for Fahrenheit, C is used for Celsius.<br>With the desired format displayed, press the 		 button.                                                                                     |
| TIME FORMAT          | 12 HR                                 | Press the $\blacktriangleleft$ and $\triangleright$ buttons to toggle between <b>12HR</b> and <b>24HR</b> .<br>With the desired format displayed press the $\checkmark$ button                                                                                                    |
| ENTER TIME           | H H : M M                             | Enter time in hours and minutes using the number buttons 0-9.<br><b>Example:</b><br>7:30 AM is entered 0730 if using the 12 hour format. 2:30 is entered 1430 if<br>using 24 hour format. To change AM and PM use the ▲ ▼ buttons.<br>With the correct time displayed press the ▼ button |
| DATE FORMAT          | U S                                   | Press the $\checkmark$ and $\checkmark$ buttons to toggle between <b>US</b> and <b>INTERNTL</b> .<br>With the desired format displayed press the $\checkmark$ button                                                                                                    |
| ENTER DATE           | <b>MM-DD-YY</b> or<br><b>DD-MM-YY</b> | Enter the date using the number buttons 0-9.<br><b>Example:</b><br>US Format – Dec. 5, 2010 is entered as 120510.<br>International Format – 5 Dec. 2010 is entered as 051210<br>With the correct date displayed, press the ▼ button.                                                     |
| FRYER TYPE           | ELEC                                  | Press the ◀ and ▶ buttons to toggle between <b>ELEC</b> and <b>GRS</b> .<br>With the fryer type displayed, press the ▼ button.                                                                                                    |
| VAT ТУРЕ             | SPLIT                                 | Press the ◀ and ▶ buttons to toggle between <b>SPLIT</b> and <b>FULL</b> . With the vat type displayed, press the ▼ button.                                                                                                    |
| OIL SYSTEM           | NONE                                  | Press the ▼ button.                                                                                                    |
| DISPOSE<br>System    | NONE                                  | Press the ▼ button.                                                                                                    |
| LANGUAGE             | ENGLISH                               | Press the $\checkmark$ buttons to scroll and edit any additional fields.<br>Press the $*$ (2) button to exit.                                                                                                    |
| SETUP                | COMPLETE                              | None required.                                                                                                    |
| OFF                  | OFF                                   | None required.                                                                                                    |

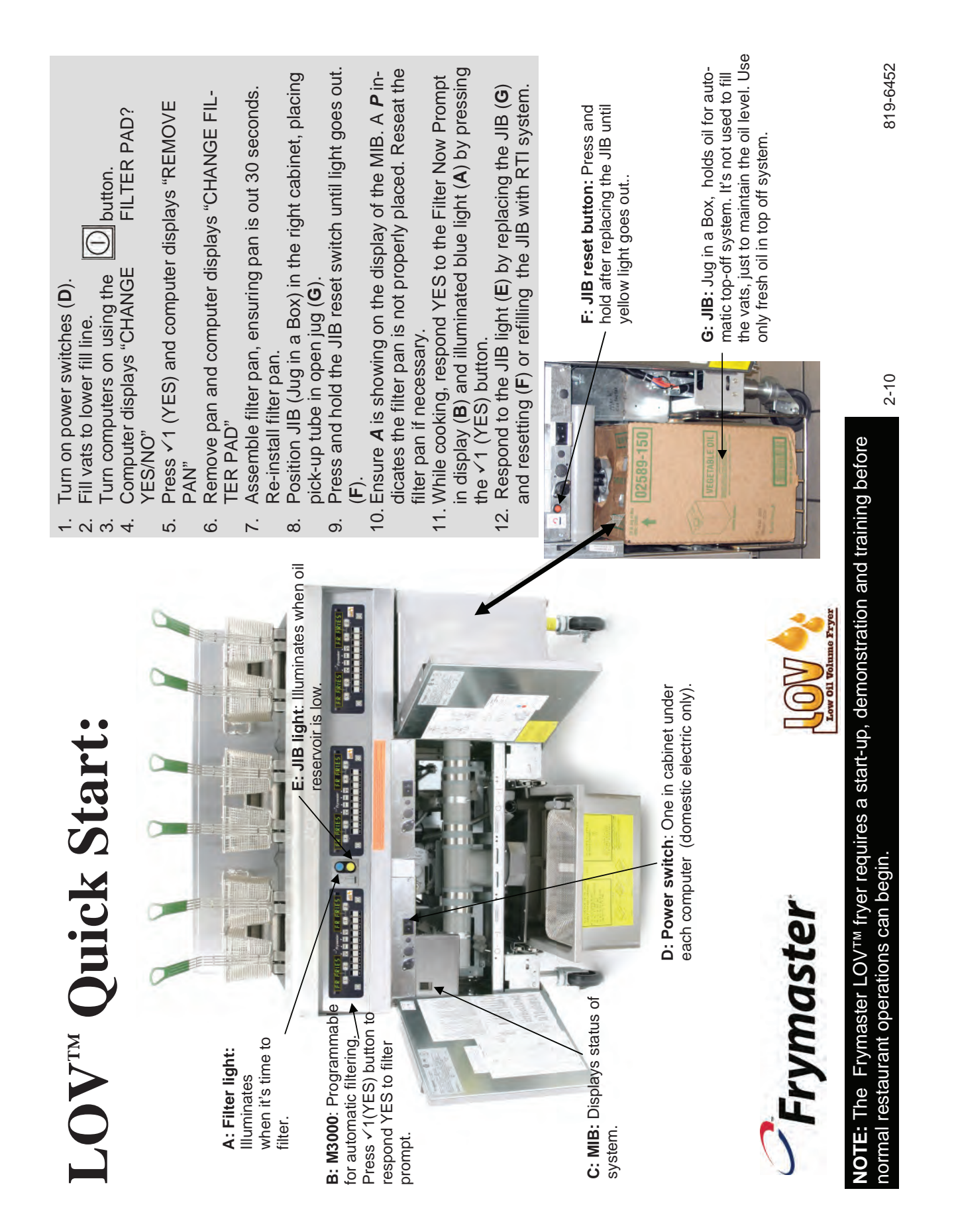

| Image: state in the state in the state i | Frymaster         Frymaster         Fin         Fin |                                                                                                    |
|----------------------------------------------------------------------------------------------------|----------------------------------------------------------------------------------------------------|----------------------------------------------------------------------------------------------------|
| M3000 Button Guide                                                                                                    | Navigation Quick Reference                                                                                                    | onds.<br>Corde annears on disolav                                                                                                    |
| <b>ON/OFF:</b> Full vat: either side turns on computer.<br>Split vat: button turns on associated side.                                                                                                    | Filter Menus                                                                                                    | Enter 1234.<br>Computer displays Level 2 changing to Prod Comp.                                                                                                    |
| Product Button: Access menu items in multi-<br>product mode; enter items when programming.<br>Cook Cycle Buttons: ✓1 Start cook cycles,<br>respond ves to prompts.                                                                                                    | Press and note either mitter button. Computer displays Filter Menu, changing to Auto Filter. Scroll to other choices with $\checkmark$ > buttons.<br>Make selection with $\checkmark$ 1 button.<br>Exit, at any time, with $\times$ 2 button.                                                                                                    | Scroll with ← ▲ buttons to desired item.<br>Make selection with ✓1 button.<br>Exit, at any time, with ×2 button.<br><b>nfo Mode:</b> Used to access filter stats, review us- |
| *2 Start cook cycles, respond no to prompts.                                                                                                    | Programming Levels                                                                                                    | age, last load.<br>Droce and hold lofe button for throe cocorde                                                                                                    |
| Filter Buttons: Press and release displays cook cycles until next automatic filter cycle. Press and hold accesses filter menu.                                                                                                    | Level 1: Used to modify or add new items, deep<br>clean and enable or disable automatic filtration<br>clock.                                                                                                    | Computer displays Info Mode, changing to Filter<br>Stats.                                                                                                    |
| <b>Temp Button</b> : Press once for current temperature, twice for setpoint. Press with computer off to display software version.                                                                                                    | Press and hold Temp and Info buttons.<br>Code appears on display.<br>Enter 1234 with buttons.<br>Computer displays Level 1 changing to Product<br>Selection                                                                                                    | Make selection with ×1 button.<br>Exit, at any time, with ×2 button.<br><b>Troubleshooting</b>                                                                               |
| Info Button: Press and release displays recovery time; press and hold to accesses filter statistics.                                                                                                    | Scroll with ✓ ▲ buttons to desired item.<br>Make selection with ✓1 button.<br>Exit. at any time. with ×2 button.                                                                                                    | efill.<br>Computer displays Insert Pan?: Reseat filter pan.                                                                                                    |
| Left/Right Cursor Buttons: Move through menu items and advance or reverse the cursor.                                                                                                    | Level 2: Used to modify product compensation, set passwords, adjust tone levels, and filter frequency,                                                                                                    | displayed steps to return oil.                                                                                                    |
| Up/Down Buttons: Advance or reverse in pro-<br>gramming.                                                                                                    | see error codes.<br>Press and hold Temp and Info buttons for 10 sec-                                                                                                    | ilter pad, ensuring the pan is out of the ifyer for at<br>east 30 seconds.                                                                                                   |

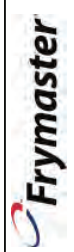

| sponding                                | LOV Quick Reference<br>to Filtration Questions on the M3000 Comp                                                                                                    | uter Display                                                                                                    |
|-----------------------------------------|----------------------------------------------------------------------------------------------------|----------------------------------------------------------------------------------------------------|
| FULLL<br>5, as the<br>mputer<br>(O). Th | 7       attempts to fill the vat will lead to a <b>CHRNGE</b> utes. Call for set         7       FILTER PRD7 YES/NO display.)       Clogged Dr.         7       Computer displays <b>CHRNGE FILTER PRD7</b> Utes. Call for set         7       Computer displays <b>CHRNGE FILTER PRD7</b> Utes. Call for set         7       Computer displays <b>CHRNGE FILTER PRD7</b> Utes. Call for set         9       S       Clean the filter pan and replace the filter pad.       1         9       Once the pan is pulled from the cabinet for a minimum of thirty seconds the computer display returns to the last state or OFF.       2       Clear debring and press to the press to the computer display returns to the last state or OFF.         10. Re-install the filter pan.       3       The computer to cleared to control filter pan.       3         10. Re-install the filter pan.       10. Re-install the filter pan.       3       The computer to cleared to control filter pan.         10. Re-install the filter pan.       10. Re-install the filter pan.       3       The computer to cleared to control filter pan.         11       tryer displays <b>SERUICE REQUIRED</b> . Pressing NO       3       The computer pan. | vice.<br>in<br>isplays <b>CLEAR DRAIN</b> changing to<br><b>I CLEAR?</b> alternating with <b>YE5</b> .<br>from the drain using the fryer's friend<br>e $\checkmark$ (1 <b>YE5</b> ) button <u>once the drain is</u><br>mitinue.<br>er displays <b>DRAINING</b> and normal<br>n operation resumes. |
| /er                                     | Daily Maintenance Filtration<br>1. Press and hold Filter button for three and 955 NO.                                                                                                    | Responding to Low<br>Oil Warning Light                                                                                                    |
|                                         | 2. Computer chirps, displays <b>FILTER RINGING</b> .                                                                                                    | JIB System (Jug In Box)                                                                                                    |
|                                         | <b>new and BUTD FILTER.</b> 19. Oil washes across frypot.       3. Use ★ button to scroll to <b>new NINT FILTER.</b> 20. Computer Displays <b>RINSE RGRINP</b> 4. Press √1.     and <b>4F5 ND</b>                                                                                                    | <ol> <li>Orange LED on fryer lights.</li> <li>Open cabinet door to access JIB.</li> <li>Remove oil line from JIB</li> </ol>                                                                                                    |
| IT.<br>from                             | 5. Computer displays <b><i>n</i></b> <i>IN</i> <b>T <i>iiiiiiiiiiiii</i></b>                                                                                                    | <ol> <li>Remove JIB.</li> <li>Open new oil jug and remove liner</li> </ol>                                                                                                    |
| ሊ                                       | 6. Press V1 (YES).<br>7. Computer displays F1L-<br>7. TFPING                                                                                                    | <ol> <li>under cap.</li> <li>Position pick-up tube in new box<br/>with attached cap in place.</li> </ol>                                                                                                    |
|                                         | <ol> <li>Computer displays 5C RUB</li> <li>Computer displays 5C RUB</li> <li>Computer displays 5C RUB</li> </ol>                                                                                                    | <ol> <li>Position the new jug in the fryer<br/>cabinet.</li> <li>Press and hold orange reset button</li> </ol>                                                                                                    |
| lii o                                   | URT COMPLETE? and     timer.       YES.     26. After five minutes, or a pressing of the       10     Scrub var and Press /1 (YES)                                                                                                    | until orange LED goes out.<br>Bulk Oil Svstem                                                                                                    |
| ure.<br>e or                            | 11. Computer displays IS 01L 5E N-       computer displays FILL VATP and         50R CLEANP and YES (gas only).       YES.                                                                                                    | 1. Orange LED on fryer lights.                                                                                                    |
|                                         | 12. Clean oil sensor (gas only) with a no 27. Press ✓1 (YES). scratch pad and press ✓1 (YES) (see 28. Frypot fills and displays <b>FILLING</b> .                                                                                                    | <ol> <li>Open JIB door.</li> <li>Press and hold orange reset button<br/>until the jug is full then release.</li> </ol>                                                                                                    |
|                                         | 13. Computer displays UR5H VRTP and and YES NO.<br>30. Press V1 for yes; ×2 for no.                                                                                                    | DO NOT OVERFILL THE JUG.           4.         Orange light goes out.                                                                                                    |
| .   .                                   | <ol> <li>Oil flows across frypot and computer displays UB 5 Vith a no selection, pump runs and displays UB 5 HING.</li> <li>Commuter displays UB 5 H B 6 A No</li> <li>Commuter displays LB 5 H B 6 A No</li> </ol>                                                                                                    | <i>C</i> Frymaster                                                                                                    |
| 3453                                    | 10. Сощриси шъргауъ <b>в п 3 п п и п 1 1</b> тосръ тереац этанинд ат этер 27.                                                                                                    | •                                                                                                    |

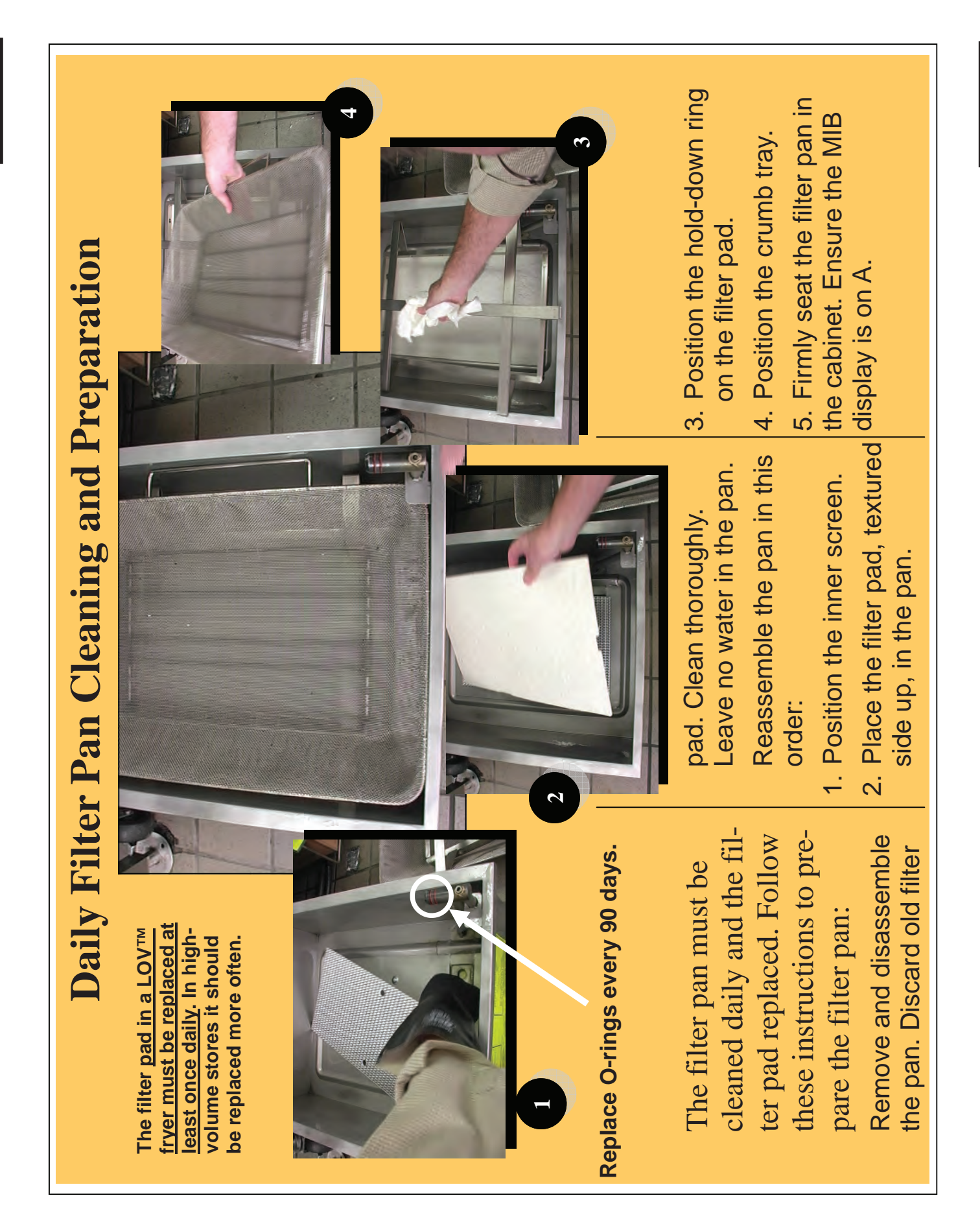

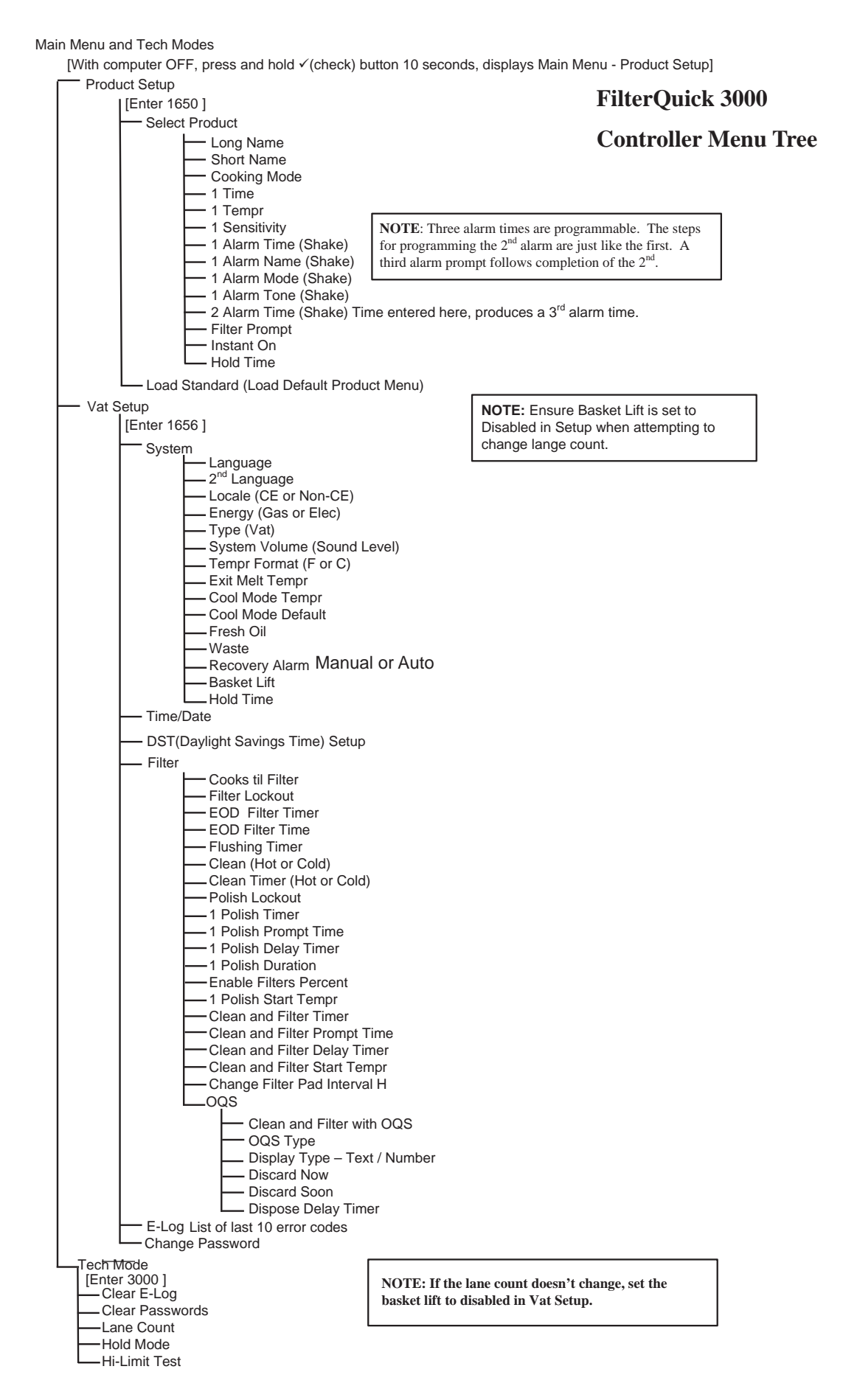

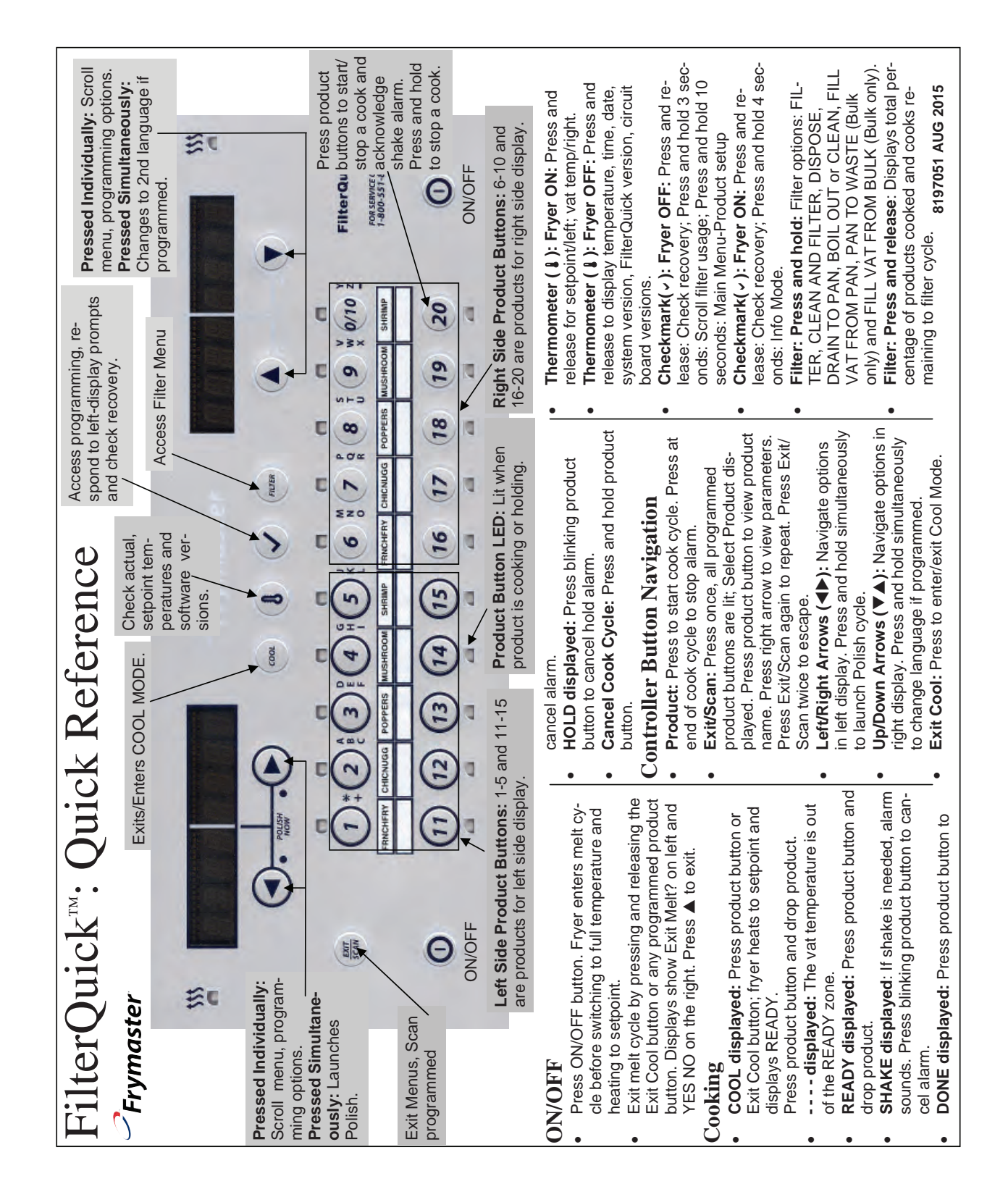

| namexuto or man-<br>talarmset to desired position with ▼Akeys. Press ►.y. controller displays LOW TEMP alter.y. Kemove out un<br>the varis filling.Autto or man-<br>talarmSet to desired position with ▼Akeys. Press ►.y. Controller displays LOW TEMP alter.y. Remove JIB.Autto or man-<br>talarmSet to desired position with ▼Akeys. Press ►.y. Controller displays LOW TEMP alter.y. Remove JIB.Adarm<br>talarmSet to desired position with ▼Akeys. Press ►.y. Controller displays LOW TEMP alter.y. Remove JIB.Adarm<br>talarmSet to desired position with ▼Akeys. Press ►.y. Controller displays LOW TEMP alter.y. Remove JIB.Adarm<br>talarmSet to desired position with ▼Akeys. Press ►.y. Controller displays LOW TEMP alter.y. Remove JIB.Adarm<br>time.00This is a second alarm and is entered like the<br>first.10. Controller displays ready.7. Position the ne<br>vith attached c<br>ture.Prostint<br>number.0Enter the number of cook cycles for the product<br>before a filter cycle is prompted.10. Controller displays ready.7. Position the ne'<br>cabinet.Instant On<br>number.0 or previously set<br>numberThis is the time, in seconds, the fryer heats at<br>number.0P. Press and hold<br>for three (3) set<br>tem.                                                                                                    | Internation     Action       Internation     Action       Internation     Press and hold Filter button for 10 set<br>press     Action       Internation     Press and hold Filter button for 10 set<br>press     Action       Internation     Press and hold Filter button for 10 set<br>press     Action       Internation     Press and hold Filter button for 10 set<br>press     Action       Internation     Press and hold Filter button for 10 set<br>only, Fill Vat from Pau, Pau to Waith the desired choice displayed prive<br>With the desired choice displayed prive and with the desired choice displaye Filter       Internation     Press (NO)     Desired choice displaye Filter       Internation     Press (NO)     Desired choice displaye Filter       Internation     Desired choice displaye Filter     Desired choice displaye Filter       Internation     Desired choice displaye Filter     Desired choice displaye Filter       Internation     Desired choice displaye Filter     Desired choice displaye Filter       Internation     Desired choice displaye Filter     Desired choice displaye Filter       Internation     Desired choice displaye Filter     Desired choice displaye Filter       Internation     Desired choice displaye Filter     Desired choice displaye Filter       Internation     Desired choice displaye Filter     Desired choice displaye Filter       Internation     Desired choice displaye Filter </th <th>Left Display<br/>Ccol or READ<br/>Filter<br/>Filter<br/>Pres to Filter<br/>Yes to Filter<br/>Yes to Filter<br/>Nes skimmu<br/>frypot.<br/>5. Controller of<br/>4. Use skimmu<br/>frypot.<br/>5. Controller of<br/>He vat is fil<br/>9. Controller of<br/>the vat is fil<br/>9. Controller of<br/>the vat is fil<br/>10. Controller of<br/>ture.</th> <th>ition are shown below. The left and middle<br/>s; the right column has the action necessary to<br/>step at any time by pressing the Scan key<br/>rogramming status. To delete a product from a<br/>s the SCAN button.<br/>Press ✓ until Main Menu changing to Product<br/>Setup is displayed.<br/>Press ✓ Enter 1650.<br/>Enter 1650.<br/>Enter 1650.<br/>Enter 1650.<br/>Press desired product name with letter keys.<br/>Press ✓ MULTIPLE SETPOINT.<br/>Enter time with numbered keys. Press ✓. (Enter<br/>0:00 here and press Exit/Scan to unassign a button.)<br/>Enter time with numbered keys. Press ✓. (Enter<br/>0:00 here and press Exit/Scan to unassign a button.)<br/>Enter time with numbered keys. Press ✓. (Enter<br/>0:00 here and press Exit/Scan to unassign a button.)<br/>Enter time with numbered keys. Press ✓. (Enter<br/>0:00 here and press Exit/Scan to unassign a button.)<br/>Enter time in cook cycle for audible alarm for<br/>shaking. Press ✓.<br/>Set to desired position with ✓ ▲ keys. Press ✓.<br/>Set to desired position with ✓ ▲ keys. Press ✓.<br/>This is a second alarm and is entered like the<br/>first.<br/>This is the time, in seconds, the fryer heats at<br/>100%, after the product button is pressed before<br/>the controller adiusts the temperature. Enter</th> <th>mming and navigati<br/>s computer displays;<br/>om a programming ;<br/>returns to its pre-pro<br/>ne of 0:00 and press<br/>g<br/>Right Display<br/>DI<br/>Blank<br/>Enter Code<br/>Blank<br/>Enter Code<br/>Blank<br/>Droduct<br/>Droduct<br/>Drod</th> <th>Common progra<br/>column show the<br/>continue. Exit fro<br/>button enter a tin<br/>Programmin<br/>Left Display<br/>OFF<br/>DECOLUCT<br/>Setup<br/>Short Name<br/>LONG Name<br/>LONG Name<br/>LATIN<br/>LATIN</th> | Left Display<br>Ccol or READ<br>Filter<br>Filter<br>Pres to Filter<br>Yes to Filter<br>Yes to Filter<br>Nes skimmu<br>frypot.<br>5. Controller of<br>4. Use skimmu<br>frypot.<br>5. Controller of<br>He vat is fil<br>9. Controller of<br>the vat is fil<br>9. Controller of<br>the vat is fil<br>10. Controller of<br>ture.                                                                                                    | ition are shown below. The left and middle<br>s; the right column has the action necessary to<br>step at any time by pressing the Scan key<br>rogramming status. To delete a product from a<br>s the SCAN button.<br>Press ✓ until Main Menu changing to Product<br>Setup is displayed.<br>Press ✓ Enter 1650.<br>Enter 1650.<br>Enter 1650.<br>Enter 1650.<br>Press desired product name with letter keys.<br>Press ✓ MULTIPLE SETPOINT.<br>Enter time with numbered keys. Press ✓. (Enter<br>0:00 here and press Exit/Scan to unassign a button.)<br>Enter time with numbered keys. Press ✓. (Enter<br>0:00 here and press Exit/Scan to unassign a button.)<br>Enter time with numbered keys. Press ✓. (Enter<br>0:00 here and press Exit/Scan to unassign a button.)<br>Enter time with numbered keys. Press ✓. (Enter<br>0:00 here and press Exit/Scan to unassign a button.)<br>Enter time in cook cycle for audible alarm for<br>shaking. Press ✓.<br>Set to desired position with ✓ ▲ keys. Press ✓.<br>Set to desired position with ✓ ▲ keys. Press ✓.<br>This is a second alarm and is entered like the<br>first.<br>This is the time, in seconds, the fryer heats at<br>100%, after the product button is pressed before<br>the controller adiusts the temperature. Enter | mming and navigati<br>s computer displays;<br>om a programming ;<br>returns to its pre-pro<br>ne of 0:00 and press<br>g<br>Right Display<br>DI<br>Blank<br>Enter Code<br>Blank<br>Enter Code<br>Blank<br>Droduct<br>Droduct<br>Drod | Common progra<br>column show the<br>continue. Exit fro<br>button enter a tin<br>Programmin<br>Left Display<br>OFF<br>DECOLUCT<br>Setup<br>Short Name<br>LONG Name<br>LONG Name<br>LATIN<br>LATIN |
|----------------------------------------------------------------------------------------------------|----------------------------------------------------------------------------------------------------|----------------------------------------------------------------------------------------------------|----------------------------------------------------------------------------------------------------|----------------------------------------------------------------------------------------------------|----------------------------------------------------------------------------------------------------|
|                                                                                                    | <ul> <li>button with the blinking</li> <li>Controller displays</li> <li>EMPTY in the left der displays DRAINING and</li> <li>FIRM in the right d</li> <li>Guring filtration.</li> <li>CONFIRM).</li> </ul>                                                                                                    | <ol> <li>Push the but LED.</li> <li>Controller of FLUSHING dh</li> <li>Controller of Controller of Con</li></ol> | Enter time in cook cycle for audible alarm for<br>shaking. Press ►.<br>Set to desired position with ▼▲ kevs. Press ►.                                                                                                    | 0=00 or previ-<br>ously entered<br>time<br>Shake                                                                                                    | TY<br>1 Alarm<br>TIME<br>1 alarm                                                                                                    |
| TV       6.       Push the button with the blinking       1.       Controller displays         1 Alartin       0:00 or previ-       Enter time in cook cycle for audible alarm for the blinking       1.       0.0000187 in the lenking         1 Alartin       0:000 or previ-       Enter time in cook cycle for audible alarm for the blinking       1.       0.0000187 in the lenking         1 Alartin       0:010 ously entered       shaking. Press ▶.       7.       Controller displays DRAINING and the right in the right in the right in the right in the right interval         1 alartin       Shake       Set to desired position with ♥▲ keys. Press ▶.       8.       Controller displays FILLING while       2.       Open cabinet domine of the cabinet domine of the cabin                                                                                                    | amer to remove debris from UII VVAIT<br>er displays START FILTRA- JIB System (Jug Ir<br>I blue drain LED blinks.                                                                                                    | <ol> <li>Use skimmer<br/>frypot.</li> <li>Controller of<br/>TION and bl</li> </ol>                                                                                                    | Enter time with numbered keys. Press . (Enter<br>0:00 here and press Exit/Scan to unassign a button.)<br>Enter new temperature. Press<br>Set to desired position with Takeys. Press .                                                                                                    | ously entered<br>time<br>Termo                                                                                                    | 1 TempR<br>1 SENSITIVE                                                                                                    |
| ously entered       0:00 here and press Exit/Scan to unassign a button.)       To sextinue to remove depined to the pression a button.)         Itemp       Termp       Diffypot.         Itemp       Termp       Set to desired position with V▲keys. Press ►.       Diffypot.       Diffypot.       Diffypot.         Itemp       Termp       Enter new temperature. Press ►.       Set to desired position with V▲keys. Press ►.       Diffypot.       Diffypot.       Diffypot.       Diffypot.         Itemp       Termp       Enter new temperature. Press ►.       Set to desired position with V▲keys. Press ►.       Set to desired position with V▲keys. Press ►.       Diffypot.       Diffypot. <thdiffypot.< th=""></thdiffypot.<>                                                                                                    | er Prompt<br>er displays FILTER NOW? Yes<br>(YES).<br>(YES).<br>(YES).<br>(Person Normer<br>Responding<br>Oil Warr                                                                                                    | Yes to Filter<br>1. Controller c<br>no.<br>2. Press ▲ (Y<br>3. Controller c<br>1. Troa chimen                                                                                                    | Enter abbreviated product name with letter keys.<br>Press ▶.<br>Press ▶. If multiple setpoint cooking is desired<br>press ▼ MULTIPLE SETPOINT.<br>Enter time with numbered keys. Press ▶. (Enter                                                                                                    | ton number<br>Droduct<br>name of but-<br>ton number<br>SINGLE SET-<br>DONT<br>CCC0 of previ-                                                                                                    | Short Name<br>COOKING<br>MODE<br>1 Time                                                                                                    |
| Imanue or butt-<br>torinninber       Imanue or butt-<br>torinninber       Imanue or butt-<br>bress ►.       Imanue or butt-<br>bress ►.       Imanue or butt-<br>torinninber       Imanue or butt-<br>torinninber       Imanue or butt-<br>torinninber       Imanue or butt-<br>torinninber       Imanue or butt-<br>torinninber       Imanue or butt-<br>torinninber       Imanue or butt-<br>torinninber       Imanue or butt-<br>torinninber       Imanue or butt-<br>torinninber       Imanue or butt-<br>torinninber       Imanue or butt-<br>torinninber       Imanue or butt-<br>torinninber       Imanue or butt-<br>torinninber       Imanue or butt-<br>torinne       Imanue or encouption       Imanue or encouption       Imanue or encouptic       Imanue or encouption                                                                                                    | nding to Fryer No to Filter Prompt                                                                                                    | Respond<br>Filter                                                                                                    | Press desired product button.<br>Enter product name with letter keys. Press ▶.                                                                                                    | Blank<br>Droduct                                                                                                    | Select Drod-<br>uct<br>LONG Name                                                                                                    |
| Select LrotBlankPress desired product button.Responding to FryerNo to Filter ProLONE NameInter product name with letter keys. Press ▶.Enter product name with letter keys. Press ▶.No to Filter Prompts1. Controller dispLONE NameInter or but.Enter abbreviated product name with letter keys.Enter abbreviated product name with letter keys.No to Filter Prompts1. Controller dispShort NameInter or but.Press ▶.Enter abbreviated product name with letter keys.No to Filter Prompts1. Controller dispShort NameDonuPress ▶.Finultiple sepoint cooking is desired2. Press ∧ MULTPLE SETPOINT.3. Fryer resumes.Short NameSNEL SET-Press ▶. If multiple sepoint cooking is desired2. Press ∧ (YES).3. Press ∧ (YES).WOLTDONDone and press Exit/Scan to unassign a button.1. Controller displays SKM vat.011 WiIllineOuto or previ-0:00 here and press Exit/Scan to unassign a button.1. Controller displays SKM vat.011 WiIllineDously entered0:00 here and press Exit/Scan to unassign a button.1. Controller displays SKM vat.011 WiIllineOuto or previ-Enter new temperature. Press ▶.5. Controller displays SKM vat.011 WiIllineDously enteredSet to desired position with ▼ keys. Press ▶.5. Controller displays SKM vat.011 WiIllineOuto or previ-Enter new temperature. Press ▶.5. Controller displays SKM vat.011 WiIllineDously enteredshaking. Press ▶.5. Controlle                                                                                                    | with the desired choice display<br>With the desired choice display<br>(NOTE: Some choices are or<br>the "ON" mode and some ar<br>ble when in the "OFF" mode                                                                                                    |                                                                                                    | Setup is displayed.<br>Press .<br>Enter 1650.                                                                                                    | Blank<br>Enter Code                                                                                                    | PRODUCT<br>setup<br>Product<br>Setup                                                                                                    |
| FLECUCT       Blank       Press/.       With the desired choice and source and souru | Blank Press ▶ to scroll to choices: Fil<br>Filter, Dispose, Drain to Pan, B<br>Clean, Fill Vat from Pan, Pan to<br>color) Fill Vat from Pan, Pan to                                                                                                    | Filter                                                                                                    | Action<br>Press ✓ until Main Menu changing to Product<br>Setup is displayed.                                                                                                    | g<br>Right Display                                                                                                    | Left Display<br>017                                                                                                    |
| Iter       Blank       Action       Action       Action       Dispose Durin to Entro to the elever of the Dispose Durin to Entro to the Enter Dispose Durin to Entro the Enter Dispose Durin to Entro the Enter Dispose Durin to Enter Dispose Durin to Enter Dispose Durin to Enter Dispose Durin to Enter Dispose Durin to Enter Dispose Durin to Enter Dispose Durin to Enter Dispose Durin to Enter Dispose Durin to Enter Dispose Durin to Enter Dispose Durin the elever doite durin the elever doite doite durin the elever doite doite durin the elevel                   | LDY         Ccol or         Press and hold Filter button for           READY         Press and hold Filter button for                                                                                                    | COOL OF READ                                                                                                    | rogramming status. To delete a product from a s the SCAN button.                                                                                                    | returns to its pre-pro<br>ne of 0:00 and press<br>or                                                                                                    | nut the display<br>utton enter a tin                                                                                                    |
| Indited by returns       Cott or LEALY       Cott or       Pess and hold Filter but         "Ogramming       Togramming       Togramming       Press wand hold Filter but         "Organming       atton       Action       Action       Press wand hold Filter but         "Organming       att Display       Returns       Action       Press wand hold Filter but         "Organming       att Display       Action       Action       Press wand hold Filter but         "Organming       Cut       Ress wand hold Filter but       Press wand hold Filter but         "Extraval       Cut       Ress wand hold Filter but       Press wand hold Filter but         "Extraval       Cut       Ress wand hold Filter but       Press wand hold Filter but         "Extraval       Bank       Press wand hold Filter but       Press wand hold Filter but         "Extraval       Bank       Press wand hold Filter but       Press wand hold Filter but         "Extraval       Bank       Press wand hold Filter but       Press wand hold Filter but         "Extraval       Bank       Press wand hold Filter but       Press wand hold Filter but         "Extraval       Press wand hold Filter but       Press wand hold Filter but       Press wand hold Filter but         "Extraval       Filter Prompt       Prompt                                                                                                    | lu Navigation<br>lay Right Display Action                                                                                                    | Left Display                                                                                                    | s; the right column has the action necessary to<br>step at any time by pressing the Scan key                                                                                                    | computer displays;<br>om a programming s                                                                                                    | olumn show the<br>ontinue. Exit fre                                                                                                    |

# Filter Menu Navigation

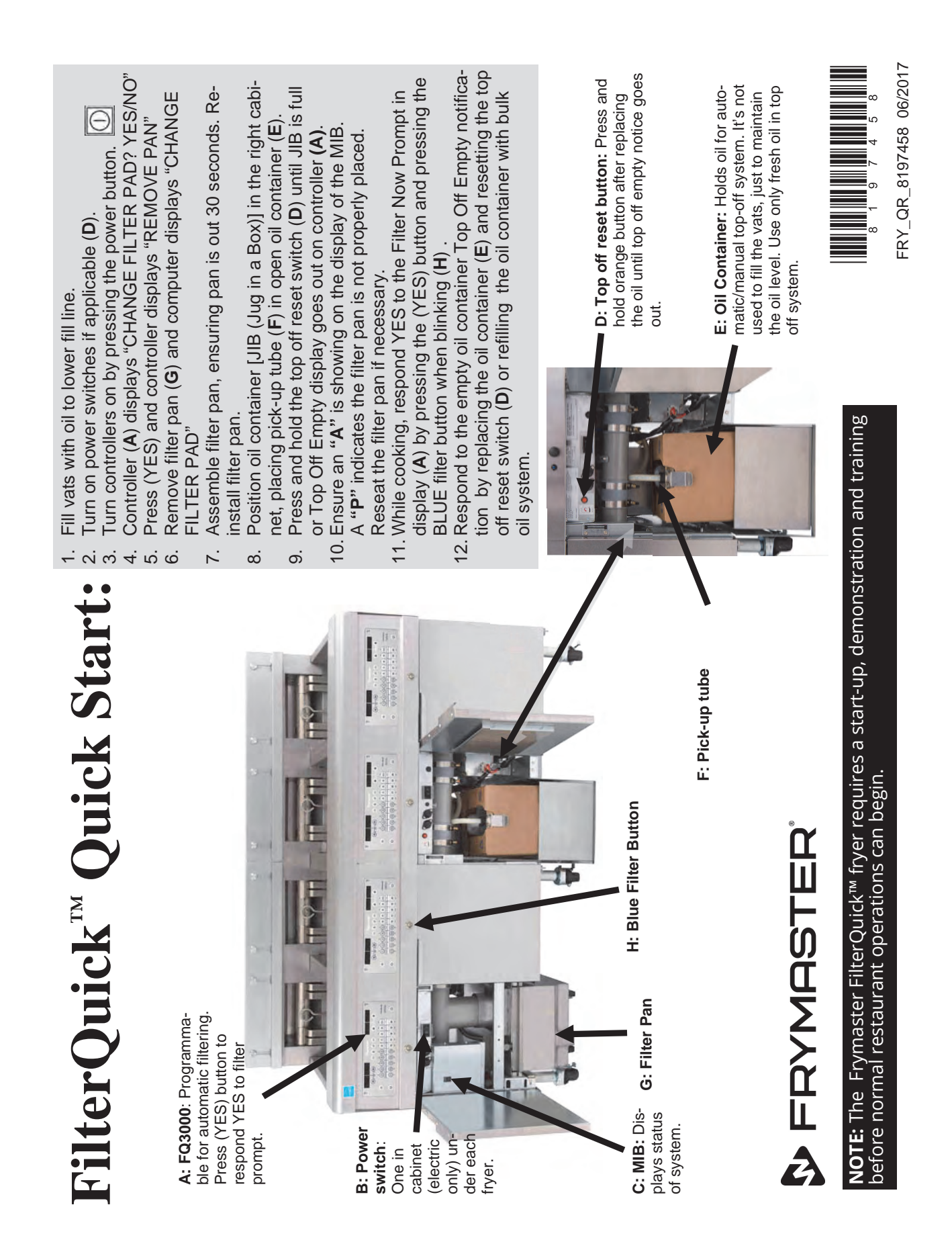
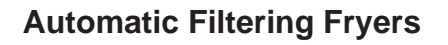

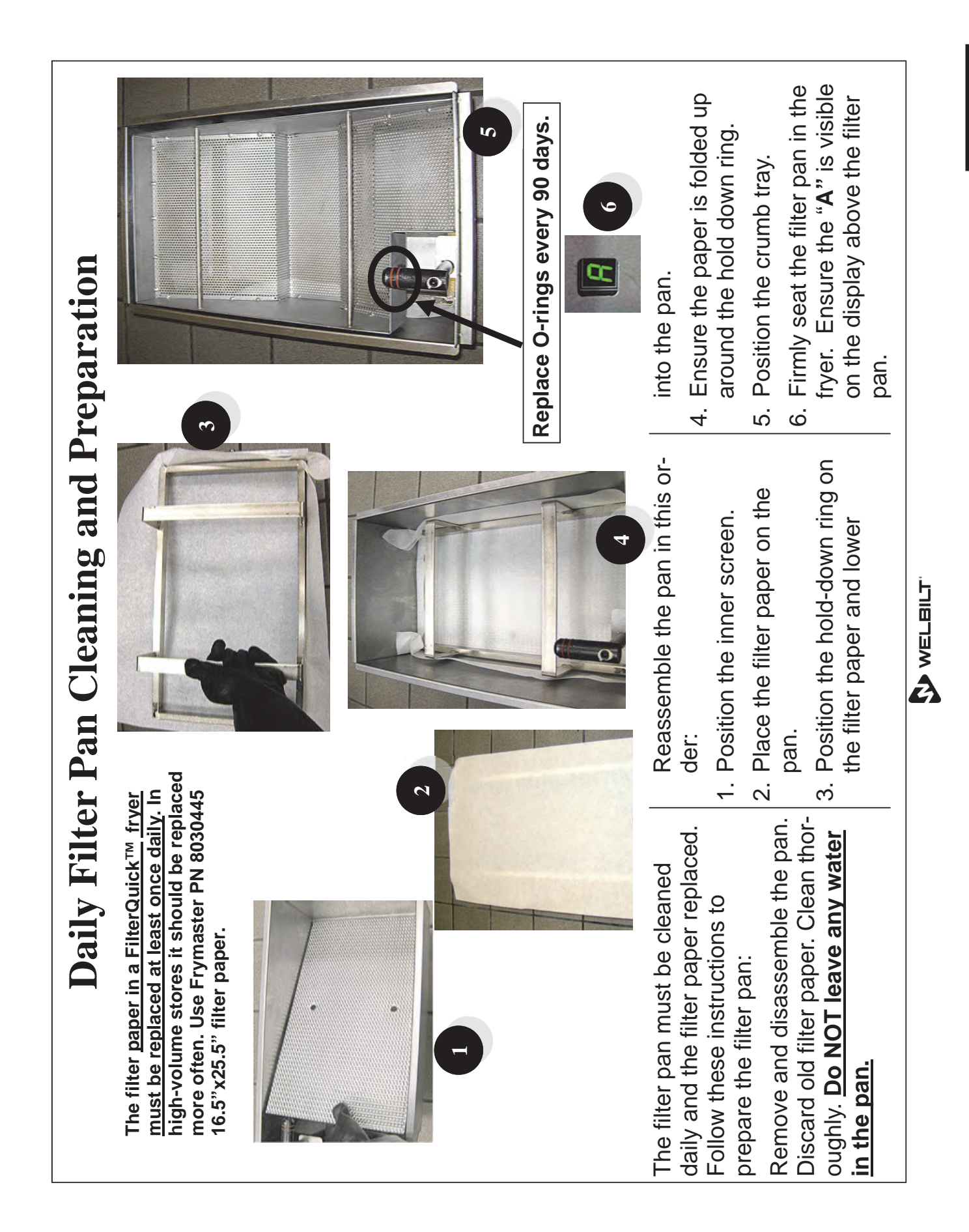

## LOV/FQ Error Codes

| CODE | ERROR MESSAGE                                                      | EXPLANATION                                                                                                    |
|------|--------------------------------------------------------------------|----------------------------------------------------------------------------------------------------|
| E01  | M3000 ONLY<br>REMOVE DISCARD (Right)                               | A product cook is started on the right side of a split vat or in<br>a full vat that has a different setpoint other than the current<br>vat temperature.                                         |
| E02  | M3000 ONLY<br>REMOVE DISCARD (Left)                                | A product cook is started on the right side of a split vat or in<br>a full vat that has a different setpoint other than the current<br>vat temperature.                                         |
| E03  | ERROR TEMP PROBE FAILURE                                           | TEMP Probe reading out of range.                                                                                                    |
| E04  | HI 2 BAD                                                           | High limit reading is out of range.                                                                                                    |
| E05  | HOT HI 1                                                           | High limit temperature is more than 410°F (210°C), or in CE countries, 395°F (202°C).                                                                                                    |
| E06  | HEATING FAILURE                                                    | A component has failed in the high limit circuit such as controller, interface board, contactor or open-high limit.                                                                             |
| E07  | ERROR MIB SOFTWARE                                                 | Internal MIB software error.                                                                                                    |
| E08  | ERROR ATO BOARD                                                    | MIB detects ATO board connection lost; ATO board failure.                                                                                                    |
| E09  | ERROR PUMP NOT FILLING                                             | Oil not returning to vat quickly. Possible problems: dirty pad, bad or missing O-rings, tripped or defective filter pump, actuators or linkage.                                                 |
| E10  | ERROR DRAIN VALVE NOT OPEN                                         | Drain valve failed to open; valve's position is unknown.                                                                                                    |
| E11  | ERROR DRAIN VALVE NOT CLOSED                                       | Drain valve failed to close; valve's position is unknown.                                                                                                    |
| E12  | ERROR RETURN VALVE NOT OPEN                                        | Return valve failed to open; valve's position is unknown.                                                                                                    |
| E13  | ERROR RETURN VALVE NOT CLOSED                                      | Return valve failed to close; valve's position is unknown.                                                                                                    |
| E14  | ERROR AIF BOARD                                                    | MIB detects AIF missing; AIF board failure.                                                                                                    |
| E15  | ERROR MIB BOARD                                                    | Cooking controller detects MIB connections lost; check<br>software version on each controller. If versions are missing,<br>check CAN connections between each controller; MIB<br>board failure. |
| E16  | ERROR AIF PROBE                                                    | AIF RTD reading out of range.                                                                                                    |
| E17  | ERROR ATO PROBE                                                    | ATO RTD reading out of range.                                                                                                    |
| E18  | Not Used                                                           |                                                                                                    |
| E19  | CAN TX FULL©                                                       | Connection between controllers lost.                                                                                                    |
| E20  | INVALID CODE LOCATION                                              | SD card removed during update.                                                                                                    |
| E21  | FILTER PAD/PAPER PROCEDURE ER-<br>ROR (Change Filter Pad or Paper) | 25 hour timer has expired or dirty filter logic has activated.                                                                                                    |
| E22  | OIL IN PAN ERROR                                                   | The MIB has detected oil may be in the pan.                                                                                                    |
| E23  | CLOGGED DRAIN (Gas)                                                | Vat did not empty during filtration.                                                                                                    |
| E24  | OIL RETURN (level) SENSOR FAILED<br>(Gas)                          | Oil return sensor may have failed.                                                                                                    |
| E25  | RECOVERY FAULT                                                     | Recovery time exceeded maximum time limit.                                                                                                    |
| E26  | M3000 ONLY<br>RECOVERY FAULT CALL SERVICE                          | Recovery time exceeded maximum time limit for two or more cycles.                                                                                                    |
| E27  | LOW TEMP ALARM                                                     | Oil temperature has dropped lower than 15°F (8°C) in idle mode or 45°F (25°C) in cook mode.                                                                                                    |
| E28  | FilterQuick3000 ONLY<br>HIGH TEMP ALARM                            | Oil temperature has risen 40°F (22.2°C) higher than<br>setpoint. If temperature continues to rise, the high limit<br>will shut the power off at 425°F (218°C) Non-CE or 395°F<br>(202°C) CE.    |

| FilterQuick 300 | OQS Erro | Codes |
|-----------------|----------|-------|
|-----------------|----------|-------|

| Code    | Message        | Description                                                                                                    |
|---------|----------------|----------------------------------------------------------------------------------------------------|
| E70     | OQS Temp High  | Oil temperature is too high. Filter between 300°F and 375°F.                                                                                                    |
| E71     | OQS Temp Low   | Oil temperature is too low. Filter between 300°F and 375°F.                                                                                                    |
| E72     | TPM Range Low  | The TPM is too low. This may be seen with<br>new oil. The incorrect oil type may be se-<br>lected in the setup menu. The sensor may<br>not be calibrated for the oil type. See oil<br>type chart in instruction document 8197316.<br>If issue continues contact an FAS. |
| E73     | TPM Range High | The TPM reading is too high. Dispose the oil.                                                                                                    |
| E74     | OQS Error      | The OQS has an internal error. If issue continues contact an FAS.                                                                                                    |
| E75     | OQS Air Error  | The sensor is detecting air in the oil. Check<br>the O-rings and check/tighten prescreen<br>filter to ensure no air is entering the OQS<br>sensor. If issue continues contact an FAS.                                                                                   |
| E76     | OQS ERROR      | The OQS sensor has a communication er-<br>ror. Check connections to the OQS sensor.<br>Power cycle the entire fryer battery. If issue<br>continues contact an FAS.                                                                                                    |
| E77-E80 | N/A            |                                                                                                    |

## **Bulk Oil-equipped Systems**

Some stores may be equipped with bulk oil storage systems. If so, some of the settings, wiring, and troubleshooting may differ from normal LOV and FilterQuick fryer systems. **The LOV and Filter-Quick fryers will ONLY operate with bulk systems that have a three-pole float switch. If the float switch is the older two-pole switch, call the bulk system provider.** The float switches are polarity specific and may short to ground and damage the MIB board.

## Normal AC Voltage Measurements (MIB J6 8-pin connector with everything connected)

- Pin 1 to Pin 2 24 VAC.
- Pin 2 to Pin 8 24 VAC when waste tank is full, 0 VAC when it is not full.
- Pin 2 to Pin 3 24 VAC when RTI fill pump is on, 0 VAC when it is off.

## Troubleshooting

### Bulk oil system pump is not operating or JIB is not filling:

1. Reset the power; wait 60 seconds and see if the valve opens.

### With the JIB button pressed:

- **2.** Voltage at MIB board from Pin 1 to Pin 2 should be 24 VAC. If not, check connections from bulk system 24VAC transformer and check transformer's output.
- **3.** Voltage at MIB board from Pin 2 to Pin 3 should be 24 VAC when filling the JIB or vat; if not, MIB board is bad or wires to pump relay are shorted or both.
- **4.** Voltage at bulk system's add pump relay should be 24 VAC; if not, check wiring from MIB board. Check bulk system's relay.
- **5.** Check voltage at ATO board on J8. Pin 9 to Pin 1 should be 24 VAC when the orange button is pressed.

**Waste full signal:** Pin 2 to Pin 8 should be 24 VAC when full, 0 VAC when not full; if there is no voltage change, then the connection from the bulk system switch or MIB board is bad.

## **Disposal, Fill with RTI-equipped Systems**

Bulk oil systems have large oil storage tanks, typically located in the rear of the restaurant, that are connected to plumbing at the rear of the fryer. Waste oil is pumped from the fryer through a fitting on the rear into the disposal tanks. Fresh oil is pumped from the fresh tank through another fitting.

The McDonald's and FilterQuick plumbing assemblies for the delivery of fresh oil and disposal of used oil are different. The McDonald's assembly is one-piece with a plate covering the port for the Hirschmann connector, which connects it to the wiring harness of the bulk system.

The FilterQuick plumbing is two piece. A Molex plug for the bulk wiring is on the disposal mounting bracket.

The systems have a great many similarities:

A plastic reservoir, often provided by the bulk oil supplier, replaces the

cardboard surrounded-JIB in fryers without a bulk oil connection. Old oil, collected from the filter pan or another fryer, should not be added to the plastic JIB. Hot oil will damage the jug and debris in the used oil can clog the system.

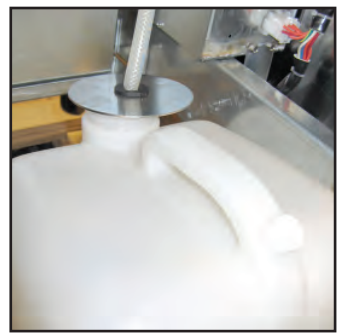

The bulk JIB with fitting.

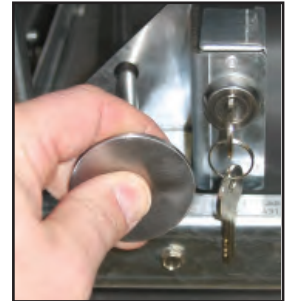

Opening the bulk dispose valve.

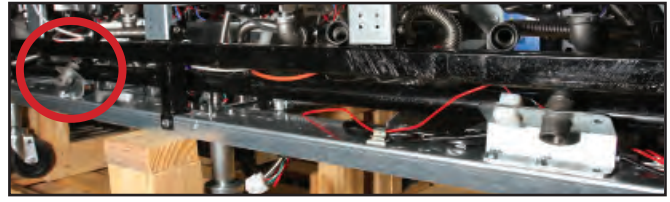

The FilterQuick bulk oil manifold is shown above and right. The fill line is on the left. The dispose is on the right next to the molex-plug,

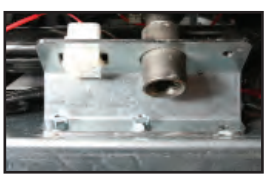

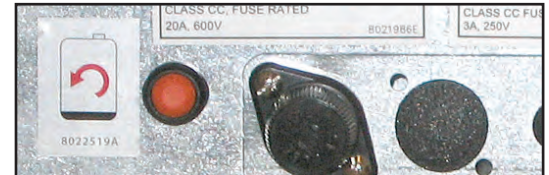

The orange JIB reset button is pressed to reset the system and pressed and held to refill the JIB from the bulk oil system.

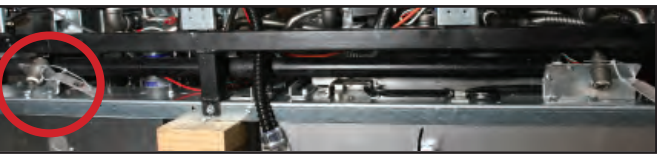

The LOV bulk oil manifold is shown above and right. The fill line is on the left. The dispose is on the right next to the Hirschmann plug.

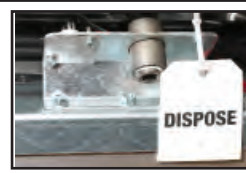

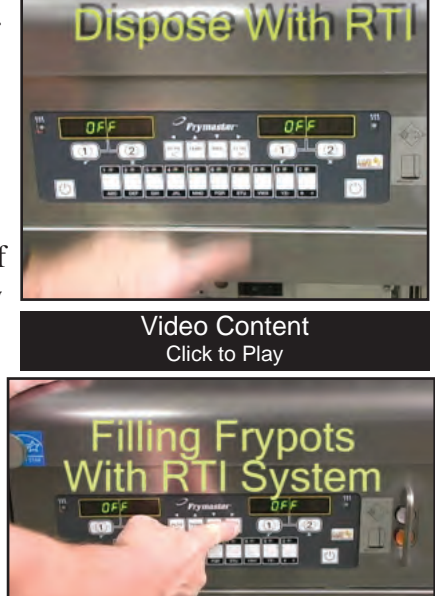

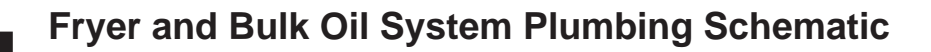

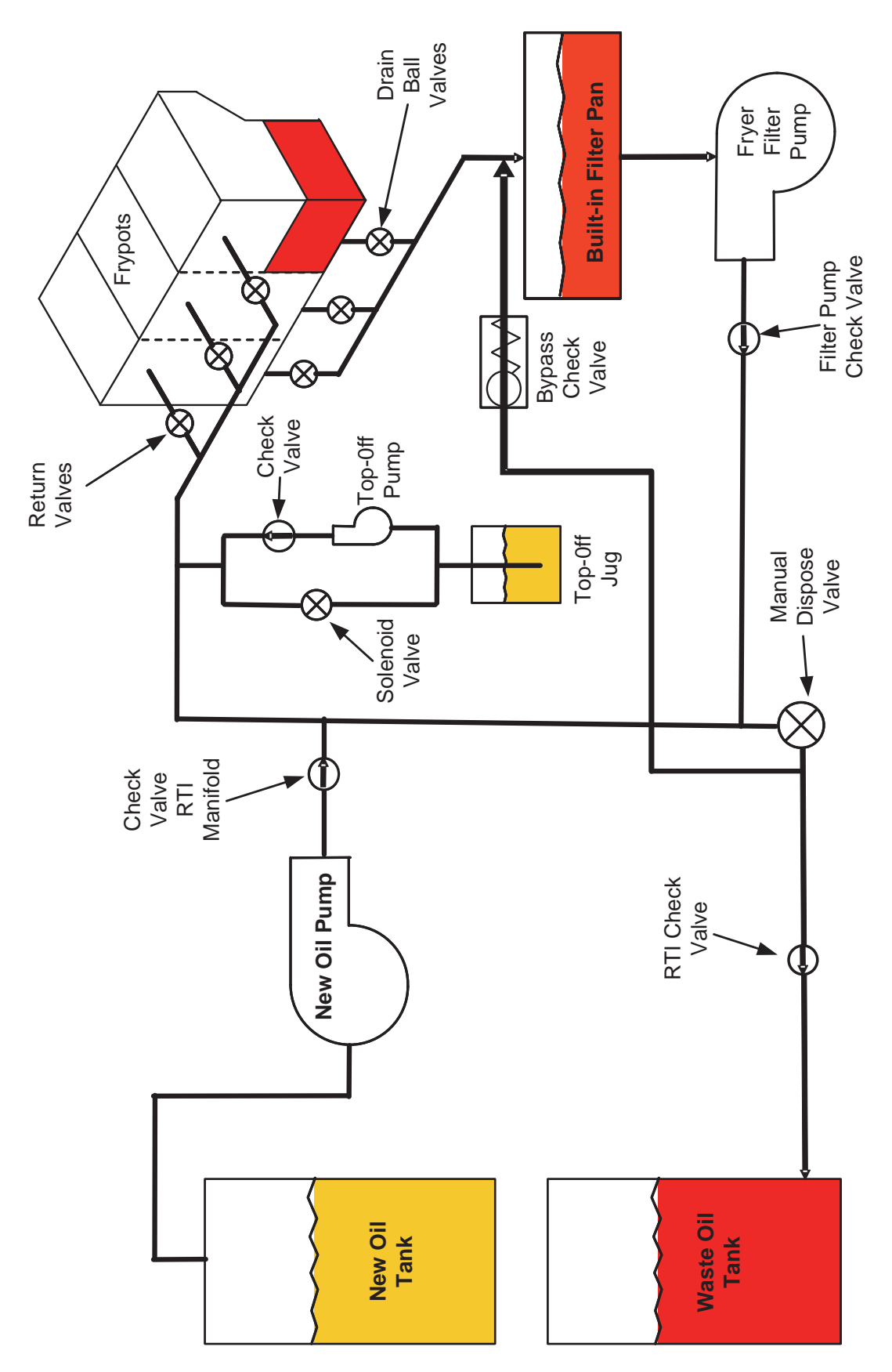

## Bulk Oil McDonald's Wiring

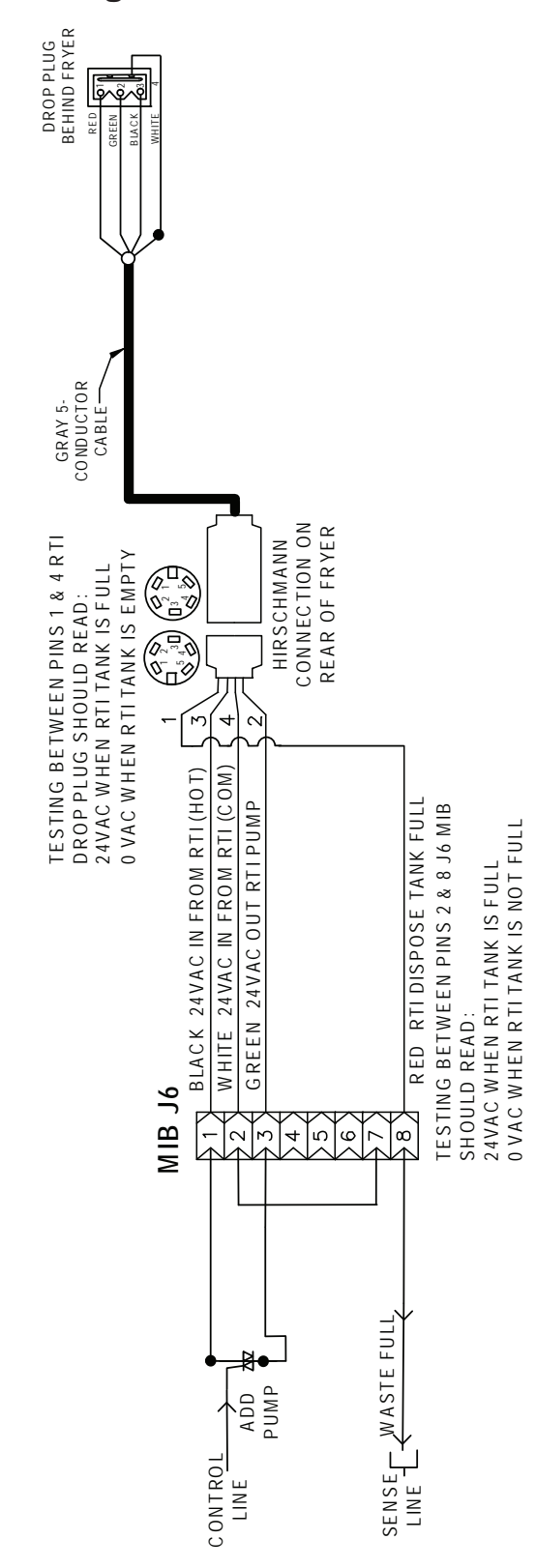

## **Bulk Oil FilterQuick Wiring**

Testing between Pins 1 & 4

Testing between Pins 2 & 8 J6 MIB should read:

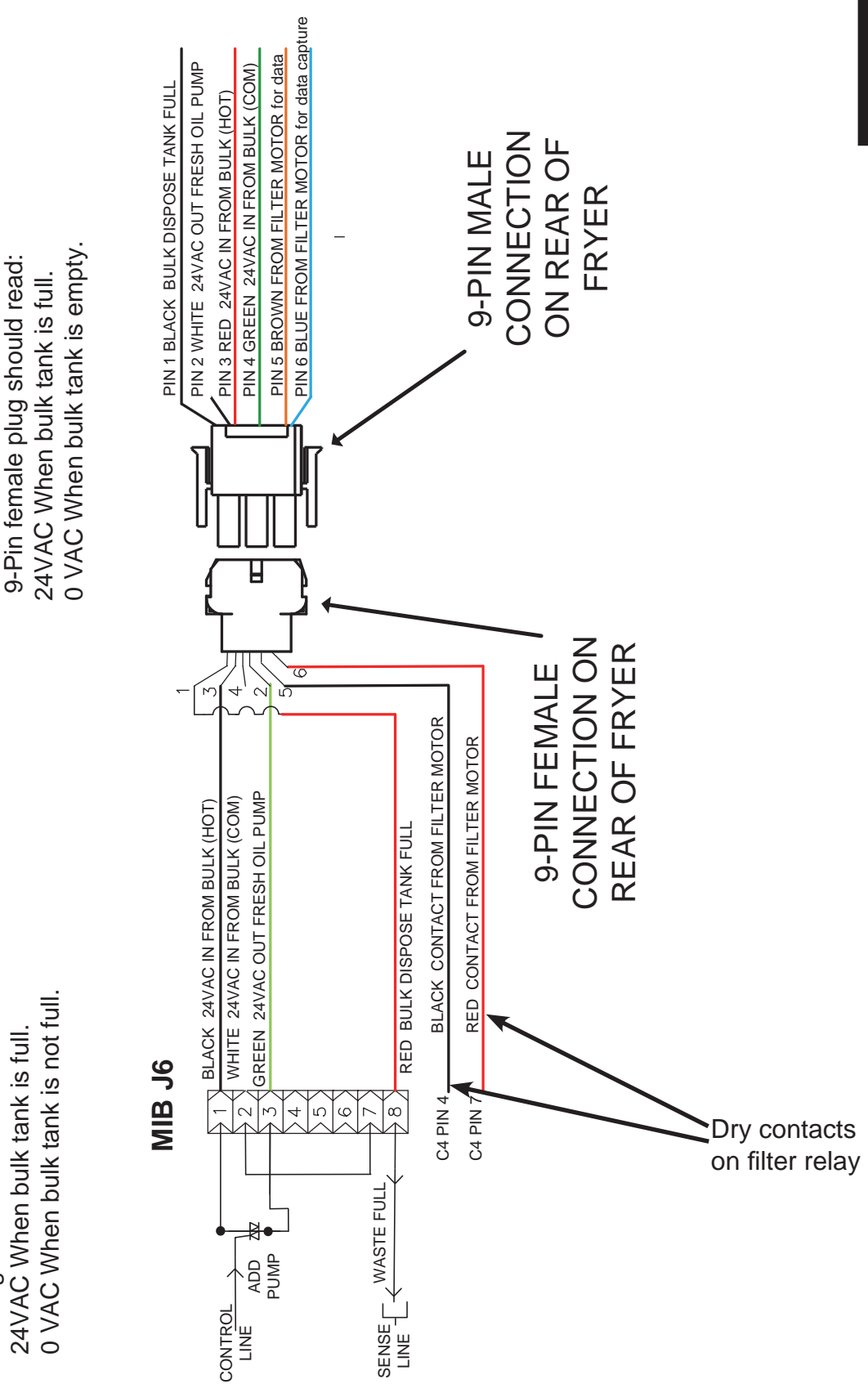

# **FRYMASTER**

# McDonald's LOV Statistics Check

To check cooks remaining until a filter prompt –Press the FILTER button. Write the Follow these steps to check the daily filter stats:

Press the submit button below to email form.

| Left Display                     | Right Display                          | Action                                                                                                    |
|----------------------------------|----------------------------------------|----------------------------------------------------------------------------------------------------|
| OFF                              | OFF                                    | Press and hold the <b>INFO</b> button for <b>THREE</b> seconds until <b>INFO</b>                                                                                                    |
|                                  |                                        | <b>ITUDE</b> is displayed.                                                                                                    |
| INFO MODE                        | Blank                                  | None required.                                                                                                    |
| FILTER<br>STATS                  | Blank                                  | Press the $\checkmark$ (1) button.                                                                                                    |
| Current Day<br>(ex. <b>TUE</b> ) | Current date<br>(ex. <b>06/04/10</b> ) | Use the ◀ and ▶ buttons to scroll from the current day and going back one week. When the day is selected press the ▼ (INFO) button.<br>NOTE: Split vats have an L or R in front of the left display indicating statistics for either the left or right side of the vat. |
| FILTERED                         | (ex. <b>4</b> FRI)                     | Press the $\checkmark$ ( <b>INFO</b> ) button. Number of times vat filtered and day.                                                                                                    |
| FLT BPSD                         | (ex. <b>D FRI</b> )                    | Press the $\checkmark$ ( <b>INFO</b> ) button. Number of times filter was bypassed and day.                                                                                                    |
| FLT RVG                          | (ex. 12 FRI)                           | Press the $\checkmark$ ( <b>INFO</b> ) button. Average number of cook cycles per filter and day.                                                                                                    |
| FILTERED                         | (ex. <b>4 FRI</b> )                    | Use the $\triangleleft$ and $\blacktriangleright$ buttons to scroll to another day or press the <b>* (2)</b> button two times to exit.                                                                                                    |
| OFF                              | OFF                                    |                                                                                                    |

| FAS Info | FAS Information |      |              |          |      |         |  |  |  |
|----------|-----------------|------|--------------|----------|------|---------|--|--|--|
| FAS      |                 |      | Service Date |          | Tech |         |  |  |  |
| Fryer Lo | Fryer Location  |      |              |          |      |         |  |  |  |
| Address  |                 | City | State        | Serial # |      | Model # |  |  |  |
|          |                 |      |              |          |      |         |  |  |  |

#### **Daily Filter Statistics**

|      | FRY    | ′ER #1 | FR۱    | /ER #2 | FR     | /ER #3 | FR     | YER #4 | FRY    | 'ER #5 |
|------|--------|--------|--------|--------|--------|--------|--------|--------|--------|--------|
| Date | Filter | Bypass | Filter | Bypass | Filter | Bypass | Filter | Bypass | Filter | Bypass |
|      |        |        |        |        |        |        |        |        |        |        |
|      |        |        |        |        |        |        |        |        |        |        |
|      |        |        |        |        |        |        |        |        |        |        |
|      |        |        |        |        |        |        |        |        |        |        |
|      |        |        |        |        |        |        |        |        |        |        |
|      |        |        |        |        |        |        |        |        |        |        |
|      |        |        |        |        |        |        |        |        |        |        |

**Clear Form** 

NOTE: Unfiltered vats won't have filter stats. Do not include in matrix.

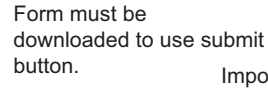

Submit

Important: Enter fryer's serial number in subject line of email.

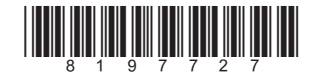

# FRYMASTER

# FilterQuick/OCF Filter Statistics Check

**To check cooks remaining until a filter prompt –**Press the **FILTER** button. The controller displays **FILTER PERCENT** followed by a value and **COOKS REMAINING** followed by a value. Filter stat retrieval instructions below. Press the submit button (below) to email form.

| Left Display             | Right Display     | Action                                                                                                    |
|--------------------------|-------------------|----------------------------------------------------------------------------------------------------|
| OFF/ON                   | OFF/ON            | Press $\checkmark$ and hold until INFO MODE is displayed and release.                                                                                                    |
| LAST<br>DISPOSE<br>STATS |                   | Press ► to scroll to DAILY STATS.                                                                                                    |
| D A I L Y<br>ST A T S    |                   | With the desired stats displayed, press $\checkmark$ .                                                                                                    |
| M O N                    | DRTE              | Press $\bigvee \blacktriangle$ to scroll a day within the prior week. With the desired date displayed, press $\triangleright$ .                                                                                        |
| FILTERS                  | NUMBER AND<br>Day | Press $\checkmark$ to scroll number of times the vat was filtered on the days of the prior week and log below. Once all filters are logged press $\blacktriangleright$ two (2) times to FILTERS BYPASSED.              |
| FILTERS<br>BYPRSSED      | NUMBER AND<br>Dry | Press $\checkmark$ to scroll number of times the filter prompt was bypassed on the days in the prior week. Press $\blacktriangleright$ .                                                                               |
| EXIT                     | EXIT              | Press $\checkmark$ button once and press $\blacktriangleright$ to scroll to desired choice. Once desired choice is displayed, press $\checkmark$ button or press the Scan button once to return the controller to OFF. |

| FAS Information |   |      |              |          |      |         |  |  |
|-----------------|---|------|--------------|----------|------|---------|--|--|
| FAS             | 5 |      | Service Date |          | Tech |         |  |  |
| Fryer Location  |   |      |              |          |      |         |  |  |
| Address City    |   | City | State        | Serial # |      | Model # |  |  |
|                 |   |      |              |          |      |         |  |  |

#### **Daily Filter Statistics**

| Day/ | FRY<br>Filter | ER #1<br>Bypass | FR<br>Filter | YER #2<br>Bypass | FR<br>Filter | YER #3<br>Bypass | FR<br>Filter | YER #4<br>Bypass | FRY<br>Filter | ER #5<br>Bypass |
|------|---------------|-----------------|--------------|------------------|--------------|------------------|--------------|------------------|---------------|-----------------|
| Date |               |                 |              |                  |              |                  | 1            |                  |               |                 |
|      |               |                 |              |                  |              |                  |              |                  |               |                 |
|      |               |                 |              |                  |              |                  |              |                  |               |                 |
|      |               |                 |              |                  |              |                  |              |                  |               |                 |
|      |               |                 |              |                  |              |                  |              |                  |               |                 |
|      |               |                 |              |                  |              |                  |              |                  |               |                 |
|      |               |                 |              |                  |              |                  |              |                  |               |                 |
|      |               |                 |              |                  |              |                  |              |                  |               |                 |

**Clear Form** 

Non-filterred vats don't have filter stats. Don't enter into matrix.

Form must be downloaded to use submit button.

#### **Submit**

**IMPORTANT:** Enter fryer's serial number on subject line of email.

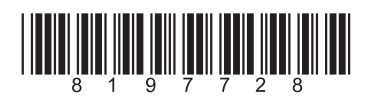

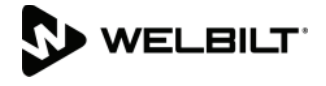

## **Board and Controller Replacement**

## **Readdress All Boards**

It is necessary to readdress the system when any board or controller has been replaced or when the system has been changed from JIB to BULK oil. A readdress resets power to the entire fryer battery.

The control power reset switch is a momentary rocker switch located behind the control box, above the JIB on electric and under the far left control box on gas, that resets all power to all the controllers and boards in the fryer. Press and hold the switch for at least **15 seconds** to ensure power has sufficiently drained from boards. After releasing the momentary control power reset switch, wait at least 60 seconds before starting a function.

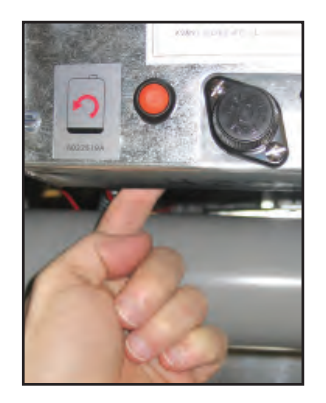

Resetting the power on an electric LOV.

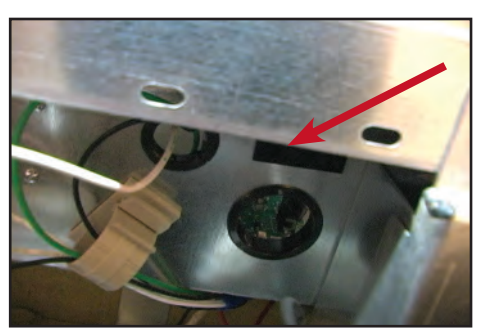

Reset switch on gas LOV.

## **Oil Quality Sensor**

The Oil Quality Sensor, or OQS, was introduced in the fall of 2015. The sensor is in line with the flow of oil as it is filtered. The unit, available on McDonald's LOV or Filter-Quick fryers, measures total polar material (TPM's). The count, which is displayed on the controller, is a measure of the oil quality and its service life. The type of oil used in the restaurant, which effects how the readings are taken, must be entered during the setup of the controller/OQS system. The user is prompted to dispose of the oil as the TPM count goes up. The conroller can display the actual TPM count or a text message, indicating oil quality.

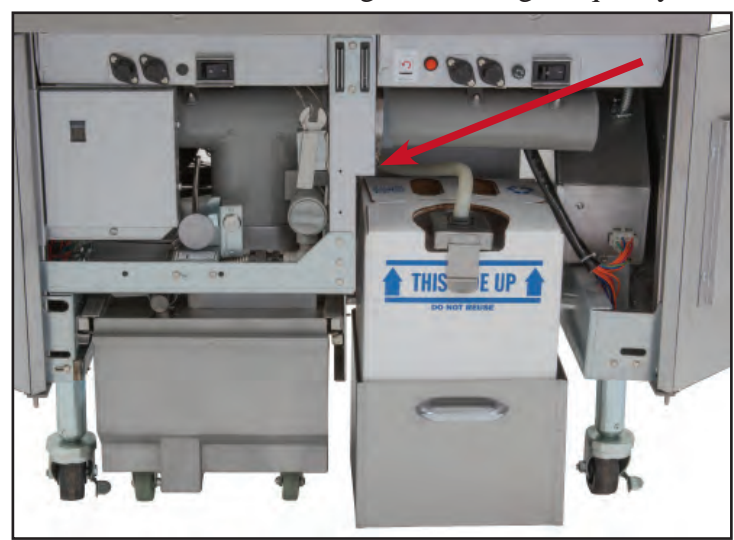

The oil sensor and its related in-line pre-filter are installed above and adjacent to the filter pan (see arrow above).

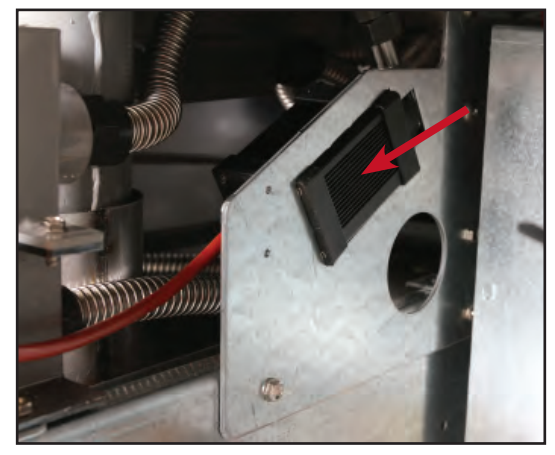

The sensor (arrow) is shown mounted adjacent and above the oil pan.

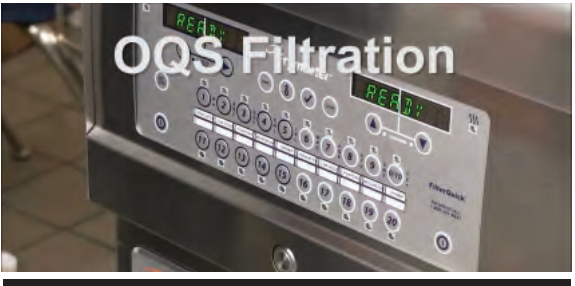

Video Content

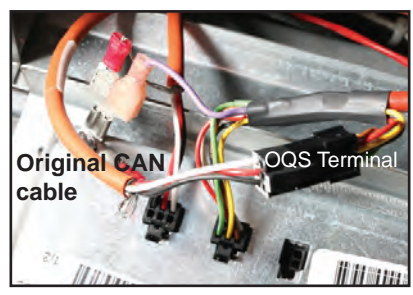

The sensor is wired in series with the CAN bus. The existing CAN cable is disconnected from the second controller from the left and the sensor plugged in. The OQS sensor cable is shown on the right: black terminal to existing CAN; gray to controller and ground.

## **Oil Quality Sensor**

## Troubleshooting

| Problem        | Corrective Action                                                                                                    |  |  |  |  |
|----------------|----------------------------------------------------------------------------------------------------|--|--|--|--|
| No TPM results | Check the following items and perform another OQS filter.                                                               |  |  |  |  |
| displayed      | • Ensure the vat is at setpoint temperature.                                                                            |  |  |  |  |
|                | • Inspect the pre-screen filter and ensure it is screwed in tightly.                                                    |  |  |  |  |
|                | • Inspect the O-rings on the filter pan, and ensure they are both present and not cracked or worn. If so, replace them. |  |  |  |  |
|                | • Ensure the filter paper is not clogged and clean filter paper is used. Did                                            |  |  |  |  |
|                | the vat refill the first time for the previous filter? If not change the filter paper.                                  |  |  |  |  |

## Viewing OQS TPM Stats

| Left Display          | Right Display         | Action                                                                                                    |
|-----------------------|-----------------------|----------------------------------------------------------------------------------------------------|
| OFF/ON                | OFF/ON                | Press - until Info Mode is displayed. Release                                                                                                    |
| Last Dispose<br>Stats |                       | Press 4 two times to scroll to TPM.                                                                                                    |
| ТРМ                   |                       | With desired stats displayed, press 🗸 .                                                                                                    |
| Current day           | Current day           | Press 		 to view TPM.                                                                                                    |
| TPM                   | Number/Current<br>Day | Press ▲ ▼ to scroll for last measured TPM value that day.<br>Press ▶ . NOTE: If OQS is not installed, or an invalid or no reading is taken, dashed lines are shown. |
| ТРМ                   | Number/Current<br>Day | Press ∢ to scroll to TPM values for previous week. Press<br>▲ to view dates                                                                                         |
| EXIT                  | EXIT                  | Press the Scan button twice to return the controller to OFF.                                                                                                    |

## **Oil Flow Through the OQS System**

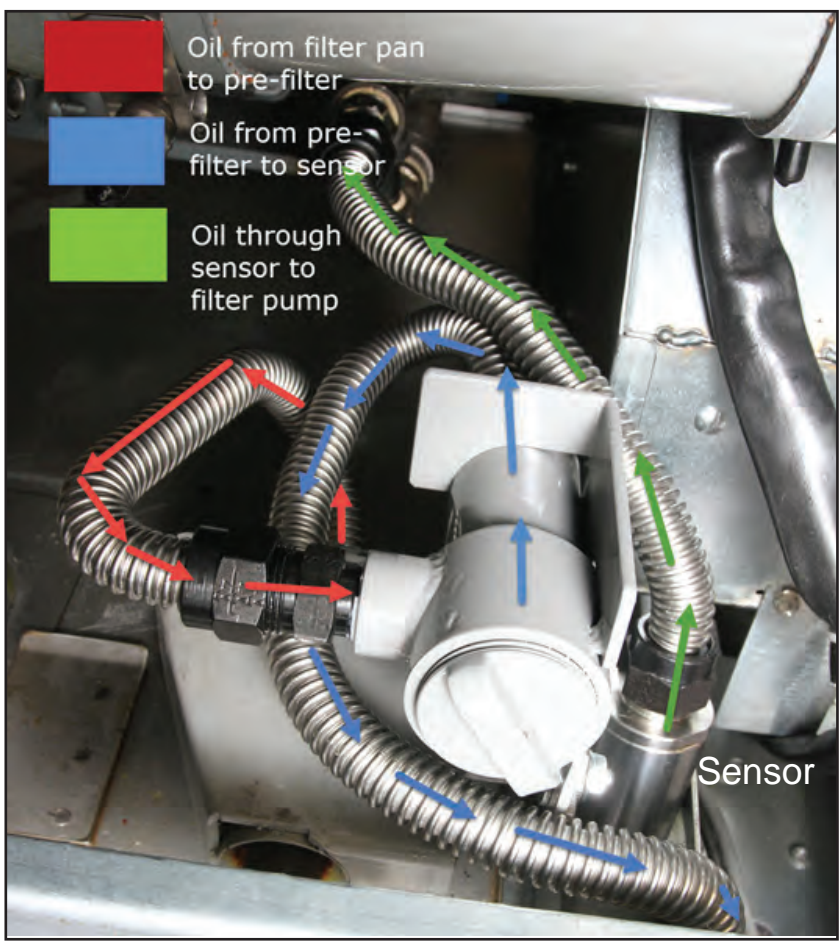

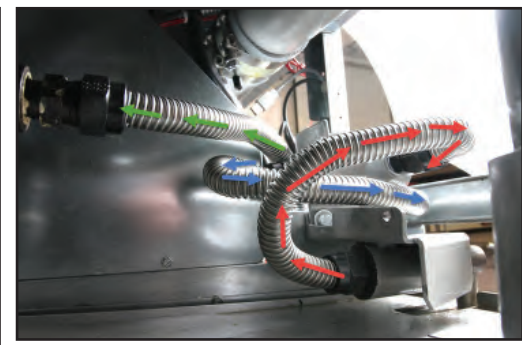

Oil flows from the filter pan (red arrows) to the in-line or pre-filter.

From there it flows to the sensor (blue arrows) to the Oil Quality Sensor.

From the sensor (green arrows) it flows to the filter pump and back to the fry pot.

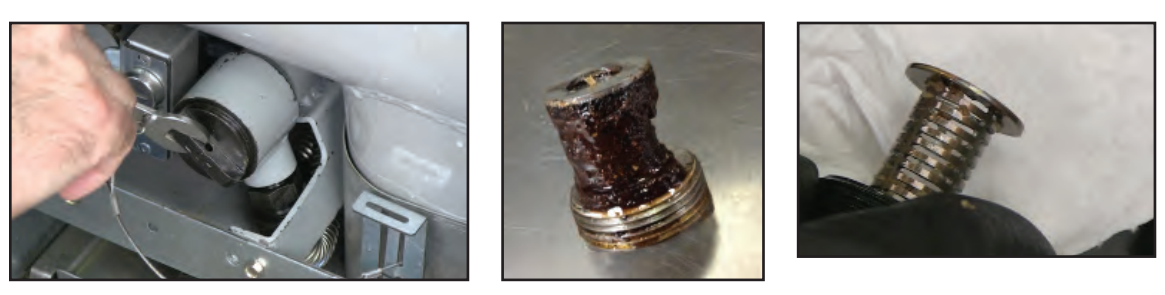

The in-line filter, a line of defence for the sensor and the filter pump, (left) must be cleaned regularly. A month's worth of debris is shown in a clogged filter (center, above). A clean filter is shown right. Slow return of oil to the fry pot can often be traced to a clogged in-line filter.

## **Pin Positions** LOV ATO (Automatic Top Off) Pin Positions and Harnesses

| Connector                 | From/To              | Harness #                                                   | Pin # | Function          | Voltage | Wire Color   |
|---------------------------|----------------------|-------------------------------------------------------------|-------|-------------------|---------|--------------|
|                           | RTI Add Solenoid     |                                                             | 1     | 24VAC Ret         | 24VAC   | Black        |
|                           |                      |                                                             | 2     |                   | •       | •            |
|                           |                      |                                                             | 3     |                   |         |              |
|                           | ATO Pump Relay       |                                                             | 4     | 24VAC Ret         | 24VAC   | Black        |
|                           |                      | ]                                                           | 5     |                   |         |              |
|                           |                      |                                                             | 6     |                   |         |              |
|                           |                      |                                                             | 7     |                   |         |              |
| 18                        | JIB Reset Switch     | 907/671                                                     | 8     | JIB Low Reset     | 16VDC   | Black        |
| 50                        | RTI Add Solenoid     | 0074071                                                     | 9     | 24VAC             | 24VAC   | Red          |
|                           |                      |                                                             | 10    |                   |         |              |
|                           |                      |                                                             | 11    |                   |         |              |
|                           | ATO Pump Relay       |                                                             | 12    | 24VAC             | 24VAC   | Red          |
|                           |                      |                                                             | 13    | -                 |         |              |
|                           |                      |                                                             | 14    | -                 |         |              |
|                           |                      |                                                             | 15    |                   |         |              |
|                           | JIB Reset Switch     |                                                             | 16    | Ground            | 16VDC   | Red          |
|                           |                      |                                                             | 1     | 24VAC Ret         | 24VAC   | Orange       |
|                           |                      |                                                             | 2     | 24VAC             |         | Blue         |
|                           | Transformer          | 8074553<br>8074657                                          | 3     | -                 |         |              |
| J4 (Rear) /<br>J5 (Front) | Jumper 4 & 5 Battery |                                                             | 4     |                   | 1       |              |
|                           |                      |                                                             | 5     | 12VAC Ret         | 12VAC   | Red          |
|                           |                      |                                                             | 6     | 12VAC             |         | Brown        |
|                           |                      |                                                             | /     |                   | Ohm     | Black        |
|                           |                      |                                                             | 8     | Jumper wire       |         | Black        |
| J3 - Vat #3               | ATO RTD              | 8074655 - Vat<br>#1 8074654 -<br>Vat #2 8074621<br>- Vat #3 |       | DV - Probe Ground | -       | VVnite       |
| J2 - Vat #2               |                      |                                                             | 2     | EV Probe Cround   | Ohm     | Keu<br>White |
| J1 - Vat #1               |                      |                                                             |       | FV - Probe        | -       | Pod          |
|                           |                      |                                                             | 4     |                   |         | Black        |
| J6                        | Orange LED           | 8074555                                                     | 2     | 16VDC Ret         | 16VDC   | Red          |
|                           |                      |                                                             | 1     |                   |         |              |
|                           |                      |                                                             | 2     | -                 |         |              |
| J7                        |                      |                                                             | 3     | Ground            | -       |              |
|                           |                      |                                                             | 4     | RB7/DATA          | -       |              |
|                           |                      |                                                             | 5     | RB6/CLOCK         | -       |              |
|                           |                      |                                                             | 1     | Ground            |         | Black        |
|                           | Network Resistor     |                                                             | 2     | CAN Lo            |         | Red          |
| 14.0                      | (pins 2 & 3)         | 9074550                                                     | 3     | CAN Hi            |         | White        |
| 510                       | or to next ATO Board | 0074002                                                     | 4     | 5VDC+             | 5VDC    | Black        |
|                           | (4 & 5 vat units)    |                                                             | 5     | 24VDC             | 24VDC   | Red          |
|                           |                      |                                                             | 6     | Ground            |         | White        |
|                           |                      |                                                             | 1     | Ground            |         | Black        |
|                           |                      |                                                             | 2     | CAN Lo            |         | Red          |
| .Jo                       | AIF .15              | 8074546                                                     | 3     | CAN Hi            |         | White        |
|                           |                      |                                                             | 4     | 5VDC+             | 5VDC    | Black        |
|                           |                      |                                                             | 5     | 24VDC             | 24VDC   | Red          |
|                           |                      |                                                             | 6     | Ground            |         | White        |

## LOV MIB (Manual Interface Board) Pin Positions and Harnesses

| Connector | From/To                   | Harness #   | Pin # | Function                                              | Voltage                    | Wire Color |
|-----------|---------------------------|-------------|-------|-------------------------------------------------------|----------------------------|------------|
|           |                           |             | 1     | Ground                                                |                            | Black      |
|           |                           |             | 2     | CAN Lo                                                |                            | Red        |
|           | M0000 17                  | 0074540     | 3     | CAN Hi                                                |                            | White      |
| JI        | W3000 J7                  | 8074546     | 4     |                                                       |                            |            |
|           |                           |             | 5     |                                                       |                            |            |
|           |                           |             | 6     |                                                       |                            |            |
|           |                           |             | 1     | Ground                                                |                            | Black      |
|           |                           | _           | 2     | CAN Lo                                                |                            | Red        |
| 21        |                           | 9074547     | 3     | CAN Hi                                                |                            | White      |
| 52        | AIF J4                    | 0074547     | 4     | 5VDC+                                                 | 5VDC                       | Black      |
|           |                           |             | 5     | 24VDC                                                 | 24VDC                      | Red        |
|           |                           |             | 6     | Ground                                                |                            | White      |
|           | Transformer               |             | 1     | 24VAC                                                 | 241/40                     | Black      |
|           | Indiasionnei              | _           | 2     | 24VAC Ret                                             | 24170                      | White      |
|           | Filter Relay              |             | 3     | Pump Motor                                            | 241/00                     | Red        |
|           |                           |             | 4     | Pump Motor                                            | 24700                      | Green      |
|           | Blue I FD                 |             | 5     | Blue LED +                                            |                            | Red        |
|           |                           | 8074649 RTI | 6     | Blue LED -                                            | 21000                      | Black      |
|           | RTI Open Switch           | 8074844     | 7     | Open Switch +                                         |                            | Black      |
| J5        | RTI Closed Switch         | NON-RTI     | 8     | Closed Switch +                                       |                            | Red        |
|           |                           |             | 9     | -                                                     |                            |            |
|           |                           | 8074780     | 10    |                                                       |                            |            |
|           | Pan Switch                | Gas LOV     | 11    | Pan Sw +                                              | 24VDC                      | Black      |
|           |                           | -           | 12    | Pan Sw -                                              |                            | Red        |
|           |                           | -           | 13    | -                                                     |                            |            |
|           |                           |             | 14    |                                                       | 1                          |            |
|           | RTI Open Switch           |             | 15    | Ground -                                              |                            | White      |
|           | RTI Closed Switch         |             | 16    | Ground -                                              |                            | Green      |
|           |                           | -           | 1     | From RTI transformer                                  | 24VAC                      | Black      |
|           |                           | -           | 2     |                                                       | 041/400                    | VVhite     |
|           |                           | -           | 3     | To RTT "Add Pump" Relay                               | 24VAC                      | Green      |
|           |                           | -           | 4     | -                                                     |                            |            |
| J6        | To RTI connection in rear | 8074760     | 5     | -                                                     |                            |            |
|           | or fryer                  | -           | 0     | -                                                     |                            |            |
|           |                           |             | 1     |                                                       | 24VAC –                    |            |
|           |                           |             | 8     | From RTI "Waste Tank Full<br>Sensor" Test Pins 2 to 8 | Full<br>0VAC – Not<br>Full | Red        |

| Connector  | From/To           | Harness PN        | Pin # | Function         | Voltage | Wire   |
|------------|-------------------|-------------------|-------|------------------|---------|--------|
|            |                   |                   | 1     | Ret + (Open)     | 24VDC   | Black  |
|            | FV Return         |                   | 2     | Ret – (Closed)   | 24VDC   | Red    |
| J1         | Actuator          | N/A               | 3     | Ret Position     |         | Purple |
|            |                   |                   | 4     | Ground           |         | White  |
|            |                   |                   | 1     | Ground           |         | White  |
|            | FVAIFRID          |                   | 2     | FV - Temp        |         | Red    |
|            |                   | -                 | 3     | Ground           |         | White  |
|            | DV AIF RTD        |                   | 4     | DV - Temp        |         | Red    |
|            |                   |                   | 5     |                  |         |        |
|            |                   |                   | 6     | ]                |         |        |
|            |                   |                   | 7     | ]                |         |        |
| 10         |                   |                   | 8     | ]                |         |        |
| JZ         | Oil Level Sensor  |                   | 9     | DV – OLS (Gas)   |         | Black  |
|            | (Gas)             |                   | 10    | FV – OLS (Gas)   |         | Red    |
|            |                   |                   | 11    | Locator Vat #5   |         |        |
|            |                   |                   | 12    | Locator Vat #4   |         |        |
|            | Locator Pin       |                   | 13    | Locator Vat #3   |         | Black  |
|            |                   |                   | 14    | Locator Vat #2   |         |        |
|            |                   |                   | 15    | Locator Vat #1   |         |        |
|            | Locator           |                   | 16    | Locator Signal   |         | Black  |
|            |                   |                   | 1     | Ret + (Open)     | 24VDC   | Black  |
|            | DV Return         | NI/A              | 2     | Ret – (Closed)   | 24VDC   | Red    |
| 03         | Actuator          | IN/A              | 3     | Ret Position     |         | Purple |
|            |                   |                   | 4     | Ground           |         | White  |
|            |                   |                   | 1     | Ground           |         | Black  |
|            |                   | 8074547           | 2     | CAN Lo           |         | Red    |
|            | MIB J2 or         | AIF Board         | 3     | CAN Hi           |         | White  |
| 54         | AIF J5            | Communication and | 4     | 5VDC+            | 5VDC    | Black  |
|            |                   | Power             | 5     | 24VDC            | 24VDC   | Red    |
|            |                   |                   | 6     | Ground           |         | White  |
|            |                   |                   | 1     | Ground           |         | Black  |
|            |                   | 8074547           | 2     | CAN Lo           |         | Red    |
| 15         | AIF J4 or         | AIF Board         | 3     | CAN Hi           |         | White  |
| 35         | ATO J10           | Communication and | 4     | 5VDC+            | 5VDC    | Black  |
|            |                   | Power             | 5     | 24VDC            | 24VDC   | Red    |
|            |                   |                   | 6     | Ground           |         | White  |
|            |                   |                   | 1     | Drain + (Open)   | 24VDC   | Black  |
| IG         | EV Drain Actuator | N/A               | 2     | Drain – (Closed) | 24VDC   | Red    |
|            | FV Drain Actuator | IN/A              | 3     | Drain Position   |         | Purple |
|            |                   |                   | 4     | Ground           |         | White  |
|            |                   |                   | 1     | Drain + (Open)   | 24VDC   | Black  |
| 17         | DV Drain Actuator | N/A               | 2     | Drain – (Closed) | 24VDC   | Red    |
| J <i>I</i> |                   | IN/A              | 3     | Drain Position   |         | Purple |
|            |                   |                   | 4     | Ground           |         | White  |

## LOV M3000 Board, Harnesses, and Pin Positions

| Connector | From/To           | Harness PN                     | Pin #   | Function       | Voltage | Wire Color |
|-----------|-------------------|--------------------------------|---------|----------------|---------|------------|
|           |                   |                                | 1       | 12VAC In       | 12VAC   |            |
|           |                   |                                | 2       | Ground         |         |            |
|           |                   |                                | 3       | 12VAC In       | 12VAC   |            |
|           |                   |                                | 4       | FV Heat Demand |         |            |
|           |                   |                                | 5       | V Relay        | 12VDC   |            |
|           |                   |                                | 6       | DV Heat Demand |         |            |
|           |                   |                                | 7       | R/H B/L        | 12VDC   |            |
|           |                   |                                | 8       | Analog Ground  |         | Black      |
|           |                   | 807-4199                       | 9       | L/H B/L        | 12VDC   | -          |
| 10        | Interface Board   | SMT Controller to              | 10      | ALARM          |         | -          |
| JZ        | to Controller     | Interface Board                | 11      | Sound Device   | 5VDC    |            |
|           |                   | Harness                        | 12      | ALARM          |         |            |
|           |                   |                                | 13      | FV Probe       |         |            |
|           |                   |                                | 14      | Common Probes  |         | -          |
|           |                   |                                | 15      | DV Probe       |         | -          |
|           |                   |                                | 16      |                |         |            |
|           |                   |                                | 17      |                |         |            |
|           |                   |                                | 18      |                |         |            |
|           |                   |                                | 19      |                |         |            |
|           |                   |                                | 20      |                |         |            |
|           |                   |                                | 1       | Ground         |         | Black      |
|           |                   |                                | 2       | CAN Lo         |         | Red        |
| 16        | Next M3000        | 807-4546                       | 3       | CAN Hi         |         | White      |
| 30        | Resistor          | nication Harness               | 4       |                |         |            |
|           |                   |                                | 5       |                |         |            |
|           |                   |                                | 6       |                |         |            |
|           |                   |                                | 1       | Ground         |         | Black      |
|           |                   | 007 45 40                      | 2       | CAN Lo         |         | Red        |
| 17        | MIB J1 or         | 807-4546<br>Controller Commun  | 3       | CAN Hi         |         | White      |
| 57        | M3000 J6          | nication Harness               | 4       |                |         |            |
|           |                   |                                | 5       |                |         |            |
|           |                   |                                | 6       |                |         |            |
| J9        |                   | ONLY U                         | ISED ON | NON-AIF UNITS  | 1       | I          |
|           |                   |                                | 1       | Vat #1         |         |            |
|           | Interfees Describ | 007 4570                       | 2       | Vat #2         |         |            |
| .110      | Ground to Con-    | 807-4573<br>Controller Locator | 3       | Vat #3         |         | Black      |
|           | troller           | Harness                        | 4       | Vat #4         |         |            |
|           |                   |                                | 5       | Vat #5         |         |            |
|           |                   |                                | 6       |                |         |            |
| J11       | SD Card           |                                |         |                |         |            |

| Connector                  | From/To                             | Harness #                                  | Pin #  | Function             | Voltage | Wire Color |
|----------------------------|-------------------------------------|--------------------------------------------|--------|----------------------|---------|------------|
|                            | Bulk Fresh Oil Solenoid             |                                            | 1      | 24VAC Ret            | 24VAC   | Black      |
|                            |                                     |                                            | 2      |                      |         |            |
|                            |                                     |                                            | 3      | -                    |         |            |
|                            | Top Off Pump Relay                  |                                            | 4      | 24VAC Ret            | 24VAC   | Black      |
|                            |                                     |                                            | 5      | -                    |         |            |
|                            |                                     |                                            | 0<br>7 | _                    |         |            |
|                            | JIB Reset Switch                    |                                            | 8      | JIB Low Reset        | 16VDC   | Black      |
| J8                         | Bulk Fresh Oil Solenoid             | 8074671                                    | 9      | 24VAC                | 24VAC   | Red        |
|                            |                                     |                                            | 10     |                      |         |            |
|                            |                                     |                                            | 11     |                      | 1       |            |
|                            | Top Off Pump Relay                  |                                            | 12     | 24VAC                | 24VAC   | Red        |
|                            |                                     |                                            | 13     | -                    |         |            |
|                            |                                     |                                            | 14     | -                    |         |            |
|                            |                                     |                                            | 16     | Ground               | 16VDC   | Red        |
| J4 (Rear) /                |                                     |                                            | 1      | 24VAC Ret            | 10120   | Orange     |
| J5 (Front)                 |                                     |                                            | 2      | 24VAC                | 24VAC   | Blue       |
|                            |                                     |                                            | 3      |                      |         |            |
|                            | Transformer                         | 8074553                                    | 4      | -                    |         |            |
|                            |                                     |                                            | 5      | 12VAC Ret            |         | Red        |
|                            |                                     |                                            | 6      | 12VAC                | 12VAC   | Brown      |
|                            |                                     |                                            | 7      | Jumper               |         | Black      |
|                            | ATO 4 & 5 Battery Jumper            | 8074657                                    | 8      | Jumper               | Ohm     | Black      |
| J1 - Vat #1                |                                     |                                            |        |                      |         |            |
| J2 - Vat #2<br>J3 - Vat #3 |                                     | 8262569- Probe Kit,                        | 1      | DV - Probe<br>Ground |         | White      |
|                            | ATO RTD                             |                                            |        |                      | Ohm     |            |
|                            |                                     | 8074845 – 28" Ext.,<br>8074655 – 20" Ext., | 2      | DV - Probe           |         | Red        |
|                            |                                     |                                            | 3      | FV - Probe<br>Ground |         | White      |
|                            |                                     |                                            | 4      | FV - Probe           | -       | Red        |
| J6                         |                                     |                                            |        |                      |         |            |
|                            |                                     |                                            | 1      | Ground               |         | Black      |
|                            |                                     |                                            | 2      | CAN Lo               |         | Red        |
|                            | Notwork Posistor                    | 2074552 (Notwork resistor)                 | 3      | CAN Hi               |         | White      |
| J10                        | to next ATO Board (4 & 5 vat units) | 8074546 to next ATO board                  | 4      | 5VDC+                | 5VDC    | Black      |
|                            |                                     |                                            | 5      |                      |         | Red        |
|                            |                                     |                                            | 6      | Ground               | 24000   | White      |
|                            |                                     |                                            | 1      | Ground               |         | Black      |
|                            |                                     |                                            | -      |                      |         |            |
|                            |                                     |                                            | 2      |                      |         | Kea        |
| J9                         | AIF J5                              | 8074547                                    | 3      | CAN Hi               |         | White      |
|                            |                                     |                                            | 4      | 5VDC+                | 5VDC    | Black      |
|                            |                                     |                                            | 5      | 24VDC                | 24VDC   | Red        |
|                            |                                     |                                            | 6      | Ground               |         | White      |

## FilterQuick ATO (Automatic Top Off) Pin Positions and Harnesses

## FilterQuick MIB (Manual Interface Board) Display Diagnostics

| Connector | From/To                    | Harness #           | Pin # | Function                                                      | Voltage         | Wire Color |
|-----------|----------------------------|---------------------|-------|---------------------------------------------------------------|-----------------|------------|
|           | FilterQuick™ Controller/   |                     | 1     | Ground                                                        |                 | Black      |
|           | J6                         |                     | 2     | CAN Lo                                                        |                 | Red        |
| 14        |                            | 9074546             | 3     | CAN Hi                                                        |                 | White      |
| JI        |                            | 0074540             | 4     |                                                               |                 |            |
|           |                            |                     | 5     |                                                               |                 |            |
|           |                            |                     | 6     |                                                               |                 |            |
|           |                            |                     | 1     | Ground                                                        |                 | Black      |
|           |                            |                     | 2     | CAN Lo                                                        |                 | Red        |
| .12       | AIF J5                     | 8074850             | 3     | CAN Hi                                                        |                 | White      |
| 02        |                            | 0014000             | 4     | 5VDC+                                                         | 5VDC            | Black      |
|           |                            |                     | 5     | 24VDC                                                         | 24VDC           | Red        |
|           |                            |                     | 6     | Ground                                                        |                 | White      |
|           | Transformer                | 8075800<br>Bulk     | 1     | 24VAC In                                                      | 24VAC           | Black      |
|           |                            |                     | 2     | 24VAC In Ret                                                  |                 | White      |
|           | Filter Relay               | 8075780<br>Non-Bulk | 3     | Pump Motor + Out                                              | 24VDC           | Red        |
|           |                            |                     | 4     | Pump Motor - Out                                              |                 | Green      |
|           |                            |                     | 5     |                                                               |                 |            |
|           |                            |                     | 6     |                                                               |                 |            |
|           | Bulk Open Switch           |                     | 7     | Open Switch +                                                 |                 | Black      |
| J5        | Bulk Closed Switch         |                     | 8     | Closed Switch +                                               |                 | Red        |
|           |                            |                     | 9     |                                                               |                 |            |
|           |                            |                     | 10    |                                                               |                 |            |
|           | Daw Owitak                 |                     | 11    | Pan Sw +                                                      | 0.41/000        | Black      |
|           | Pan Switch                 |                     | 12    | Pan Sw -                                                      | 24VDC           | Red        |
|           |                            |                     | 13    |                                                               |                 |            |
|           |                            |                     | 14    | -                                                             |                 |            |
|           | Bulk Open Switch           |                     | 15    | Ground -                                                      |                 | White      |
|           | Bulk Closed Switch         |                     | 16    | Ground -                                                      |                 | Green      |
|           |                            |                     | 1     | From bulk oil trans-<br>former                                | 24\/AC          | Black      |
|           |                            |                     | 2     | Common Return                                                 | 210/10          | White      |
|           |                            |                     | 3     | To bulk oil fresh oil<br>pump relav                           | 24VAC           | Green      |
|           |                            |                     | 4     |                                                               |                 |            |
| J6        | To Bulk connection in rear | 8075789             | 5     |                                                               |                 |            |
|           | of fryer                   |                     | 6     | -                                                             |                 |            |
|           |                            |                     | 7     |                                                               |                 |            |
|           |                            |                     |       |                                                               | 24VAC – Full    |            |
|           |                            |                     | 8     | From bulk oil "Waste<br>Tank Full Sensor" Test<br>Pins 2 to 8 | 0VAC – Not Full | Red        |

## FilterQuick AIF (Auto Intermittent Filtration) Actuator Board Pin Positions

| Connector | From/To             | Harness #      | Pin #  | Function                                          | Voltage | Wire Color |
|-----------|---------------------|----------------|--------|---------------------------------------------------|---------|------------|
|           |                     |                | 1      | Ret + (Open)                                      | 24VDC   | Black      |
| 11        | EV Return           | N/A            | 2      | Ret – (Closed)                                    | 24VDC   | Red        |
| 51        | I V Ketuini         |                | 3      | Ret Position                                      |         | Blue       |
|           |                     |                | 4      | Ground                                            |         | White      |
|           | FV AIF RTD          |                | 1      | Ground                                            |         | Red        |
|           |                     |                | 2      | FV - Temp                                         |         | White      |
|           | DV AIF RTD          |                | 3      | Ground                                            |         | Red        |
|           |                     |                | 4      | DV - Temp                                         |         | White      |
|           |                     |                | 5      | OIB Sensor FV from Pin<br>5 on J3 of Interface Bd | 12VDC   | Red        |
|           | Oil Level Sensor    |                | 6      | OIB Sensor FV                                     |         | Black      |
|           | (Gas)               |                | 7      | OIB Sensor DV from Pin<br>5 on J3 of Interface Bd | 12VDC   | Red        |
| 10        |                     |                | 8      | OIB Sensor DV                                     |         | Black      |
| JZ        | Oil Level Sensor    |                | 9      | DV – OLS (Gas)                                    |         | Black      |
|           | communication (Gas) |                | 10     | FV – OLS (Gas)                                    |         | Red        |
|           |                     |                | 11     | Locator Vat #5                                    |         |            |
|           |                     |                | 12     | Locator Vat #4                                    |         |            |
|           | Locator Pin         |                | 13     | Locator Vat #3                                    |         | Black      |
|           |                     |                | 14     | Locator Vat #2                                    |         |            |
|           |                     |                | 15     | Locator Vat #1                                    |         |            |
|           | Locator             |                | 16     | Locator Signal                                    |         | Black      |
|           |                     |                | 1      | Ret + (Open)                                      | 24VDC   | Black      |
| 13        | DV Return           | N/A            | 2      | Ret – (Closed)                                    | 24VDC   | Red        |
|           | DV Return           |                | 3      | Ret Position                                      |         | Blue       |
|           |                     |                | 4      | Ground                                            |         | White      |
|           |                     | 8074547        | 1      | Ground                                            |         | Black      |
|           |                     |                | 2      | CAN Lo                                            |         | Red        |
| J4        | MIB J2 or           | AIF Board      | 3      | CAN Hi                                            |         | White      |
| _         | AIF J5              | Communica-     | 4      | 5VDC+                                             | 5VDC    | Black      |
|           |                     | tion and Power | 5      | 24VDC                                             | 24VDC   | Red        |
|           |                     |                | 6      | Ground                                            |         | White      |
|           |                     | 8074547        | 1      | Ground                                            |         | Black      |
|           | <b>_</b>            |                | 2      | CAN Lo                                            |         | Red        |
| J5        | AIF J4 or           | AIF Board      | 3      |                                                   |         | White      |
|           | ATO JIU             | Communica-     | 4      | 5VDC+                                             | 5VDC    | Black      |
|           |                     | tion and Power | 5      | 24VDC                                             | 24VDC   | Red        |
|           |                     |                | 0      |                                                   | 241/00  | VVNITE     |
|           |                     |                | 1<br>0 |                                                   |         |            |
| J6        | FV Drain            | N/A            | 2      | Drain – (Clused)                                  | 24100   | Plus       |
|           |                     |                | 3      |                                                   |         | Diue       |
|           |                     |                | 4      | Grouna                                            |         | vvnite     |
|           |                     |                | 1      | Drain + (Open)                                    | 24VDC   | Black      |
| 17        | DV Drain            | N/A            | 2      | Drain – (Closed)                                  | 24VDC   | Red        |
| 51        |                     | 110/24         | 3      | Drain Position                                    |         | Blue       |
|           |                     |                | 4      | Ground                                            |         | White      |

## FilterQuick 3000 Board, Harnesses, and Pin Positions

| Connector | From/To                   | Harness PN                            | Pin # | Function              | Voltage | Wire Color |
|-----------|---------------------------|---------------------------------------|-------|-----------------------|---------|------------|
| J1        | SD Card                   |                                       |       |                       |         | I.         |
|           |                           |                                       | 1     | 12VAC In              | 12VAC   |            |
|           |                           |                                       | 2     | Ground                |         |            |
|           |                           |                                       | 3     | 12VAC Return In       | 12VAC   |            |
|           |                           |                                       | 4     | FV Heat Demand        |         |            |
|           |                           |                                       | 5     | V Relay               | 12VDC   |            |
|           |                           |                                       | 6     | DV Heat Demand        |         |            |
|           |                           |                                       | 7     | R/H B/L               | 12VDC   | _          |
|           |                           |                                       | 8     | Analog Ground         |         | _          |
|           |                           | 8075165                               | 9     | L/H B/L               | 12VDC   | _          |
| 10        | Interface Board to        | SMT Control-                          | 10    | ALARM                 |         | Oranga     |
| JZ        | Controller                | ler to Interface Board                | 11    | Sound Device          | 5VDC    | Orange     |
|           |                           | Harness                               | 12    |                       |         | -          |
|           |                           |                                       | 13    | FV Probe              |         | -          |
|           |                           |                                       | 14    | Common Probes         |         | -          |
|           |                           |                                       | 10    |                       |         | -          |
|           |                           |                                       | 10    |                       |         |            |
|           |                           |                                       | 17    | -                     |         |            |
|           |                           |                                       | 18    |                       |         |            |
|           |                           |                                       | 19    | Blower Cool Down Grou | nd      |            |
|           |                           |                                       | 20    |                       |         |            |
|           |                           |                                       | 1     | Vat #1                |         |            |
|           |                           |                                       | 2     | Vat #2                |         |            |
|           | Interface Board           | Controller Locator Har-               | 3     | Vat #3                |         | Black      |
| J3        | Ground to Con-<br>troller | ness                                  | 4     | Vat #4                |         |            |
|           |                           |                                       | 5     | Vat #5                |         |            |
|           |                           |                                       | 6     | Ground                |         |            |
|           |                           |                                       | 1     | Ground                |         | Black      |
|           | Drain Switch and          |                                       | 2     | Push Pull Switch In   |         | Red        |
| J4        | LED                       | 1085672                               | 3     | Ground                |         | Black      |
|           |                           |                                       | 4     | Drain Indicator LED   |         | Red        |
|           |                           |                                       | 1     | Ground                |         | Black      |
|           |                           |                                       | 2     | CAN Lo                |         | Red        |
|           | Next Controller           | 8074546                               | 3     | CAN Hi                |         | White      |
| J6        | J7 or Network<br>Resistor | Controller Com-<br>munication Harness | 4     |                       |         |            |
|           |                           |                                       | 5     | -                     |         |            |
|           |                           |                                       | 6     | -                     |         |            |
|           |                           |                                       | 1     | Ground                |         | Black      |
|           | MIB J1 or                 | 8074546                               | 2     | CAN Lo                |         | Red        |
| J7        | previous Control-         | Controller Com-                       | 3     | CAN Hi                |         | White      |
|           |                           |                                       | 4     |                       |         | ]          |

|                                                                                                    | 27MA:                                                                                                    | STER<br>LOV <sup>T</sup><br>870                                                                                                    | M FRYER                                                                                                    | Commiss<br>ENUE S                                                                                                    | <b>SION AND</b><br>SHREVEPO                                                                                                    | <b>Demor</b><br>RT, LA 7'                                                                                                    | <b>NST</b><br>1106                                                                           | F <b>RATION</b><br>6 (800)                                                                                                    | <b>Form</b> [<br>551-8633                                                                                                    | LOV OIL Volume                                                                                              | Fryer                                                                                |
|----------------------------------------------------------------------------------------------------|----------------------------------------------------------------------------------------------------|----------------------------------------------------------------------------------------------------|----------------------------------------------------------------------------------------------------|----------------------------------------------------------------------------------------------------|----------------------------------------------------------------------------------------------------|----------------------------------------------------------------------------------------------------|----------------------------------------------------------------------------------------------|----------------------------------------------------------------------------------------------------|----------------------------------------------------------------------------------------------------|----------------------------------------------------------------------------------------------------|--------------------------------------------------------------------------------------|
| Store Na<br>Store #<br>Address<br>City/Sta<br>Store Pt                                                                                                    | ame<br>(if applicab<br>te<br>none_(                                                                                                    | ole)                                                                                                    |                                                                                                    |                                                                                                    |                                                                                                    | Technie<br>Service<br>Addres<br>City/Sta<br>Country                                                                                  | —<br>e Ag<br>ss<br>ate<br>y                                                                  | n<br>gency                                                                                                    |                                                                                                    |                                                                                                    |                                                                                      |
|                                                                                                    |                                                                                                    | FRYER/Fil                                                                                                    | TER MODE                                                                                                    | L NUMBER                                                                                                    |                                                                                                    |                                                                                                    |                                                                                              |                                                                                                    |                                                                                                    | )                                                                                                    |                                                                                      |
| <ul> <li>No c<br/>curre</li> <li>Verif</li> <li>Verif</li> <li>Verif</li> <li>Verif</li> <li>Verif</li> <li>Nem</li> <li>Rem</li> <li>Ensu</li> <li>Perfor</li> <li>MB</li> </ul> | y exhaust b<br>y exhaust b<br>y Universal<br>y Seal Angl<br>y gas hose<br>connection<br>ove Warran<br>ire fryer is le                                                 | erform star<br>lank-off plat<br>hoods have<br>e, Stand-off<br>quick disco<br>i is properly<br>ity Label dat<br>evel and pro<br>on all comp                                                | t-up or train<br>tes are insta<br>2" (50mm)<br>Channel &<br>nnect is cor<br>capped.<br>te tabs.<br>operly restra<br>outers. Refe                                                         | ning unless<br>Iled with Ele<br>of clearanc<br>Gravity Blac<br>nected to g<br>ined in acco<br>r to manual                                                                                     | s they are<br>ectric Fryers<br>e behind fry<br>de are prope<br>gas line inpu<br>ordance with<br>. Record S                                                        | Level 2 o<br>er<br>erly install<br>ut beneath<br>n the oper<br><b>coftware</b>                                                       | led<br>h the<br>rator                                                                        | evel 3 ce<br>U YES<br>U YES<br>U YES<br>e center c<br>r's manual<br>ontroller_                                                          | rtified and                                                                                                    | their certif                                                                                                | cation is<br>sal Hood)<br>e left gas                                                 |
| <ul> <li>Ensu</li> <li>Verif</li> <li>Prog<br/>MCC</li> <li>Is the</li> <li>If fryd</li> <li>Is the</li> <li>Place</li> <li>Thor<br/>gas a<br/>ATO<br/>that</li> </ul>            | y Filter Afte<br>ram compu-<br>CHICK, etc.<br>e fry system<br>er was setup<br>gas restra<br>e full JIB in<br>oughly clea<br>and electric<br>level sens<br>each vat to | nd Date are<br>r settings in<br>uters for pro<br>Refer to ma<br>being insta<br>p as a BULI<br>ining kit inst<br>fryer for ATC<br>n and dry a<br>checks bel<br>or (upper co<br>ps off from | Correct in<br>Level 2 are<br>oducts to b<br>anual. Attack<br>illed connect<br>K OIL SUPP<br>talled on the<br>O system, o<br>all vats. Fill a<br>ow) and ver<br>bil level line<br>on JIB. | set up.<br>set to 12 fc<br>e cooked a<br>h product st<br>ted to a <b>BU</b><br><b>PLY / DISPC</b><br>e fryer?<br>r fill provide<br>all vats with<br>rify tempera<br>b) <b>but</b> <u>abov</u> | or Fry Station<br>as per mani-<br>tickers to be<br><b>LK OIL SUI</b><br><b>DSAL SYST</b><br>ad JIB from F<br>oil to ½" be<br>atures are a<br><b>the AIF sense</b> | ns and 6 f<br>agers rec<br>zel <u>below</u><br>PPLY / DI<br>TEM (RTI)<br>Bulk Oil sy<br>elow cold<br>t set point<br><u>or</u> (lower | for F<br>ques<br><b>2</b> pro<br><b>SP(</b><br>) wa<br>yster<br>oil 1<br>t +/-<br><b>oil</b> | Protein Sta<br>st - FR F<br>oduct butt<br><b>OSAL SY</b><br>is power c<br>im (as app<br>line. Alloo<br>- 5°F / 2°C<br><b>level) (ad</b> | ations.<br>RIES, HAS<br>ons.<br><b>STEM (RTI</b><br>ycled after<br>blicable). R<br>w fryers to<br>C. Verify th<br>d/remove of | H BRN, NI<br>YES<br>Setup? YES<br>YES<br>efer to manument<br>heat to set p<br>at oil level<br>pil if necess | JGGETS,<br>G D NO<br>S D NO<br>J D NO<br>Jal.<br>Doint (see<br>is below<br>sary) and |
| Chec<br>GAS<br>W.C.<br>press<br>of op<br>Capa                                                                                                    | ck restauran<br>6 fryers - W<br>). Record a<br>sure below.<br>peration. A<br>able Control                                                                             | It to ensure<br>/hile units a<br>actual incom<br>Check for p<br>djust blowe<br>Modules or                                                                                                 | that it doesn<br>are heating<br>ning pressur<br>proper comb<br>er air inlet to<br>n each ignite                                                                                          | n't have a se<br>up, check i<br>e<br>oustion; frye<br>o achieve 1<br>er flame ser                                                                                                    | evere positiv<br>ncoming ga<br>Check bu<br>ers should h<br>I.2 - 2.0 uA<br>nse circuit. F                                                                         | ve or nega<br>is pressui<br>irner man<br>ave a brig<br>(micro a<br>Record mi                                                         | ative<br>re (l<br>iifolo<br>ght o<br>amps<br>cro a                                           | e air balan<br>Natural G<br>d pressure<br>orange fla<br>s) on Fer<br>amp read                                                           | ice.<br>as: 6-14" V<br>e. Record a<br>me after ap<br>wal Modul<br>ings below.                                                 | V.C.; LP Ga<br>ictual burne<br>iproximately<br>es or .3 – .                                                 | s: 11-14"<br>manifold<br>1 minute<br>9 uA on                                         |
| Gas<br>Burner<br>Pressure<br>Left uA                                                                                                    | Vat #1                                                                                                    | Vat #2                                                                                                    | Vat #3                                                                                                    | Vat #4                                                                                                    | Vat #5                                                                                                    | Vat # 6                                                                                                    |                                                                                              | Vat # 7                                                                                                    | Vat # 8                                                                                                    | Vat # 9                                                                                                    | Vat # 10                                                                             |

Two (2) hours are allowed for Commission per fryer <u>system;</u> fry or protein station. Two (2) hours are allowed for one (1) Demonstration per store location.

Continued on next page

Right uA

## FRYMASTER<sup>®</sup>

**ELECTRIC** fryers - While units are heating up, ensure applied voltage matches the rating plate. Ensure all phases are balanced and there is no current draw when controller heat light is off.

| AMP I    | DRAW   |        |        |        |        |         |         |         |         |          |
|----------|--------|--------|--------|--------|--------|---------|---------|---------|---------|----------|
| Electric | Vat #1 | Vat #2 | Vat #3 | Vat #4 | Vat #5 | Vat # 6 | Vat # 7 | Vat # 8 | Vat # 9 | Vat # 10 |
| L1       |        |        |        |        |        |         |         |         |         |          |
| L2       |        |        |        |        |        |         |         |         |         |          |
| L3       |        |        |        |        |        |         |         |         |         |          |

□ Verify that all filter parts (filter pan, filter screen, filter pad or paper, hold-down ring, crumb tray, and O-rings) are present. Visually inspect the oil drain and return system to ensure all connections are tight.

□ Verify filter pan alignment. The pan should slide smoothly into position with an "A" displayed on the MIB. Ensure pickup tube is fully engaged in the pan suction tube. "P" should be displayed on the MIB when the pan is pulled forward.

Perform an Auto Filter on a vat to ensure the filter pump is operational and check the drain and return system for leaks. If OQS is installed, TPM value.

Remove old Fryer's Friend from the store and replace with the new Fryer's Friend.

The startup tech is responsible for training the operators following the steps below.

## LOV<sup>™</sup> Fryer Training

Ensure all trainees refer to the Quick Reference, Quick Start, Fry Guides and Operation Manual located in the manual holder inside the fryer door for the following.

Hands on demonstration and performance are essential for all trainees.

#### **CREW / FILTRATION PERSON(S) / MANAGERS**

#### 

Provide an overview of what a LOV is Vs traditional fryer – Smaller vat, Low Oil Volume

Explain the benefits when used properly – Use less oil, Auto Filter, Auto Top Off

#### COMPUTER

#### □ Identify M3000 Computer buttons and functions / LED's for LOV – Refer to the LOV Quick Start Guide

- ON / OFF Buttons Full and Split Functions
- Product Buttons Multi product cooking buttons and entering codes for programming
- Cook Cycle Buttons Start a cook cycle / cancel alarms and change from Dedicated to Multi Product
- Gitter Buttons On- Press Cooks Remaining / On = Press and hold to access Filter Menu / Menu navigation
- Temp Button Off Versions of software / On = 1(X) actual temp 2(X) set-point
- □ Info Button 1(X) Recovery check of fryer / Press and hold 3 seconds = Filter Stats, Usage, Last Load
- Filter Light Blue LED
- JIB Orange LED / JIB Reset
- □ Master Power Switch (per vat) (US ONLY)
- □ MIB Display Window "A" for Auto or "P" filter pan installation issue. Check for proper installation of pan.

### Demonstrate how to use the operating controls – Cooking Functions – Refer to the LOV Fryer Station Guides

- Turning the computer ON / OFF for heating the vats
- One button cooking Dedicated Mode Refer to the LOV Fry Station Guide (French Fries/Hashbrowns)
  True button cooking Multi-Deaduct, Change BENOVE DISCARD, BROOMERT Research is different for
- Two button cooking Multi Product. Show REMOVE DISCARD PRODUCT message if setpoint is different for product being cooked. Refer to the LOV Fry Station Guide (McNuggets, Crispy, etc.)
- □ Changing from breakfast to lunch and back
- Cancel a cook cycle or alarms

#### Demonstrate JIB System (JIB and Bulk Oil Systems) – Refer to the LOV Quick Reference Guide

- Demonstrate setup of the JIB
- Filling vats with oil (Bulk or JIB)

#### □ <u>AUTO TOP-OFF (ATO)</u> – Refer to the LOV Quick Reference Guide

Instruct on function of Yellow "JIB Empty" LED (Use remaining oil in box)

Page 2 of 5

### FRYMASTER

- Demonstrate when JIB is changed JIB reset must be pressed and held to reset light
- Demonstrate Auto Top-Off on a vat by moving oil out of vat

#### AUTOMATIC INTERMITTENT FILTRATION (AIF) – Refer to the LOV Quick Reference Guide

- Demonstrate assembly of the filter pan (Emphasize need for daily pad change / more often as needed)
- Demonstrate AIF cycle on "TEST" menu item. Air bubbles should only be observed in unit being filtered.
- Show Blue LED, SAY "YES" TO THE BLUE LIGHT
- □ Show "FILTER NOW" displayed on vat to be filtered
- Demonstrate new skimming procedure
- □ Show filtration issues (OIL TOO LOW, errors created by not changing the pad (monitor oil returned to vat levels should be where it started)
- □ Show FILTER BUSY message by trying to manual filter while another vat is filtering.
- Six consecutive unsuccessful filtrations and unit goes to **SERVICE REQUIRED** an authorized technician is needed.
- □ Show location of thermal reset on Filter Motor

#### TROUBLESHOOTING

- Common error messages
  - □ Is Vat Full? a problem may exist in the filtration system Follow instructions on the computer.
  - Drain Clogged- Clear Drain-Is Drain Clear? (Gas Only) Follow instructions on the computer using the new fryers friend to clear the drain.
  - Filter Busy a filtration process is in another vat
  - D Probe Failure Temperature circuitry has a problem Turn off fryer and call for service
  - Heating Failure Unit is not heating Turn off fryer and turn on again.
  - Low Temp Oil temperature below set point may occur during cooking cycle
  - □ Recovery Fault Vat did not meet minimum specs for temperature recovery Press the ✓ to continue.
  - Service Required a problem exists that requires a technician.
- General Frymaster's Hot line and ASA contact person / with phone numbers

#### FILTRATION PERSON(S) / MANAGERS

#### Refer to LOV Quick Reference Guide and Operations Manual Chapter 4

- Demonstrate daily cleaning of the oil sensor during maintenance filters with no-scratch pad (gas only).
- **FILTER MENU** (Press and hold LEFT or RIGHT FLTR button based on the type of vat being filtered)
  - □ NON BULK OIL SYSTEM
    - Demonstrate how to access FILTER MENU
      - Show AUTO FILTER and explain what it does
      - Show MAINT FLTR (always filter the Fish vat last)
      - □ Show DISPOSE and explain what it does (Use of MSDU)
      - □ Show DRAIN TO PAN and explain what it does
      - □ Show FILL VAT FROM DRAIN PAN and explain what it does

#### BULK OIL SYSTEM

- Demonstrate how to access FILTER MENU
  - □ Show AUTO FILTER and explain what it does
  - Show MAINT FLTR (always filter the Fish vat last)
  - □ Show DISPOSE and explain what it does
  - □ Show DRAIN TO PAN and explain what it does
  - □ Show FILL VAT FROM DRAIN PAN and explain what it does
  - □ Show FILL VAT FROM BULK and explain what it does
  - □ Show PAN TO WASTE and explain what it does

Page 3 of 5

## **FRYMASTER**

#### STORE MANAGERS ONLY (OR DESIGNATED PERSONS)

#### Refer to LOV Quick Start Guide and Operations Manual Chapter 4

- Demonstrate how to access LEVEL 1 PROGRAMMING (Press and hold TEMP and INFO) Code 1234
  - Demonstrate Product Selection and setting up an item and Assigning Buttons
  - Demonstrate how to add a new Menu Item setup a test menu item (short cook cycle)
  - Deep Clean
  - High Limit Check
  - □ Fryer Setup Mode
- Demonstrate how to access LEVEL 2 PROGRAMMING (Press and hold TEMP and INFO) Code 1234
- Demonstrate how to access INFO MODE (Press and hold INFO for three seconds)
  - □ Show FILTER STATS menu
  - □ Show REVIEW USAGE menu
  - □ Show LAST LOAD menu
- Demonstrate Deep Clean Procedures as much as practical (Refer to Operations Manual Chapter 4)

### **Key Points**

#### **Review with all employees**

- Blue Light Choose YES to Filter Now? and Confirm
- Orange Light Change JIB and press reset (Bulk users fill JIB)
- Start a cook on the fry station by pressing the cook button
- Start a cook on the protein station by pressing the product button and then the cook button.
- Is Vat Full? Answer YES only when oil it at the top line.
- Maintenance filter daily
- Change filter pad daily or twice daily in high volume or 24 hour stores

#### Date of Training

#### Training has been conducted on the following areas:

- 1) Computer functions
- 2) Operating the Fryer
- 3) JIB System

- 6) Level 1 Programming 7) Level 2 Programming
- 8) Accessing Info Mode

4) Auto Top Off

9) Explain Deep Cleaning Process

5) Auto Filter and Filter Menu

10) Troubleshooting

## **Training / Demo Signature Sheet – Key Personnel**

| * Store Manager's | Printed |  |
|-------------------|---------|--|
| Signature         | Name    |  |

| * Filtration Person Printed Name |
|----------------------------------|
|----------------------------------|

| * Key Shift Person | Printed |  |
|--------------------|---------|--|
| Signature          | Name    |  |

## 

| O/O / Staff<br>Personnel | Printed<br>Name |  |
|--------------------------|-----------------|--|
|                          |                 |  |
| Technician's             | Printed         |  |
| Signature                | Name            |  |

\* - Mandatory Attendee

#### TRAINING DECLINED

| O/O / Corporate   | Printed |  |
|-------------------|---------|--|
| Managor Signaturo | Nomo    |  |
| Manager Signature | Name    |  |

FAS: Provide a copy of all five (5) pages to the customer and to Frymaster.

Retain a copy for two years from date of installation

Page 5 of 5

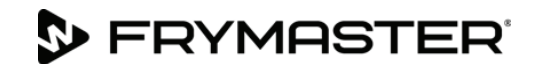

| <b>FILTERQUICK</b> <sup>™</sup> | <b>F</b> RYER | START-UP FORM |
|---------------------------------|---------------|---------------|
|---------------------------------|---------------|---------------|

8700 LINE AVENUE SHREVEPORT, LA 71106 (800) 551-8633 Date\_\_\_\_\_

| Sto  | ore Name Technician                                                                                                    |                   |                 |                        |                    |                          |                 |         |                            |              |                 |                 |              |  |
|------|----------------------------------------------------------------------------------------------------|-------------------|-----------------|------------------------|--------------------|--------------------------|-----------------|---------|----------------------------|--------------|-----------------|-----------------|--------------|--|
| Sto  | Store # (if applicable)                                                                                                    |                   |                 |                        |                    |                          | Service Agency  |         |                            |              |                 |                 |              |  |
| Ad   | Address                                                                                                    |                   |                 |                        |                    |                          | Address         |         |                            |              |                 |                 |              |  |
| Cit  | City/State                                                                                                    |                   |                 |                        |                    |                          | City/State      |         |                            |              |                 |                 |              |  |
| Sto  | Store Phone ()                                                                                                    |                   |                 |                        |                    |                          | Country         |         |                            |              |                 |                 |              |  |
|      |                                                                                                    |                   |                 |                        |                    | SERIAL NUMBER (10 DIGIT) |                 |         |                            |              |                 |                 |              |  |
|      |                                                                                                    |                   |                 |                        |                    |                          | ΤŤ              |         |                            |              |                 | Í               |              |  |
|      |                                                                                                    |                   |                 |                        |                    |                          |                 |         |                            |              |                 |                 |              |  |
|      |                                                                                                    |                   |                 |                        |                    |                          |                 |         |                            |              |                 |                 |              |  |
|      |                                                                                                    |                   |                 |                        |                    |                          |                 |         |                            |              |                 |                 |              |  |
|      |                                                                                                    |                   |                 |                        |                    |                          |                 |         |                            |              |                 |                 |              |  |
|      |                                                                                                    |                   |                 |                        |                    |                          |                 |         |                            |              |                 |                 |              |  |
|      | No o                                                                                                    | ne is to perf     | orm start-up    | or training            | unless they        | are Level 3 of           | certified       | and     | their cert                 | ificatio     | n is cu         | rrent.          |              |  |
|      | Verify                                                                                                    | gas hose          | quick discon    | nect is conn           | ected to gas       | s line input b           | eneath t        | the o   | center of t                | he frye      | er and v        | verify the left | gas input    |  |
|      | Domo                                                                                                    | wo Worront        | u abol dato t   | aha                    |                    |                          |                 |         |                            |              |                 |                 |              |  |
|      | Eneu                                                                                                    | ro frvor is lov   | el and prope    | aus.<br>rlv restrained | Lin accordan       | ce with the or           | orator's        | man     | leur                       |              |                 |                 |              |  |
|      | Dorfo                                                                                                    | rm SETLID o       |                 | ny restrained          | manual             |                          |                 | man     | iuai.                      |              |                 |                 |              |  |
|      | Peno                                                                                                    | rd Softwara       |                 |                        | manual.            | MIR                      |                 |         |                            | IC           |                 |                 |              |  |
|      |                                                                                                    | ru Sonware        | Controller      |                        | (if annlicat       |                          |                 |         | A                          | IF           |                 |                 |              |  |
|      | Ensu                                                                                                    | ro Timo and       | Date are co     | OQU                    |                    | ле <u>ј</u>              |                 |         |                            | -            |                 |                 |              |  |
|      | Drogr                                                                                                    | am controllo      | re for product  | te te be cook          | ad as par ma       | nagore roque             | et Pofe         | or to   | controllor r               | nonual       |                 |                 |              |  |
|      | In the                                                                                                    | fry cyctom k      | oing installo   | d connected t          |                    |                          |                 |         |                            |              |                 |                 |              |  |
|      |                                                                                                    |                   |                 |                        |                    |                          | WASIE           | 013     | FUSAL S                    |              | l<br>a a tura 2 |                 |              |  |
|      |                                                                                                    |                   |                 |                        |                    | from Dulk Oil            |                 | 45 pt   |                            |              | selup?          |                 |              |  |
|      | There                                                                                                    |                   |                 | ystern, or mi          |                    |                          | system          | (as a   |                            | . Rele       |                 |                 | l.<br>       |  |
|      | check                                                                                                    | (s below) an      | d verify temp   | eratures are           | at set point       | +/- 5°F / 2°C            | Verify t        | hat     | oil level is               | heat to      | V ATO I         | evel sensor     | (unner oil   |  |
|      | level                                                                                                    | line) but ab      | ove AIF sen     | sor (lower o           | oil level) (add    | d/remove oil             | if neces        | sary    | <ul><li>and that</li></ul> | each         | vat top         | s off from JI   | B. NOTE:     |  |
|      | HEAT                                                                                                    | ۲ LED must        | cycle 3 time    | s before top           | off is activa      | ated.                    |                 | -       |                            |              | •               |                 |              |  |
|      | Chec                                                                                                    | k restaurant      | to ensure tha   | it it doesn't h        | ave a severe       | positive or ne           | egative a       | ir ba   | lance.                     |              |                 |                 |              |  |
|      | GAS                                                                                                    | fryers - Whil     | e units are h   | eating up, cl          | neck incomin       | g gas pressu             | re (Natu        | ral G   | Gas: 6-14"                 | W.C.;        | LP Gas:         | 11-14" W.C      | .). Record   |  |
|      | actua                                                                                                    | I incoming p      | ressure         | Chec                   | k burner mai       | nifold pressur           | e. Reco         | ord a   | ctual burne                | er man       | ifold pre       | ssure below.    | Check for    |  |
|      | prope                                                                                                    | er combustion     | n; fryers shou  | uld have a bi          | right orange       | flame after ap           | oproxima        | tely    | 1 minute o                 | of operation | ation. A        | djust blower    | air inlet to |  |
|      | circui                                                                                                    | t Record mi       | icro amp read   | hinas below            | Iwar wooules       | s or .s – .9 u           | A UII Ca        | ipabi   | e control                  | would        | 5 011 66        | ach igniter na  | anne sense   |  |
| G    | as                                                                                                    | Vat #1            | Vat #2          | Vat #3                 | Vat #4             | Vat #5                   | Vat #           | 6       | Vat # 7                    | V            | at # 8          | Vat # 9         | Vat # 10     |  |
| Burr | ner                                                                                                    |                   |                 |                        |                    |                          |                 |         |                            |              |                 |                 |              |  |
| Pres | sure                                                                                                    |                   |                 |                        |                    |                          |                 |         |                            |              |                 |                 |              |  |
| Left | uA                                                                                                    |                   |                 |                        |                    |                          |                 |         |                            |              |                 |                 |              |  |
| Righ | nt uA                                                                                                    |                   |                 |                        |                    |                          |                 |         |                            |              |                 |                 |              |  |
|      | ELECTRIC fryers - While units are heating up, ensure applied voltage matches the rating plate. Ensure all phases are balanced |                   |                 |                        |                    |                          |                 |         |                            |              |                 |                 |              |  |
|      | and th                                                                                                    | nere is no cu     | rrent draw wi   | hen controlle          | r heat light is    | off.                     |                 |         |                            |              |                 |                 |              |  |
| 51.  | AMP I                                                                                                    | DRAW              | 1/-1.40         | N=1.40                 | 1 1/-1 // 4        | 1.1.4.45                 | Math            | •       | N-1 4 7                    |              | -1.41.0         | 1.1.1.1.0       | V-1.8.40     |  |
| Elec | CTRIC                                                                                                    | Vat #1            | Vat #2          | Vat #3                 | Vat #4             | Vat #5                   | Vat #           | 6       | Vat # 7                    | V            | at # 8          | Vat # 9         | Vat # 10     |  |
| 12   |                                                                                                    |                   |                 |                        |                    |                          |                 |         |                            |              |                 |                 |              |  |
| 13   |                                                                                                    |                   |                 |                        |                    |                          |                 |         |                            |              |                 | -               |              |  |
|      | Vorit                                                                                                    | that all filter   | norto (filtor - | l<br>oon filtor cor    | l<br>oon filtor co | d or pener -             |                 | , rin - |                            |              |                 |                 |              |  |
|      | verify                                                                                                    | r inat all filter | parts (filter ) | system to an           | een, niter pa      | u or paper, h            | uia-dOWN<br>aht | i ring  | j, crumb tra               | ay, and      | i O-rings       | s) are preser   | it. Visually |  |
|      | Verif                                                                                                    | v filter nan al   | ianment Th      | e nan chould           | slide emoor        | thly into poeit          | ion with        | an "    | A" dienlaw                 | n t          | he MIR          | Ensure nick     | -un tube is  |  |
|      | fullve                                                                                                    | engaged in th     | e pan suction   | n tube. " <b>P</b> " s | hould be disr      | played on the            | MIB whe         | en th   | e pan is pi                | illed fo     | rward.          |                 | ap tube is   |  |
|      |                                                                                                    | 5 5               |                 |                        | - 1                |                          |                 |         |                            |              |                 |                 |              |  |

#### Two (2) hours are allowed for the above to Start-Up one system.

Page 1 of 4

8197129 04/2018

## **FRYMASTER**

- Perform an Auto Filter or OQS Filter (if applicable) on a vat to ensure the filter pump is operational and check the drain and return system for leaks. If OQS is installed, TPM value/Oil is Good\_\_\_\_\_\_
- Remove old Fryer's Friend from the store and replace with the new Fryer's Friend
- The startup tech is responsible for training the operators following the following the steps below.

### FILTERQUICK<sup>™</sup> FRYER TRAINING

Ensure all trainees refer to the Quick Reference, Quick Start, Controller Manual and Operation Manual located in the manual holder inside the fryer door for the following.

#### Hands on demonstration and performance are essential for all trainees.

#### **CREW / FILTRATION PERSON(S) / MANAGERS**

#### OVERVIEW

- Provide an overview of what a FilterQuick is vs. traditional fryer Smaller vat, Low Oil Volume
- □ Explain the benefits when used properly Use less oil, Semi-automatic Filter, Auto Top Off

#### CONTROLLER

- Identify FilterQuick<sup>™</sup> Controller buttons and functions / LED's for filtration Refer to the FilterQuick<sup>™</sup> Quick Start Guide
  - ON / OFF Buttons Demonstrate full and split functions.
  - □ Cook Cycle Buttons Demonstrate a cook cycle/stop a cook cycle.
  - □ Exit Cool Button Demonstrate entering and exiting the energy-saving Cool Mode.
  - □ Temp Button Demonstrate Use: **ON** Setpoint and vat temperature; **OFF** Temp, time, date, software versions.
  - Checkmark Button Demonstrate Use: ON Enter codes, respond to prompts; OFF Press and hold 3 seconds: Scroll filter usage.
  - Filter Button Demonstrate Use: Press and release: Cooks remaining or percentage and cooks remaining to filter prompt; Press and hold: Filter options.
  - Exit Scan Demonstrate Use: Scan programmed menu items and exit menus.
  - □ JIB Reset switch / Bulk fill switch on bulk fresh oil systems
  - □ Master Power Switch (per vat) (Electric and US ONLY)
  - □ MIB Display Window "A" for Auto or "P" filter pan installation issue. Check for proper installation of pan.
  - Reset switch (Behind control box in far right Electric fryers, under control box in far left Gas fryers)

#### □ Demonstrate JIB System (JIB and Bulk Oil Systems) – Refer to the FilterQuick<sup>™</sup> Quick Start Guide and the Installation and Operation Manual

- Demonstrate setup of the JIB
- Filling vats with oil (Bulk or JIB)

## □ <u>AUTO TOP-OFF (ATO) –</u> Refer to the FilterQuick<sup>™</sup> Quick Start Guide and the Installation and Operation Manual

- □ Instruct on function Top Off Oil Empty Display.
- Demonstrate pressing and holding the JIB reset button after JIB replacement will clear the top off empty message and reset the top off system
- Demonstrate Auto Top-Off on a vat by moving oil out of vat.

#### □ <u>FILTRATION</u> – Refer to the FilterQuick<sup>™</sup> Quick Start Guide and the Installation and Operation Manual

- Demonstrate assembly of the filter pan (Emphasize need for daily filter paper/pad change / more often as needed)
- Demonstrate FILTER. Show "FILTER NOW" displayed on vat to be filtered. Explain YES and NO responses. Air bubbles should only be observed in unit being filtered.
- Show filtration issues (OIL TOO LOW Oil level is too low to filter; Errors created by not changing the paper/pad (monitor oil returned to vat levels should be where it started)
- G Show FILTER BUSY message by trying to filter or perform a filter menu function while another vat is filtering.

Page 2 of 4

# **FRYMASTER**

- □ Show location of thermal reset on Filter Motor
- □ Have filter prompts been added or demonstrated?

#### TROUBLESHOOTING

- Common error messages
  - □ Is Vat Full? a problem may exist in the filtration system Follow instructions on the controller to ensure any or all oil is returned from the filter pan.
  - Drain Clogged- Clear Drain-Is Drain Clear? (Gas Only) Follow instructions on the controller using the new fryers friend to clear the drain.
  - □ Filter Busy a filtration process is in another vat
  - D Probe Failure Temperature circuitry has a problem Turn off fryer and call for service
  - Heating Failure Unit is not heating Turn off fryer and turn on again.
  - Low Temp Oil temperature below set point may occur during cooking cycle
  - Recovery Fault Vat did not meet minimum specs for temperature recovery Press the YES button to continue.
  - Service Required a problem exists that requires a technician.
- General Frymaster's Hot line and FAS contact person / with phone numbers

#### FILTRATION PERSON(S) / MANAGERS

#### Refer to Refer to the FilterQuick<sup>™</sup> Quick Start Guide and the FilterQuick<sup>™</sup> Controller Manual Chapter 1

- Demonstrate daily cleaning of the oil sensor during Clean and Filter with no-scratch pad (gas only).
- **FILTER MENU** (Press and hold FILTER button)
  - NON BULK OIL SYSTEM
    - Demonstrate how to access FILTER MENU
      - □ Show FILTER and explain what it does
      - □ Show CLEAN and FILTER (clean oil sensor on gas units)
      - Show DISPOSE and explain what it does (Use of SDU)
      - Show DRAIN TO PAN and explain what it does
      - □ Show BOIL OUT and explain what it does
      - Show FILL VAT FROM PAN and explain what it does

#### □ BULK OIL SYSTEM

- Demonstrate how to access FILTER MENU
  - □ Show FILTER and explain what it does
  - Show CLEAN and FILTER (clean oil sensor on gas units)
  - □ Show DISPOSE and explain what it does
  - □ Show DRAIN TO PAN and explain what it does
  - Show BOIL OUT and explain what it does
  - □ Show PAN TO WASTE and explain what it does
  - Show FILL VAT FROM PAN and explain what it does
  - Show FILL VAT FROM BULK and explain what it does

#### STORE MANAGERS ONLY (OR DESIGNATED PERSONS)

#### Refer to Refer to the FilterQuick<sup>™</sup> Quick Start Guide and the FilterQuick<sup>™</sup> Controller Manual Chapter 1

#### Demonstrate how to access MAIN MENU PROGRAMMING – (Press and hold CHECK) Code 1650

- Demonstrate Product Setup and setting up an item and Assigning Buttons
- Demonstrate how to add a new Menu Item setup a test menu item (short cook cycle)
- Demonstrate placement and use of the menu strip

#### Demonstrate how to access INFO MODE (Press and hold INFO for three seconds)

Page 3 of 4

# **FRYMASTER**

- □ Show FILTER STATS menu
- □ Show REVIEW USAGE menu
- □ Show LAST LOAD menu

#### **Key Points**

**Review with all employees** 

- Start a cook on the fry station by pressing the cook button
- Clean and Filter daily
- Change filter pad daily or twice daily in high volume or 24-hour stores
- Filter Now? Choose YES to Filter Now?
- Top Off Oil Empty Change JIB and press reset (Bulk users fill JIB)
- Is Vat Full? Answer YES only when oil it at the top line. Otherwise answer NO until oil is at the top line to prevent uneven oil levels

| Training Date                                                                        |                                                |
|--------------------------------------------------------------------------------------|------------------------------------------------|
| Technician Signature                                                                 | Printed Name                                   |
| Manager Signature                                                                    | Printed Name                                   |
| Other Staff Signature                                                                | Printed Name                                   |
| FAS: Provide a copy of all four (4) pages to the customer and to Frymas installation | ster. Retain a copy for two years from date of |

# **Chapter 5: FilterQuick Touch**

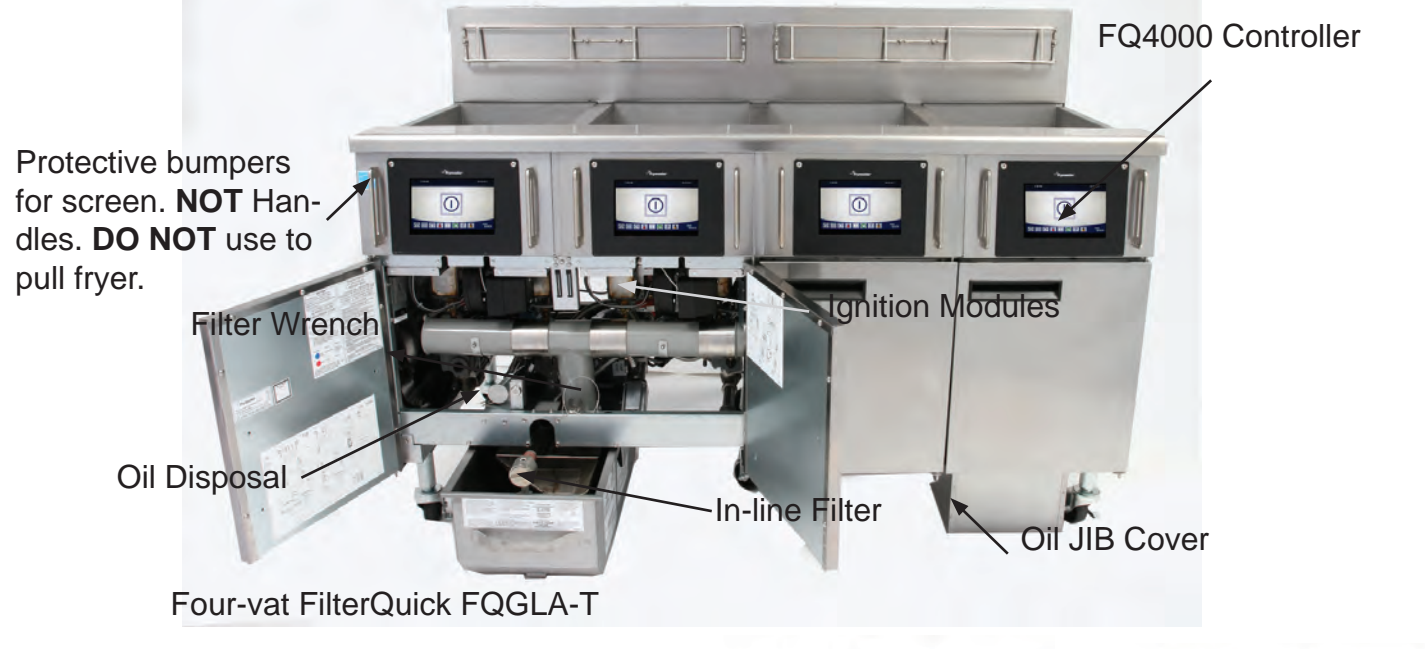

FilterQuick platform fryers build on the technology introduced with the Low Oil Volume fryers and add a touchscreen controller. New circuit boards are part of the package and the Smart Interface Board assumes the role of the

## - Continued on Page Next Page

### Features

- Advanced touchscreen controller
- Wireless connectivity for off-site monitoring
- Automatic intermittent filtration
- Low-volume frypots
- Redesigned interface board
- Redesigned oil-return monitoring Acronyms
- FQ4000 Touchscreen controller.
- $\bullet$  UI — User Interface, another name for touch screen.
- **SIB** Smart Interface Board.
- **VIB** Valve Interface Board (like AIF).
- FIB Filter Interface Board (like ATO).
- ATO Automatic Top Off system.
- **OQS** Oil Quality Sensor.
- C-Bus Data connection between SIB's, FIB, SUI.
- P-Bus Data connection between SIB's and VIB's.
- **MOD-Bus** 24VDC between VIB and SIB.
- SUI System User Interface Manages fryer network communication.

Commissioning FilterQuick-T Fryer Fryer Fryer FYMASTER

Video Content

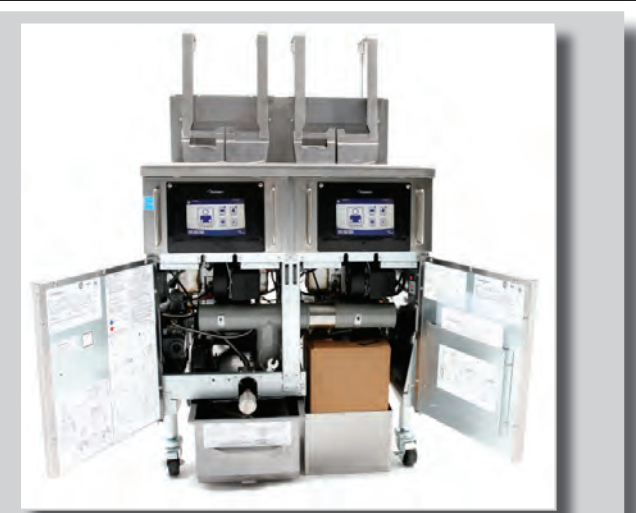

FilterQuick FQGLA-T with basket lifts

**NOTE:** The fryer's top off, oil quality sensor and rotary valve actuators are like those on the auto filtering fryers and are covered in that section.

## **Touchscreen-Equipped Fryers**

traditional interface board used in the earlier LOV fryers.

The UI and the SIB assume the role of the Manual Interface Board that was on the earlier fryers, meaning manual functions performed on the MIB are now performed with the touchscreen. Onboard diagnostics improve troubleshooting. Valves and motors can be turned on and off from the UI.

### How it happens:

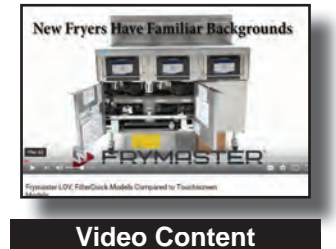

Compare touchscreen fryers to legacy units.

In the gas fryer, line voltage is supplied to 24 volt transformers and 24-volt to legacy units. power supplies. The transformer provides voltage for the spark module, gas

valve and the controller. The Smart Interface Board converts the voltage to DC and uses 12V for the heat and latch relays; 5 VDC to power the sense circuits, 3.3 VDC for the processor. Voltage on the board is marked by illuminated LED's.

The ignition circuit is like the H55: Latch and heat relays are operated by 12VDC from SIB; heat relay closes when the temp probe, monitored by the SIB, shows low temp. The heat relay opens when the temp probe is satisfied.

The boards that monitor oil levels and oil movement during filtration have little to do with regular heating of the oil.

The Filter Interface Board communicates with the SIB, the controller and the Valve Interface Board to control top off and automatic intermittent filtration. The SIB monitors the Automatic Top Off probe, the highest probe in the vat, and calls for top off oil, when that probe doesn't sense oil.
The VIB monitors a lower probe, the VIB (AIF in earlier LOV fryers), during automatic filtering cycles. The VIB probe must sense oil for the fryer to resume heating at the end of a filter cycle.
In most models (Taco Bell is the exception) an additional safety, the Oil is Back or OIB, also prevents the fryer from heating until it is satisfied.

All the circuit boards work in unison to monitor the oil temperature, keep the vats topped off and ensure the oil is filtered. (See the circuit board pictures and diagrams in this section.)

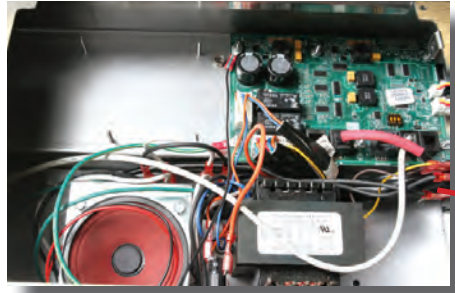

The Smart Interface Board (SIB) is located behind the touchscreen controller.

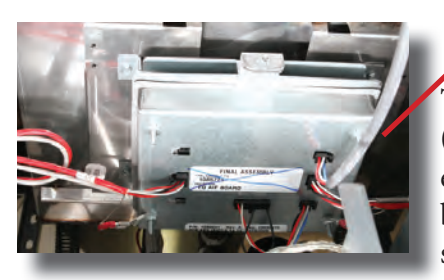

## Critical Circuit Boards and Their Locations

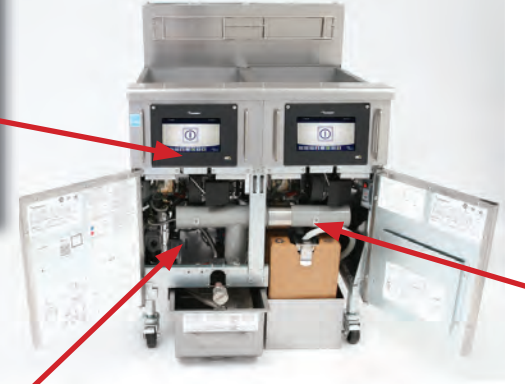

The Valve Interface Board (VIB) is located under each vat. Replacement boards come encased in sheet metal.

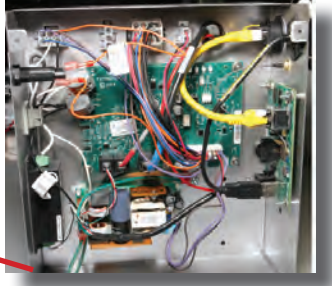

The Filter Interface Board (FIB) is in a box with other components behind the JIB. The box also contains the SUI communication board and power supplies for the top off pump and the communication components.

### **Touchscreen-Equipped Fryers**

When oil is low, the SIB, monitoring the Automatic Top Off Probe, signals the Filter Interface Board, which causes the Valve Interface Board to direct 24VDC to the rotary actuator on the return valve of the affected vat. The FIB also sends 24VDC to the top off pump.

Oil flows from the JIB until the Automatic Top Off probe senses the oil. The SIB then signals to halt the filling. The FIB then signals the VIB to close the return valve. It also stops the top off pump.

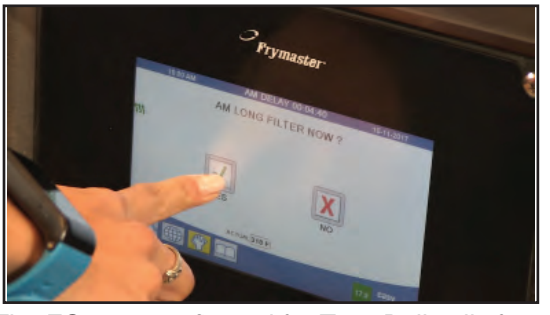

The FQ4000 configured for Taco Bell calls for filter cycles in the morning and evening. The morning filter is longer and includes cleaning.

The automated filtration has a similar sequence. The SIB monitors cook cycles in most restaurant settings and the

fryers calls for a filtration when the programmed cook count is reached for the product in question. In Taco Bell stores, the SIB signals for a filter twice a day, AM and PM. The AM filter is longer and prompted cleaning steps are displayed during the filter.

After a Yes response to a displayed filter request, the SIB signals the FIB to open the drain, via the VIB, on the affected vat. Oil drains to the filter pan. The SIB, through the VIB's probe, notes a drop in temperature in the vat. The SIB signals the FIB and it starts the filter pump.

The steps of the filter cycle and prompts for cleaning are displayed on the touchscreen. When the timed filter cycle is complete, the FIB signals the VIB to close the drain and open the return. Oil is pumped back to the frypot.

The temperature and AIF probes, monitored by the SIB, look for the oil to leave the frypot and also for its return. The screen asks if the frypot is full when the cycle is complete. Pressing Yes causes the frypot to heat the oil to setpoint.

See Pin Outs on pages 5-19-5-30

Data and power flow can be seen in the schematics on pages 5-5, 5-6. The FIB signals for 24VDC to go to the valve actuators and the top-off pump.

A second 24VDC power supply operates the communication system, which takes data gathered by the SIB and sends it, via the SUI board, to a router provided by the store. The communication system is shown on page 5-15

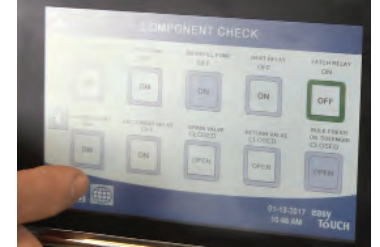

Actuators showing Fault on the Component check screen are likely not receiving power.

## Touchscreen-Equipped Fryers Transformer Box Holds Control Reset Relay

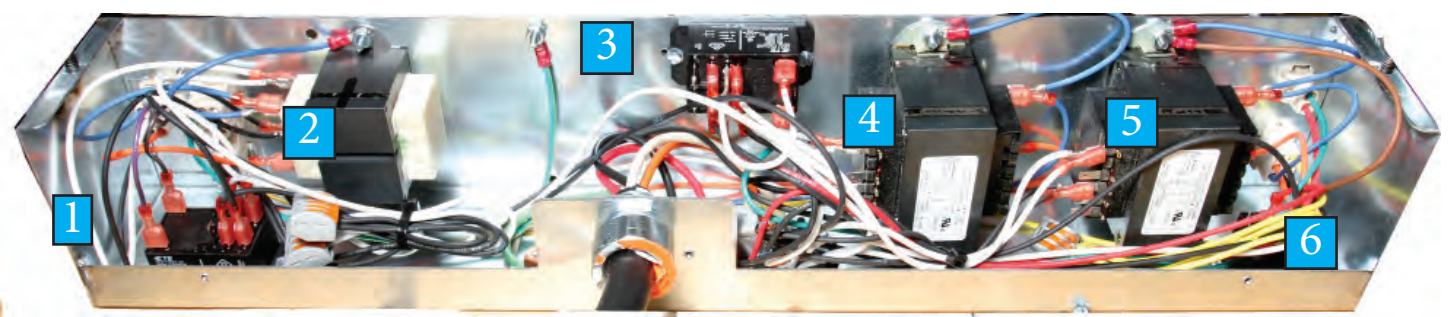

The transformer box, mounted at the back of the gas fryers, is annotated above. This is a 2-vat McDonald's unit and includes a hood relay, which is unique to the McDonald's box. Other gas touchscreens have the same transformer box configuration minus the hood relay.

| 1 | Filter pump relay                                                   |
|---|---------------------------------------------------------------------|
| 2 | Filter pump transformer, 24VAC, 50VA                                |
| 3 | Control reset relay                                                 |
| 4 | Right (on two vat configuration) or 2nd pot transformer 24VAC, 80VA |
| 5 | Left (on two vat configuration) or 1st pot transformer 24VAC, 80VA  |
| 6 | Hood relay (McDonald's only)                                        |

# The Fryer's Communications in 3 Graphics

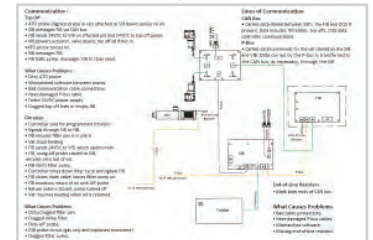

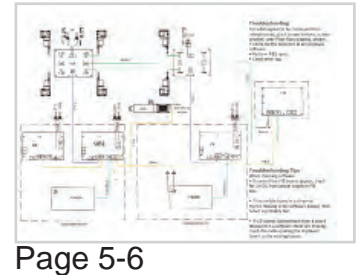

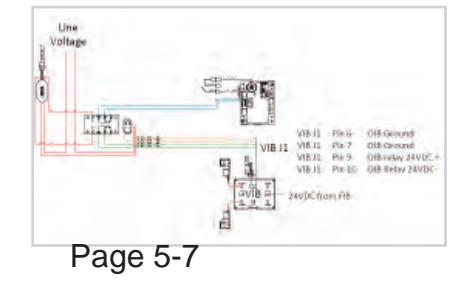

Page 5-5

The following graphics and related text describe the operation of the fryer's communication system.

The first graphic shows the system on just one vat, establishing the role of the CAN-bus, which shares information across the SIB's, controllers, FIB and OQS, components that collect data on multiple vats. The P-bus carries data between a VIB and SIB.

The second graphic shows an expanded view of the communication system. There is a separate P-Bus cable for each VIB.

The third graphic and accompanying photos describe the OIB circuit, which is only used on gas fryers.

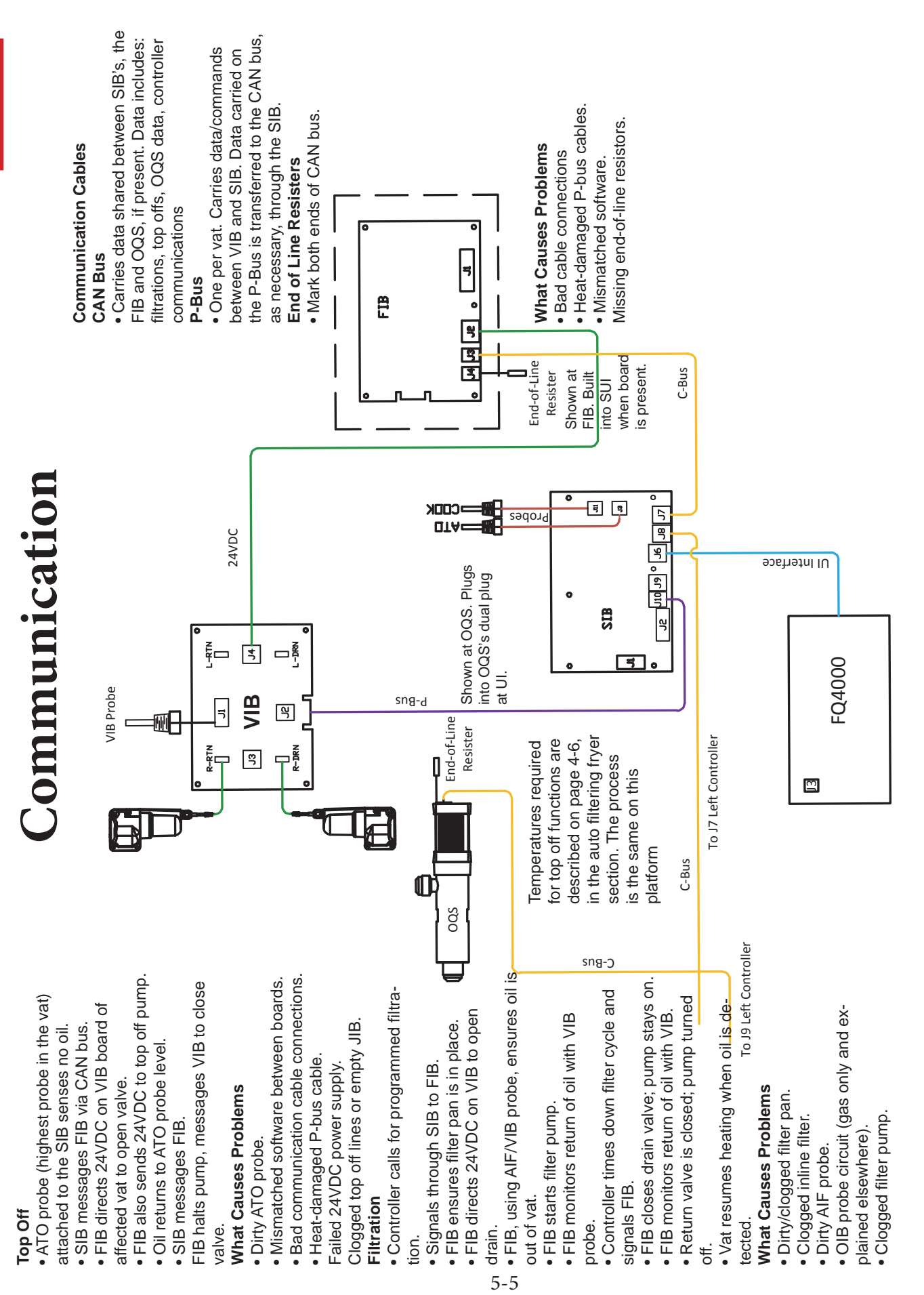

### **Touchscreen-Equipped Fryers**
Troubleshooting

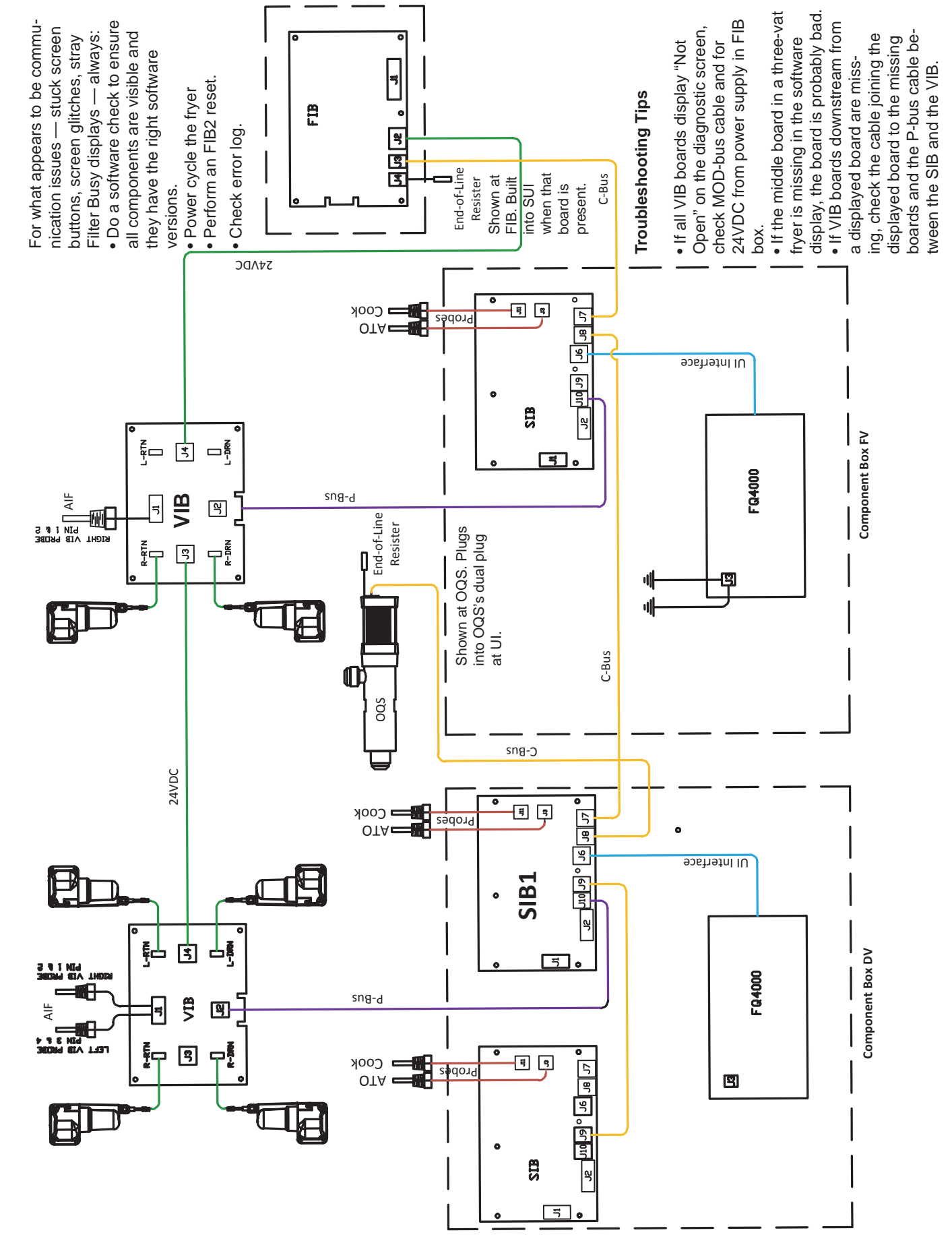

5-6

## Touchscreen-Equipped Fryers Oil-is-Back Circuit (gas only) Explained

The Oil is Back circuit (shown below) is a safety. It prevents the ignition system in a gas fryer from firing when there is insufficient oil in the frypot.

#### How it Works

• An additional probe (circled at right) in the gas frypot holds a heater that's powered by an attached electronic egg and attached to a seven-second delay board.

• With oil in the vat, the probe's heater is "cooled" and kept below its 570°F setpoint.

• With oil out of the pot, the heater rises in temperature and a four-second relay in the egg begins cycling to lower the heater's temperature.

• The cycling of the four-second relay disrupts the seven-second relay board.

• The seven-second board opens, denying 24VAC to the gas valve and DC voltage from the VIB to the OIB relay. The UI doesn't call for heat and no errors are displayed.

• When the probe cools with the return of the oil, the egg's relay quits cycling, the seven-second relay board closes, DC voltage from the VIB closes the OIB relay circuit, and the valve gets power.

#### What Causes Problems:

• Failure to regularly clean the OIB probe insulates it from the "cooling" effect of the frypot's oil and will cause the vat to not heat.

- Open contacts on the seven-second board's relay.
- Bad ground on OIB circuit.

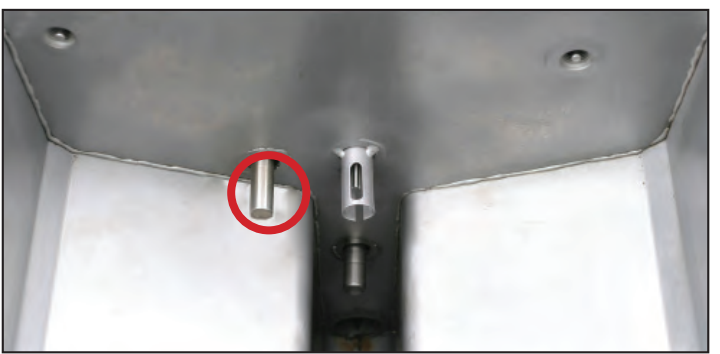

The OIB sensor is circled (above).

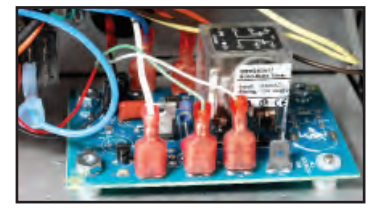

The seven-second time-delay board (above) in a McDonald's touch fryer and the egg-shaped electronics housing on the OIB heater (right).

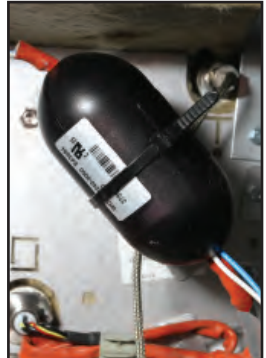

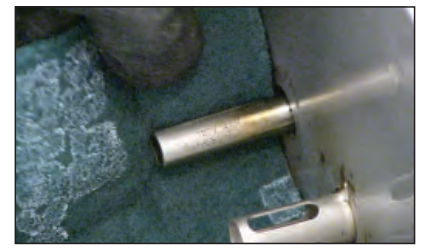

The OIB probe must be regularly cleaned.

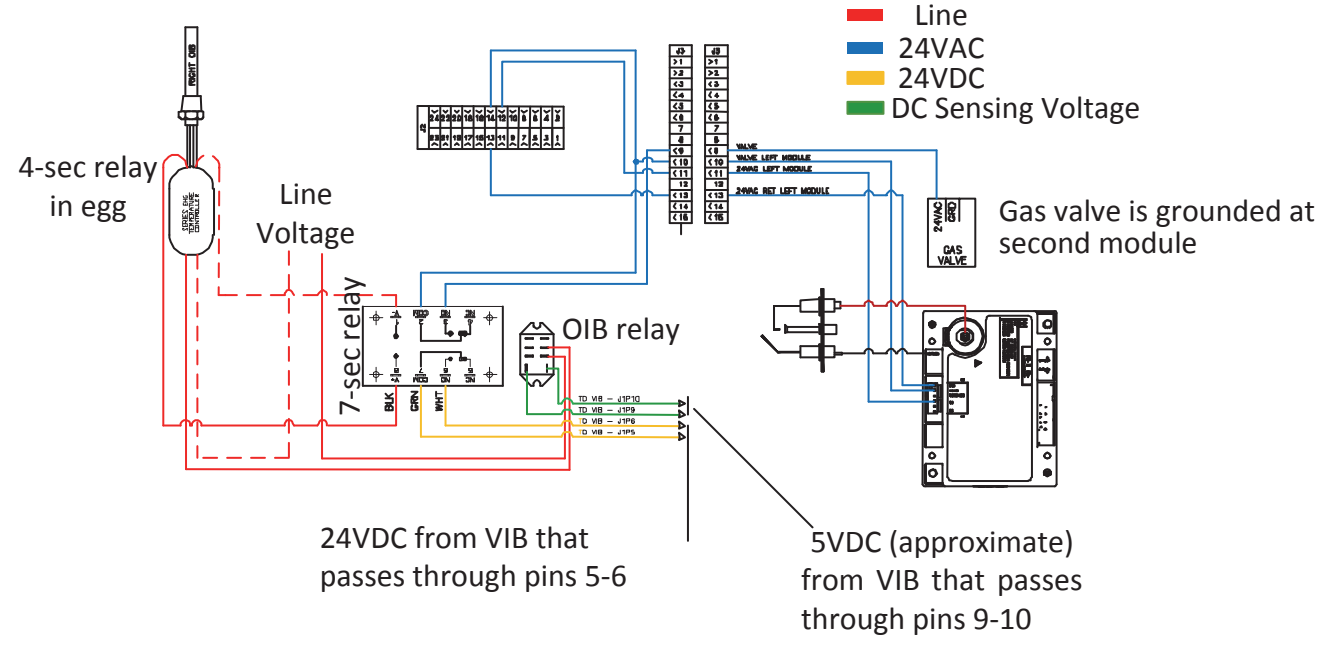

### **Communication Failures Lead to Filtration, Feature Failures**

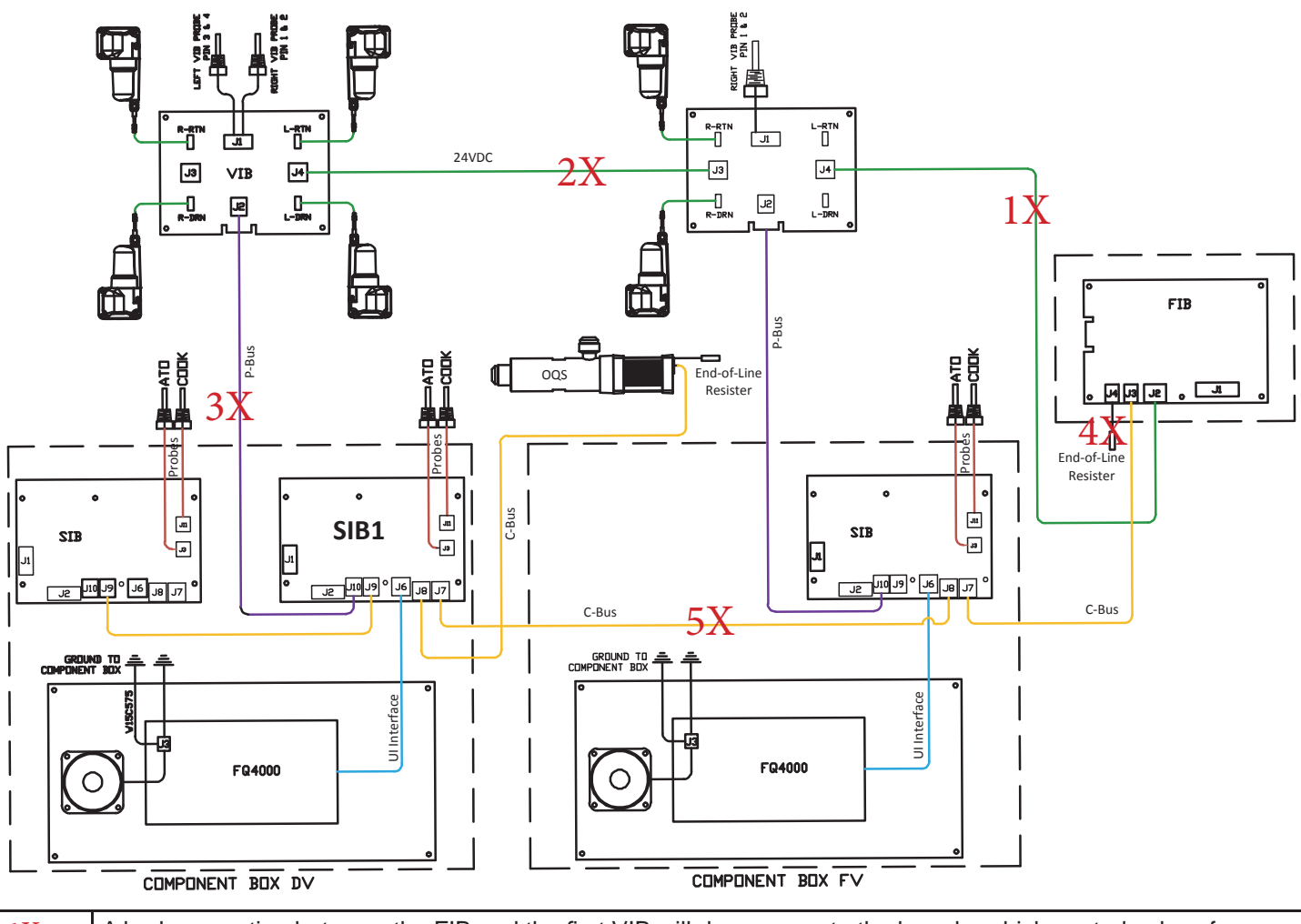

| 1X | A bad connection between the FIB and the first VIB will deny power to the boards, which control valves for filtration, and top off. On the touchscreen's diagnostic screen, the VIB's will be shown as open. On the software screen, the VIB's are visible. The software check is on the P-Bus.                                                                                                    |
|----|----------------------------------------------------------------------------------------------------|
| 2X | A bad or broken connection between VIB's will deny power to the actuators downstream from the break. Down-<br>stream valves won't open. On the diagnostic screen, valves will be shown as open. On the software screen, the<br>VIB's will be visible.                                                                                                    |
| 3X | DC voltage from the FIB flows through the VIB to a gas fryer's oil is back circuit. A break here can cause the fryer not to heat. Power to the OIB's relay is denied, which prevents 24VAC from reaching the gas valve. This break will kill visibility of the VIB's on the software screen.                                                                                                    |
| 4X | The end of line resistors establish the two ends of the CAN bus and absorb stray data. A missing resistor in the FIB box will cause errors on the network's messages. Some network communication issues can be related to the communication board, or SUI, that's in the FIB box. If the end of line resister is plugged into the SUI, the resistor can be moved to the FIB's CAN plug, J3 or J4, and the SUI unplugged. If the end-of-line resistor is built-in to the SUI, a separate end-of-line resister must be plugged into J3 or J4 on the FIB before removing the SUI. Without an end-of-line resistor, power can be removed from the SUI with it otherwise left in place to determine if the cause is SUI-related. |
| 5X | A bad CAN issue here will cause the left UI to see everything but the FIB. The right will see everything but the OQS, the component with the end-of-line resistor on the other side of the circuit. The mixed view on the controllers is the hint the issue is between the SIB's.                                                                                                    |

Video Content

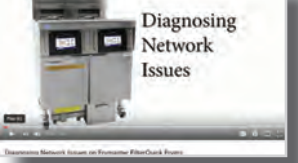

# **Diagnosing Module-Related Ignition Issues**

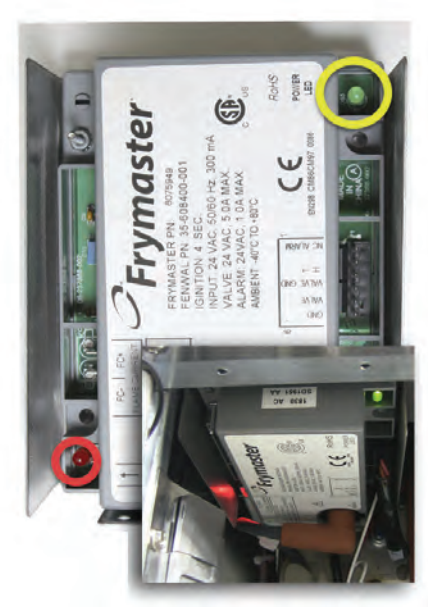

Left module with view of flashing LED in inset.

√ideo Content

Ignition modules are mounted horizontally under the controller box. LED's on the modules are guides when diagnosing ignition problems.

The yellow-circled LED's light when the module gets power.

The red-circled LED's light as the module self tests, sparks and locks out.

There's one flash with the self test, two flashes as it sparks for ignition and three flashes if flame is not sensed and the module locks out.

Depending on the wiring harness, the left module will light first followed by the right or the right module will light first followed by the left. In all cases, one module follows the other in the ignition sequence. To determine which is locking out, the red LED's have to be directly observed by removing the metal covering over the modules.

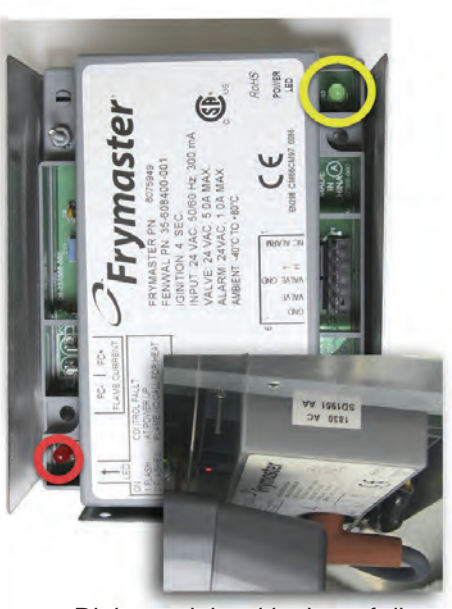

Right module with view of dimmer flashing LED in inset.

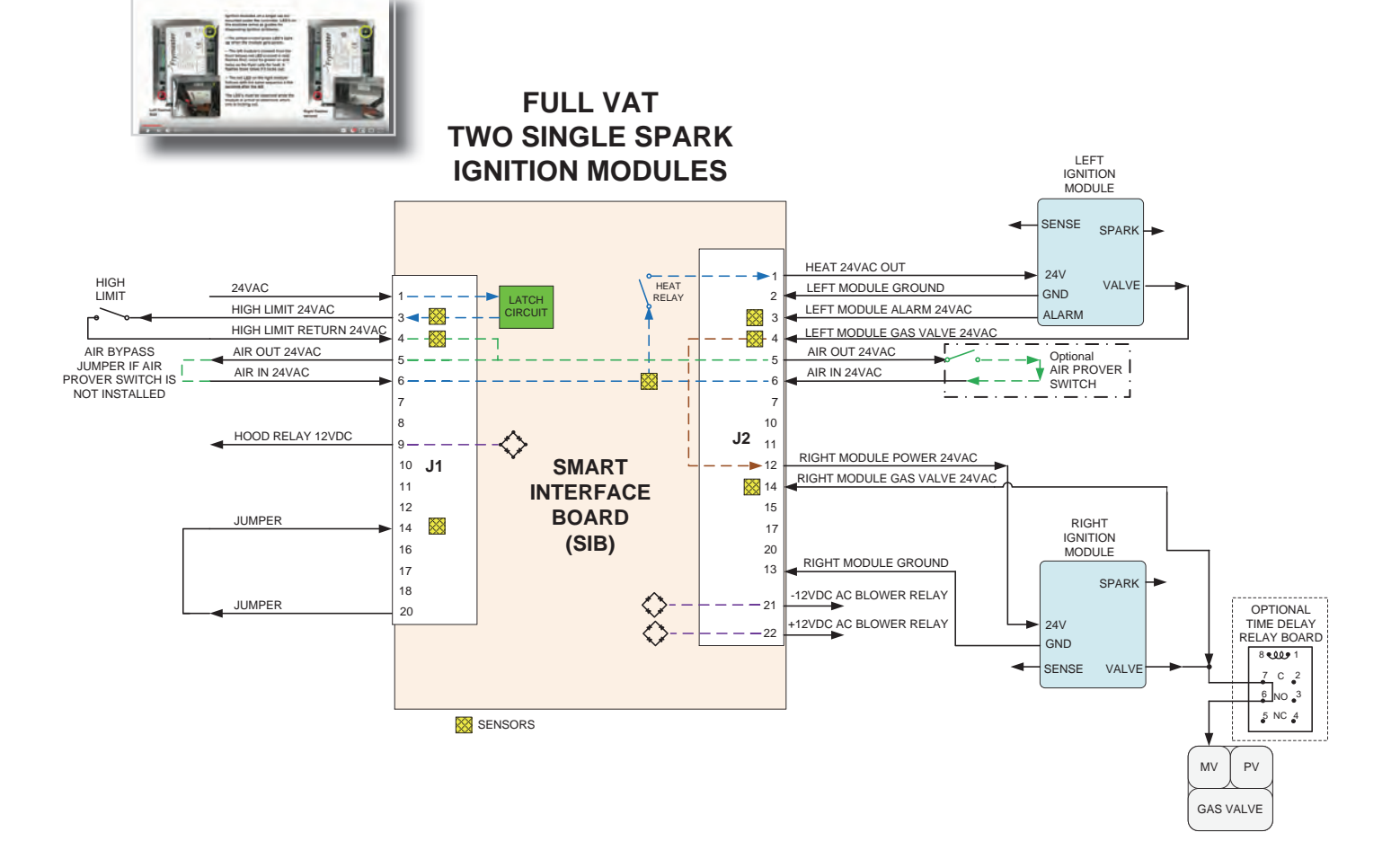

# Installation

The fryer requires attention to detail as it is installed.

• It must be carefully removed from the pallet to ensure the filter system and the box holding the filter interface components are not damaged.

• It must be leveled to ensure the top off system works accurately.

• The manifold and burner gas pressure should be checked.

• The JIB brace must be removed from the fryer cabinet.

• A JIB placed in the cabinet.

• The staff must be trained on the new fryer.

In some instances, the installation, or commissioning, can be done by an inhouse installation company and the demonstration and checks done by an FAS. Videos covering commissioning and

demonstration are posted. See links on 5-1.

#### Different Models, Different Manuals

The FilterQuick fryer with a touchscreen controller was initially built on a chassis used on a Japanese-specific fryer. The current production, which began in December 2017, fryer is built on a different platform.

Due to the different platforms, there are two parts manuals. 819-7446 for the earlier fryer and 819-7478 for the later model.

The most pronounced visual difference between the fryers is the style of door handle. The earlier fryer has black recessed door handles. The newer model has curved

stainless handles on the top of the door.

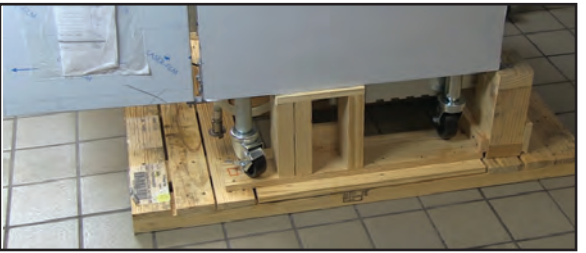

The standards holding the fryer to the pallet must be carefully removed to avoid damage to the filter system.

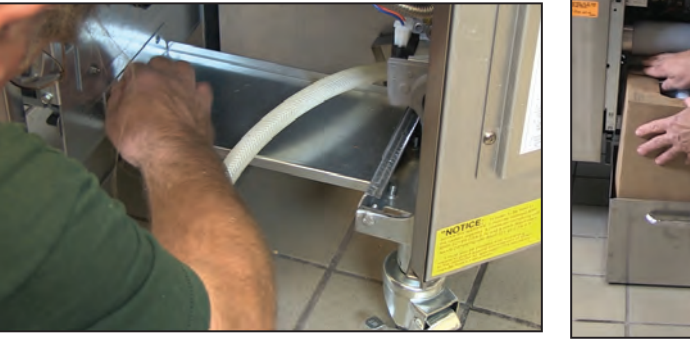

The brace (above) that stiffens the cabinet for transport must be removed and a JIB placed in the cabinet (right) during the setup.

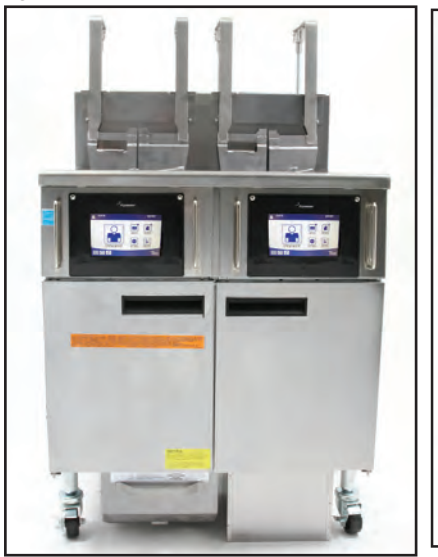

FQGLA-T (early)

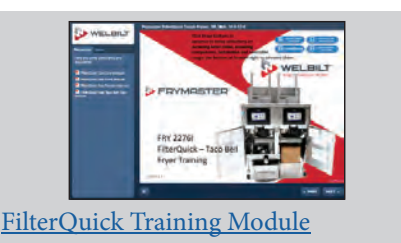

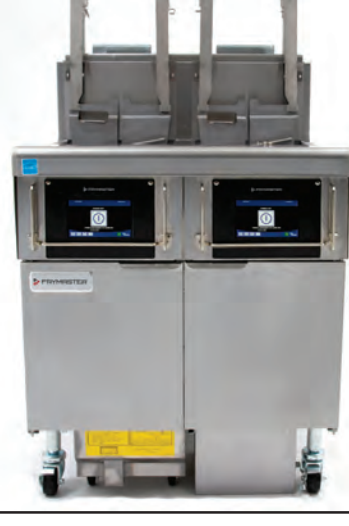

FQG30-T (current)

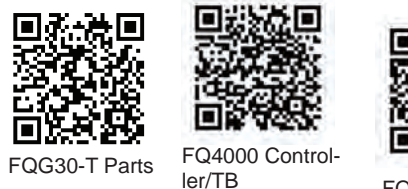

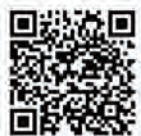

FQ4000 Con

Scan with QR-code reader to access manuals. Click links to access posted training modules. Cover adjacent QR-codes to retrieve desired manual.

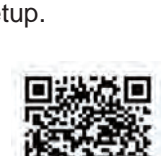

FQGLA-T Installation/Operation

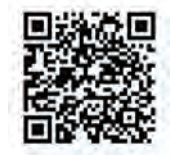

FQGLA-T Parts

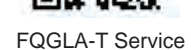

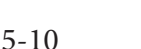

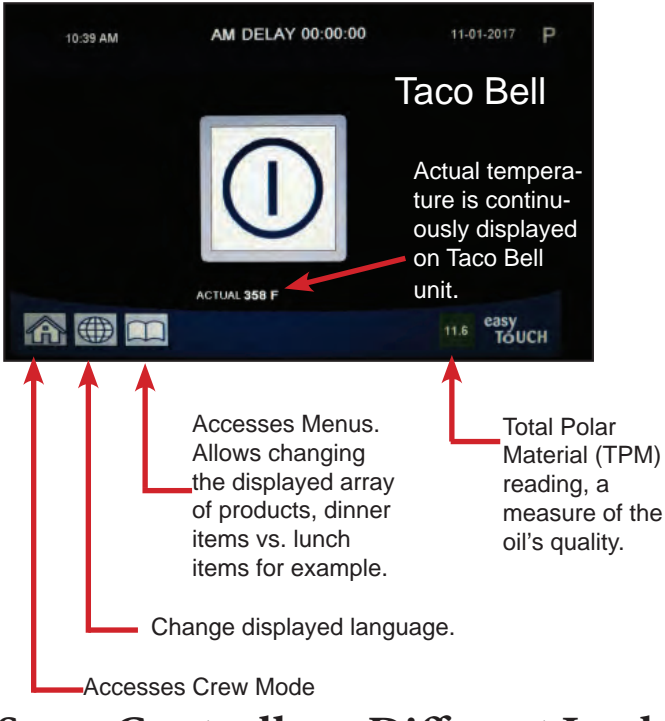

### Same Controllers, Different Looks

The controller is configurable for chains. Some restaurants want filters at specific times, others after a number of cook cycles. Some want a button to put idle vats into a energy-conserving cool mode. Some want to display the measurements of an on-board oil quality sensor.

These features in the touchscreen platform are turned on or off at the customer's

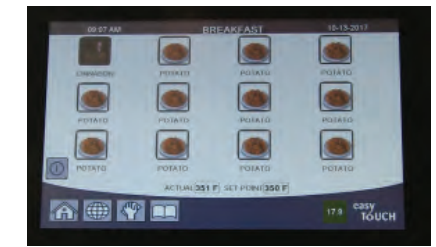

The Taco Bell controller adds a filter icon to its display when in cooking mode. The Burger King controller (below) removes the Question Mark icon when in cooking mode.

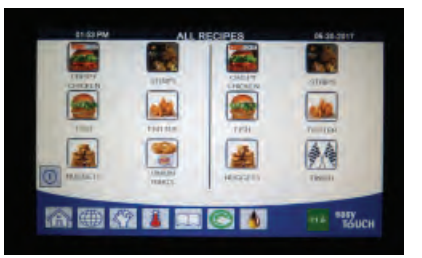

request. The result is a slightly different interface. The Burger King model (top right) has more buttons on its OFF display.

The Taco Bell unit (top left) continuously displays vat temperature and its Total Polar Material count is shown in a small box on the face of the controller.

McDonald's units differ from other chains in the number of products shown in cooking mode.

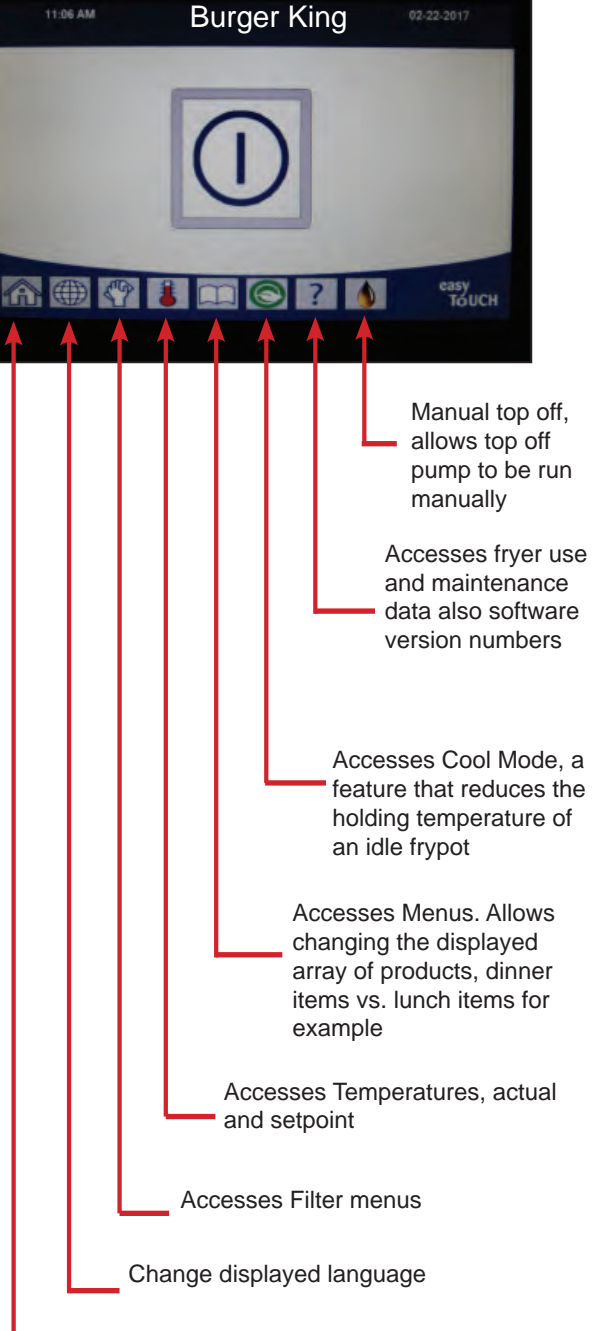

#### Accesses Crew Mode

In crew mode (right), the controllers are largely the same. Icons take users to: Crew, where the cooking

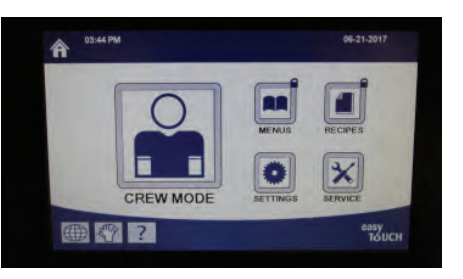

menu is launched; Menus, where breakfast, lunch, etc, is selected; Recipes, where cooking parameters are adjusted; Settings, where the vat is set up and Service, where diagnostics are accessed.

# Touchscreen-Equipped Fryers LED's, Pins on the Fryer's SIB Board

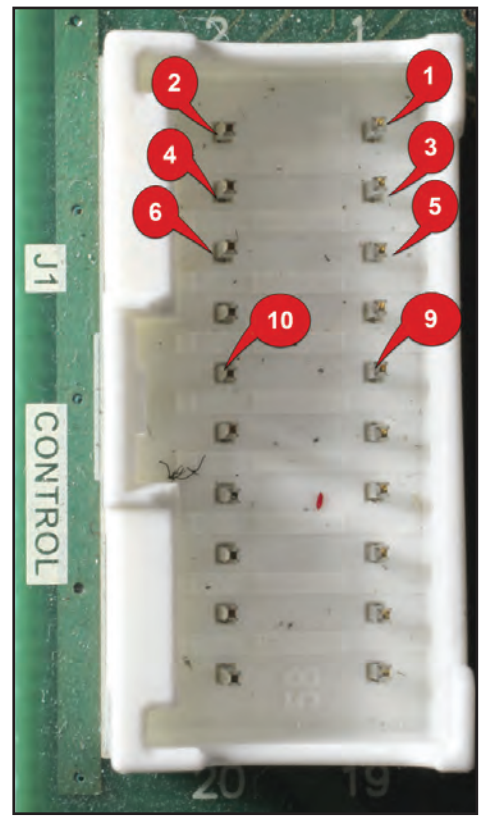

The SIB's J1 (vertical) and J2 (horizontal)plugs are numbered from the top right corner, right to left, as shown above on the J1 plug. The 9 and 10 pins are for the hood relay in McDonald's.

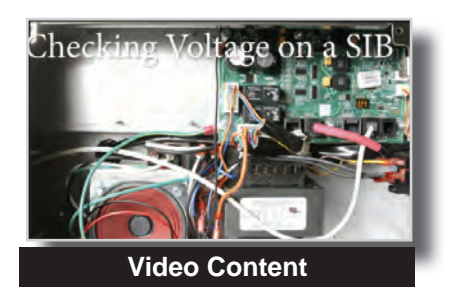

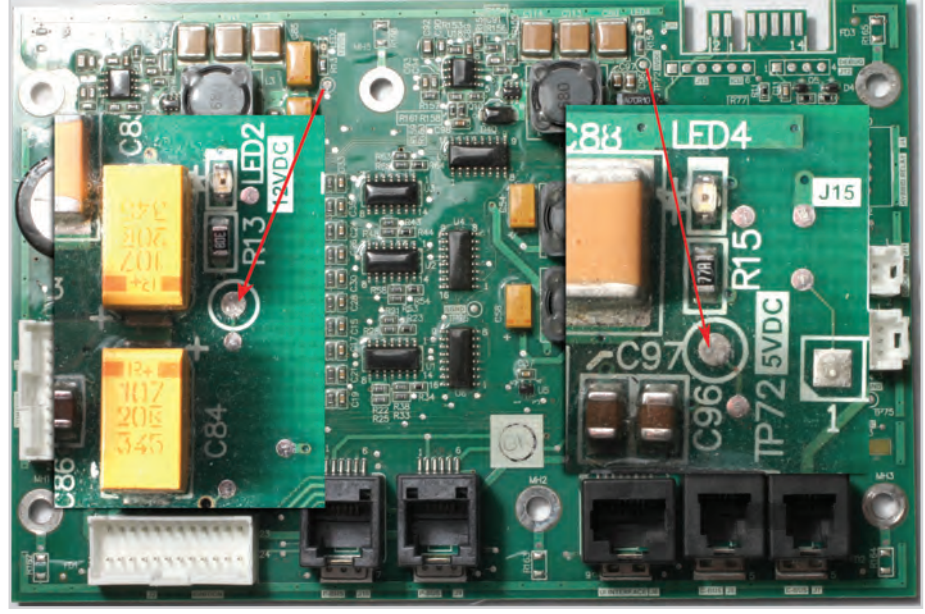

Test points on the SIB have been enlarged and overlayed on the image above. A video (linked below) shows voltage tests on the board.

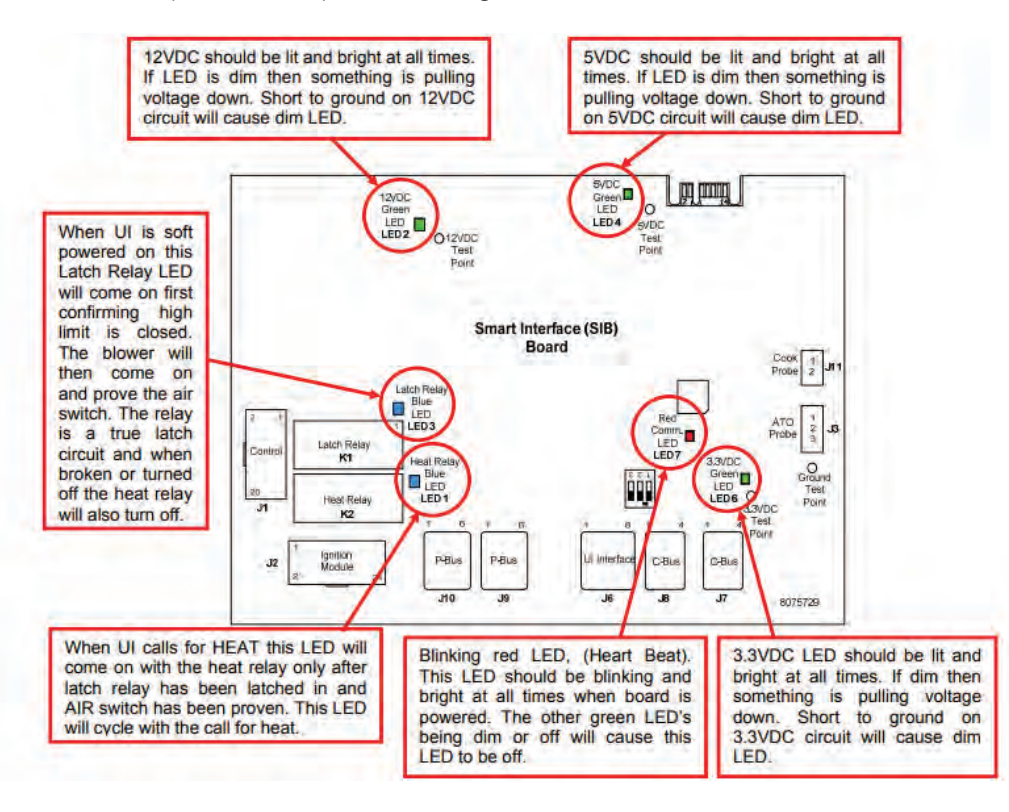

See Pin Outs on pages 5-19—5-30

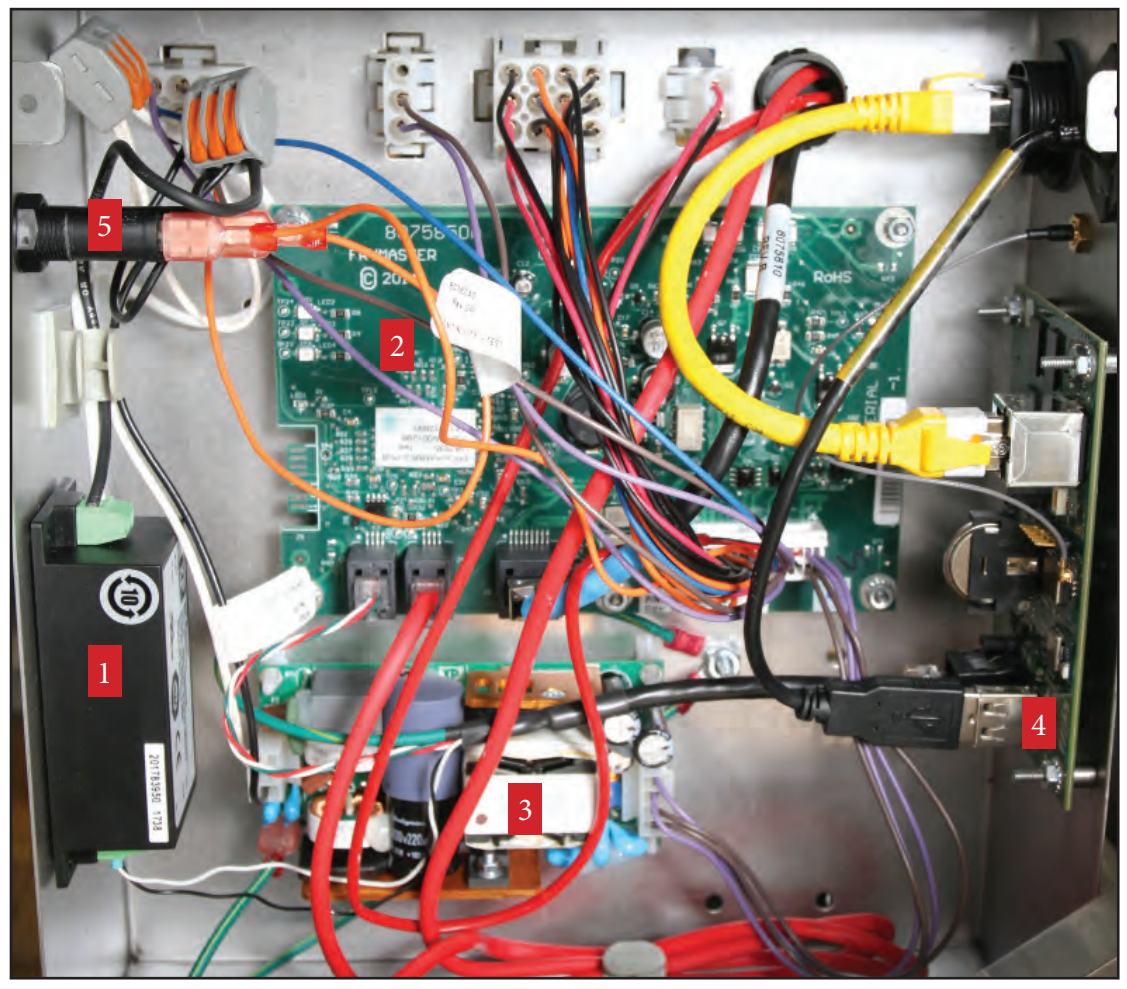

# Annotated View of Filter Interface Board Box

| 1 | 24VDC power supply for communication.                |
|---|------------------------------------------------------|
| 2 | Filter Interface Board (FIB)                         |
| 3 | 24VDC power supply for top off pump, valve actuators |
| 4 | SUI communication board                              |
| 5 | Fuse on 24VAC to FIB board                           |

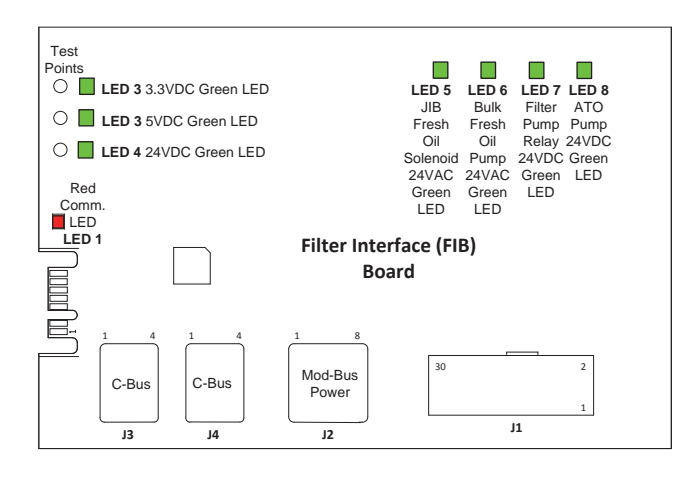

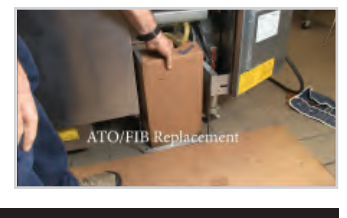

Video Content

See Pin Outs on pages 5-19—5-30

### Use Controller's Version, Component Check Features for Diagnostics

Two features in the controller make checking on the presence and performance of components in the network easy. Navigating to the software version window allows temperature comparison between the ATO and the temperature probe. A dramatic difference indicates a probe problem or an oil level problem.

Navigating to the Component Check window, allows relays to be opened/closed, latch relays to be checked, blower motors to be run.

#### Use Software Display for Diagnostics

- Press the Home button
- Press the Question Mark button.
- Press the down arrow to navigate to the Software version icon.
- Press the software icon.
- Press the down arrow to scroll the software versions for each component: SIB, FIB, VIB, SUI, OQS, etc.
- The numbers should match current version numbers.
- The absence of numbers or the presence of all zeros in a component field means that component is not being seen on the network.
- Scroll with the down arrow again to the temperature display for the ATO and the temperature probe.
- The numbers should be very close. A big difference indicates a probe issue or an oil level problem.

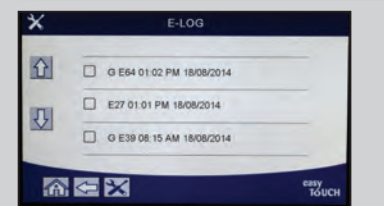

See Error Code Log, Pages 5-17, 5-18

### **Use Error Codes to Track Problems**

- Press Home button.
- Press Service button.
- Press Manager button.
- Enter 1656
- Press check mark.
- Scroll recorded error codes with up and down arrow keys.
- The codes are displayed, in the order they were recorded, in windows of three.
- There's a video guide to responding to error codes included on the flash drive.
- Error codes can point to operational issues, such as failure to filter, that lead to required maintenance.

#### How to Use Component Check Feature

- Turn the fryer off.
- Press the Home button.
- At the Crew Mode screen, press the Service icon.
- Press the Service Man Icon.
- Enter 9-0-0-0 on the keyboard.
- Press the check mark.
- Tap Tech Mode.
- Navigate to the Component Check screen and press the button.
- The controller populates with buttons for fryer components.
- Turn the components on and off as necessary to check component function. Listen closely for relays to open and close.
- Be careful opening drain valves and running pumps. There are no safeties in diagnostic mode.

### **Draining to Pan/Filling From Pan**

When a repair, such as a probe replacement, requires draining a vat, the controller is used to move the oil to the filter pan. Follow the steps below to drain the affected frypot.

- Press the Filter button.
- Select vat (if split) to drain from display.
- Scroll to Drain to Pan and select it.
- Press check mark.
- Ensure the filter pan is fully inserted.
- Press Blue button to start draining.
- Insert Pan is displayed if pan is not fully in place.
- Draining is followed by Vat Empty.
- Tap Yes when the vat is empty.
- Follow prompts to return oil to vat when work is finished.

### Touchscreen-Equipped Fryers The FQ4000 Controller Introduces Fryer Connectivity

Data on the fryer's use is collected on the circuit boards, consolidated by the Smart Interface Board and passed over the bus to the SUI board, located in the Filter Interface Board box.

The data is then transfered, via the store's wireless router or a cellular router, to an internet-based dashboard hosted on a server. Store management can monitor oil usage, how frequently the staff responds to filter requests, cook cycles and store-level fryer management. Successful communication from the fryer can be determined from the Software Version screen of the controller, where signal strength and the IP address can be seen (see below).

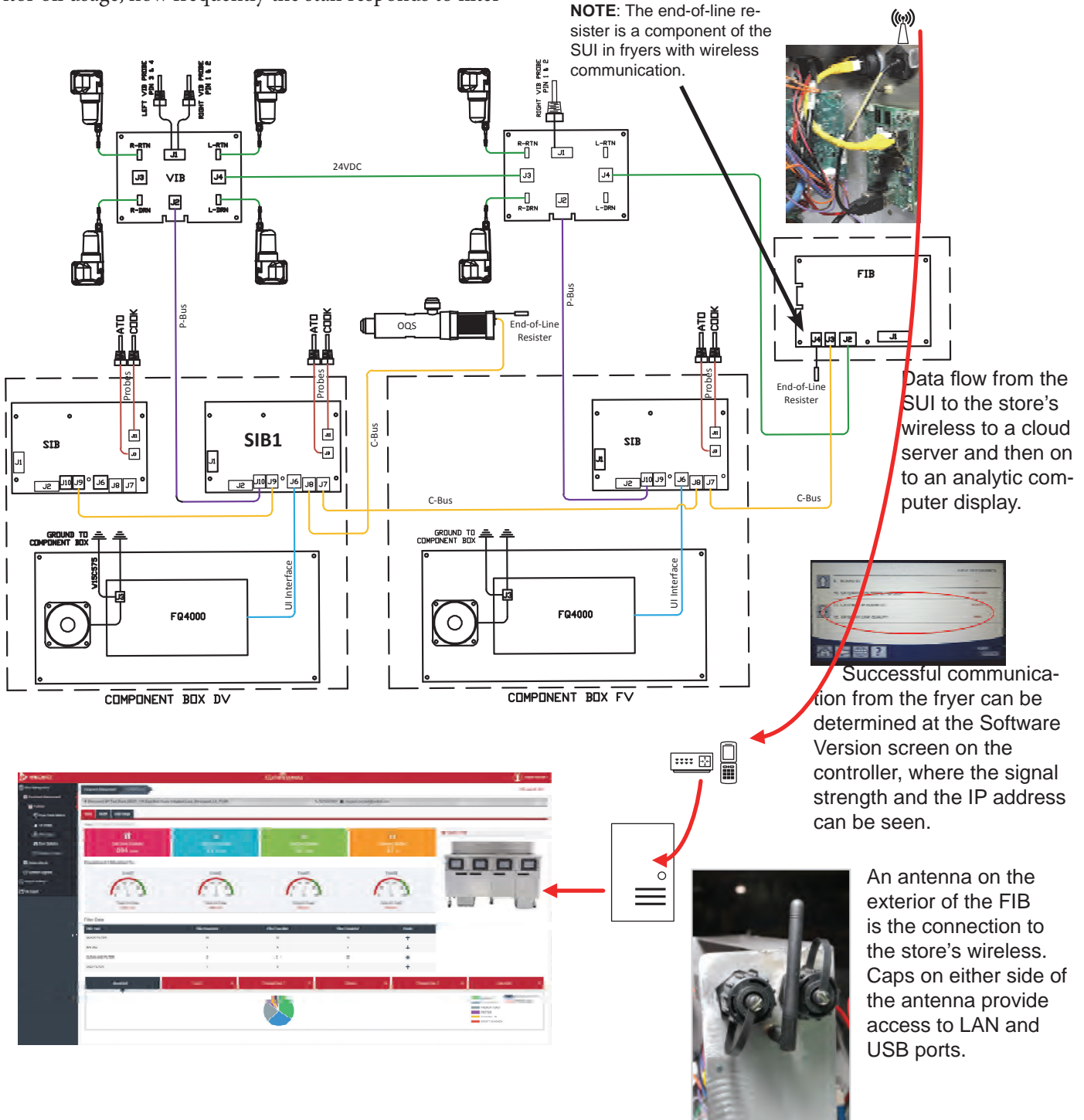

# Touchscreen-Equipped Fryers Parts Accessible Behind Removable Panels

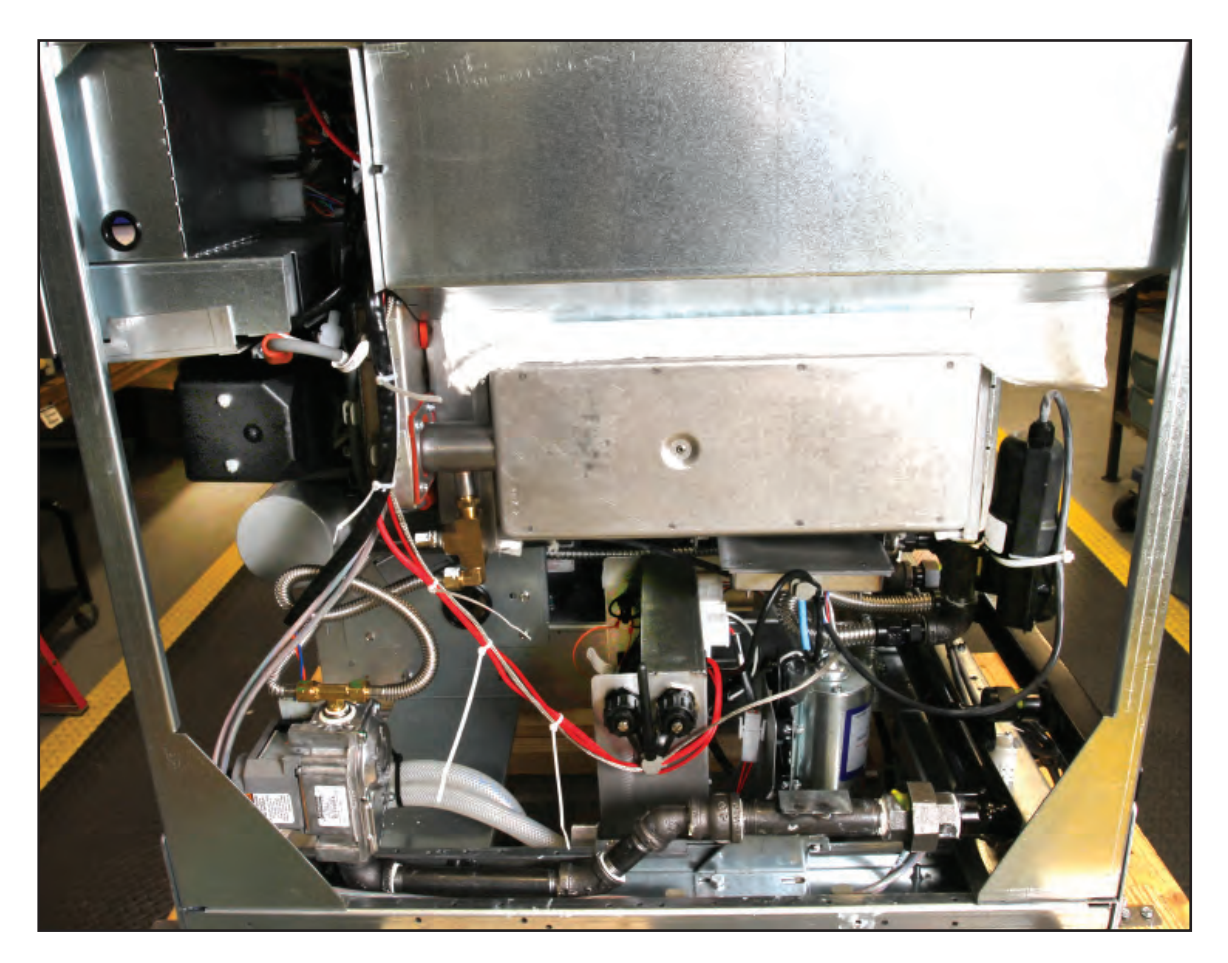

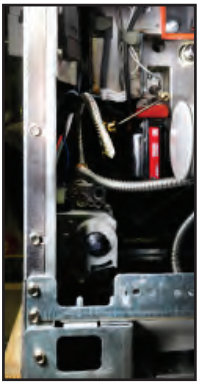

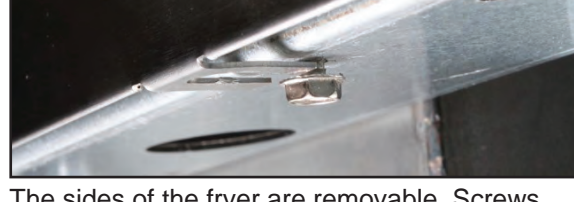

The sides of the fryer are removable. Screws fit into slots on the side panels and bottom (left and above). Loosening them allows the side to be removed to access the gas valve, top off pump.

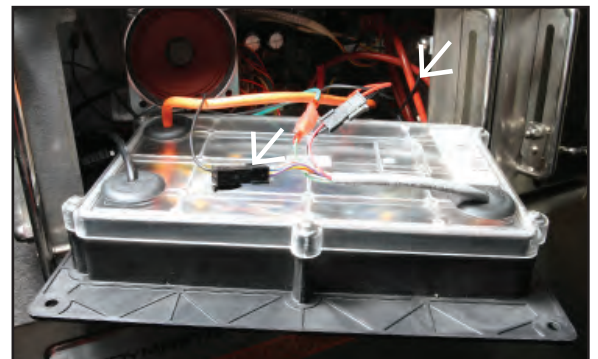

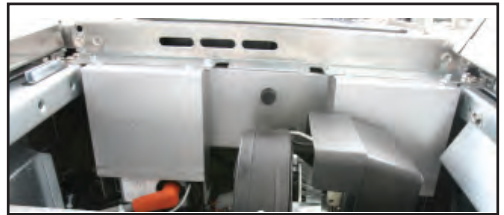

Spark modules on gas units are suspended under the control box. Two screws hold the cover. Two bolts attach the module's box to the bezel above.

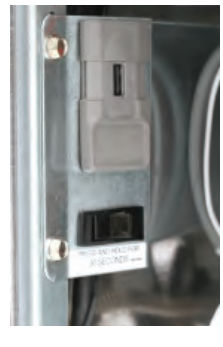

The controller is constrained by a lanyard (arrow) when removed from the bezel. The locator is visible in the front.

In most instances, the USB port for software updates and the rocker switch for platform resets are in the left column of the left door.

#### Error Log Codes

To access the error log, press the home button. Press the service button. Press the manager button. Enter 1656 and press the check button. Press the E-log button. The ten most recent errors are listed from top to bottom, with the top error being the most recent error. A "G" indicates a global error such as a filtration error. Side-specific errors in split vats are indicated by L for left or R for right. Pressing the left down arrow allows scrolling through the errors. If no errors are present the screen will be blank.

| Code | ERROR MESSAGE                                                                           | EXPLANATION                                                                                                    |
|------|-----------------------------------------------------------------------------------------|----------------------------------------------------------------------------------------------------|
| E13  | TEMPERATURE PROBE FAILURE                                                               | TEMP Probe reading out of range                                                                                                    |
| E16  | HIGH LIMIT 1 EXCEEDED                                                                   | High limit temperature is past more than 410°F (210°C), or in CE countries, 395°F (202°C)                                                                                |
| E17  | HIGH LIMIT 2 EXCEEDED                                                                   | High limit switch has opened.                                                                                                    |
| E18  | HIGH LIMIT PROBLEM                                                                      | Vat temperature exceeds 460°F (238°C) and the high limit has                                                                                                    |
|      | DISCONNECT POWER                                                                        | failed to open. Immediately disconnect power to the fryer and call service.                                                                                              |
| E19  | HEATING FAILURE – XXX F or XXX C                                                        | Heating Control latch circuit failed.                                                                                                    |
|      |                                                                                         | Heat Contactor failed to latch.                                                                                                    |
| E25  | HEATING FAILURE - BLOWER                                                                | The air pressure switch(s) failed to close.                                                                                                    |
| E27  | HEATING FAILURE - PRESSURE SWITCH - CALL SERVICE                                        | The air pressure switch has failed closed.                                                                                                    |
| E28  | HEATING FAILURE – XXX F or XXX C                                                        | The fryer has failed to ignite and has locked out the ignition                                                                                                    |
|      |                                                                                         | module.                                                                                                    |
| E29  | TOP OFF PROBE FAILURE - CALL SERVICE                                                    | ATO RTD reading out of range                                                                                                    |
| E32  | DRAIN VALVE NOT OPEN - FILTRATION AND TOP OFF<br>DISABLED - CALL SERVICE                | Drain valve was trying to open and confirmation is missing                                                                                                    |
| E33  | DRAIN VALVE NOT CLOSED - FILTRATION AND TOP OFF<br>DISABLED - CALL SERVICE              | Drain valve was trying to close and confirmation is missing                                                                                                    |
| E34  | RETURN VALVE NOT OPEN - FILTRATION AND TOP OFF<br>DISABLED - CALL SERVICE               | Return valve was trying to open and confirmation is missing                                                                                                    |
| E35  | RETURN VALVE NOT CLOSED - FILTRATION AND TOP OFF<br>DISABLED - CALL SERVICE             | Return valve was trying to close and confirmation is missing                                                                                                    |
| E36  | VALVE INTERFACE BOARD FAILURE - FILTRATION AND<br>TOP OFF DISABLED - CALL SERVICE       | Valve Interface Board connections lost or board failure.                                                                                                    |
| E37  | AUTOMATIC INTERMITTENT FILTRATION PROBE FAILURE<br>- FILTRATION DISABLED - CALL SERVICE | AIF (VIB Probe) RTD reading out of range.                                                                                                    |
| E39  | CHANGE FILTER PAD                                                                       | 25-hour timer has expired or dirty filter logic has activated.                                                                                                    |
| E41  | OIL IN PAN ERROR                                                                        | The system detects that oil may be present in the filter pan.                                                                                                    |
| E42  | CLOGGED DRAIN (Gas)                                                                     | Vat did not empty during filtration                                                                                                    |
| E43  | OIL SENSOR FAILURE - CALL SERVICE                                                       | Oil level sensor may have failed.                                                                                                    |
| E44  | RECOVERY FAULT                                                                          | Recovery time exceeded maximum time limit.                                                                                                    |
| E45  | RECOVERY FAULT – CALL SERVICE                                                           | Recovery time exceeded maximum time limit for two or more cycles. Reset the error code by going to: HOME -> SERVICE -> SERVICE -> 3000-> TECH MODE -> RESETS -> RECOVERY |
|      |                                                                                         | FAULT CALL SERVICE -> YES.                                                                                                    |
| E46  | SYSTEM INTERFACE BOARD 1 MISSING - CALL SERVICE                                         | SIB board 1 connection lost or board failure.                                                                                                    |
| E51  | DUPLICATE BOARD ID - CALL SERVICE                                                       | Two or more controllers have the same location ID.                                                                                                    |
| E52  | USER INTERFACE CONTROLLER ERROR - CALL SERVICE                                          | The controller has an unknown error.                                                                                                    |
| E53  | CAN BUS ERROR - CALL SERVICE                                                            | Communications are lost between boards.                                                                                                    |
| E55  | SYSTEM INTERFACE BOARD 2 MISSING - CALL SERVICE                                         | SIB board 2 connection lost or board failure.                                                                                                    |
| E62  | SLOW HEATING FAILURE XXXF OR XXXC - CHECK ENERGY<br>SOURCE - CALL SERVICE               | The vat is not heating properly.                                                                                                    |
| E63  | RATE OF RISE                                                                            | Rate of rise error occurred during a recovery test.                                                                                                    |
| E64  | FILTRATION INTERFACE BOARD FAILURE - FILTRATION                                         | Filtration Interface Board connections lost or board failure.                                                                                                    |
|      | AND TOP OFF DISABLED - CALL SERVICE                                                     |                                                                                                    |
| E65  | CLEAN OIB SENSOR – XXX F OR XXX C - CALL SERVICE                                        | Gas -The oil is back sensor does not detect oil. Clean optional oil sensor.                                                                                              |
| E66  | DRAIN VALVE OPEN – XXXF OR XXXC                                                         | Drain valve is opened during cooking.                                                                                                    |
| E67  | SYSTEM INTERFACE BOARD NOT CONFIGURED - CALL SERVICE                                    | Controller is turned on when the SIB board is not configured.                                                                                                    |

| Code | ERROR MESSAGE                   | EXPLANATION                                                        |  |  |  |  |  |
|------|---------------------------------|--------------------------------------------------------------------|--|--|--|--|--|
| E68  | OIB FUSE TRIPPED – CALL SERVICE | The VIB board OIB fuse has tripped and didn't reset.               |  |  |  |  |  |
| E69  | RECIPES NOT AVAILABLE           | The controller has not been programmed with product                |  |  |  |  |  |
|      |                                 | recipes. Replace controller with factory programmed                |  |  |  |  |  |
|      |                                 | controller.                                                        |  |  |  |  |  |
| E70  | OQS TEMP HIGH                   | Oil temperature is too high for a valid OQS reading. Filter at a   |  |  |  |  |  |
|      |                                 | temperature between 300°F (149°C) and 375°F (191°C).               |  |  |  |  |  |
| E71  | OQS TEMP LOW                    | Oil temperature is too low for a valid OQS reading. Filter at a    |  |  |  |  |  |
|      |                                 | temperature between 300°F (149°C) and 375°F (191°C).               |  |  |  |  |  |
| E72  | TPM RANGE LOW                   | The TPM is too low for a valid OQS reading. This may also be       |  |  |  |  |  |
|      |                                 | seen with fresh new oil. The incorrect oil type may be             |  |  |  |  |  |
|      |                                 | selected in the setup menu. The sensor may not be calibrated       |  |  |  |  |  |
|      |                                 | for the oil type. See oil type chart in instruction document       |  |  |  |  |  |
|      |                                 | 8197316. If issue continues contact an FAS.                        |  |  |  |  |  |
| E73  | TPM RANGE HIGH                  | The TPM reading is too high for a valid OQS reading. Dispose       |  |  |  |  |  |
|      |                                 | the oil.                                                           |  |  |  |  |  |
| E74  | OQS ERROR                       | The OQS has an internal error. If issue continues contact an       |  |  |  |  |  |
|      |                                 | FAS.                                                               |  |  |  |  |  |
| E75  | OQS AIR ERROR                   | The OQS is detecting air in the oil. Check the O-rings and         |  |  |  |  |  |
|      |                                 | check/tighten prescreen filter to ensure no air is entering the    |  |  |  |  |  |
|      |                                 | OQS sensor. If issue continues contact an FAS.                     |  |  |  |  |  |
|      |                                 |                                                                    |  |  |  |  |  |
| E76  | OQS ERROR                       | The OQS sensor has a communication error. Check                    |  |  |  |  |  |
|      |                                 | connections to the OQS sensor. Power cycle the entire fryer        |  |  |  |  |  |
|      |                                 | battery. If issue continues contact an FAS.                        |  |  |  |  |  |
| E81  | SAFE MODE FAILURE ERROR         | The system has detected the fryer is not heating properly due      |  |  |  |  |  |
|      |                                 | to low oil conditions. Ensure the fryer has oil to the bottom fill |  |  |  |  |  |
|      |                                 | line or higher. If not, add oil to the bottom fill line.           |  |  |  |  |  |

### **Circuit Board Pin Outs**

#### McD\_T Electric SIB (Smart Interface Board) Pin Positions and Harnesses

NOTE: DO NOT CHECK WITH HARNESSES UNPLUGGED (except ATO and Temp Probes) AS SHORTING THE PINS MAY OCCUR WHICH WILL DAMAGE THE BOARD.

|           |                                    |                       | Pin |                |         | Wire    |
|-----------|------------------------------------|-----------------------|-----|----------------|---------|---------|
| Connector | From/To                            | Harness #             | #   | Function       | Voltage | Color   |
|           | From Transformer                   | 8075951 Full or       | 1   | 24VAC Input    | 24VAC   | Orange  |
|           |                                    | <b>Right of Split</b> | 2   | Ground -       |         | Blue    |
|           | To High Limit                      | 8075952 Left          | 3   | 24VAC Out      | 24VAC   | Orange  |
|           | From High Limit                    | Split                 | 4   | 24VAC Input    | 24VAC   | Blue    |
|           | To Latch Contactor                 |                       | 7   | 24VAC Out      | 24VAC   | Orange  |
|           | To Heat Contactor                  |                       | 8   | 24VAC Out      | 24VAC   | Orange  |
|           | To Hood Relay                      |                       | 9   | 12VDC Out      | 12VDC   | Yellow  |
| J1        |                                    |                       | 10  |                |         | Yellow  |
|           |                                    |                       | 11  |                |         | Brown   |
|           |                                    |                       | 14  |                |         | Blue    |
|           |                                    |                       | 16  |                |         | Blue    |
|           | Left SIB Jumper                    |                       | 17  | Ground -       |         | Black   |
|           | Left SIB Jumper                    |                       | 18  | 5VDC Out       | 5VDC    | Black   |
|           |                                    |                       | 20  |                |         | Orange  |
|           |                                    |                       | 20  |                |         | 0101.80 |
| J2        | Not Used                           |                       |     |                |         |         |
|           |                                    |                       | 1   | Ground         |         | Yellow  |
| J3        | ATO Probe                          | 8263286               | 2   | RTD            |         | Red     |
|           |                                    |                       | 3   |                |         |         |
|           |                                    |                       | 1   | C-BUS +        | 5VDC    |         |
|           |                                    |                       | 2   | C-BUS -        | 5VDC    |         |
|           |                                    |                       | 3   | 5VDC           | 5VDC    |         |
| IC        | Controllor                         |                       | 4   | RS485 -        | 5VDC    |         |
| Jo        | Controller                         |                       | 5   | RS485 +        | 5VDC    |         |
|           |                                    |                       | 6   | Signal Ground  |         |         |
|           |                                    |                       | 7   | 12VDC          | 12VDC   |         |
|           |                                    |                       | 8   | Signal Ground  |         |         |
|           |                                    |                       | 1   | 5VDC+          | +5VDC   |         |
| 17        | C-Bus Harness                      | 8075549 or            | 2   | CAN High       |         |         |
| J         |                                    | 8075551               | 3   | CAN Low        |         |         |
|           |                                    |                       | 4   | Ground         |         |         |
|           |                                    | 8075549 or            | 1   | 5VDC+          | +5VDC   |         |
| 10        | C-Bus Harness or                   | 8075551 or            | 2   | CAN High       |         |         |
| J8        | (ping 2.8.2)                       | (8075632              | 3   | CAN Low        |         |         |
|           | (pins 2 & 3)                       | Resistor)             | 4   | Ground         |         |         |
|           |                                    |                       | 1   | Ground         |         |         |
|           |                                    |                       | 2   | P-BUS power    | +5VDC   |         |
| 10        | P-Bus Power Communication          | 0075550               | 3   | Modbus RS485 B |         |         |
| J9        | from SIB to VIB or between SIB's   | 8075553               | 4   | Modbus RS485 A |         |         |
|           | RJ11                               |                       | 5   | Signal ground  |         |         |
|           | -                                  |                       | 6   | P-BUS power    | +12VDC  |         |
|           |                                    |                       | 1   | Ground         |         |         |
|           |                                    |                       | 2   | P-BUS power    | +5VDC   |         |
| 140       | P-Bus Power Communication          | 9075555               | 3   | Modbus RS485 B |         |         |
| 110       | ITUITI SID LU VID OF DETWEEN SIB'S | 60/0000               | 4   | Modbus RS485 A |         |         |
|           | KJ11                               |                       | 5   | Signal ground  |         |         |
|           |                                    |                       | 6   | P-BUS power    | +12VDC  |         |
| 14.4      |                                    | 0000450               | 1   | Ground         |         | Yellow  |
| J11       | COOKING Probe                      | 8263450               | 2   | Probe          |         | Red     |

### McD\_T Electric FIB (Filter Interface Board) Filtration and Top-off Pin Positions and Harnesses

| Connec               |                                                                                                    | Harness                                                                                                    | Pin                    |                                                                                                    |                                                                                                    | Wire   |
|----------------------|----------------------------------------------------------------------------------------------------|----------------------------------------------------------------------------------------------------|------------------------|----------------------------------------------------------------------------------------------------|----------------------------------------------------------------------------------------------------|--------|
| tor                  | From/To                                                                                                    | #                                                                                                    | #                      | Function                                                                                                    | Voltage                                                                                                    | Color  |
|                      |                                                                                                    |                                                                                                    | 1                      | Ground -                                                                                                    |                                                                                                    | Brown  |
|                      | land from Deven County                                                                                                    |                                                                                                    | 2                      | 24VDC Input                                                                                                    | +24VDC                                                                                                    | Purple |
|                      | Input from Power Supply                                                                                                    |                                                                                                    | 3                      | Ground -                                                                                                    |                                                                                                    | Brown  |
|                      |                                                                                                    | #       #       Function         #       #       Function         #       Ground -       2         2       24VDC Input       3         3       Ground -       4         2       24VDC Input       5         4       24VDC Input       5         5       Ground -       6         6       JIB Low Reset       9         9       Pump Motor +       10         10       Pump Motor -       13         13       Pan Sw Ground -       14         14       Pan Sw +       15         15       Pump Relay Ground -       16         16       ATO Pump Relay       17         17       24VAC       24VAC         18       24VAC Ret       19         9       Pump Relay Ground -       16         18       24VAC Ret       10         19       24VAC       20         20       24VAC Ret       10         10       Pomron (Ret)       22         21       (Hirschman)       25         22       Closed Switch Ground -       26         10       Open Switch Ground -       29 | 24VDC Input            | +24VDC                                                                                                    | Purple                                                                                                    |        |
|                      |                                                                                                    |                                                                                                    | 5                      | Ground -                                                                                                    | FunctionVoltageColo1-BrowInput+24VDCPurp1-BrowInput+24VDCPurp1-3.3VDCBlacReset3.3VDCPurpMotor +24VDCPurpMotor -24VDCPurp'' Ground -3.3VDCRec'' H24VDCPurpmp Relay24VACRecRet24VACBlacRet24VACBlacRet24VACBlacIn transformer (1 on<br>nan)24VACOran<br>Blueresh Oil Relay (3 on<br>nan)24VACOran<br>Blueresh Oil Relay (3 on<br>nan)24VACOran<br>BlacSwitch 424VACFullSwitch 43.3VDCBlac<br>BlacSwitch 43.3VDCBlac<br>BlacSwitch Ground -3.3VDCBlac<br>Blacump On Contactump On Contactdddddddggggggggggg+24VDCg <td>Black</td>                                                                                                    | Black  |
|                      | JIB Reset Switch                                                                                                    |                                                                                                    | 6                      | JIB Low Reset                                                                                                    |                                                                                                    | Red    |
|                      | Filter Dump Deley                                                                                                    |                                                                                                    | 9                      | Pump Motor +                                                                                                    |                                                                                                    | Purple |
|                      | Filter Pump Relay                                                                                                    |                                                                                                    | 10                     | Pump Motor -                                                                                                    |                                                                                                    | Brown  |
|                      | Don Switch                                                                                                    |                                                                                                    | 13                     | Pan Sw Ground -                                                                                                    |                                                                                                    | Red    |
|                      |                                                                                                    |                                                                                                    | 14                     | Pan Sw +                                                                                                    |                                                                                                    | Red    |
|                      |                                                                                                    |                                                                                                    | 15                     | #FunctionVoltageColor1Ground -Brown224VDC Input+24VDCPurple3Ground -Brown424VDC Input+24VDCPurple5Ground -3.3VDCBlack6JJB Low Reset3.3VDCRed9Pump Motor +24VDCPurple10Pump Motor -24VDCPurple11Pan Sw Ground -3.3VDCRed12Pan Sw foound -24VDCPurple15Pump Relay Ground -24VACPurple16ATO Pump Relay24VACBlack1724VAC24VACBlack1824VAC Ret24VACBlack1924VAC24VACBlack2024VAC RetBlue1924VAC24VACOrange21Hirschman)24VACOrange22(4 on Hirschman)24VACOrange23Hirschman)24VACOrange24on Hirschman)24VACOrange25Closed Switch +3.3VDCBlack28Open Switch Ground -3.3VDCBlack29Filter Pump On ContactImage: ContactImage: Contact10GroundImage: ContactImage: Contact26Power+24VDCImage: Contact30Filter Pump On ContactImage: Contact40GroundImage: ContactImage: Contact31Ground <td>Purple</td> | Purple                                                                                                    |        |
|                      | ATO Pullip Relay                                                                                                    |                                                                                                    | 16                     |                                                                                                    | Brown                                                                                                    |        |
|                      | Input from                                                                                                    | Harness<br>#Pin<br>##Function1Ground -224VDC Input3Ground -424VDC Input5Ground -6JIB Low Reset9Pump Motor +10Pump Motor -13Pan Sw Ground -14Pan Sw +15Pump Relay Ground -16ATO Pump Relay1724VAC1824VAC Ret1924VAC2024VAC Ret1924VAC2024VAC Ret1924VAC2024VAC21Hirschman)Common (Ret)2223Hirschman)Common (Ret)2224on Hirschman)25Closed Switch Ground -27Open Switch Ground -29Filter Pump On Contact30Filter Pump On Contact31Ground32Ground33Ground34Ground35Power6Power7Power8Power3Ground3CAN Low4Ground34Ground35Power36Power41SVDC2CAN High3CAN Low4Ground34Ground35Power36Power37SVDC38CAN Low<                                                                                                    | 24VAC                  | 241/4.0                                                                                                    | Orange                                                                                                    |        |
| J1                   | 24VAC Transformer                                                                                                    |                                                                                                    | 18                     | 24VAC Ret                                                                                                    | 24VAC                                                                                                    | Blue   |
| 11                   | J1 To RTI JIB Add Solenoid RTI connector rear of fryer                                                                                                    | 8076240                                                                                                    | 19                     | 24VAC                                                                                                    | 241/46                                                                                                    | Black  |
|                      | To KTI JIB Add Solehold                                                                                                    |                                                                                                    | 20                     | 24VAC Ret                                                                                                    | 24VAC                                                                                                    | Black  |
|                      | RTI connector rear of fryer                                                                                                    |                                                                                                    |                        | From RTI transformer (1 on                                                                                                    |                                                                                                    |        |
|                      |                                                                                                    |                                                                                                    | 21                     | Hirschman)                                                                                                    | 24VAC                                                                                                    | Orange |
|                      |                                                                                                    |                                                                                                    | 22                     | Common (Ret)<br>(4 on Hirschman)                                                                                                    |                                                                                                    | Blue   |
|                      |                                                                                                    |                                                                                                    |                        | To RTI Fresh Oil Relay (3 on                                                                                                    |                                                                                                    | Dide   |
|                      |                                                                                                    |                                                                                                    | 23                     | Hirschman)                                                                                                    | 24VAC                                                                                                    | Orange |
|                      | Waste Closed Switch                                                                                                    |                                                                                                    |                        | From RTI "Waste Tank Full                                                                                                    |                                                                                                    |        |
|                      |                                                                                                    |                                                                                                    | 24                     | Sensor" Test Pins 22 to 24 (1 to 4                                                                                                    | 24VAC -Full                                                                                                    | 0      |
|                      |                                                                                                    |                                                                                                    | 24                     | Cleared Switzh                                                                                                    | UVAC – NOL FUII                                                                                                    | Orange |
|                      |                                                                                                    |                                                                                                    | 25                     | Closed Switch Cround                                                                                                    | 3.3VDC                                                                                                    | Black  |
|                      |                                                                                                    |                                                                                                    | 20                     |                                                                                                    |                                                                                                    | Black  |
|                      | RTI connector rear of fryer       22         23       23         24       24         Waste Closed Switch       26         Waste Open Switch       27         28       29         When Pump Is On       30         1       2         2       3 |                                                                                                    | 27                     |                                                                                                    | - 3.3VDC                                                                                                    | Black  |
|                      |                                                                                                    |                                                                                                    | 20                     | Filter Pump On Contact                                                                                                    |                                                                                                    | Black  |
|                      |                                                                                                    | 30                                                                                                    | Filter Pump On Contact |                                                                                                    |                                                                                                    |        |
|                      |                                                                                                    |                                                                                                    | 1                      | Ground                                                                                                    | Input+24VDCInput+24VDCInput+24VDCInput+24VDCInput+24VDCInput-24VDCMotor +24VDCMotor -24VDCInp Relay24VACRet24VACRet24VACRet24VACRet24VACIntransformer (1 on nan)24VACIntransformer (1 on nan)24VACSwitch Hang)24VACFresh Oil Relay (3 on nan)24VACSwitch +3.3VDCSwitch +3.3VDCSwitch foround -24VAC -FullImp On Contact1Imp On Contact1Imp On Contact <td></td> |        |
|                      |                                                                                                    |                                                                                                    | 2                      | Ground                                                                                                    |                                                                                                    |        |
|                      |                                                                                                    |                                                                                                    | 3                      | Ground                                                                                                    |                                                                                                    |        |
|                      | 24VDC Power Output from FIB to                                                                                                    |                                                                                                    | 4                      | Ground                                                                                                    |                                                                                                    |        |
| J2                   | Far-Right VIB Board                                                                                                    | 8075810                                                                                                    | 5                      | Power                                                                                                    | +24VDC                                                                                                    |        |
|                      | (1)45)                                                                                                    |                                                                                                    | 6                      | Power                                                                                                    | +24VDC                                                                                                    |        |
|                      |                                                                                                    |                                                                                                    | 7                      | Power                                                                                                    | +24VDC                                                                                                    |        |
|                      |                                                                                                    |                                                                                                    | 8                      | Power                                                                                                    | +24VDC                                                                                                    |        |
|                      |                                                                                                    |                                                                                                    | 1                      | 5VDC                                                                                                    | +5VDC                                                                                                    |        |
| 12                   | C-Bus from Far-Right SIB Board                                                                                                    | 0075554                                                                                                    | 2                      | CAN High                                                                                                    |                                                                                                    |        |
| 33                   | (RJ11)                                                                                                    | 80/5551                                                                                                    | 3                      | CAN Low                                                                                                    |                                                                                                    |        |
|                      |                                                                                                    |                                                                                                    | 4                      | Ground                                                                                                    |                                                                                                    |        |
|                      | 6 D                                                                                                    |                                                                                                    | 1                      | 5VDC+                                                                                                    | +5VDC                                                                                                    |        |
| 14                   | L-BUS OF<br>Network Resistor                                                                                                    | (8075632                                                                                                    | 2                      | CAN High                                                                                                    |                                                                                                    |        |
| J1<br>J2<br>J3<br>J4 | (pins 2 & 3) (RI11)                                                                                                    | resistor)                                                                                                    | 3                      | CAN Low                                                                                                    |                                                                                                    |        |
| 1                    |                                                                                                    | 1                                                                                                    | 1                      | Ground                                                                                                    |                                                                                                    | i i    |

| NOTE: DO NOT CHECK WITH HARNESSES | AS SHORTING | THE PINS MAY | <b>OCCUR WHICH WI</b> | LL DAMAGE THE |
|-----------------------------------|-------------|--------------|-----------------------|---------------|
| BOARD.                            |             |              |                       |               |

#### FQ\_T Electric VIB (Valve Interface Board) Actuator Board Pin Positions and Harnesses

| Connector                             | From/To                                              | Harness PN                      | Pin #                                                                         | Function              | Voltage | Wire Color |
|---------------------------------------|------------------------------------------------------|---------------------------------|-------------------------------------------------------------------------------|-----------------------|---------|------------|
|                                       |                                                      |                                 | 1                                                                             | Right VIB Probe       |         | Vallow     |
|                                       |                                                      |                                 | I                                                                             | Ground                |         | Yellow     |
|                                       |                                                      |                                 | 2                                                                             | Right VIB Probe       |         | Red        |
|                                       |                                                      |                                 | 3                                                                             | Left VIB Probe Ground | ]       | Yellow     |
|                                       |                                                      |                                 | 4                                                                             | Left VIB Probe        | Ohm     | Red        |
|                                       |                                                      | 1087136 Full VIB                | 5                                                                             |                       |         |            |
|                                       |                                                      | 108/13/ Split VIB               | 6                                                                             |                       |         |            |
| J1                                    | VIB (AIF) Probes                                     | 00C0007 \/ID /AIC)              | 7                                                                             |                       |         |            |
|                                       |                                                      | 0203207 VID (AIF)<br>Prohe Only | 8                                                                             |                       |         |            |
|                                       |                                                      | Frobe Only                      | 9                                                                             |                       |         |            |
|                                       |                                                      |                                 | 10                                                                            |                       |         |            |
|                                       |                                                      |                                 | 11                                                                            |                       |         |            |
|                                       |                                                      |                                 | 12                                                                            |                       |         |            |
|                                       |                                                      |                                 | 13                                                                            | Ground                |         |            |
|                                       |                                                      |                                 | 14                                                                            | 24VDC +               | 24VDC   |            |
|                                       |                                                      |                                 | 1                                                                             | Ground                |         |            |
|                                       | P-Bus Power                                          |                                 | 2                                                                             | P-BUS power           | +5VDC   |            |
| 12                                    | Communication                                        | 8075555                         | 3                                                                             | Modbus RS485 B        |         |            |
| 2                                     | from SIB                                             | 0075555                         | 4                                                                             | Modbus RS485 A        |         |            |
|                                       | (RJ11)                                               |                                 | 5                                                                             | Signal ground         |         |            |
|                                       |                                                      |                                 | 6                                                                             | P-BUS power           | +12VDC  |            |
|                                       |                                                      |                                 | 1                                                                             | Ground                |         |            |
|                                       | 24VDC Power Input<br>between VIB<br>Boards<br>(RJ45) | 8075810                         | 2                                                                             | Ground                |         |            |
|                                       |                                                      |                                 | 3                                                                             | Ground                |         |            |
| 13                                    |                                                      |                                 | 4                                                                             | Ground                |         |            |
| 5                                     |                                                      |                                 | 5                                                                             | Power                 | +24VDC  |            |
|                                       |                                                      |                                 | 6                                                                             | Power                 | +24VDC  |            |
|                                       |                                                      |                                 | 7                                                                             | Power                 | +24VDC  |            |
|                                       |                                                      |                                 | 5Power6Power7Power8Power1Ground                                               | Power                 | +24VDC  |            |
|                                       |                                                      |                                 | 1                                                                             | Ground                |         |            |
|                                       | 24VDC Power                                          |                                 | 2                                                                             | Ground                |         |            |
|                                       |                                                      |                                 | 3                                                                             | Ground                |         |            |
| 14                                    | Output between                                       | 8075810                         | 4                                                                             | Ground                |         |            |
| , , , , , , , , , , , , , , , , , , , | VIB Boards                                           | 0070010                         | 5                                                                             | Power                 | +24VDC  |            |
|                                       | (RJ45)                                               |                                 | 6                                                                             | Power                 | +24VDC  |            |
| J4                                    |                                                      |                                 | 7                                                                             | Power                 | +24VDC  |            |
|                                       |                                                      |                                 | 36 Full VIB     4     Left VIB Probe     Ohm     Red       37 Split VIB     6 |                       |         |            |
|                                       |                                                      |                                 | 1                                                                             | Drain + (Open)        | +24VDC  | Black      |
| 15                                    | FV (Right) Drain                                     |                                 | 2                                                                             | Drain – (Closed)      | -24VDC  | Red        |
| , <u> </u>                            | (                                                    |                                 | 3                                                                             | Drain Position        |         | Blue       |
|                                       |                                                      |                                 | 4                                                                             | Ground                |         | White      |
|                                       |                                                      |                                 | 1                                                                             | Drain + (Open)        | +24VDC  | Black      |
| 16                                    | DV (Left) Drain                                      |                                 | 2                                                                             | Drain – (Closed)      | -24VDC  | Red        |
|                                       |                                                      |                                 | 3                                                                             | Drain Position        |         | Blue       |
|                                       |                                                      |                                 | 4                                                                             | Ground                |         | White      |
|                                       |                                                      |                                 | 1                                                                             | Ret + (Open)          | +24VDC  | Black      |
| J7                                    | FV (Right) Return                                    |                                 | 2                                                                             | Ret – (Closed)        | -24VDC  | Red        |
| -                                     |                                                      |                                 | 3                                                                             | Ret Position          |         | Blue       |
|                                       |                                                      |                                 | 4                                                                             |                       | 124/06  | White      |
|                                       |                                                      |                                 |                                                                               | Ret + (Open)          | +24VDC  | Black      |
| J8                                    | DV (Left) Return                                     |                                 | 2                                                                             | Ret – (Closed)        | -24VDC  | Rea        |
| -                                     |                                                      |                                 | 3                                                                             |                       |         | Bille      |
| 1                                     | 1                                                    |                                 | 4                                                                             | Ground                |         | white      |

# NOTE: DO NOT CHECK WITH HARNESSES UNPLUGGED AS SHORTING THE PINS MAY OCCUR WHICH WILL DAMAGE THE BOARD.

#### McD\_T Gas SIB (Smart Interface Board) Pin Positions and Harnesses

NOTE: DO NOT CHECK WITH HARNESSES UNPLUGGED (except ATO and Temp Probes) AS SHORTING THE PINS MAY OCCUR WHICH WILL DAMAGE THE BOARD.

|           |                                                                                                    |               | Pin |                 |         | Wire   |
|-----------|----------------------------------------------------------------------------------------------------|---------------|-----|-----------------|---------|--------|
| Connector | From/To                                                                                                    | Harness #     | #   | Function        | Voltage | Color  |
|           | From Transformer                                                                                                    |               | 1   | 24VAC Input     | 24VAC   | Orange |
|           |                                                                                                    | 8076364 Full  | 2   | Ground -        |         | Blue   |
|           | To High Limit                                                                                                    | 8076365 Split | 3   | 24VAC Out       | 24VAC   | Orange |
|           | From High Limit                                                                                                    |               | 4   | 24VAC Input     | 24VAC   | Blue   |
| Connector | To Hood Relay                                                                                                    |               | 9   | 12VDC Out       | 12VDC   | Yellow |
| , ,       |                                                                                                    |               | 10  |                 |         | Yellow |
|           |                                                                                                    |               | 11  |                 |         | Brown  |
|           |                                                                                                    |               | 12  |                 |         | Brown  |
|           | Left SIB Jumper                                                                                                    |               | 17  | Ground -        |         | Gray   |
|           | From/To         Harness #         Function         Voltage           From Transformer         8076364 Full         1         24VAC liput         24VAC           To High Limit         8076365 Split         2         Ground -         24VAC           To High Limit         8076365 Split         2         24VAC Cut         24VAC           To Hood Relay         9         12VDC Out         12VDC         24VAC           To Hood Relay         9         12VDC Out         12VDC         11           Left SiB jumper         11         5VDC Out         5VDC         5VDC           To 24VAC Rt Ignition Module         1         24VAC Cout         24VAC         24VAC           From Right Igniton Module         2         Ground         24VAC         24VAC           From Right Igniton Module         3         Alarm In         24VAC         24VAC           From Right Igniton Module         12         24VAC Cut         24VAC         24VAC           From Right Igniton Module         12         24VAC Cut         24VAC         24VAC           From Right Module Gas Valve         14         24VAC Cut         24VAC         24VAC           From Aris Switch         5         24VAC Cut         24VAC | Gray          |     |                 |         |        |
|           | To 24VAC Rt Ignition Module                                                                                                    |               | 1   | 24VAC Out       | 24VAC   | Orange |
|           | From 24VAC Right Ign Module                                                                                                    |               | 2   | Ground          |         | Green  |
|           | From Right Ignition Module                                                                                                    |               | 3   | Alarm In        | 24VAC   | Yellow |
|           | From Right Module Gas Valve                                                                                                    |               | 4   | 24VAC In        | 24VAC   | Orange |
|           | To Air Switch                                                                                                    |               | 5   | 24VAC Out       | 24VAC   | Orange |
| J2        | From Air Switch                                                                                                    |               | 6   | 2VAC In         | 24VAC   | Blue   |
|           | To 24VAC Left Ignition Module                                                                                                    |               | 12  | 24VAC Out       | 24VAC   | Red    |
|           | From 24VAC Left Ign Module                                                                                                    |               | 13  | Ground          |         | Green  |
|           | From Left Module Gas Valve                                                                                                    |               | 14  | 24VAC In        | 24VAC   | Orange |
| J3        | To AC Blower Relay                                                                                                    |               | 21  | AC Blower Relay | -12VDC  | Brown  |
|           | To AC Blower Relay                                                                                                    |               | 22  | AC Blower Relay | +12VDC  | Yellow |
| J3        |                                                                                                    |               | 1   | Ground          |         | Yellow |
|           | ATO Probe                                                                                                    | 8203280       | 2   | RID             |         | Red    |
|           |                                                                                                    |               | 3   |                 | EVID C  |        |
|           |                                                                                                    |               | 1   | C-BUS +         | SVDC    |        |
|           | Controller                                                                                                    |               | 2   | C-BUS -         | SVDC    |        |
|           |                                                                                                    |               | 3   |                 | SVDC    |        |
| J6        |                                                                                                    |               | 5   | R3403 -         | 5VDC    |        |
|           |                                                                                                    |               | 5   | Signal Ground   | 5000    |        |
| Je        |                                                                                                    |               | 7   |                 | 12//DC  |        |
|           |                                                                                                    |               | 8   | Signal Ground   | 12000   |        |
|           |                                                                                                    |               | 1   | 5VDC+           | +5VDC   |        |
|           | C-Bus Harness                                                                                                    | 8075549 or    | 2   | CAN High        | 0.20    |        |
| J7        |                                                                                                    | 8075551       | 3   | CAN Low         |         |        |
|           |                                                                                                    |               | 4   | Ground          |         |        |
|           |                                                                                                    | 8075549 or    | 1   | 5VDC+           | +5VDC   |        |
| 10        | C-Bus Harness or                                                                                                    | 8075551 or    | 2   | CAN High        |         |        |
| J8        | Network Resistor                                                                                                    | (8075632      | 3   | CAN Low         |         |        |
|           | (pins 2 & 3)                                                                                                    | Resistor)     | 4   | Ground          |         |        |
|           |                                                                                                    |               | 1   | Ground          |         |        |
|           |                                                                                                    |               | 2   | P-BUS power     | +5VDC   |        |
| 10        | P-Bus Power Communication                                                                                                    | 8075555 or    | 3   | Modbus RS485 B  |         |        |
| 19        | from SIB to VIB or between SIB's                                                                                                    | 8075553       | 4   | Modbus RS485 A  |         |        |
|           | RJ11                                                                                                    |               | 5   | Signal ground   |         |        |
|           |                                                                                                    |               | 6   | P-BUS power     | +12VDC  |        |
|           |                                                                                                    |               | 1   | Ground          |         |        |
|           | P-Bus Power Communication                                                                                                    |               | 2   | P-BUS power     | +5VDC   |        |
| 110       | from SIB to VIB or between SIB's                                                                                                    | 8075555 or    | 3   | Modbus RS485 B  | _       |        |
| ,         | RI11                                                                                                    | 8075553       | 4   | Modbus RS485 A  |         |        |
|           | -                                                                                                    |               | 5   | Signal ground   |         |        |
|           |                                                                                                    |               | 6   | P-BUS power     | +12VDC  |        |
| J11       | Cooking Probe                                                                                                    | 8263285       | 1   | Ground          |         | Yellow |
|           |                                                                                                    |               | 2   | Probe           |         | Red    |

#### McD\_T Gas FIB (Filter Interface Board) Filtration and Top-off Pin Positions and Harnesses NOTE: DO NOT CHECK WITH HARNESSES UNPLUGGED AS SHORTING THE PINS MAY OCCUR WHICH WILL DAMAGE THE BOARD.

| Connec          |                                                                                                    | Harness                                                                                                    | Pin                                                                                                    |                                                                                                    |                                                                                                    | Wire   |
|-----------------|----------------------------------------------------------------------------------------------------|----------------------------------------------------------------------------------------------------|----------------------------------------------------------------------------------------------------|----------------------------------------------------------------------------------------------------|----------------------------------------------------------------------------------------------------|--------|
| tor             | From/To                                                                                                    | #                                                                                                    | #                                                                                                    | Function                                                                                                    | Voltage                                                                                                    | Color  |
|                 |                                                                                                    |                                                                                                    | 1                                                                                                    | Ground -                                                                                                    |                                                                                                    | Brown  |
|                 | Input from Power Supply                                                                                                    |                                                                                                    | 2                                                                                                    | 24VDC Input                                                                                                    | +24VDC                                                                                                    | Purple |
|                 | input nom nomen supply                                                                                                    |                                                                                                    | 3                                                                                                    | Ground -                                                                                                    |                                                                                                    | Brown  |
|                 |                                                                                                    |                                                                                                    | 4                                                                                                    | InFunctionVoltage1Ground224VDC Input+24VDC3Ground424VDC Input+24VDC5Ground424VDC Input+24VDC6JIB Low Reset-9Pump Motor +24VDC10Pump Motor13Pan Sw Ground14Pan Sw +-15Pump Relay Ground -24VDC16ATO Pump Relay24VAC1724VAC24VAC1824VAC Ret24VAC1924VAC Ret24VAC1924VAC Ret24VAC2024VAC Ret24VAC10Hirschman)24VAC21Hirschman)24VAC22(4 on Hirschman)24VAC23To RTI Fresh Oil Relay (3 on Hirschman)24VAC24Pins 22 to 24 (1 to 4 on Hirschman)24VAC24Pins 22 to 24 (1 to 4 on Hirschman)24VAC24Pins 22 to 24 (1 to 4 on Hirschman)24VAC24Pins 22 to 24 (1 to 4 on Hirschman)24VAC25Closed Switch Ground26Closed Switch Ground27Open Switch Ground28Open Switch Ground29Filter Pump On Contact-1Ground-2CAN Low+4Ground-3Ground-3 <t< td=""><td>+24VDC</td><td>Purple</td></t<>                                                                                                    | +24VDC                                                                                                    | Purple |
|                 | IIB Reset Switch                                                                                                    |                                                                                                    | 5                                                                                                    | Ground -                                                                                                    | FunctionVoltageCInput+24VDCFInput+24VDCFInput+24VDCFInput+24VDCFInput-24VDCFReset24VDCFAlotor +24VDCFGround -3.3VDCFtelay Ground -24VACCRet24VACCThransformer (1 on<br>nan)24VACCCon (Ret)<br>irschman)24VACCTi Waste Tank Full Sensor" Test<br>to 24 (1 to 4 on Hirschman)24VACCSwitch +3.3VDCCSwitch foround -3.3VDCCImp On ContactCCImp On ContactCC | Black  |
|                 | ,,,,,,,,,,,,,,,,,,,,,,,,,,,,,,,,,,,,,,,                                                                                                    |                                                                                                    | 6                                                                                                    | JIB Low Reset                                                                                                    |                                                                                                    | Red    |
|                 | Filter Pump Relay                                                                                                    |                                                                                                    | 9                                                                                                    | Image: state of the state of the state of | Purple                                                                                                    |        |
|                 |                                                                                                    |                                                                                                    | 10                                                                                                    | Pump Motor -                                                                                                    | 21100                                                                                                    | Brown  |
|                 | Pan Switch                                                                                                    |                                                                                                    | 13                                                                                                    | Pan Sw Ground -                                                                                                    | 3.3VDC                                                                                                    | Red    |
|                 |                                                                                                    |                                                                                                    | 14                                                                                                    | #FunctionVoltageCo1Ground -Bround+24VDCPui3Ground -+24VDCPui424VDC Input+24VDCPui5GroundBit6JIB Low Reset-24VDCPui9Pump Motor +-24VDCPui10Pump MotorBit11Pan Sw Ground24VDCPui12Pump Relay Ground24VDCPui13Pan Sw Ground24VACR14Pan Sw +Bit15Pump Relay Ground -24VACBit16ATO Pump RelayBit1724VAC24VACBitBit1924VAC Ret-24VACBit1924VAC RetBit2024VAC RetBit21Hirschman)24VACBit-22(4 on Hirschman)24VAC-Bit23To RTI Fresh Oil Relay (3 on Hirschman)24VAC-24Firom RTI "Waste Tank Full Sensor" Test24WAC Full-25Closed Switch Ground26Closed Switch Ground27Open Switch Ground28Open Switch Ground29Filter Pump On Contact </td <td>Red</td>                                                                                                    | Red                                                                                                    |        |
|                 | ATO Pump Relay                                                                                                    |                                                                                                    | Image: state of the system of the system of the s | Purple                                                                                                    |                                                                                                    |        |
|                 |                                                                                                    |                                                                                                    | 16                                                                                                    | ATO Pump Relay                                                                                                    |                                                                                                    | Brown  |
|                 | Input from                                                                                                    |                                                                                                    | 17                                                                                                    | 24VAC                                                                                                    | 24VAC                                                                                                    | Orange |
|                 | 24VAC Transformer                                                                                                    | From/To         #         Function         Voltage         CC           from Power Supply         #         Ground -         Br           3 Reset Switch         -         2         24VDC (nput         +24VDC         Pu           3 Reset Switch         -         -         -         Br           4         24VDC (nput         +24VDC         Pu           5         Ground -         -         Br           6         JB Low Reset         -         -         -         Br           7         Pamswitch         -         -         -         -         Br           10         Pump Motor +         -         24VDC         Pu         -         -         -         -         -         -         -         -         -         -         -         -         -         -         -         -         -         -         -         -         -         -         -         -         -         -         -         -         -         -         -         -         -         -         -         -         -         -         -         -         -         -         -         -         -                                                       | Blue                                                                                                    |                                                                                                    |                                                                                                    |        |
| J1              | rom/To     #       From/To     #       Input from Power Supply     2       JIB Reset Switch     3       JIB Reset Switch     5       Filter Pump Relay     10       Pan Switch     13       ATO Pump Relay     14       Pan Switch     14       ATO Pump Relay     16       ATO Pump Relay     16       To RTI JIB Add Solenoid     8076240       RTI connector rear of fryer     18       Waste Closed Switch     22       Waste Closed Switch     22       Waste Closed Switch     22       Vaste Closed Switch     23       Ground     23       Ground     30       Filter Pump Relay Contact Signal<br>When Pump Is On     30       Filter Pump Relay Contact Signal<br>When Pump Is On     14       Ground     23       C-Bus from Far-Right SIB Board<br>(RJ11)     8075810       C-Bus or<br>Network Resistor<br>(pins 2 & 3) (RJ11)     8075632       C-Bus or<br>Network Resistor<br>(pins 2 & 3) (RJ11)     15 | 24VAC                                                                                                    | 24\/AC                                                                                                    | Black                                                                                                    |                                                                                                    |        |
| tor             |                                                                                                    |                                                                                                    | 20                                                                                                    | 24VAC Ret                                                                                                    | 240710                                                                                                    | Black  |
|                 |                                                                                                    |                                                                                                    |                                                                                                    | From RTI transformer (1 on                                                                                                    |                                                                                                    |        |
|                 |                                                                                                    | it from Power Supply         1         Ground -         E           2         24VDC Input         +24VDC         F           3         Ground -         3.3VDC         -           4         24VDC Input         +24VDC         F           5         Ground -         3.3VDC         -           6         JIB Low Reset         3.3VDC         -           9         Pump Motor +         24VDC         F           10         Pump Motor -         3.3VDC         -           11         Pan Switch         14         Pan Sw         -           112         Pump Motor -         3.3VDC         -         -           114         Pan Sw +         -         24VDC         F           115         Pump Relay Ground -         -         24VAC         -           116         ATO Pump Relay         -         24VAC         -           117         24VAC         24VAC         -         24VAC         -           118         24VAC Ret         -         24VAC         -         -           21         Namon         24VAC         -         -         -         -         -         -                                                                | 21                                                                                                    | Hirschman)                                                                                                    | 24VAC                                                                                                    | Orange |
| _               |                                                                                                    |                                                                                                    | 22                                                                                                    | (4 on Hirschman)                                                                                                    |                                                                                                    | Blue   |
|                 | RTI connector rear of fryer                                                                                                    |                                                                                                    | 22                                                                                                    | To BTI Fresh Oil Belay (3 on Hirschman)                                                                                                    | 24VAC                                                                                                    | Orange |
|                 |                                                                                                    |                                                                                                    |                                                                                                    |                                                                                                    | 24VAC -Full                                                                                                    | orunge |
|                 |                                                                                                    |                                                                                                    |                                                                                                    | From RTI "Waste Tank Full Sensor" Test<br>Pins 22 to 24 (1 to 4 on Hirschman)                                                                                                    | 0VAC – Not                                                                                                    |        |
|                 |                                                                                                    |                                                                                                    | 24                                                                                                    |                                                                                                    | Full                                                                                                    | Orange |
|                 | Waste Closed Switch                                                                                                    |                                                                                                    | Black                                                                                                    |                                                                                                    |                                                                                                    |        |
|                 |                                                                                                    |                                                                                                    | 26                                                                                                    | Closed Switch Ground -                                                                                                    |                                                                                                    | Black  |
|                 | Waste Open Switch                                                                                                    |                                                                                                    | 27                                                                                                    | Open Switch +                                                                                                    | 3.3VDC                                                                                                    | Black  |
|                 |                                                                                                    |                                                                                                    | 28                                                                                                    | Open Switch Ground -                                                                                                    | 0.0120                                                                                                    | Black  |
|                 | Filter Pump Relay Contact Signal                                                                                                    | From/To     #     #     Function     Voltage     C       t from Power Supply     1     Ground -     8       18 Reset Switch     2     24VDC input     +24VDC     P       3     Ground -     3.3VDC     6       4     24VDC input     +24VDC     P       3     Ground -     3.3VDC     6       4     24VDC input     +24VDC     P       6     JIB Low Reset     3.3VDC     6       7     9     Pump Motor +     24VDC     P       10     Pump Motor +     24VDC     P       11     Pan Switch     13     Pan Sw Ground -     3.3VDC       15     Pump Relay     24VAC     0       16     ATO Pump Relay     24VAC     0       17     24VAC     24VAC     0       18     24VAC Ret     24VAC     0       19     24VAC     24VAC     0       20     24VAC Ret     24VAC     0       21     Hirschman)     24VAC     0       22     02     24VAC Ret     24VAC     0       23     To RTI Fresh Oil Relay (3 on Hirschman)     24VAC     0       24     Pins 22 to 24 (1 to 4 on Hirschman)     24VAC     10<                                                                                                    | Red                                                                                                    |                                                                                                    |                                                                                                    |        |
|                 | When Pump Is On                                                                                                    |                                                                                                    | 30                                                                                                    | Filter Pump On Contact                                                                                                    |                                                                                                    | Black  |
|                 |                                                                                                    |                                                                                                    | 1                                                                                                    | Ground                                                                                                    |                                                                                                    |        |
|                 |                                                                                                    |                                                                                                    | 2                                                                                                    | Ground                                                                                                    |                                                                                                    |        |
|                 |                                                                                                    |                                                                                                    | 3                                                                                                    | Ground                                                                                                    |                                                                                                    |        |
| 12              | 24VDC Power Output from FiB to<br>Ear Right VIB Board                                                                                                    | 8075810                                                                                                    | 4                                                                                                    | Ground                                                                                                    |                                                                                                    |        |
| <u> </u>        | (RI45)                                                                                                    | 0075010                                                                                                    | 5                                                                                                    | Power                                                                                                    | +24VDC                                                                                                    |        |
|                 |                                                                                                    |                                                                                                    | 6                                                                                                    | Power                                                                                                    | +24VDC                                                                                                    |        |
|                 |                                                                                                    |                                                                                                    | 7                                                                                                    | Power                                                                                                    | +24VDC                                                                                                    |        |
|                 |                                                                                                    |                                                                                                    | 8                                                                                                    | Power                                                                                                    | +24VDC                                                                                                    |        |
|                 |                                                                                                    |                                                                                                    | 1                                                                                                    | 5VDC                                                                                                    | +5VDC                                                                                                    |        |
| 12              | C-Bus from Far-Right SIB Board                                                                                                    | 9076661                                                                                                    | 2                                                                                                    | CAN High                                                                                                    |                                                                                                    |        |
| در              | (RJ11)                                                                                                    | 100/3001                                                                                                    | 3                                                                                                    | CAN Low                                                                                                    |                                                                                                    |        |
|                 |                                                                                                    |                                                                                                    | 4                                                                                                    | Ground                                                                                                    |                                                                                                    |        |
|                 | RTi connector rear of fryer     23     To RTI Fresh Oil Relay (3 on Hirschman)       24     To RTI Fresh Oil Relay (3 on Hirschman)       Waste Closed Switch     24       Waste Open Switch     25       Filter Pump Relay Contact Signal<br>When Pump Is On     26       Filter Pump Relay Contact Signal<br>When Pump Is On     27       Open Switch     28       29     Filter Pump On Contact       30     Filter Pump On Contact       30     Filter Pump On Contact       31     Ground       32     Ground       33     Ground       34     Ground       35     Power       36     Power       37     Power       38     Power       39     C-Bus from Far-Right SIB Board<br>(RJ1)       34     Ground       35     CAN Low       36     CAN Low       37     SVDC+       38     CAN Low       39     Ground                                                                                                    | +5VDC                                                                                                    |                                                                                                    |                                                                                                    |                                                                                                    |        |
| 14              | L-BUS OF<br>Network Resistor                                                                                                    | (8075632                                                                                                    | 2                                                                                                    | CAN High                                                                                                    |                                                                                                    |        |
| J <sup>44</sup> | (pins 2 & 3) (RI11)                                                                                                    | resistor)                                                                                                    | 3                                                                                                    | CAN Low                                                                                                    |                                                                                                    |        |
|                 | A                                                                                                    | 8076240         15         Pump Relay Ground -         1           16         ATO Pump Relay         1           17         24VAC         1           18         24VAC Ret         20           20         24VAC Ret         20           20         24VAC Ret         1           21         Hirschman)         2           22         (4 on Hirschman)         2           23         To RTI Fresh Oil Relay (3 on Hirschman)         24           24         Pins 22 to 24 (1 to 4 on Hirschman)         24           24         Pins 22 to 24 (1 to 4 on Hirschman)         24           24         Open Switch F         26         Closed Switch Ground -         27           25         Closed Switch Ground -         29         Filter Pump On Contact         20           30         Filter Pump On Contact         2         2         Ground         2           33         Ground         2         3         Ground         2         3           6         Power         4         4         Ground         4         3         3           60ard         8         Power         4         4         3         2         2 <td></td> <td></td> |                                                                                                    |                                                                                                    |                                                                                                    |        |

| NOTE: DO NOT CH | ELK WITH HARNESSES UN                                | IPLUGGED AS SHORTING I | HE PINS MAY | OCCOR WHICH WILL DAMA | GE THE BOARD. |            |
|-----------------|------------------------------------------------------|------------------------|-------------|-----------------------|---------------|------------|
| Connector       | From/To                                              | Harness PN             | Pin #       | Function              | voltage       | wire Color |
|                 |                                                      |                        | 1           | Right VIB Probe       |               | Yellow     |
|                 |                                                      |                        |             | Ground                |               |            |
|                 |                                                      |                        | 2           | Right VIB Probe       | -             | Red        |
|                 |                                                      |                        | 3           | Left VIB Probe Ground |               | Yellow     |
|                 |                                                      | 1086013 Full VIB       | 4           | Left VIB Probe        | Ohm           | Red        |
|                 |                                                      | 1086014 Split VIB      | 5           | Right OIB Ground      | -             | Green      |
| 11              | VIB (AIF) Probes,                                    | •                      | 6           | Right OIB Probe       | -             | White      |
| J1              | OIB Probes                                           | 8263287 VIB (AIF)      | 7           | Left OIB Ground       | -             | Green      |
|                 |                                                      | Probe Only             | 8           | Left OIB Probe        |               | White      |
|                 |                                                      | -                      | 9           | Right OIB Relay +     | 24VDC         | Red        |
|                 |                                                      |                        | 10          | Right OIB Relay -     |               | Black      |
|                 |                                                      |                        | 11          | Left OIB Relay +      | 24VDC         | Red        |
|                 |                                                      |                        | 12          | Left OIB Relay -      |               | Black      |
|                 |                                                      |                        | 13          | Ground                |               |            |
|                 |                                                      |                        | 14          | 24VDC +               | 24VDC         |            |
|                 |                                                      |                        | 1           | Ground                |               |            |
|                 | P-Bus Power                                          |                        | 2           | P-BUS power           | +5VDC         |            |
| 12              | Communication                                        | 8075555                | 3           | Modbus RS485 B        |               |            |
| ,               | from SIB                                             |                        | 4           | Modbus RS485 A        |               |            |
|                 | (RJ11)                                               |                        | 5           | Signal ground         |               |            |
|                 |                                                      |                        | 6           | P-BUS power           | +12VDC        |            |
|                 |                                                      |                        | 1           | Ground                |               |            |
|                 |                                                      |                        | 2           | Ground                |               |            |
| J3              | 24VDC Power Input<br>between VIB<br>Boards<br>(RJ45) |                        | 3           | Ground                |               |            |
|                 |                                                      | 8075810                | 4<br>E      | Bower                 |               |            |
|                 |                                                      |                        | 5           | Power                 | +24VDC        |            |
|                 |                                                      |                        | 7           | Power                 | +24VDC        |            |
|                 |                                                      |                        | 7<br>0      | Power                 | +24VDC        |            |
|                 |                                                      |                        | 0           | Fower                 | +24VDC        |            |
|                 |                                                      |                        | 2           | Ground                |               |            |
|                 | 24VDC Power                                          |                        | 3           | Ground                |               |            |
|                 | Output between                                       |                        | 4           | Ground                |               |            |
| J4              | VIB Boards                                           | 8075810                | 5           | Power                 | +24VDC        |            |
|                 | (RI45)                                               |                        | 6           | Power                 | +24VDC        |            |
|                 |                                                      |                        | 7           | Power                 | +24VDC        |            |
|                 |                                                      |                        | 8           | Power                 | +24VDC        |            |
|                 |                                                      |                        | 1           | Drain + (Open)        | +24VDC        | Black      |
| 15              |                                                      |                        | 2           | Drain – (Closed)      | -24VDC        | Red        |
| 12              | FV (Right) Drain                                     |                        | 3           | Drain Position        |               | Blue       |
|                 |                                                      |                        | 4           | Ground                |               | White      |
|                 |                                                      |                        | 1           | Drain + (Open)        | +24VDC        | Black      |
| 10              |                                                      |                        | 2           | Drain – (Closed)      | -24VDC        | Red        |
| J6              | DV (Left) Drain                                      |                        | 3           | Drain Position        |               | Blue       |
|                 |                                                      |                        | 4           | Ground                |               | White      |
|                 |                                                      |                        | 1           | Ret + (Open)          | +24VDC        | Black      |
|                 |                                                      |                        | 2           | Ret – (Closed)        | -24VDC        | Red        |
| J7              | FV (Right) Return                                    |                        | 3           | Ret Position          | 1             | Blue       |
|                 |                                                      |                        | 4           | Ground                | 1             | White      |
|                 |                                                      |                        | 1           | Ret + (Open)          | +24VDC        | Black      |
|                 |                                                      |                        | 2           | Ret – (Closed)        | -24VDC        | Red        |
| J8              | DV (Left) Return                                     |                        | 3           | Ret Position          |               | Blue       |
|                 |                                                      |                        | 4           | Ground                |               | White      |

# McD\_T Gas VIB (Valve Interface Board) Actuator Board Pin Positions and Harnesses

FQ\_T Electric SIB (Smart Interface Board) Pin Positions and Harnesses NOTE: DO NOT CHECK WITH HARNESSES UNPLUGGED (except ATO and Temp Probes) AS SHORTING THE PINS MAY OCCUR WHICH WILL DAMAGE THE BOARD.

|            |                                  |                       | Pin |                |           | Wire   |
|------------|----------------------------------|-----------------------|-----|----------------|-----------|--------|
| Connector  | From/To                          | Harness #             | #   | Function       | Voltage   | Color  |
|            | From Transformer                 | 8075951 Full or       | 1   | 24VAC Input    | 24VAC     | Orange |
|            |                                  | <b>Right of Split</b> | 2   | Ground -       |           | Blue   |
|            | To High Limit                    | 8075952 Left          | 3   | 24VAC Out      | 24VAC     | Orange |
|            | From High Limit                  | Split                 | 4   | 24VAC Input    | 24VAC     | Blue   |
|            | To Latch Contactor               |                       | 7   | 24VAC Out      | 24VAC     | Orange |
|            | To Heat Contactor                |                       | 8   | 24VAC Out      | 24VAC     | Orange |
|            | To Hood Relay                    |                       | 9   | 12VDC Out      | 12VDC     | Yellow |
| J1         |                                  |                       | 10  |                |           | Yellow |
|            |                                  |                       | 11  |                |           | Brown  |
|            |                                  |                       | 14  |                |           | Blue   |
|            |                                  |                       | 16  |                |           | Blue   |
|            | Left SIB Jumper                  |                       | 17  | Ground -       |           | Black  |
|            | Left SIB Jumper                  |                       | 18  | 5VDC Out       | 5VDC      | Black  |
|            |                                  |                       | 20  |                |           | Orange |
| 12         | Netlleed                         |                       | _   |                |           |        |
| JZ         | Not Used                         |                       |     |                |           |        |
|            |                                  |                       | 1   | Ground         |           | Yellow |
| J3         | ATO Probe                        | 8263286               | 2   | RTD            | 3.3VDC    | Red    |
|            |                                  |                       | 3   |                |           |        |
| 16         |                                  |                       | 1   | C-BUS +        | 5VDC      |        |
|            |                                  |                       | 2   | C-BUS -        | 5VDC      |        |
|            |                                  |                       | 3   | 5VDC           | 5VDC      |        |
|            | Controller                       |                       | 4   | RS485 -        | 5VDC      |        |
| <b>J</b> 0 |                                  |                       | 5   | RS485 +        | 5VDC      |        |
|            |                                  |                       | 6   | Signal Ground  |           |        |
|            |                                  |                       | 7   | 12VDC          | 12VDC     |        |
|            |                                  |                       | 8   | Signal Ground  |           |        |
|            |                                  |                       | 1   | 5VDC+          | +5VDC     |        |
| 17         | C-Bus Harness                    | 8075549 or            | 2   | CAN High       |           |        |
| <b>,</b>   |                                  | 8075551               | 3   | CAN Low        |           |        |
|            |                                  |                       | 4   | Ground         |           |        |
|            | C-Bus Harness or                 | 8075549 or            | 1   | 5VDC+          | +5VDC     |        |
| 18         | Network Resistor                 | 8075551 or            | 2   | CAN High       |           |        |
|            | (pins 2 & 3)                     | (8075632              | 3   | CAN Low        |           |        |
|            |                                  | Resistor)             | 4   | Ground         |           |        |
|            |                                  |                       | 1   | Ground         |           |        |
|            |                                  |                       | 2   | P-BUS power    | +5VDC     |        |
| J9         | P-Bus Power Communication        | 8075553               | 3   | Modbus RS485 B |           |        |
| 2          | from SIB to VIB or between SIB's |                       | 4   | Modbus RS485 A |           |        |
|            | RJ11                             |                       | 5   | Signal ground  |           |        |
|            |                                  |                       | 6   | P-BUS power    | +12VDC    |        |
|            |                                  |                       | 1   | Ground         | . 5) (5.6 |        |
|            | P-Bus Power Communication        |                       | 2   | P-BUS power    | +5VDC     |        |
| J10        | from SIB to VIB or between SIB's | 8075555               | 3   | Modbus RS485 B |           |        |
| -          | RJ11                             |                       | 4   | Modbus RS485 A |           |        |
|            |                                  |                       | 5   | Signal ground  | 10/00     |        |
|            |                                  |                       | 6   | P-BUS power    | +12VDC    | N/ 11  |
| J11        | Cooking Probe                    | 8263450               | 1   | Ground         |           | Yellow |
| -          |                                  |                       | 1 2 | Probe          | 3.3VDC    | Red    |

#### FQ\_T Electric FIB (Filter Interface Board) Filtration and Top-off Pin Positions and Harnesses

| Connec |                                                                 | Harness               | Pin |                                    |                 | Wire   |
|--------|-----------------------------------------------------------------|-----------------------|-----|------------------------------------|-----------------|--------|
| tor    | From/To                                                         | #                     | #   | Function                           | Voltage         | Color  |
|        |                                                                 |                       | 1   | Ground -                           |                 | Brown  |
|        | In much fire and Device in Complex                              |                       | 2   | 24VDC Input                        | +24VDC          | Purple |
|        | Input from Power Supply                                         |                       | 3   | Ground -                           |                 | Brown  |
|        |                                                                 | -                     | 4   | 24VDC Input                        | +24VDC          | Purple |
|        |                                                                 |                       | 5   | Ground -                           | 3.3VDC          | Black  |
|        | JIB Reset Switch                                                |                       | 6   | JIB Low Reset                      |                 | Red    |
|        | Filter Duran Delev                                              |                       | 9   | Pump Motor +                       | 24//DC          | Purple |
|        | Filter Pump Relay                                               |                       | 10  | Pump Motor -                       | 24000           | Brown  |
|        | Don Switch                                                      |                       | 13  | Pan Sw Ground -                    | 3.3VDC          | Red    |
|        | Pan Switch                                                      |                       | 14  | Pan Sw +                           |                 | Red    |
|        |                                                                 |                       | 15  | Pump Relay Ground -                | 24/06           | Purple |
|        | ATO Pump Relay                                                  |                       | 16  | ATO Pump Relay                     | 24VDC           | Brown  |
|        | Input from                                                      |                       | 17  | 24VAC                              | 24VAC           | Orange |
|        | 24VAC Transformer                                               |                       | 18  | 24VAC Ret                          |                 | Blue   |
| 11     | To DTL UP Add Solonoid                                          | 8076240               | 19  | 24VAC                              | 241/46          | Black  |
|        | TO KIT JIB Add Solehold                                         |                       | 20  | 24VAC Ret                          | 24VAC           | Black  |
|        | RTI connector rear of fryer                                     |                       |     | From RTI transformer (1 on         | 24VAC           |        |
|        |                                                                 | -                     | 21  | Hirschman)                         |                 | Orange |
|        |                                                                 |                       | 22  | Common (Ret)                       |                 | Blue   |
|        |                                                                 |                       |     | To RTI Fresh Oil Relay (3 on       |                 | Dide   |
|        |                                                                 |                       | 23  | Hirschman)                         | 24VAC           | Orange |
|        |                                                                 |                       |     | From RTI "Waste Tank Full          |                 |        |
|        |                                                                 |                       |     | Sensor" Test Pins 22 to 24 (1 to 4 | 24VAC –Full     | _      |
|        |                                                                 |                       | 24  | on Hirschman)                      | 0VAC – Not Full | Orange |
|        | Waste Closed Switch                                             |                       | 25  | Closed Switch +                    | 3.3VDC          | Black  |
|        |                                                                 | -                     | 26  | Closed Switch Ground -             |                 | Black  |
|        | Waste Open Switch                                               |                       | 27  | Open Switch +                      | 3.3VDC          | Black  |
|        |                                                                 | -                     | 28  | Open Switch Ground -               |                 | Віаск  |
|        | Filter Pump Relay Contact Signal                                |                       | 29  | Filter Pump On Contact             |                 |        |
|        | When I diff is on                                               |                       | 30  | Filter Pump On Contact             |                 |        |
|        | 24VDC Power Output from FIB to<br>Far-Right VIB Board<br>(RJ45) |                       |     | Ground                             |                 |        |
|        |                                                                 |                       | 2   | Ground                             |                 |        |
|        |                                                                 |                       | 3   | Ground                             |                 |        |
| J2     |                                                                 | 8075810               | 4   | Bower                              | 1241/DC         |        |
|        |                                                                 |                       | 5   | Power                              | +24VDC          |        |
|        |                                                                 |                       | 6   | Power                              | +24VDC          |        |
|        |                                                                 |                       | /   | Power                              | +24VDC          |        |
|        |                                                                 |                       | 0   | FUE                                | +24VDC          |        |
|        | C-Bus from Far-Right SIB Board<br>(RJ11)                        |                       |     |                                    | +5VDC           |        |
| J3     |                                                                 | 8075551               | 2   | CAN High                           |                 |        |
|        |                                                                 |                       | 3   | Cround                             |                 |        |
|        |                                                                 |                       | 4   | SVDC+                              | +5VDC           |        |
|        | C-Bus or                                                        | (8075632              | 2   | CAN High                           |                 |        |
| J4     | Network Resistor<br>(pins 2 & 3) (RJ11)                         | (8075632<br>resistor) | 2   | CAN Low                            |                 |        |
|        |                                                                 |                       | 4   | Ground                             |                 |        |

# NOTE: DO NOT CHECK WITH HARNESSES UNPLUGGED AS SHORTING THE PINS MAY OCCUR WHICH WILL DAMAGE THE BOARD.

#### FQ\_T Electric VIB (Valve Interface Board) Actuator Board Pin Positions and Harnesses

| Connector                             | From/To                                               | Harness PN                                                               | Pin #  | Function                    | Voltage | Wire Color |
|---------------------------------------|-------------------------------------------------------|--------------------------------------------------------------------------|--------|-----------------------------|---------|------------|
|                                       |                                                       |                                                                          | 1      | Right VIB Probe             |         | Vellow     |
|                                       |                                                       |                                                                          | 1      | Ground                      |         | Tellow     |
|                                       |                                                       |                                                                          | 2      | Right VIB Probe             |         | Red        |
|                                       |                                                       |                                                                          | 3      | Left VIB Probe Ground       | _       | Yellow     |
|                                       |                                                       | 1087136 Eull \/IB                                                        | 4      | Left VIB Probe              | Ohm     | Red        |
|                                       |                                                       | 1087136 Full VIB<br>1087137 Split VIB<br>8263287 VIB (AIF)<br>Probe Only | 5      |                             | _       |            |
|                                       |                                                       |                                                                          | 6      |                             | -       |            |
| J1                                    | VIB (AIF) Probes                                      |                                                                          | 7      |                             |         |            |
|                                       |                                                       |                                                                          | 8      |                             |         |            |
|                                       |                                                       |                                                                          | 9      |                             | _       |            |
|                                       |                                                       |                                                                          | 10     |                             |         |            |
|                                       |                                                       |                                                                          | 11     |                             | -       |            |
|                                       |                                                       |                                                                          | 12     | Current                     |         |            |
|                                       |                                                       |                                                                          | 13     | Ground                      | 24/06   |            |
|                                       |                                                       |                                                                          | 14     | 24VDC +                     | 24VDC   |            |
|                                       |                                                       |                                                                          | 1      | Ground<br>D. D. L.C. norman |         |            |
|                                       | P-Bus Power<br>Communication<br>from SIB<br>(PI11)    | 8075555                                                                  | 2      | P-BUS power                 | +5VDC   |            |
| J2                                    |                                                       |                                                                          | 3      | Modbus RS465 B              |         |            |
|                                       |                                                       |                                                                          | 4      | Nioubus R5465 A             |         |            |
|                                       | ((())))                                               |                                                                          | 6      |                             | +121/DC |            |
|                                       |                                                       |                                                                          | 1      | Ground                      | TZVDC   |            |
|                                       | 24VDC Power Input<br>between VIB<br>Boards<br>(RJ45)  |                                                                          | 2      | Ground                      |         |            |
|                                       |                                                       | 8075810                                                                  | 2      | Ground                      |         |            |
|                                       |                                                       |                                                                          |        | Ground                      |         |            |
| J3                                    |                                                       |                                                                          | 5      | Power                       | +241/DC |            |
|                                       |                                                       |                                                                          | 6      | Power                       | +24VDC  |            |
|                                       |                                                       |                                                                          | 7      | Power                       | +24VDC  |            |
|                                       |                                                       |                                                                          | 8      | Power                       | +24VDC  |            |
|                                       |                                                       | 1                                                                        | Ground |                             |         |            |
|                                       |                                                       |                                                                          | 2      | Ground                      |         |            |
|                                       | 24VDC Power<br>Output between<br>VIB Boards<br>(RJ45) | 24VDC Power<br>utput between 8075810<br>VIB Boards (RJ45)                | 3      | Ground                      |         |            |
|                                       |                                                       |                                                                          | 4      | Ground                      |         |            |
| J4                                    |                                                       |                                                                          | 5      | Power                       | +24VDC  |            |
|                                       |                                                       |                                                                          | 6      | Power                       | +24VDC  |            |
|                                       |                                                       |                                                                          | 7      | Power                       | +24VDC  |            |
|                                       |                                                       |                                                                          | 8      | Power                       | +24VDC  |            |
|                                       |                                                       |                                                                          | 1      | Drain + (Open)              | +24VDC  | Black      |
| 15                                    | FV (Right) Drain                                      |                                                                          | 2      | Drain – (Closed)            | -24VDC  | Red        |
| 12                                    |                                                       |                                                                          | 3      | Drain Position              |         | Blue       |
|                                       |                                                       |                                                                          | 4      | Ground                      |         | White      |
|                                       |                                                       |                                                                          | 1      | Drain + (Open)              | +24VDC  | Black      |
| 16                                    | DV (Left) Drain                                       |                                                                          | 2      | Drain – (Closed)            | -24VDC  | Red        |
| 50                                    | DV (ECIC) Druin                                       |                                                                          | 3      | Drain Position              |         | Blue       |
|                                       |                                                       |                                                                          | 4      | Ground                      |         | White      |
|                                       |                                                       |                                                                          | 1      | Ret + (Open)                | +24VDC  | Black      |
| 17                                    | FV (Right) Return                                     |                                                                          | 2      | Ret – (Closed)              | -24VDC  | Red        |
| , , , , , , , , , , , , , , , , , , , |                                                       |                                                                          | 3      | Ret Position                |         | Blue       |
|                                       |                                                       |                                                                          | 4      | Ground                      |         | White      |
|                                       |                                                       |                                                                          | 1      | Ret + (Open)                | +24VDC  | Black      |
| 18                                    | DV (Left) Return                                      |                                                                          | 2      | Ret – (Closed)              | -24VDC  | Red        |
| J8                                    |                                                       |                                                                          | 3      | Ret Position                |         | Blue       |
|                                       |                                                       |                                                                          | 4      | Ground                      |         | White      |

# NOTE: DO NOT CHECK WITH HARNESSES UNPLUGGED AS SHORTING THE PINS MAY OCCUR WHICH WILL DAMAGE THE BOARD.

#### FQ\_T Gas SIB (Smart Interface Board) Pin Positions and Harnesses

NOTE: DO NOT CHECK WITH HARNESSES UNPLUGGED (except ATO and Temp Probes) AS SHORTING THE PINS MAY OCCUR WHICH WILL DAMAGE THE BOARD.

|           |                                                               |                                  | Pin |                 |         |            |
|-----------|---------------------------------------------------------------|----------------------------------|-----|-----------------|---------|------------|
| Connector | From/To                                                       | Harness #                        | #   | Function        | Voltage | Wire Color |
|           | From Transformer                                              |                                  | 1   | 24VAC Input     | 24VAC   | Orange     |
|           |                                                               | 8076243 Full                     | 2   | Ground -        |         | Blue       |
|           | To High Limit                                                 | without OIB                      | 3   | 24VAC Out       | 24VAC   | Orange     |
|           | From High Limit                                               | 8196364 Full                     | 4   | 24VAC Input     | 24VAC   | Blue       |
| J1        | From Basket Lift V-Relay                                      | with OIB                         | 10  | 12VDC Input     | 12VDC   | Yellow     |
| -         | To Right Basket Lift                                          | 8076244 Split                    | 11  | 12VDC Out       | 12VDC   | Brown      |
|           | To Left Basket Lift                                           | WITHOUT OIB                      | 12  | 12VDC Out       | 12VDC   | Brown      |
|           | Left SIB Jumper                                               | with OIR                         | 17  | Ground -        |         | Gray       |
|           | Left SIB Jumper                                               | WICH OID                         | 18  | 5VDC Out        | 5VDC    | Gray       |
|           | To 24VAC Right Ignition Module                                |                                  | 1   | 24VAC Out       | 24VAC   | Orange     |
|           | From 24VAC Right Ignition Module                              |                                  | 2   | Ground          |         | Green      |
|           | From Right Ignition Module                                    |                                  | 3   | Alarm In        | 24VAC   | Yellow     |
|           | From Right Module Gas Valve                                   |                                  | 4   | 24VAC Input     | 24VAC   | Orange     |
|           | To Air Switch                                                 |                                  | 5   | 24VAC Out       | 24VAC   | Orange     |
| J2        | From Air Switch                                               |                                  | 6   | 2VAC Input      | 24VAC   | Blue       |
| -         | To 24VAC Left Ignition Module                                 |                                  | 12  | 24VAC Out       | 24VAC   | Red        |
|           | From 24VAC Left Ignition Module                               |                                  | 13  | Ground          |         | Green      |
|           | From Left Module Gas Valve                                    |                                  | 14  | 24VAC Input     | 24VAC   | Orange     |
|           | To AC Blower Relay                                            |                                  | 21  | AC Blower Relay | -12VDC  | Brown      |
|           | To AC Blower Relay                                            |                                  | 22  | AC Blower Relay | +12VDC  | Yellow     |
|           |                                                               |                                  | 1   | Ground          |         | Yellow     |
| J3        | ATO Probe                                                     | 8263286                          | 2   | RTD             |         | Red        |
| -         |                                                               |                                  | 3   |                 |         |            |
|           |                                                               |                                  | 1   | C-BUS +         | 5VDC    |            |
|           |                                                               |                                  | 2   | C-BUS -         | 5VDC    |            |
|           |                                                               |                                  | 3   | 5VDC            | 5VDC    |            |
| 16        |                                                               |                                  | 4   | RS485 -         | 5VDC    |            |
| J6        | From Controller                                               |                                  | 5   | RS485 +         | 5VDC    |            |
|           |                                                               |                                  | 6   | Signal Ground   |         |            |
|           |                                                               |                                  | 7   | 12VDC           | 12VDC   |            |
|           |                                                               |                                  | 8   | Signal Ground   |         |            |
|           |                                                               |                                  | 1   | 5VDC+           | +5VDC   |            |
|           | C-Bus Harness                                                 | 8075549 or                       | 2   | CAN High        |         |            |
| J7        |                                                               | 8075551                          | 3   | CAN Low         |         |            |
|           |                                                               |                                  | 4   | Ground          |         |            |
|           |                                                               |                                  | 1   | 5VDC+           | +5VDC   |            |
| 10        | C-Bus Harness or                                              | 8075549 or                       | 2   | CAN High        |         |            |
| J8        | Network Resistor                                              | 80/5551 Or<br>(8075632 Desister) | 3   | CAN Low         |         |            |
|           | (pms 2 & 3)                                                   | (8075052 RESISTOR)               | 4   | Ground          |         |            |
|           |                                                               |                                  | 1   | Ground          |         |            |
|           | P-Bus Power Communication from<br>SIB to VIB or between SIB's |                                  | 2   | P-BUS power     | +5VDC   |            |
| 10        |                                                               | 8075555 or                       | 3   | Modbus RS485 B  |         |            |
| 19        |                                                               | 8075553                          | 4   | Modbus RS485 A  |         |            |
|           | RJ11                                                          |                                  | 5   | Signal ground   |         |            |
|           | -                                                             |                                  | 6   | P-BUS power     | +12VDC  |            |
|           |                                                               |                                  | 1   | Ground          |         |            |
|           | P-Bus Power Communication from                                | 8075555 or<br>8075553            | 2   | P-BUS power     | +5VDC   |            |
| 110       |                                                               |                                  | 3   | Modbus RS485 B  |         |            |
| 110       |                                                               |                                  | 4   | Modbus RS485 A  |         |            |
|           | NJ I I                                                        |                                  | 5   | Signal ground   |         |            |
|           |                                                               |                                  | 6   | P-BUS power     | +12VDC  |            |
| 114       | Cooking Proh-                                                 | 0060005                          | 1   | Ground          |         | Yellow     |
| 111       | COOKING PRODE                                                 | 8283285                          | 2   | Probe           |         | Red        |

#### FQ\_T Gas FIB (Filter Interface Board) Filtration and Top-off Pin Positions and Harnesses NOTE: DO NOT CHECK WITH HARNESSES UNPLUGGED AS SHORTING THE PINS MAY OCCUR WHICH WILL DAMAGE THE BOARD.

| Connect |                                                                 | "                     | <b>.</b> | <b>-</b>                                   | N/ 1.                          | Wire   |
|---------|-----------------------------------------------------------------|-----------------------|----------|--------------------------------------------|--------------------------------|--------|
| or      | From/To                                                         | Harness #             | Pin #    | Function                                   | Voltage                        | Color  |
|         |                                                                 |                       | 1        | Ground -                                   |                                | Brown  |
|         | Input from Power Supply                                         |                       | 2        | 24VDC Input                                | +24VDC                         | Purple |
|         |                                                                 |                       | 3        | Ground -                                   | 0.01/05.0                      | Brown  |
|         |                                                                 |                       | 4        | 24VDC Input                                | +24VDC                         | Purple |
|         | JIB Reset Switch                                                |                       | 5        | Ground -                                   | 3.3VDC                         | Black  |
|         |                                                                 |                       | 6        | JIB Low Reset                              |                                | Red    |
|         | Filter Pump Relay                                               | -                     | 9        | Pump Motor +                               | 24VDC -                        | Purple |
|         |                                                                 |                       | 10       | Pump Motor -                               |                                | Brown  |
|         | Pan Switch                                                      |                       | 13       | Pan Sw Ground -                            | 3.3VDC                         | Red    |
|         |                                                                 |                       | 14       | Pan Sw +                                   |                                | Red    |
|         | ATO Pump Relay                                                  |                       | 15       | Pump Relay Ground -                        | 24VDC                          | Purple |
|         |                                                                 |                       | 16       | ATO Pump Relay                             |                                | Brown  |
|         | Input from                                                      |                       | 17       | 24VAC                                      | 24VAC                          | Orange |
|         | 24VAC Transformer                                               |                       | 18       | 24VAC Ret                                  | _                              | Blue   |
| J1      | To Bulk Fresh Oil IIB Add Solenoid                              | 8076240               | 19       | 24VAC                                      | 24VAC                          | Black  |
|         |                                                                 |                       | 20       | 24VAC Ret                                  | 21070                          | Black  |
|         | Bulk connector rear of fryer                                    |                       | 21       | From bulk oil fresh transformer (Pin 1     | 241/46                         | Oranga |
|         |                                                                 |                       | 21       | Common (Ret)                               |                                | Orange |
|         |                                                                 |                       | 22       | (Pin 4 on 9 pin)                           |                                | Blue   |
|         |                                                                 |                       |          | To bulk oil Fresh Oil Relay (Pin 3 on 9    | 0.004.0                        |        |
|         |                                                                 |                       | 23       | pin)<br>From hulk "Waste Tank Full Sensor" | 24VAC                          | Orange |
|         |                                                                 |                       |          | Test Pins 22 to 24 (Pin1 to Pin4 on 9      | 24VAC –Full<br>0VAC – Not Full |        |
|         |                                                                 |                       | 24       | pin)                                       |                                | Orange |
|         | Waste Closed Switch                                             |                       | 25       | Closed Switch +                            | 3.3VDC                         | Black  |
|         |                                                                 | -                     | 26       | Closed Switch Ground -                     |                                | Black  |
|         | Waste Open Switch                                               |                       | 27       | Open Switch +                              | 3.3VDC                         | Black  |
|         |                                                                 | -                     | 28       | Open Switch Ground -                       |                                | Black  |
|         | Filter Pump Relay Contact Signal When                           |                       | 29       | Filter Pump On Contact                     |                                |        |
|         | Pump Is On                                                      |                       | 30       | Filter Pump On Contact                     |                                |        |
|         | 24VDC Power Output from FIB to Far<br>Right VIB Board<br>(RJ45) | 9075910               | 1        | Ground                                     |                                |        |
|         |                                                                 |                       | 2        | Ground                                     |                                |        |
|         |                                                                 |                       | 3        | Ground                                     |                                |        |
| 12      |                                                                 |                       | 4        | Ground                                     |                                |        |
|         |                                                                 | 0075010               | 5        | Power                                      | +24VDC                         |        |
|         |                                                                 |                       | 6        | Power                                      | +24VDC                         |        |
|         |                                                                 |                       | 7        | Power                                      | +24VDC                         |        |
|         |                                                                 |                       | 8        | Power                                      | +24VDC                         |        |
|         |                                                                 |                       | 1        | 5VDC                                       | +5VDC                          |        |
| 15      | C-Bus from Far-Right SIB Board<br>(RJ11)                        | 9075554               | 2        | CAN High                                   |                                |        |
| 5       |                                                                 | 80/5551               | 3        | CAN Low                                    |                                |        |
|         |                                                                 |                       | 4        | Ground                                     |                                |        |
|         |                                                                 |                       | 1        | 5VDC+                                      | +5VDC                          |        |
| 14      | C-Bus or<br>Network Resistor<br>(pins 2 & 3) (RJ11)             | (8075632<br>resistor) | 2        | CAN High                                   |                                |        |
| J4      |                                                                 |                       | 3        | CAN Low                                    |                                |        |
|         |                                                                 |                       | 4        | Ground                                     |                                |        |

#### FQ\_T Gas VIB (Valve Interface Board) Actuator Board Pin Positions and Harnesses NOTE: DO NOT CHECK WITH HARNESSES UNPLUGGED AS SHORTING THE PINS MAY OCCUR WHICH WILL DAMAGE THE BOARD.

| Connector | From/To                                 | Harness PN                                                       | Pin #    | Function               | Voltage | Wire Color |
|-----------|-----------------------------------------|------------------------------------------------------------------|----------|------------------------|---------|------------|
|           |                                         |                                                                  | 1        | Right VIB Probe Ground |         | Yellow     |
|           |                                         |                                                                  | 2        | Right VIB Probe        | _       | Red        |
|           |                                         |                                                                  | 3        | Left VIB Probe Ground  | _       | Yellow     |
|           |                                         |                                                                  | 4        | Left VIB Probe         | _       | Red        |
|           |                                         | 1086013 Full VIB                                                 | 5        | Right OIB Ground       | Ohm     | Green      |
|           |                                         | 1086013 Full VIB<br>1086014 Split VIB<br>8263287 VIB (AIF) Probe | 6        | Right OIB Probe        | _       | White      |
|           | VIB (AIF) Probes, OIB                   |                                                                  | 7        | Left OIB Ground        | -       | Green      |
| J1        | Probes                                  |                                                                  | 8        | Left OIB Probe         |         | White      |
|           |                                         | Only                                                             | 9        | Right OIB Relay +      |         | Red        |
|           |                                         |                                                                  | 10       | Right OIB Relay -      | 24VDC   | Black      |
|           |                                         |                                                                  | 11       | Left OIB Relay +       |         | Red        |
|           |                                         |                                                                  | 12       | Left OIB Relay -       | 24VDC   | Black      |
|           |                                         |                                                                  | 13       | Ground                 |         | Didek      |
|           |                                         |                                                                  | 14       | 24VDC +                | 24VDC   |            |
|           |                                         |                                                                  | 1        | Ground                 |         |            |
|           | P-Bus Power                             |                                                                  | 2        | P-BUS power            | +5VDC   |            |
|           | Communication from                      |                                                                  | 3        | Modbus RS485 B         | 5150    |            |
| J2        | SIB                                     | 8075555                                                          | 4        | Modbus RS485 A         |         |            |
|           | (RI11)                                  |                                                                  | 5        | Signal ground          |         |            |
|           | (-9)                                    |                                                                  | 6        | P-BUS power            | +12VDC  |            |
|           |                                         |                                                                  | 1        | Ground                 | 12100   |            |
|           | 24VDC Power Input<br>between VIB Boards |                                                                  | 2        | Ground                 |         |            |
|           |                                         |                                                                  | 3        | Ground                 |         |            |
|           |                                         |                                                                  | 4        | Ground                 |         |            |
| J3        |                                         | 8075810                                                          | 5        | Power                  | +24VDC  |            |
|           | (RJ45)                                  |                                                                  | 6        | Power                  | +24VDC  |            |
|           |                                         |                                                                  | 7        | Power                  | +24VDC  |            |
|           |                                         |                                                                  | 8        | Power                  | +24VDC  |            |
|           |                                         |                                                                  | 1        | Ground                 |         |            |
|           | 24VDC Power Output                      |                                                                  | 2        | Ground                 |         |            |
|           |                                         |                                                                  | 3        | Ground                 |         |            |
| J4        | between VIB Boards                      | 8075810                                                          | 5        | Power                  | +241/DC |            |
| -         | (RJ45)                                  |                                                                  | 6        | Power                  | +24VDC  |            |
|           |                                         |                                                                  | 7        | Power                  | +24VDC  |            |
|           |                                         |                                                                  | 8        | Power                  | +24VDC  |            |
|           |                                         |                                                                  | 1        | Drain + (Open)         | +24VDC  | Black      |
|           |                                         |                                                                  | 2        | Drain - (Closed)       | -24VDC  | Red        |
| J5        | FV (Right) Drain                        |                                                                  | 3        | Drain Position         | 27700   | Blue       |
|           |                                         |                                                                  | 4        | Ground                 |         | White      |
|           |                                         |                                                                  | 1        | Drain + (Open)         | +24VDC  | Black      |
|           | DV (Left) Drain                         |                                                                  | 2        | Drain - (Closed)       | -24VDC  | Red        |
| J6        |                                         |                                                                  | 3        | Drain Position         | 24000   | Blue       |
|           |                                         |                                                                  |          | Ground                 | +       | White      |
|           |                                         |                                                                  | 1        | Ret + (Onen)           | +2/1/00 | Black      |
| J7        | FV (Right) Return                       |                                                                  | ו<br>ר   | Ret (Open)             | 24000   | DidCK      |
|           |                                         |                                                                  | 2        | Ret Position           | -24100  | Rivo       |
|           |                                         |                                                                  | 3        | Ground                 | +       | White      |
|           |                                         |                                                                  | 4        | Ret + (Open)           | +241/00 | Black      |
|           |                                         |                                                                  | ו<br>ר   | Ret (Closed)           | 24000   | DidCK      |
| J8        | DV (Left) Return                        |                                                                  | 2        | Ret - (Clused)         | -24700  | Rivo       |
|           |                                         |                                                                  | <u> </u> | Ground                 |         | White      |
|           | 1                                       | 1                                                                | +        | Ground                 | 1       | WILLE      |

#### Touchscreen-Equipped Fryers FQE30-T FILTERQUICK<sup>™</sup> ELECTRIC FRYERS

#### FQ4000 Menu Summary Trees

#### FQ4000 Menu Tree General Market/Burger King

below are the major programming sections in the FQ4000 and the order in which the headings will be found in the controller.

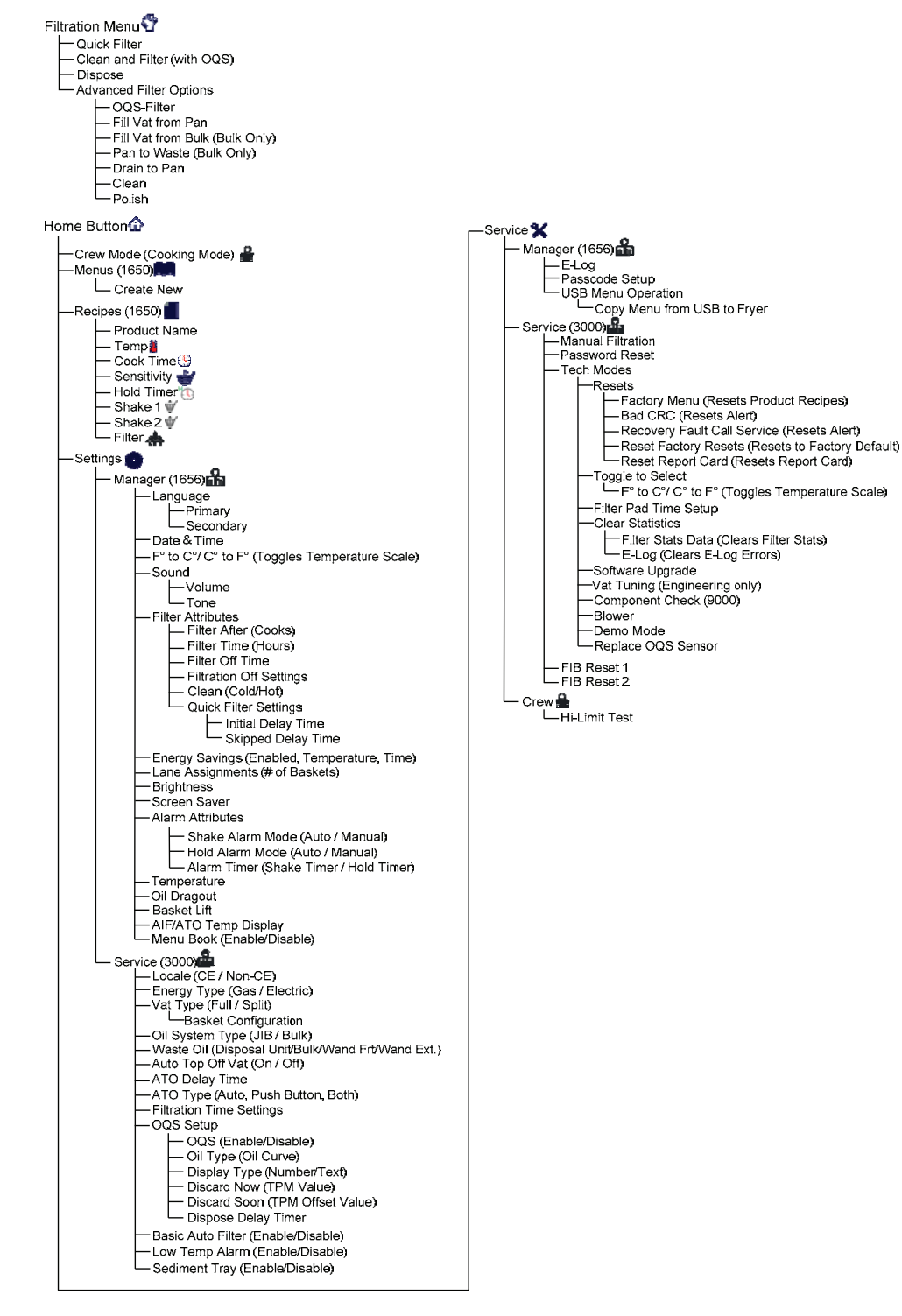

#### FQ4000 Information Statistics Menu Tree General Market/Burger King

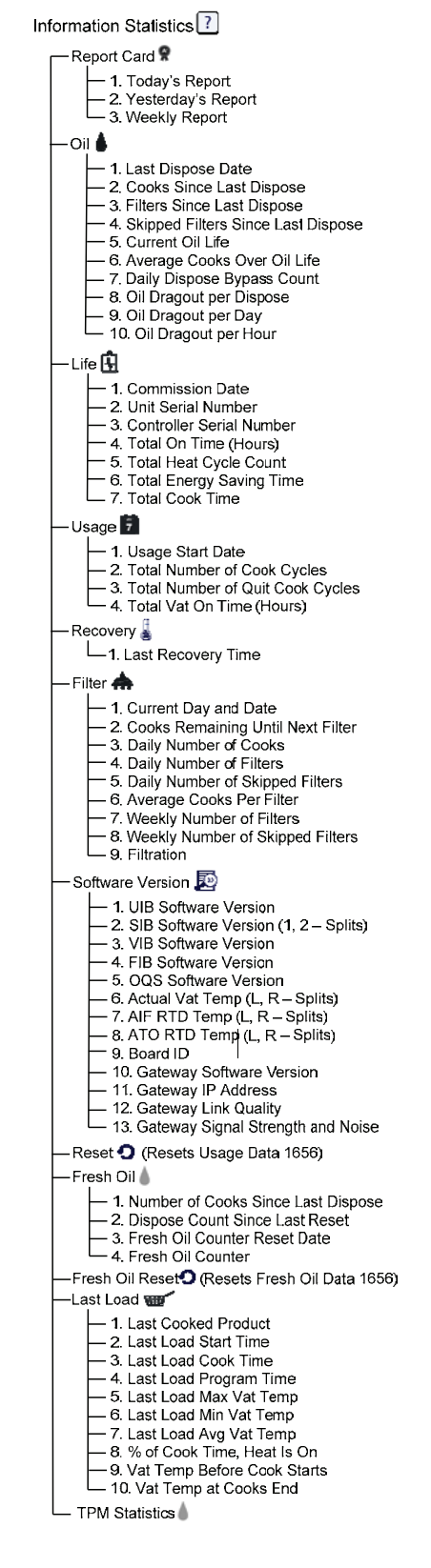

#### FQ4000 Menu Tree Taco Bell

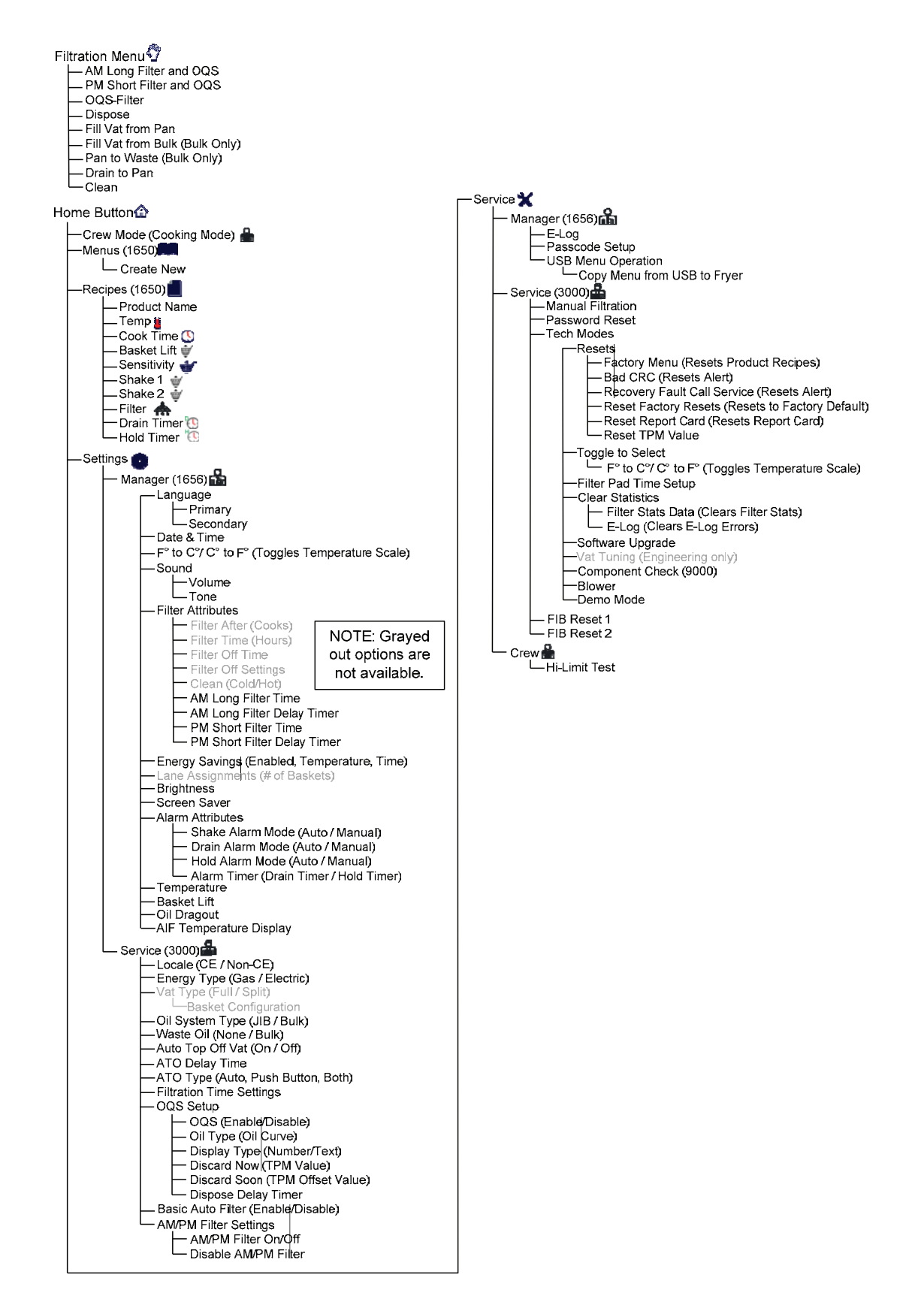

### FQ4000 Information Statistics Menu Tree Taco Bell

| Information Statistics ?                                                                                                    |
|----------------------------------------------------------------------------------------------------|
| Report Card R                                                                                                    |
| - 2. Yesterday's Report                                                                                                    |
| − Oit ♠                                                                                                    |
| <ul> <li>1. Last Dispose Date</li> <li>2. Cooks Since Last Dispose</li> <li>3. Filters Since Last Dispose</li> <li>4. Skipped Filters Since Last Dispose</li> <li>5. Current Oil Life</li> <li>6. Average Cooks Over Oil Life</li> <li>7. Daily Dispose Bypass Count</li> <li>8. Oil Dragout per Dispose</li> <li>9. Oil Dragout per Day</li> <li>10. Oil Dragout per Hour</li> </ul>                                                                                                    |
|                                                                                                    |
| <ul> <li>1. Commission Date</li> <li>2. Unit Serial Number</li> <li>3. Controller Serial Number</li> <li>4. Total On Time (Hours)</li> <li>5. Total Heat Cycle Count</li> <li>6. Total Energy Saving Time</li> <li>7. Total Cook Time</li> </ul>                                                                                                    |
| Usage                                                                                                    |
|                                                                                                    |
| -1. Last Recovery Time                                                                                                    |
|                                                                                                    |
| 2. Cooks Remaining Until Next Filter     3. Daily Number of Cooks     4. Daily Number of Filters     5. Daily Number of Skipped Filters     6. Average Cooks Per Filter     7. Weekly Number of Filters     8. Weekly Number of Skipped Filters     9. Filtration                                                                                                    |
| -Software Version                                                                                                    |
| <ul> <li>1. UIB Software Version</li> <li>2. SIB Software Version (1, 2 – Splits)</li> <li>3. VIB Software Version</li> <li>4. FIB Software Version</li> <li>5. OQS Software Version</li> <li>6. Actual Vat Temp (L, R – Splits)</li> <li>7. AIF RTD Temp (L, R – Splits)</li> <li>8. ATO RTD Temp (L, R – Splits)</li> <li>9. Board ID</li> <li>10. Gateway Software Version</li> <li>11. Gateway IP Address</li> <li>12. Gateway Link Quality</li> <li>13. Gateway Signal Strength and Noise</li> </ul> |
| —Reset <b>O</b> (Resets Usage Data 1656)                                                                                                    |
| 1. Number of Cooks Since Last Dispose     2. Dispose Count Since Last Reset     3. Fresh Oil Counter Reset Date                                                                                                    |
| -Fresh Oil Reset (Resets Fresh Oil Data 1656)                                                                                                    |
| Last Load Very     1. Last Cooked Product     2. Last Load Start Time     3. Last Load Cook Time     4. Last Load Cook Time     5. Last Load Max Vat Temp     6. Last Load Min Vat Temp     7. Last Load Ayg Vat Temp     8. % of Cook Time, Heat Is On     9. Vat Temp Before Cook Starts     10. Vat Temp at Cooks End                                                                                                    |
| TPM Statistics                                                                                                    |

### FQGLA-T SERIES FILTERQUICK GAS FRYERS

#### FQ4000 Menu Tree General Market/Burger King

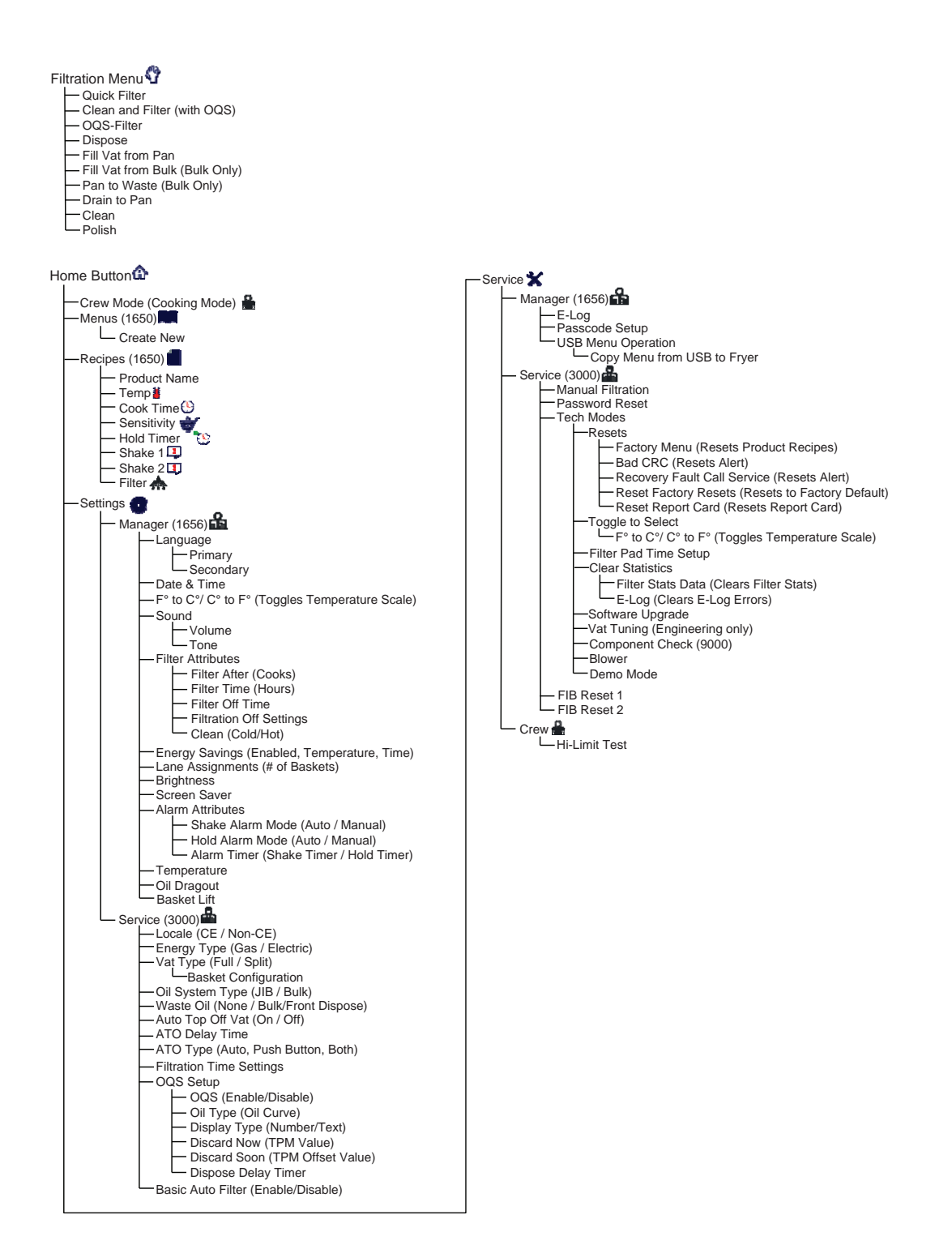

#### FQ4000 Information Statistics Menu Tree General Market/Burger King

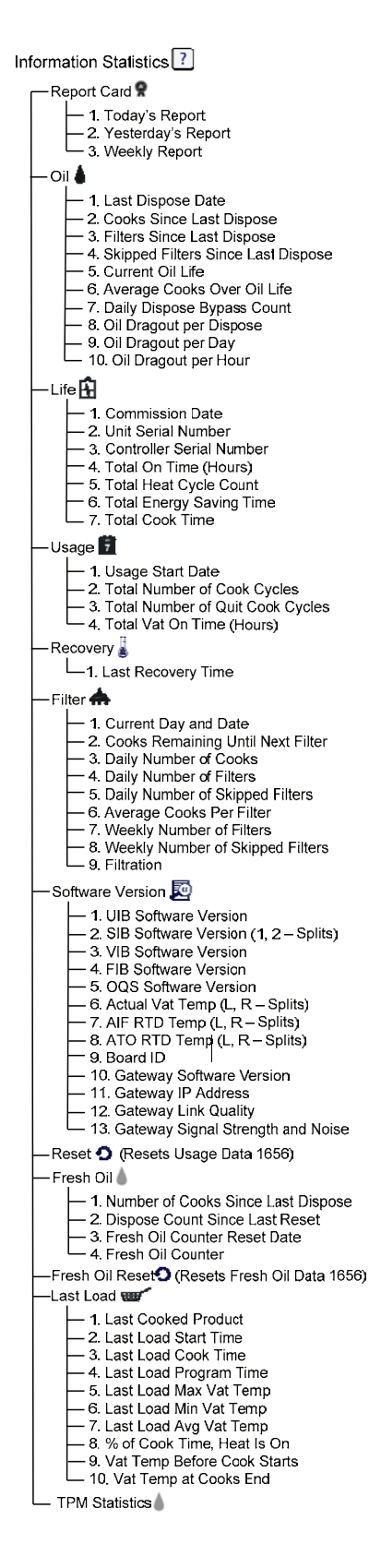

#### FQ4000 Menu Tree Taco Bell

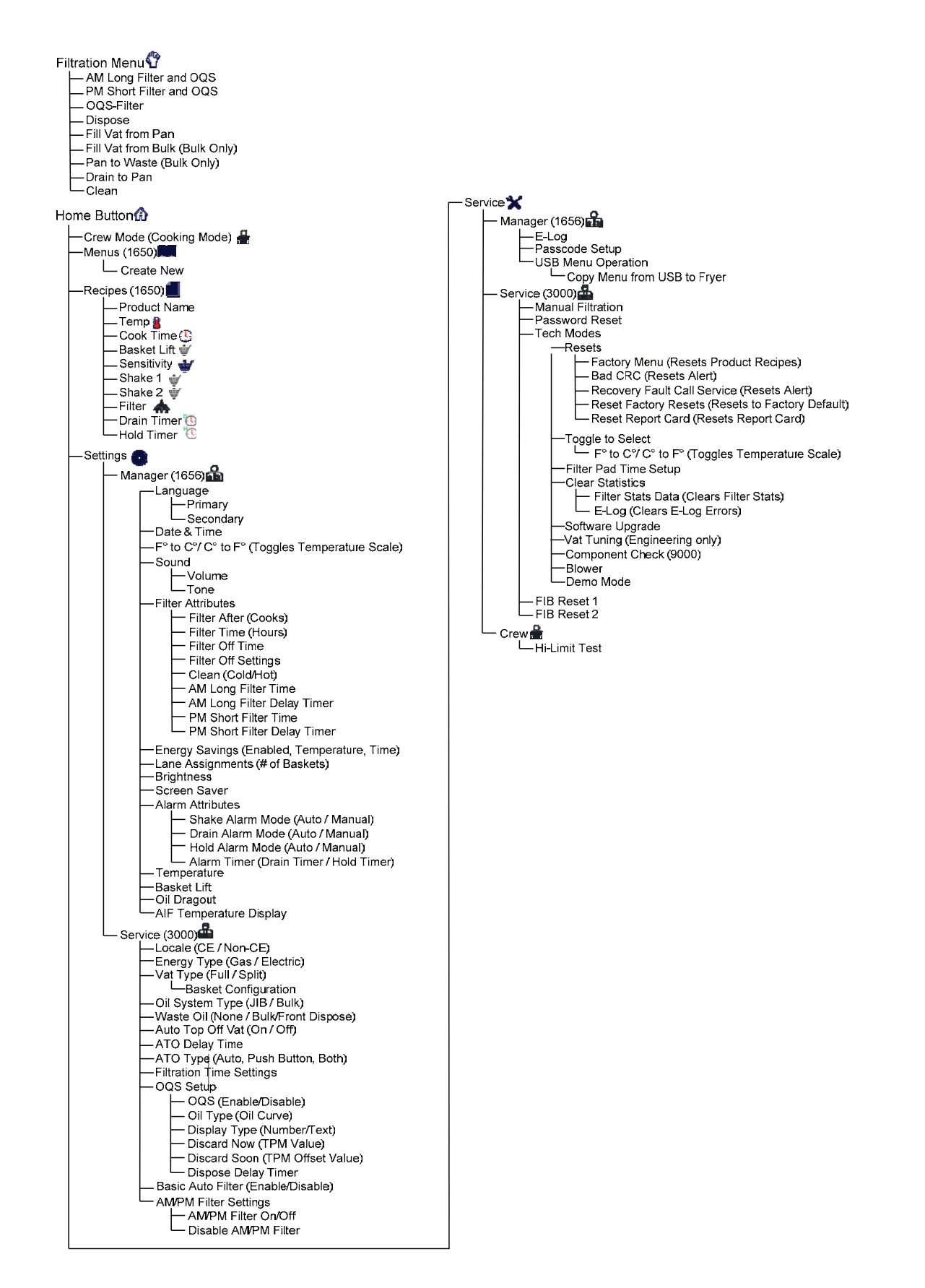

#### FQ4000 Information Statistics Menu Tree Taco Bell

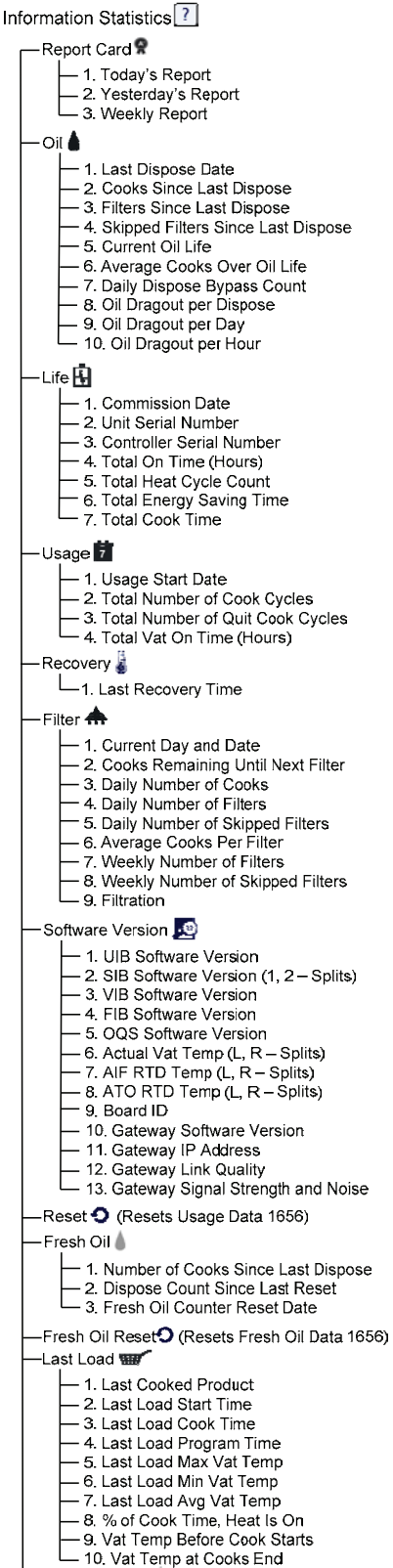

#### M4000 Menu Summary Trees 1.1.1 M4000 Menu Tree

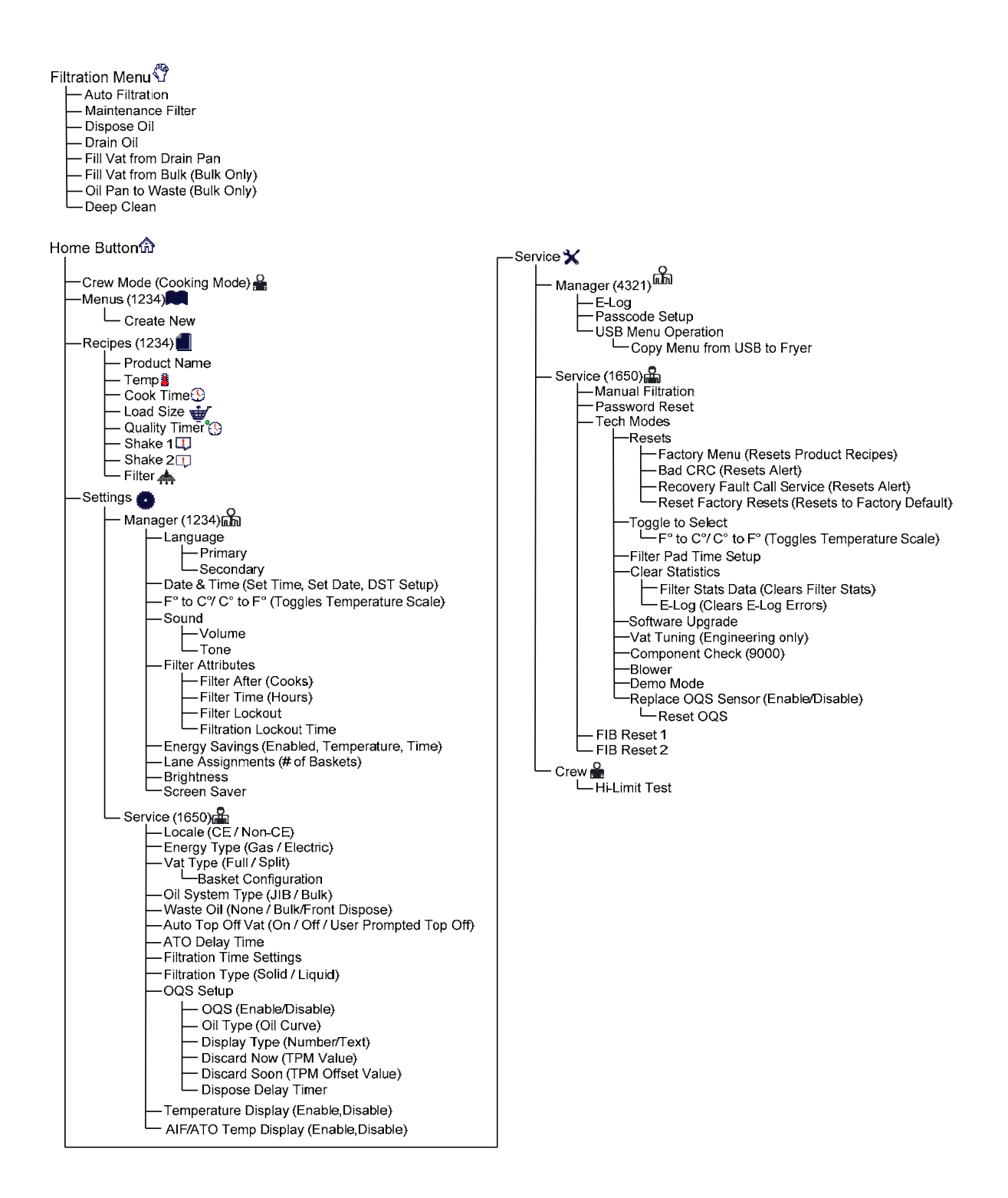

#### M4000 Information Statistics Menu Tree

Information Statistics 🕐 -Filter 📥 - 1. Current Day and Date - 2. Cooks Remaining Until Next Filter - 3. Daily Number of Cooks - 4. Daily Number of Filters - 5. Daily Number of Skipped Filters - 6. Average Cooks Per Filter 7. Filtration - Oil 🌢 – 1. Last Dispose Date – 2. Cooks Since Last Dispose - 3. Filters Since Last Dispose - 4. Skipped Filters Since Last Dispose - 5. Current Oil Life - 6. Average Cooks Over Oil Life -Life 👫 - 1. Commission Date – 2. Unit Serial Number - 3. Controller Serial Number - 4. Total On Time (Hours) - 5 Total Heat Cycle Count Usage 🗾 - 1. Usage Start Date - 2. Total Number of Cook Cycles 3. Total Number of Quit Cook Cycles 4. Total Vat On Time (Hours) Recovery 🌡 1. Last Recovery Time -Last Load 🖮 - 1. Last Cooked Product - 2. Last Load Start Time - 3. Last Load Cook Time - 4. Last Load Program Time - 5. Last Load Max Vat Temp - 6. Last Load Min Vat Temp - 7. Last Load Avg Vat Temp 8. % of Cook Time, Heat Is On 9. Vat Temp Before Cook Starts - Software Version 👳 - 1. UIB Software Version - 2. SIB Software Version (1, 2 - Splits) - 3. VIB Software Version - 4. FIB Software Version - 5. OQS Software Version – 6. Actual Vat Temp (L, R – Splits) 7. AIF RTD Temp (L, R – Splits)
8. ATO RTD Temp (L, R – Splits) - 9. Board ID 10. Gateway Software Version
11. Gateway IP Address 12. Gateway Link Quality 13. Gateway Signal Strength and Noise -Reset **O** (Resets Usage Data 4321) · Fresh Oil 💧 - 1. Number of Cooks Since Last Dispose 2. Dispose Count Since Last Reset - 3. Fresh Oil Counter Reset Date 4. Fresh Oil Counter - Fresh Oil Reset (Resets Fresh Oil Data 4321) - TPM Statistics 💧

### BIGLA30-T SERIES GEN 3 LOV™ GAS FRYERS

#### M4000 Menu Summary Trees

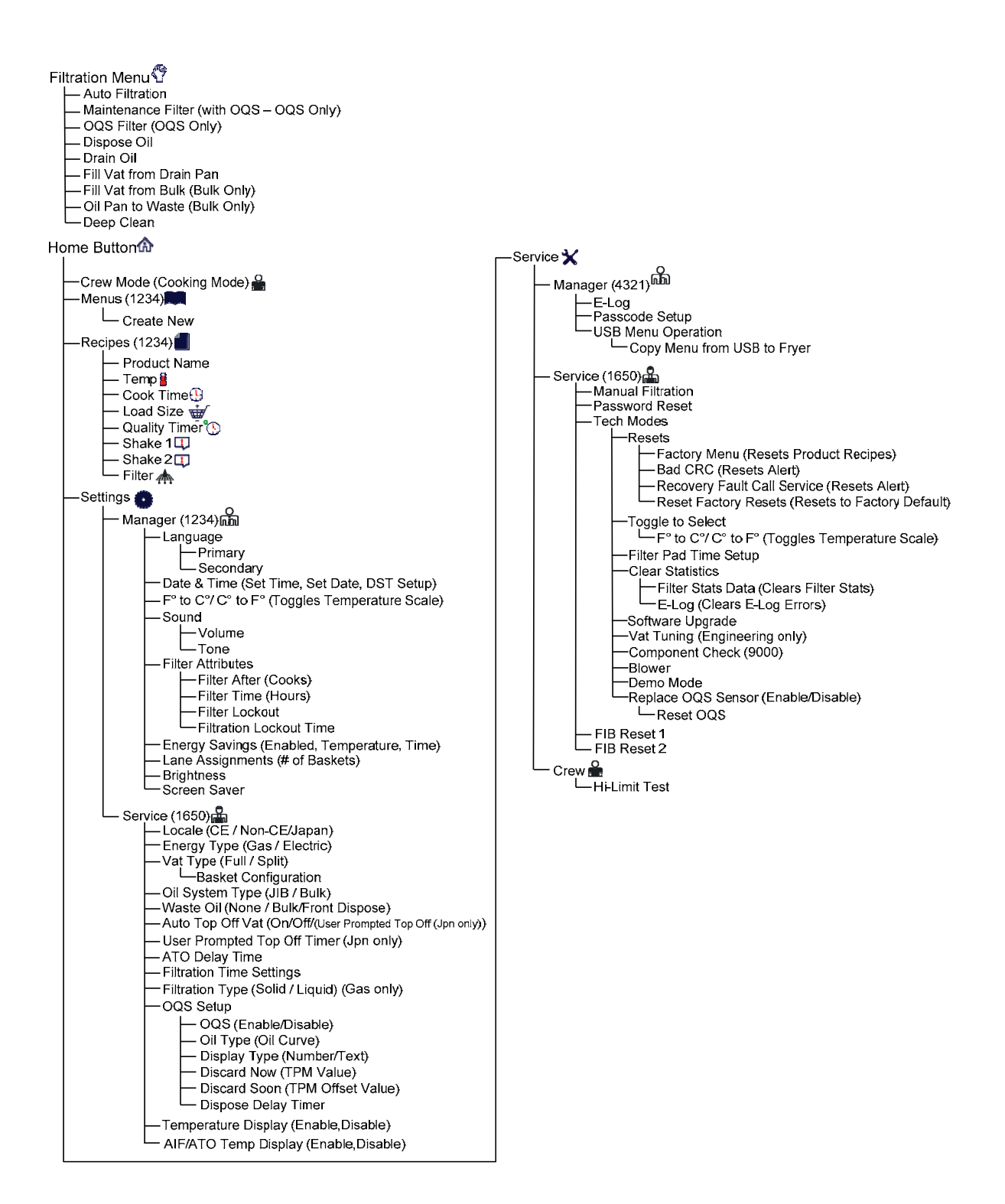
#### M4000 Information Statistics Menu Tree

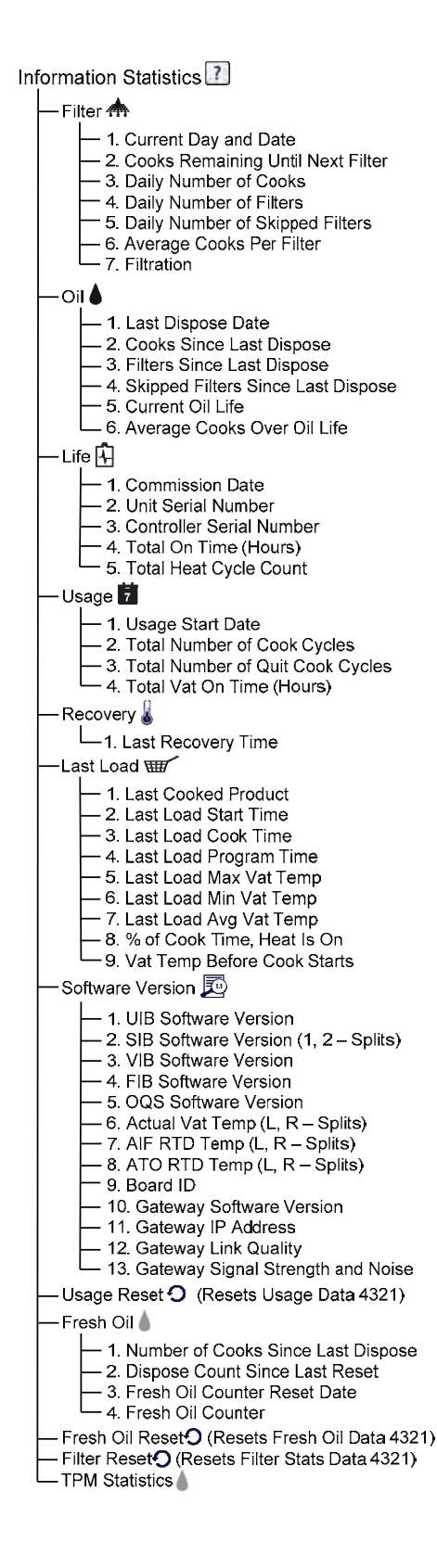

### **Touchscreen-Equipped Fryers**

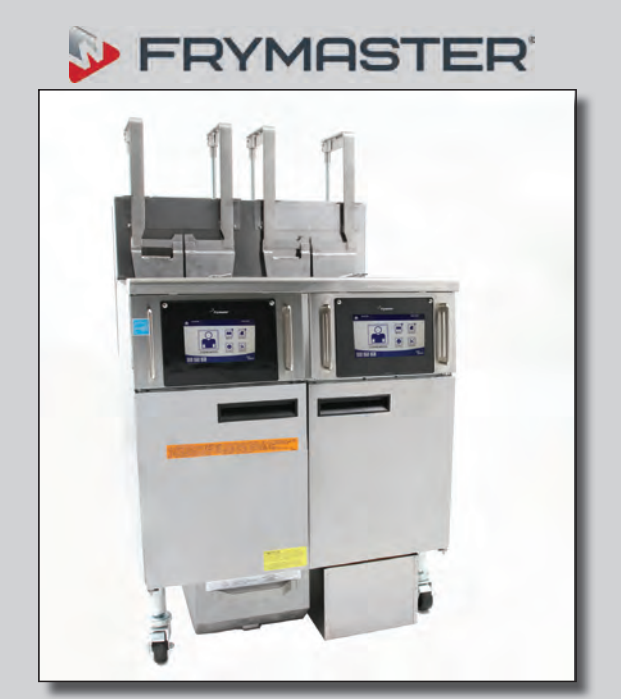

# FilterQuick with FQ4000 for Taco Bell

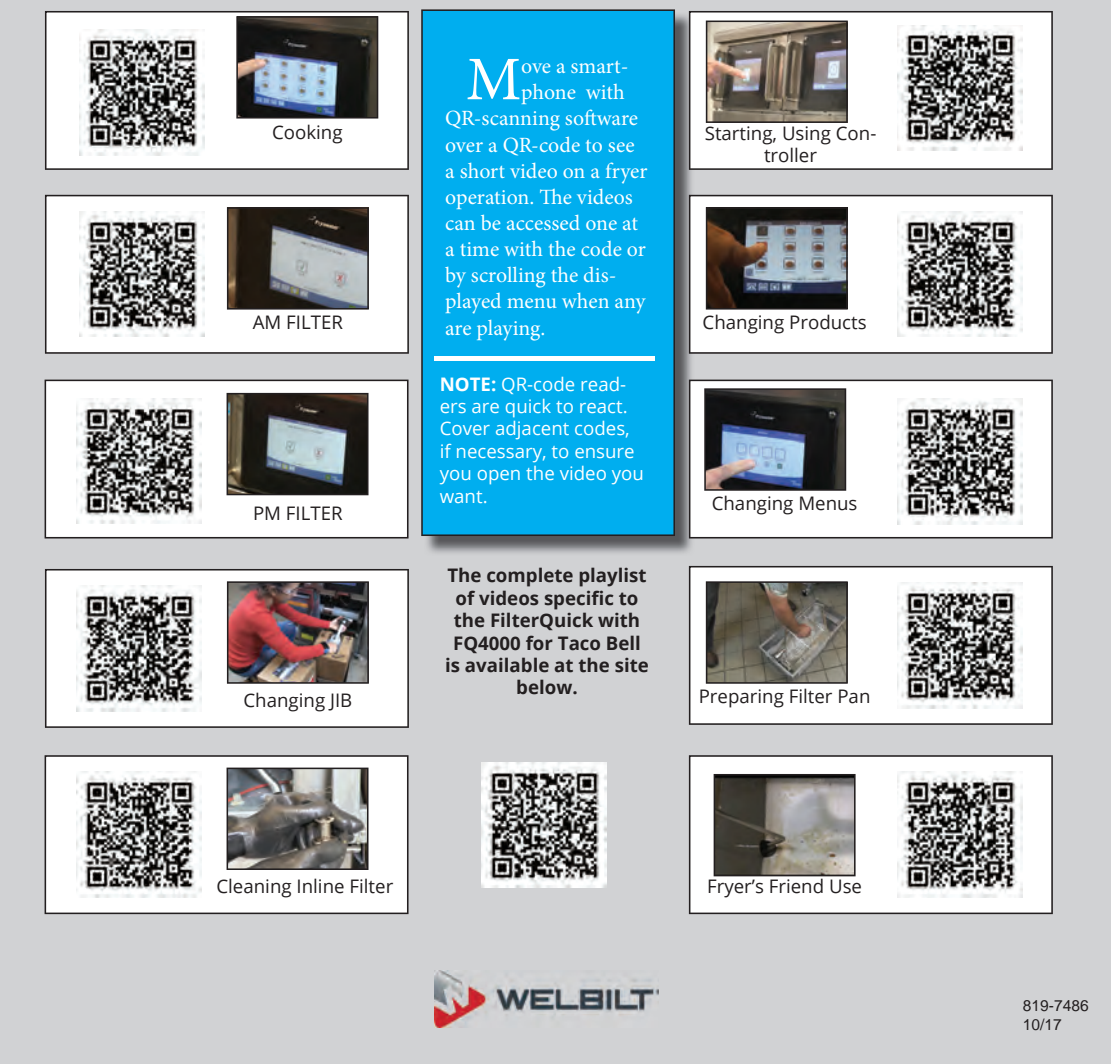

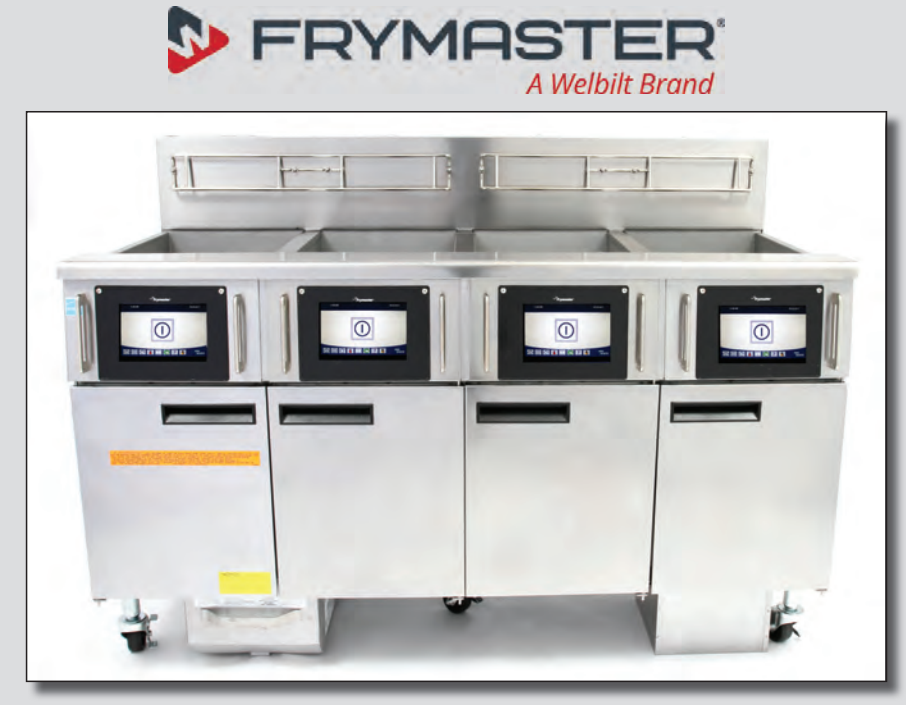

# FilterQuick with FQ4000 Quick Reference

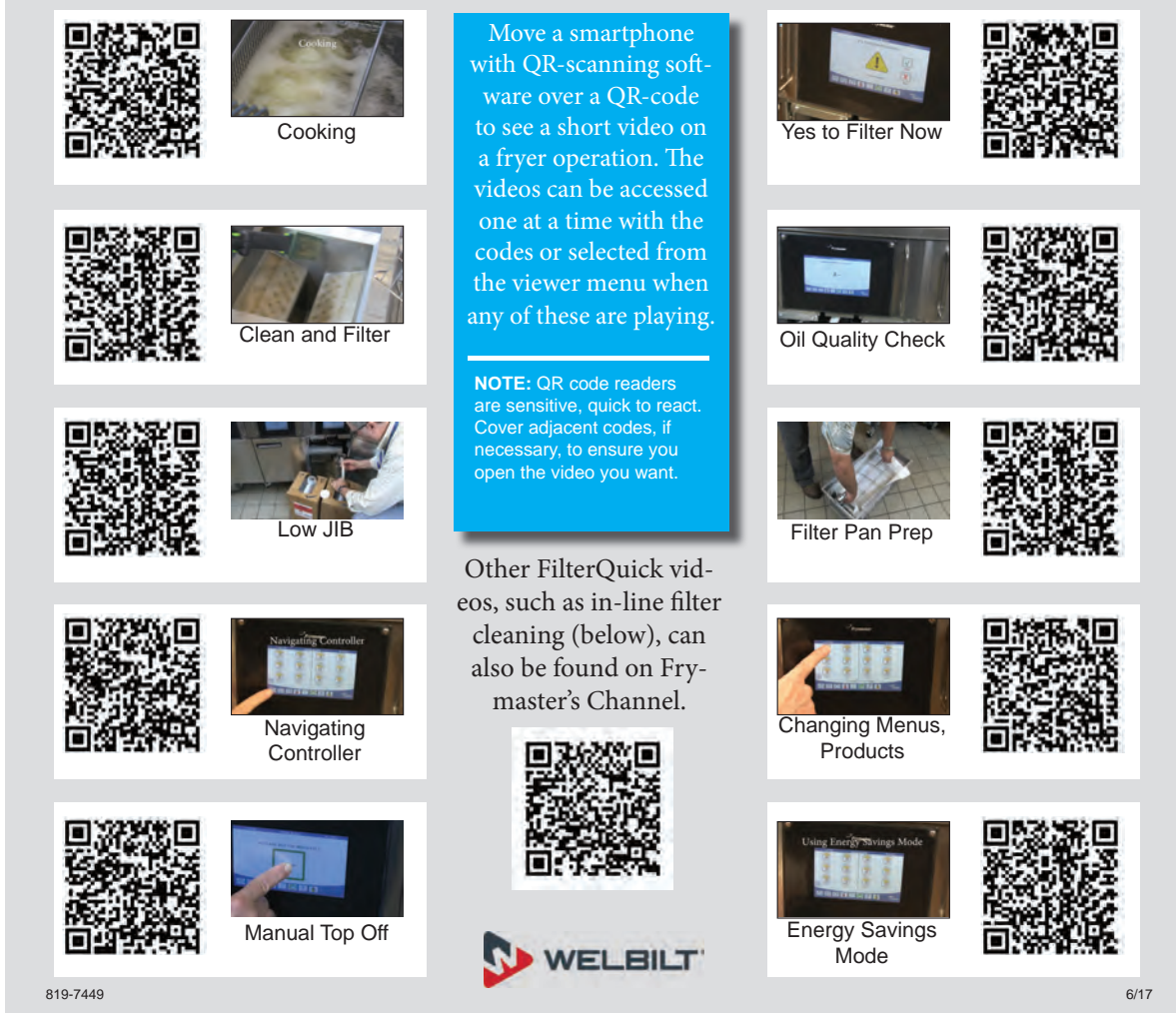

### **Touchscreen-Equipped Fryers**

\_

| \$<br>FRYMAST |  |
|---------------|--|
|               |  |

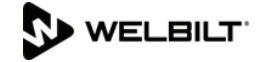

|             |                   |                           | FQ30-1                                                 | 8700 LINE                       | R COMMI                        | SHREVEPOR             | <b>ND DE</b><br>RT, LA 71 | <b>MOI</b><br>106 | NSTI<br>(80) | <b>RATIO</b><br>0) 551-86 | N FO             | RM             |            |               |             |
|-------------|-------------------|---------------------------|--------------------------------------------------------|---------------------------------|--------------------------------|-----------------------|---------------------------|-------------------|--------------|---------------------------|------------------|----------------|------------|---------------|-------------|
| Sto<br>Sto  | ore Na<br>ore # ( | ime<br>if applicable      | Technician<br>Service Agency                           |                                 |                                |                       |                           |                   |              |                           |                  |                |            |               |             |
| Ade         | dress             |                           | -,                                                     |                                 |                                |                       | Addr                      | ess               |              |                           |                  |                |            |               |             |
| City        | /Stat             | e                         | <u>,</u>                                               |                                 |                                |                       | City/                     | State             | e -          |                           |                  |                |            |               |             |
| Sto         | re Ph             | ione (                    | )                                                      |                                 |                                | I                     | Cou                       | ntry              | _            |                           |                  |                |            |               |             |
|             |                   |                           | FRYER/FIL                                              | TER MODE                        | L NUMBER                       |                       |                           | SERI              | IAL N        | UMBER                     | ז <b>(10</b> נ   | DIGIT          | )          |               |             |
|             |                   |                           |                                                        |                                 |                                |                       |                           |                   |              |                           | _                |                |            | _             |             |
|             |                   |                           |                                                        |                                 |                                |                       |                           |                   |              |                           |                  |                |            | -             |             |
|             |                   |                           |                                                        |                                 |                                |                       |                           |                   |              |                           |                  |                |            |               |             |
|             |                   |                           |                                                        |                                 |                                |                       |                           |                   |              |                           |                  |                |            |               |             |
|             |                   |                           |                                                        |                                 |                                |                       |                           |                   |              |                           |                  | L              |            |               |             |
|             | NO O              | <u>ne is to pe</u><br>ant | erform star                                            | t-up or trai                    | ning unles                     | s they are            | Level                     | 2 or              | Leve         | I 3 cer                   | tified           | and            | their ce   | rtifi         | cation is   |
|             | Verify            | Universal ho              | oods have 2"                                           | (50mm) of cl                    | earance beh                    | ind fryer             |                           |                   |              | YES I                     |                  |                |            |               |             |
|             | Verify            | gas hose c                | uick disconi<br>erlv capped.                           | nect is conne                   | ected to gas                   | line input            | beneath                   | the o             | cente        | of the                    | fryer a          | and v          | erify the  | left          | gas input   |
|             | Remo              | ove Warranty              | Label date t                                           | abs.                            |                                |                       |                           |                   |              |                           |                  |                |            |               |             |
|             | Ensu              | re fryer is leve          | el and prope                                           | rly restrained                  | in accordance                  | ce with the c         | perator's                 | s mar             | nual.        |                           |                  | _              |            |               |             |
|             | Perfo             | rm SETUP or<br>2          | n all controlle                                        | ers. Refer to r<br><b>VIB</b>   | nanual. <b>Rec</b>             | cord Softv            | vare U<br>3               | IB                |              |                           | SI<br>_ OQS      | B1             |            |               |             |
|             | <u>Ensu</u>       | re Time and               | Date are co                                            | orrect in setu                  | <u>p.</u>                      |                       |                           |                   |              |                           |                  |                |            |               |             |
|             | Verify            | Filter After s            | ettings in Se                                          | ettings/Manag                   | er/Filter Attri                | butes/Filter          | After are                 | set c             | orrec        | tly.                      |                  |                |            |               |             |
|             | Progr             | am controller             | rs for product                                         | ts to be cooke                  | ed as per ma                   | inagers requ          | est - FR                  | IES, e            | etc. F       | Refer to                  | manual           |                |            | (F.O.         |             |
|             | Is the            | r was setup (             | eing installed                                         |                                 | 0 a BULK FI                    | RESH UIL /            |                           | DISP<br>Distin    | <b>05A</b>   | CVCled a                  | EIVI<br>oftor so | tun?           |            | res<br>veg    |             |
|             | Place             | full oil conta            | iner in frver f                                        | or ATO syste                    | m or fill prov                 | /ided oil con         | tainer fro                | om Bu             | ılk Oil      | system                    | (as an           | nlicat         | ble) Refe  | r ⊑o<br>er to | manual      |
| ā           | Thore             | bughly clean              | and dry all va                                         | ats. Fill all vat               | s with oil to 1                | 2" below col          | d oil line                | . Allo            | w fry        | ers to he                 | eat to s         | et poi         | int (see g | as a          | nd electric |
|             | check             | s below) and              | d verify temp                                          | eratures are                    | at set point ·                 | +/- 5°F / 2°C         | . Verify                  | that              | oil le       | vel is b                  | elow A           | TÓ le<br>hat e | evel sen   | sor           | (upper oil  |
|             | Chec              | k restaurant t            | to ensure that                                         | it it doesn't ha                | ave a severe                   | positive or r         | egative                   | air ba            | alance       | ).                        | ) and t          | nat o          | uon var    | lopo          | 0111        |
|             | GAS               | fryers - While            | e units are h                                          | eating up, ch                   | eck incomin                    | g gas press           | ure (Nat                  | ural G            | Gas: 6       | 6-14" W                   | .C.; LP          | Gas:           | 11-14" \   | N.C.          | ). Record   |
|             | actua             | l incoming pr             |                                                        | Chec                            | k burner mar                   | nifold pressu         | ire. Rec                  | ord a             | ctual        | burner                    | manifol          | d pre          | ssure be   | low.          | Check for   |
|             | achie             | ve 1.2 - 2.0 u            | IA (micro am                                           | ps) on each i                   | gniter flame                   | sense circuit         | . Record                  | d micr            | o am         | <u>readin</u>             | gs belo          | )W.            |            | WEI           |             |
| G           | as                | Vat #1                    | Vat #2                                                 | Vat #3                          | Vat #4                         | Vat #5                | Vat                       | # 6               | Va           | it # 7                    | Vat              | # 8            | Vat #      | 9             | Vat # 10    |
| Burn        | er<br>sure        |                           |                                                        |                                 |                                |                       |                           |                   |              |                           |                  |                |            |               |             |
| Left        | uA                |                           |                                                        |                                 |                                |                       |                           |                   |              |                           |                  |                |            |               |             |
| Righ        | t uA              |                           |                                                        |                                 |                                |                       |                           |                   |              |                           |                  |                |            |               |             |
|             | ELEC<br>and the   | TRIC fryers               | <ul> <li>While units</li> <li>rrent draw wl</li> </ul> | are heating u<br>hen controller | up, ensure ap<br>heat light is | oplied voltag<br>off. | e match                   | es the            | e ratin      | g plate.                  | Ensur            | e all p        | phases a   | re ba         | alanced     |
| <b>F</b> 1- |                   | DRAW                      | Mat #0                                                 | N=( #0                          | Mat #4                         | Mat #F                | Mat                       | # C               |              | л <i>н</i> ¬              | Mart             |                | N-+ "      | ~             | Mat. # 40   |
| Elec        | tric              | Vat #1                    | Vat #2                                                 | Vat #3                          | Vat #4                         | Vat #5                | Vat                       | #6                | Va           | lt # 7                    | Vat              | ₩ŏ             | Vat #      | 9             | Vat # 10    |
| L2          |                   | L                         |                                                        |                                 | L                              | +                     | +                         |                   | -            |                           |                  |                |            |               |             |
| L3          |                   | <u> </u>                  |                                                        |                                 |                                | 1                     |                           |                   |              |                           |                  |                | 1          |               |             |
|             | Vorify            | , that all filtor         | parte (filtor u                                        |                                 | oon filtor no                  | d or popor l          | old dow                   | n ring            | a oru        | mh trov                   | and O            | ring           |            | son           | t Vieually  |

Verify that all filter parts (filter pan, filter screen, filter pad or paper, hold-down ring, crumb tray, and O-rings) are present. Visually inspect the oil drain and return system to ensure all connections are tight.

#### Two (2) hours are allowed for the above, to Commission one system.

Two (2) hours are allowed to Demonstrate one system. Page 1 of 5

- □ Verify filter pan alignment. The pan should slide smoothly into position. Ensure pick-up tube is fully engaged in the pan suction tube. "P" should be displayed on the controller when the pan is pulled out.
- Perform an Auto Filter on a vat to ensure the filter pump is operational and check the drain and return system for leaks.
- Remove old Fryer's Friend from the store if applicable and replace with the new Fryer's Friend.

### FQ30-T <sup>™</sup> FRYER TRAINING

Ensure all trainees refer to the Quick Reference, Quick Start, and Operation Manual located in the manual holder inside the fryer door for the following.

#### Hands on demonstration and performance are essential for all trainees.

#### **CREW / FILTRATION PERSON(S) / MANAGERS**

#### Overview

- Provide an overview of what a FilterQuick fryer is Vs traditional fryer Smaller vat, Low Oil Volume
- Explain the benefits when used properly Use less oil, Auto Filter, Auto Top Off, Manual Top Off

#### Controller

- Identify FQ4000 Controller buttons and functions Refer to the FQ4000 Quick Reference / FQ30-T Quick Start Card
  - ON / OFF Buttons Full and Split Functions
  - Products Programming and selecting products
  - □ Start Buttons Start a cook cycle / cancel alarms
  - Filter Button Access Filtration Menu / Menu navigation
  - Temp Button Checking actual vat temperature and set-point
  - □ Information Button Checks Filter Stats, Oil Stats, Life Stats, Usage Stats, Recovery Check, Last Load Stats
  - Language change
  - Manual Top Off button
  - Low Oil Reservoir Indicator / Reset Button
  - □ Master Reset Switch / Power Switch (Elec per vat U.S. only)
  - Pan Indicator "P" filter pan installation issue. Check for proper installation of pan.

#### Demonstrate how to use the operating controls – Cooking Functions – Refer to FQ4000 Quick Reference Guide

- Turning the controller ON / OFF for heating the vats
- Demonstrate cooking
- Cancel a cook cycle or alarms
- Demonstrate changing between products

#### Demonstrate Top Off System (Top Off Reservoir, Solid Shortening and Bulk Oil Systems) – Refer to the Refer to the FQ30-T Installation and Operator Manual and Quick Start Guide

- Demonstrate setup of the top off reservoir
- Filling vats with oil (Top off Jug, Bulk or Solid Shortening)

#### Auto and Manual Top-Off – Refer to the FQ30-T and FQ4000 Installation and Operation Manuals and Quick Start Guide

- Instruct on function of top off empty reservoir indicator (Use remaining oil in box to top off vats)
- Demonstrate when oil is changed top off reset must be pressed and held to reset indicator
- Demonstrate Auto Top-Off on a vat by moving oil out of vat
- Demonstrate Manual Top Off by pressing the Manual Top Off button

#### Automatic Filtration – Refer to the FQ30-T and FQ4000 Installation and Operator Manuals

- Demonstrate assembly of the filter pan (Emphasize need for daily pad/paper change / more often as needed)
- Demonstrate Auto Filtration cycle. Air bubbles should only be observed in unit being filtered.

Page 2 of 5

- □ Show "FILTER NOW" displayed on vat to be filtered (cook 15 cooks)
- Demonstrate skimming procedure
- Show filtration issues (errors created by not changing the pad/paper (monitor oil returned to vat levels should be where it started, or close if first filter with new pad/paper.)
- Show FILTER BUSY message by trying to manual filter while another vat is filtering.
- □ Show location of thermal reset on Filter Motor
- Six consecutive unsuccessful filtrations and unit goes to **SERVICE REQUIRED** an authorized technician is needed.

#### Troubleshooting

- Common error messages
  - □ Is Vat Full? Ensure vat is full of oil and press the YES  $\checkmark$  button to continue.
  - Drain Clogged- Clear Drain-Is Drain Clear? (Gas Only) Follow instructions on the controller using the new fryers friend to clear the drain.
  - □ Filter Busy a filtration is in process on another vat
  - Heating Failure Unit is not heating Turn off fryer and turn on again.
  - Low Temp Oil temperature below set point may occur during cooking cycle
  - □ Recovery Fault Vat did not meet minimum specs for temperature recovery Press the ✓ to continue.
  - Service Required a problem exists that requires a technician.
  - Probe Failure Temperature circuitry has a problem Turn off fryer and call for service
- Given that the second second s

#### FILTRATION PERSON(S) / MANAGERS

#### Refer to FQ4000 Operation Manual Chapter 2

#### **Filtration Menu** (Press the filtration menu button)

Non-Bulk Oil System

#### Demonstrate how to access FILTER MENU

- □ Show QUICK FILTER and explain how it functions
- □ Show CLEAN AND FILTER and explain how it functions
- Show POLISH and explain how it functions
- □ Show OQS FILTER (if applicable) and explain how it functions
- □ Show DRAIN TO PAN and explain how it functions
- □ Show FILL VAT FROM PAN and explain how it functions
- Show CLEAN and explain how it functions
- Show DISPOSE and explain how it functions (Use of SDU, Bulk or Front Dispose if applicable)

#### Bulk Oil System

- Demonstrate how to access FILTER MENU
  - □ Show QUICK FILTER and explain how it functions
  - □ Show CLEAN AND FILTER and explain how it functions
  - Show POLISH and explain how it functions
  - Show OQS FILTER (if applicable) and explain how it functions
  - □ Show DRAIN TO PAN and explain how it functions
  - Show FILL VAT FROM PAN and explain how it functions
  - □ Show FILL VAT FROM BULK and explain how it functions
  - □ Show PAN TO WASTE and explain how it functions
  - □ Show CLEAN and explain how it functions
  - Show DISPOSE and explain how it functions (Use of SDU, Bulk or Front Dispose if applicable)

Page 3 of 5

## STORE MANAGERS ONLY (OR DESIGNATED PERSONS)

#### Refer to FQ4000 Operation Manual Chapter 1

- Demonstrate how to access RECIPES and MENUS (Code 1650)
  - Demonstrate adding or editing a product recipe (Press Recipe button)
  - Demonstrate how to add a product to a menu (Press Menu button)
- Demonstrate how to access SETTINGS (Press Settings button, press Manager button) Code 1656
   Demonstrate setting the primary and secondary languages
  - Demonstrate setting the date and time
- Demonstrate how to access High Limit Check (Press Service button, press Crew button)
- Demonstrate how to access SERVICE (Press Service button, press Manager button) Code 1656
  - Demonstrate retrieving Error Log (E-Log)
  - Explain changing passwords
  - Explain loading menus to/from USB
- Demonstrate how to access INFORMATION STATISTICS (Press "?" INFORMATION STATISTICS)
  - Explain FILTER STATS menu
  - Explain OIL STATS menu
  - □ Explain LIFE STATS menu
  - Explain USAGE STATS menu
  - Explain Recovery
  - Explain LAST LOAD menu
  - □ Explain Resetting Usage Stats (Code 1656)

## **Key Points**

**Review with all employees** 

- Filter Now Prompt Choose YES to Filter Now? and Confirm
- Top Off Oil Empty Indicator Change top off reservoir and press reset (Bulk users fill reservoir)
- Start a cook by pressing the START button
- Is Vat Full? Answer YES only when oil is at the top line.
- Clean and Filter daily
- Change filter pad/paper daily or twice daily in high volume or 24-hour stores

# Training / Demo Signatures – Key Personnel

| Signature Name | * Store Manager's | Printed |  |
|----------------|-------------------|---------|--|
| orginataro     | Signature         | Name    |  |

| * Filtration Person | Printed |  |
|---------------------|---------|--|
| Signature           | Name    |  |

| * Key Shift Person | Printed |  |
|--------------------|---------|--|
| Signature          | Name    |  |

| O/O / Staff | Printed |  |
|-------------|---------|--|
| Personnel   | iname   |  |
|             |         |  |

| Technician's | Printed |  |
|--------------|---------|--|
| Signature    | Name    |  |
| 4            |         |  |

\* - Mandatory Attendee

#### **TRAINING DECLINED**

| O/O / Corporate   | Printed |  |
|-------------------|---------|--|
| Manager Signature | Name    |  |

**FAS**: Provide a copy of all five (5) pages to the customer and to Frymaster. Retain a copy for two years from date of installation

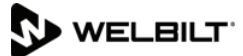

| -                                                |                                                                                                    | FQ30                                                                                                    | 0-T™ TA                                                                                                    | CO BELL<br>8700 LINE                                                                                                    | AVENUE                                                                                                    | COMMISS<br>SHREVEPOR                                                                                                    | <b>ION A</b><br>T, LA 7'                                                                                                    | <b>ND</b><br>1106                                                                                                    | DEMOI<br>(800) 55                                                                                                    | <b>NSTR</b><br>51-8633                                                                                                    | ATIO                                                                                                    | N F                                                           | ORM                                                                                                    |                                                                                                    |
|--------------------------------------------------|----------------------------------------------------------------------------------------------------|----------------------------------------------------------------------------------------------------|----------------------------------------------------------------------------------------------------|----------------------------------------------------------------------------------------------------|----------------------------------------------------------------------------------------------------|----------------------------------------------------------------------------------------------------|----------------------------------------------------------------------------------------------------|----------------------------------------------------------------------------------------------------|----------------------------------------------------------------------------------------------------|----------------------------------------------------------------------------------------------------|----------------------------------------------------------------------------------------------------|---------------------------------------------------------------|----------------------------------------------------------------------------------------------------|----------------------------------------------------------------------------------------------------|
| Store Name<br>Store # (if applicable)<br>Address |                                                                                                    |                                                                                                    |                                                                                                    |                                                                                                    |                                                                                                    |                                                                                                    | Technician<br>Service Agency<br>Address                                                                                                    |                                                                                                    |                                                                                                    |                                                                                                    |                                                                                                    |                                                               |                                                                                                    |                                                                                                    |
| Sto                                              | y/State                                                                                                    |                                                                                                    | )                                                                                                    |                                                                                                    |                                                                                                    |                                                                                                    | City/                                                                                                    | State                                                                                                    | e                                                                                                    |                                                                                                    |                                                                                                    |                                                               |                                                                                                    |                                                                                                    |
| 510                                              |                                                                                                    |                                                                                                    | <u>)</u>                                                                                                    |                                                                                                    |                                                                                                    | <u> </u>                                                                                                    | COU                                                                                                    |                                                                                                    |                                                                                                    |                                                                                                    |                                                                                                    |                                                               |                                                                                                    |                                                                                                    |
|                                                  |                                                                                                    |                                                                                                    | FRYER/FIL                                                                                                    | TER MODE                                                                                                    | L NUMBER                                                                                                    |                                                                                                    |                                                                                                    | SER                                                                                                    |                                                                                                    | <u>IBER (</u>                                                                                                    | 10 DI                                                                                                    | GIT)                                                          |                                                                                                    |                                                                                                    |
|                                                  |                                                                                                    |                                                                                                    |                                                                                                    |                                                                                                    |                                                                                                    |                                                                                                    |                                                                                                    |                                                                                                    |                                                                                                    |                                                                                                    |                                                                                                    |                                                               |                                                                                                    |                                                                                                    |
|                                                  |                                                                                                    |                                                                                                    |                                                                                                    |                                                                                                    |                                                                                                    |                                                                                                    |                                                                                                    |                                                                                                    |                                                                                                    |                                                                                                    |                                                                                                    |                                                               |                                                                                                    |                                                                                                    |
|                                                  |                                                                                                    |                                                                                                    |                                                                                                    |                                                                                                    |                                                                                                    |                                                                                                    |                                                                                                    |                                                                                                    |                                                                                                    |                                                                                                    |                                                                                                    |                                                               |                                                                                                    |                                                                                                    |
|                                                  |                                                                                                    |                                                                                                    |                                                                                                    |                                                                                                    |                                                                                                    |                                                                                                    |                                                                                                    |                                                                                                    |                                                                                                    |                                                                                                    |                                                                                                    |                                                               |                                                                                                    |                                                                                                    |
|                                                  |                                                                                                    |                                                                                                    |                                                                                                    |                                                                                                    |                                                                                                    |                                                                                                    |                                                                                                    |                                                                                                    |                                                                                                    |                                                                                                    |                                                                                                    |                                                               |                                                                                                    |                                                                                                    |
|                                                  | No one                                                                                                    | e is to pe                                                                                                    | erform start                                                                                                    | t-up or train                                                                                                    | ning unles                                                                                                    | s they are                                                                                                    | Level                                                                                                    | 2 or                                                                                                    | Level 3                                                                                                    | certif                                                                                                    | ied ar                                                                                                    | nd tl                                                         | heir cert                                                                                                    | ification is                                                                                                    |
|                                                  | current                                                                                                    | <u>t.</u>                                                                                                    |                                                                                                    |                                                                                                    |                                                                                                    |                                                                                                    |                                                                                                    |                                                                                                    |                                                                                                    |                                                                                                    |                                                                                                    |                                                               |                                                                                                    |                                                                                                    |
|                                                  | Verify U                                                                                                    | niversal ho                                                                                                    | oods have 2"                                                                                                    | (50mm) of cl                                                                                                    | earance beh                                                                                                    | ind fryer                                                                                                    |                                                                                                    |                                                                                                    | □ YE                                                                                                    | ES 🗆                                                                                                    | NO                                                                                                    |                                                               |                                                                                                    |                                                                                                    |
|                                                  | Verify g<br>connect                                                                                                    | ias hose c<br>ion is prop                                                                                                    | quick disconr<br>erly capped.                                                                                                    | nect is conne                                                                                                    | ected to gas                                                                                                    | line input b                                                                                                    | eneath                                                                                                    | the                                                                                                    | center of                                                                                                    | f the fr                                                                                                    | yer an                                                                                                    | d ve                                                          | rify the le                                                                                                    | ft gas input                                                                                                    |
|                                                  | Remove                                                                                                    | e Warranty                                                                                                    | Label date ta                                                                                                    | abs.                                                                                                    |                                                                                                    |                                                                                                    |                                                                                                    |                                                                                                    |                                                                                                    |                                                                                                    |                                                                                                    |                                                               |                                                                                                    |                                                                                                    |
|                                                  | Ensure fryer is level and properly restrained in accordance with the operator's manual.                                                                                                    |                                                                                                    |                                                                                                    |                                                                                                    |                                                                                                    |                                                                                                    |                                                                                                    |                                                                                                    |                                                                                                    |                                                                                                    |                                                                                                    |                                                               |                                                                                                    |                                                                                                    |
|                                                  | Ensure                                                                                                    | iryer is leve                                                                                                    | el and proper                                                                                                    | rly restrained                                                                                                    | in accordance                                                                                                    | ce with the o                                                                                                    | perator'                                                                                                    | s mar                                                                                                    | nual.                                                                                                    |                                                                                                    |                                                                                                    | _                                                             |                                                                                                    |                                                                                                    |
|                                                  | Perform                                                                                                    | SETUP of                                                                                                    | el and proper<br>n all controlle                                                                                                    | rly restrained<br>ers. Refer to r                                                                                                    | in accordanc<br>nanual. <b>Rec</b>                                                                                                    | ce with the op<br>cord Softw                                                                                                    | perator'<br><b>/are U</b>                                                                                                    | s mar                                                                                                    | nual.                                                                                                    |                                                                                                    | _SIB                                                                                                    | 1                                                             |                                                                                                    |                                                                                                    |
|                                                  | Perform SIB2                                                                                                    | SETUP of                                                                                                    | el and proper<br>n all controlle                                                                                                    | ly restrained<br>ers. Refer to r<br>_ <b>VIB</b>                                                                                                    | in accordance<br>nanual. <b>Rec</b>                                                                                                    | ce with the op<br>cord Softw<br>FIE                                                                                                    | perator'<br>/are U<br>8                                                                                                    | s mar<br>I <b>B</b>                                                                                                    | nual.                                                                                                    | (                                                                                                    | _SIB <sup>,</sup><br>DQS_                                                                                                    | 1                                                             |                                                                                                    |                                                                                                    |
|                                                  | Perform<br>SIB2<br>Ensure                                                                                                    | SETUP of                                                                                                    | el and proper<br>n all controlle<br>Date are co                                                                                                    | rly restrained<br>ers. Refer to r<br>VIB<br>rrect in setu                                                                                                    | in accordance<br>nanual. <b>Rec</b><br><u>p.</u>                                                                                                    | ce with the op<br>cord Softw<br>FIE                                                                                                    | perator'<br>/are U<br>8                                                                                                    | s mar<br>I <b>B</b>                                                                                                    | iual.                                                                                                    | (                                                                                                    | _SIB <sup>^</sup><br>DQS_                                                                                                    | 1                                                             |                                                                                                    |                                                                                                    |
|                                                  | Perform<br>SIB2_<br>Verify Fi                                                                                                    | Time and                                                                                                    | el and proper<br>n all controlle<br>Date are co<br>settings in Se                                                                                                    | ly restrained<br>ers. Refer to r<br>_ <b>VIB</b><br><u>rrect in setu</u><br>ttings/Manag                                                                                                    | in accordance<br>nanual. <b>Rec</b><br><u>p.</u><br>er/Filter Attril                                                                                                    | ce with the op<br>cord Softw<br>FIE<br>butes/Filter A                                                                                                    | oerator'<br><b>/are U</b>                                                                                                    | s mar                                                                                                    | orrectly.                                                                                                    | C                                                                                                    | _SIB                                                                                                    | 1                                                             |                                                                                                    |                                                                                                    |
|                                                  | Perform<br>SIB2<br>Verify Fi<br>Program                                                                                                    | Time and<br>ilter After s                                                                                                    | el and proper<br>n all controlle<br>Date are co<br>settings in Se<br>rs for product                                                                                                    | ly restrained<br>ers. Refer to r<br>_ <b>VIB</b><br>rrect in setu<br>ttings/Manag<br>s to be cooke                                                                                                    | in accordance<br>nanual. <b>Rec</b><br><u>p.</u><br>er/Filter Attril<br>ed as per ma                                                                                                    | ce with the op<br>cord Softw<br>FIE<br>butes/Filter A<br>nagers reque                                                                                                    | oerator'<br>/are U<br>S<br>After are<br>est - FR                                                                                                    | s mar<br>I <b>B</b><br>set c<br>IES, e                                                                                                    | orrectly.                                                                                                    | er to ma                                                                                                    | _SIB <sup>,</sup><br>DQS_<br>anual.                                                                                                    | 1                                                             |                                                                                                    |                                                                                                    |
|                                                  | Perform<br>SIB2<br>Verify Fi<br>Program<br>Is the fry                                                                                                    | Time and<br>ilter After s<br>n controller<br>y system b                                                                                                    | Date are co<br>settings in Se<br>for product<br>eing installec                                                                                                    | ly restrained<br>ers. Refer to r<br>_ VIB                                                                                                    | in accordance<br>nanual. <b>Rec</b><br><u>p.</u><br>er/Filter Attril<br>ed as per ma<br>o a <b>BULK FI</b>                                                                                                    | ce with the op<br>cord Softw<br>FIE<br>butes/Filter A<br>nagers reque<br>RESH OIL / V                                                                                                    | After are<br>est - FR                                                                                                    | s mar<br>IB<br>e set c<br>IES, c<br>DISF                                                                                                    | orrectly.<br>etc. Refe<br>POSAL S                                                                                                    | er to ma                                                                                                    | _SIB <sup>*</sup><br>DQS_<br>anual.<br>M                                                                                                    | 1                                                             |                                                                                                    |                                                                                                    |
|                                                  | Perform<br>SIB2<br>Ensure<br>Verify Fi<br>Program<br>Is the fry<br>If fryer w                                                                                                    | Time and<br>ilter After s<br>n controller<br>y system b<br>vas setup a                                                                                                    | Date are co<br>Date are co<br>settings in Se<br>rs for product<br>eing installec<br>as a BULK F                                                                                                    | ly restrained<br>ers. Refer to r<br>VIB<br>ttings/Manag<br>s to be cooke<br>d connected t<br>RESH OIL / 1<br>or ATO system                                                                                                    | in accordance<br>nanual. <b>Rec</b><br><u>p.</u><br>er/Filter Attril<br>ed as per ma<br>o a <b>BULK FF</b><br><b>WASTE DIS</b>                                                                                                    | ce with the op<br>cord Softw<br>FIE<br>butes/Filter A<br>nagers reque<br>RESH OIL / V<br>POSAL SYS                                                                                                    | After are<br>After are<br>est - FR<br><b>NASTE</b><br><b>TEM</b> was<br>ainor fr                                                                             | s mar<br>IB<br>e set c<br>EIES, c<br>E DISF<br>as it p                                                                                                    | orrectly.<br>etc. Refe<br>POSAL S<br>ower cyc                                                                                                    | er to ma<br>SYSTEM                                                                                                    | SIB<br>DQS<br>anual.<br>M<br>er setu                                                                                                    | <b>1</b>                                                      | U YE                                                                                                    | S □ NO<br>S □ NO                                                                                                    |
|                                                  | Perform<br>SIB2<br>Ensure<br>Verify Fi<br>Program<br>Is the fry<br>If fryer w<br>Place fu                                                                                                    | Time and<br>ilter After s<br>n controller<br>y system b<br>vas setup a<br>ill oil conta                                                                                                    | Date are co<br>Date are co<br>settings in Se<br>rs for product<br>eing installed<br>as a BULK F<br>iner in fryer fo                                                                                                    | Iy restrained<br>ers. Refer to r<br>VIB                                                                                                    | in accordance<br>nanual. <b>Rec</b><br><u>p.</u><br>er/Filter Attril<br>ed as per ma<br>o a <b>BULK Fi</b><br><b>WASTE DIS</b><br>m, or fill prov<br>s with oil to 1                                                                                                    | ce with the op<br>cord Softw<br>FIE<br>butes/Filter A<br>nagers reque<br>RESH OIL / N<br>POSAL SYS<br>vided oil cont<br>6" below cold                                                                                                    | After are<br>est - FR<br>NASTE<br>TEM wa                                                                                                    | e set c<br>ElES, e<br>DISF<br>as it p<br>om Bu                                                                                                    | orrectly.<br>etc. Refe<br><b>POSAL S</b><br>ower cyculk Oil sys                                                                                                    | er to ma<br>SYSTER<br>cled afte<br>stem (a                                                                                                    | _SIB<br>DQS_<br>anual.<br>M<br>er setu<br>as appli                                                                                                    | p?                                                            | □ YE<br>□ YE<br>e). Refer                                                                                                    | S □ NO<br>S □ NO<br>to manual.                                                                                                    |
|                                                  | Perform<br>SIB2<br>Program<br>Is the fry<br>If fryer w<br>Place fu<br>Thoroug<br>checks                                                                                                    | Time and<br>Time and<br>ilter After s<br>n controller<br>y system b<br>vas setup a<br>ill oil conta<br>ghly clean a<br>below) and                                                                                                    | Date are co<br>Date are co<br>settings in Se<br>rs for product<br>eing installed<br>as a BULK F<br>iner in fryer fo<br>and dry all va<br>d verify temp                                                                                                    | ly restrained<br>ers. Refer to r<br>_ VIB<br>rrect in setu<br>ttings/Manag<br>s to be cooke<br>d connected t<br>RESH OIL / 1<br>or ATO syste<br>ats. Fill all vat<br>eratures are                                                                                                    | in accordance<br>nanual. <b>Rec</b><br><u>p.</u><br>er/Filter Attril<br>ed as per ma<br>o a <b>BULK Ff</b><br><b>WASTE DIS</b><br>m, or fill prov<br>s with oil to <sup>5</sup><br>at set point -                                                                                                    | ce with the op<br>cord Softw<br>FIE<br>butes/Filter A<br>nagers reque<br>RESH OIL / M<br>POSAL SYS<br>vided oil cont<br>½" below cold<br>+/- 5°F / 2°C                                                                                                    | After are<br>est - FR<br>WASTE<br>TEM wa<br>ainer fro<br>d oil line<br>. Verify                                                                              | e set c<br>EIES, e<br>DISF<br>as it p<br>om Bu<br>e. Allo                                                                                                    | orrectly.<br>etc. Refe<br>POSAL S<br>ower cyculk Oil sys<br>ow fryers<br>oil level                                                                                         | er to ma<br>SYSTEM<br>cled after<br>stem (a<br>to heat<br>is belo                                                                                                    | SIB <sup>·</sup><br>DQS_<br>anual.<br>M<br>er setu<br>as appli<br>t to set<br>ow AT                                                                   | p?<br>icable<br>poin<br>O lev                                 | □ YE<br>□ YE<br>e). Refer<br>t (see gas<br><b>vel sensc</b>                                                                                                 | S □ NO<br>S □ NO<br>to manual.<br>and electric<br>r (upper oil                                                                                      |
|                                                  | Perform<br>SIB2<br>Ensure<br>Verify Fi<br>Program<br>Is the fry<br>If fryer w<br>Place fu<br>Thoroug<br>checks I<br>level lin                                                                                                    | Time and<br>SETUP of<br>Time and<br>ilter After s<br>in controller<br>y system b<br>vas setup a<br>ill oil conta<br>ghly clean a<br>below) and<br>ne) but <u>abc</u>                                                                           | el and proper<br>n all controlle<br>Date are co<br>settings in Se<br>rs for product<br>eing installec<br>as a BULK F<br>iner in fryer fr<br>and dry all va<br>d verify tempo<br>ove AIF sens                                                                                            | Ily restrained<br>ers. Refer to r<br>                                                                                                    | in accordance<br>manual. <b>Rec</b><br><u>p.</u><br>er/Filter Attril<br>ed as per ma<br>o a <b>BULK FI</b><br><b>WASTE DIS</b><br>m, or fill prov<br>s with oil to <sup>1</sup><br>at set point -<br><u>able</u> (lower c                                                                                                    | ce with the op<br>cord Softw<br>FIE<br>butes/Filter A<br>nagers reque<br>RESH OIL / N<br>POSAL SYS<br>vided oil cont<br>47 below cold<br>+/- 5°F / 2°C<br>oil level) (add                                                                                                    | After are<br>est - FR<br>WASTE<br>TEM wa<br>ainer fro<br>d oil line<br>. Verify<br>d/remov                                                                   | e set c<br>EES, e<br>DISF<br>as it p<br>om Bu<br>om Bu<br>that<br>ve oil                                                                                                    | orrectly.<br>etc. Refe<br>POSAL S<br>ower cyc<br>ilk Oil sys<br>ow fryers<br>oil level<br>if neces                                                                         | er to ma<br>system (a<br>stem (a<br>to heat<br>is belo<br>sary) a                                                                                                    | SIB<br>DQS_<br>DQS_<br>anual.<br>M<br>er setu<br>as appli<br>t to set<br>ow AT<br>and tha                                                             | p?<br>icable<br>poin<br>O lev<br>at ea                        | □ YE<br>□ YE<br>e). Refer<br>t (see gas<br>vel senso<br>ch vat to                                                                                           | S □ NO<br>S □ NO<br>to manual.<br>and electric<br><b>r (upper oil</b><br><b>ps off.</b>                                                             |
|                                                  | Perform<br><b>SIB2</b><br><u>Ensure</u><br>Verify Fi<br>Program<br>Is the fry<br>If fryer w<br>Place fu<br>Thoroug<br>checks I<br><b>level lin</b><br>Check ref                                                                    | Time and<br>ilter After s<br>n controller<br>y system b<br>vas setup a<br>ghly clean a<br>below) and<br>ne) but <u>abc</u>                                                                                                    | Date are co<br>Date are co<br>Settings in Se<br>rs for product<br>eing installec<br>as a BULK F<br>iner in fryer fo<br>and dry all va<br>d verify tempo<br>to ensure tha                                                                                                    | IV restrained<br>ars. Refer to r<br>                                                                                                    | in accordance<br>manual. <b>Rec</b><br><u>p.</u><br>er/Filter Attril<br>ed as per ma<br>o a <b>BULK FF</b><br><b>WASTE DISI</b><br>m, or fill prov<br>s with oil to 3<br>at set point -<br><u>able</u> (lower c<br>ave a severe                                                                                                  | ce with the op<br>cord Softw<br>FIE<br>butes/Filter A<br>nagers reque<br>RESH OIL / N<br>POSAL SYS<br>vided oil cont<br>½" below cold<br>+/- 5°F / 2°C<br>bil level) (add<br>positive or n                                                                                             | After are<br>est - FR<br>WASTE<br>TEM wa<br>ainer fro<br>d oil line<br>. Verify<br>d/remo<br>egative                                                         | e set c<br>EES, e<br>DISF<br>as it p<br>om Bu<br>om Bu<br>e. Allo<br><b>that</b><br>ve oil<br>air ba                                                                                                    | orrectly.<br>etc. Refe<br>POSAL S<br>ower cyc<br>ulk Oil sys<br>ow fryers<br>oil level<br>if neces<br>alance.                                                              | er to ma<br>SYSTEM<br>cled afte<br>stem (a<br>to heat<br>is beli<br>ssary) a                                                                                                    | SIB<br>DQS<br>DQS<br>anual.<br>M<br>er setu<br>as appli<br>t to set<br>ow AT<br>and tha                                                               | p?<br>icabl<br>poin<br>O lev<br>at ea                         | □ YE<br>□ YE<br>e). Refer<br>t (see gas<br>vel sensc<br>ch vat to                                                                                           | S □ NO<br>S □ NO<br>to manual.<br>and electric<br>r (upper oil<br>os off.                                                                           |
|                                                  | Perform<br>SIB2<br>Ensure<br>Verify Fi<br>Program<br>Is the fry<br>If fryer w<br>Place fu<br>Thoroug<br>checks I<br>level lin<br>Check ro<br>GAS fry                                                                               | Time and<br>SETUP of<br>Time and<br>ilter After s<br>n controller<br>y system b<br>vas setup a<br>ill oil conta<br>ghly clean a<br>below) and<br>ne) but <u>abu</u><br>estaurant t<br>vers - While                                             | Date are co<br>Date are co<br>Settings in Se<br>rs for product<br>eing installed<br>as a BULK F<br>iner in fryer fo<br>and dry all va<br>d verify tempo<br>ove AIF sens<br>to ensure tha<br>e units are h                                                                               | Ily restrained<br>ers. Refer to r<br>                                                                                                    | in accordance<br>manual. <b>Rec</b><br><u>p.</u><br>er/Filter Attril<br>ed as per ma<br>o a <b>BULK Ff</b><br><b>WASTE DIS</b><br>m, or fill prov<br>s with oil to 1<br>at set point -<br><u>able</u> (lower c<br>ave a severe<br>eeck incomin                                                                                   | ce with the op<br>cord Softw<br>FIE<br>butes/Filter A<br>nagers reque<br>RESH OIL / N<br>POSAL SYS<br>vided oil cont<br>4/2 " below cold<br>+/- 5°F / 2°C<br>poli level) (add<br>positive or n<br>g gas pressu                                                                         | After are<br>est - FR<br>WASTE<br>TEM wa<br>ainer fro<br>d oil line<br>. Verify<br>d/remo-<br>egative<br>ure (Nat                                            | e set o<br>EES, e<br>EDISF<br>as it p<br>om Bu<br>om Bu<br>o that<br>ve oil<br>air ba<br>tural (                                                                                                    | orrectly.<br>etc. Refe<br>POSAL S<br>ower cycu<br>ilk Oil sys<br>ow fryers<br>oil level<br>if neces<br>alance.<br>Gas: 6-14                                                | er to ma<br>SYSTEM<br>cled after<br>stem (a<br>is belo<br>ssary) a<br>4" W.C.                                                                                                    | SIB<br>DQS_<br>DQS_<br>anual.<br>M<br>er setu<br>as appli<br>t to set<br>ow AT<br>and tha<br>.; LP G                                                  | p?<br>icabl<br>poin<br>O le<br>at ea                          | □ YE<br>□ YE<br>e). Refer<br>t (see gas<br>vel senso<br>ch vat top<br>11-14" W.                                                                             | S □ NO<br>S □ NO<br>to manual.<br>and electric<br><b>r (upper oil</b><br><b>os off.</b><br>C.). Record                                              |
|                                                  | Perform<br>SIB2<br>Ensure<br>Verify Fi<br>Program<br>Is the fry<br>If fryer w<br>Place fu<br>Thoroug<br>checks I<br>level lin<br>Check ro<br>GAS fry<br>actual ir                                                                  | Time and<br>SETUP of<br>Time and<br>ilter After s<br>n controller<br>y system b<br>vas setup a<br>ill oil conta<br>ghly clean a<br>below) and<br>telow) and<br>telow) and<br>testaurant t<br>vers - While<br>combustion                        | Date are co<br>Date are co<br>settings in Se<br>rs for product<br>eing installed<br>as a BULK F<br>iner in fryer fr<br>and dry all va<br>d verify temper<br>pove AIF senses<br>to ensure than<br>e units are here<br>ressure<br>b fryers shou                                           | IV restrained<br>ars. Refer to r<br>VIB                                                                                                    | in accordance<br>manual. <b>Rec</b><br><b>p.</b><br>er/Filter Attril<br>ed as per ma<br>o a <b>BULK Fi</b><br><b>WASTE DIS</b><br>m, or fill prov<br>s with oil to <sup>1</sup><br>at set point -<br><b>able (lower c</b><br>ave a severe<br>neck incomin<br>k burner mar                                                        | ce with the op<br>cord Softw<br>FIE<br>butes/Filter A<br>nagers reque<br>RESH OIL / M<br>POSAL SYS<br>vided oil cont<br>4/2" below cold<br>+/- 5°F / 2°C<br>oil level) (add<br>positive or n<br>g gas pressu<br>hifold pressu                                                          | After are<br>est - FR<br>WASTE<br>TEM wa<br>ainer fro<br>d oil line<br>. Verify<br>d/remove<br>gative<br>ure (Nat<br>re. Reconstruction                      | e set c<br>EIES, e<br>DISF<br>as it p<br>om Bu<br>as it p<br>om Bu<br>ve oil<br>air ba<br>tural (<br>cord a<br>pately                                                                                                    | orrectly.<br>etc. Refe<br>POSAL S<br>ower cyculk Oil systow<br>fryers<br>oil level<br>if necess<br>alance.<br>Gas: 6-14<br>ictual bui                                      | er to ma<br>SYSTEM<br>cled after<br>stem (a<br>to heat<br>is belo<br>ssary) a<br>4" W.C.<br>rner ma                                                                                                    | SIB<br>DQS<br>DQS<br>anual.<br>M<br>er setu<br>as appli<br>t to set<br>ow AT<br>and that<br>.; LP G<br>anifold<br>eration                             | p?<br>poin<br>o le<br>pas: ^<br>pres                          | □ YE<br>□ YE<br>■ YE<br>e). Refer<br>t (see gas<br>vel sensc<br>ch vat top<br>11-14" W.<br>sure below                                                       | S □ NO<br>S □ NO<br>to manual.<br>and electric<br>r (upper oil<br>os off.<br>C.). Record<br>w. Check for<br>a air inlet to                          |
|                                                  | Perform<br>SIB2<br>Program<br>Is the fry<br>If fryer w<br>Place fu<br>Thoroug<br>checks I<br>level lin<br>Check rr<br>GAS fry<br>actual ir<br>proper c<br>achieve                                                                  | Time and<br>SETUP of<br>Time and<br>ilter After s<br>n controller<br>y system b<br>vas setup a<br>ill oil contal<br>ghly clean a<br>below) and<br>the but <u>abd</u><br>estaurant t<br>vers - While<br>ncoming pr<br>combustior<br>1.2 - 2.0 u | Date are co<br>Date are co<br>settings in Se<br>rs for product<br>eing installed<br>as a BULK F<br>iner in fryer fo<br>and dry all va<br>d verify temp<br>ove AIF sens<br>to ensure tha<br>e units are hi<br>ressure                                                                    | Ily restrained<br>ars. Refer to r<br>_ VIB<br>rrect in setu<br>ttings/Manag<br>s to be cooked<br>d connected t<br>RESH OIL / N<br>or ATO syste<br>ats. Fill all vat<br>eratures are<br>sor if applicat<br>t it doesn't has<br>eating up, ch<br>Checl<br>uld have a br<br>ps) on each in             | in accordance<br>nanual. <b>Rec</b><br>er/Filter Attril<br>ed as per ma<br>o a <b>BULK FI</b><br><b>WASTE DIS</b><br>m, or fill prov<br>s with oil to <sup>9</sup><br>at set point -<br><u>able</u> (lower c<br>ave a severe<br>leck incomin-<br>k burner mar<br>ight orange f<br>gniter flame s                                 | ce with the op<br>cord Softw<br>FIE<br>butes/Filter A<br>nagers reque<br>RESH OIL / N<br>POSAL SYS<br>vided oil cont<br>4" below cold<br>+/- 5°F / 2°C<br>oil level) (add<br>positive or n<br>g gas pressu<br>ifold pressu<br>flame after a<br>sense circuit.                          | After are<br>est - FR<br>WASTE<br>TEM wa<br>ainer fro<br>d oil line<br>. Verify<br>d/remo<br>egative<br>ure (Nat<br>re. Rec<br>pproxim<br>Recorr<br>Recorr   | e set c<br>ElES, c<br>EDISF<br>as it p<br>om Bu<br>e. Allo<br>that<br>ve oil<br>air ba<br>tural (<br>cord a<br>hately<br>d micr                                                                                                    | aver correctly.<br>etc. Refe<br>POSAL S<br>ower cyculk Oil system<br>ow fryers<br>oil level<br>if neces<br>alance.<br>Gas: 6-14<br>ictual bun<br>1 minute<br>o amp re      | er to ma<br>SYSTER<br>cled after<br>stem (a<br>to heat<br>is bell<br>asary) a<br>4" W.C.<br>rner ma<br>e of opv<br>addings                                                                                                    | SIB<br>DQS<br>DQS<br>anual.<br>M<br>er setu<br>as appli<br>t to set<br>ow AT<br>and tha<br>.; LP C<br>anifold<br>eration<br>s below                   | p?<br>icabli<br>poin<br>O le<br>fat ea<br>Gas:<br>. Ac        | □ YE<br>□ YE<br>e). Refer<br>t (see gas<br>vel sensc<br>ch vat top<br>11-14" W.<br>sure below<br>ijust blowe                                                | S □ NO<br>S □ NO<br>to manual.<br>and electric<br>r (upper oil<br>os off.<br>C.). Record<br>w. Check for<br>er air inlet to                         |
|                                                  | Perform<br><b>SIB2_</b><br><u>Ensure</u><br>Verify Fi<br>Program<br>Is the fry<br>If fryer w<br>Place fu<br>Thoroug<br>checks I<br><b>level lin</b><br>Check ro<br><b>GAS</b> fry<br>actual ir<br>proper c<br>achieve<br><b>as</b> | Time and<br>SETUP of<br>Time and<br>ilter After s<br>in controller<br>y system b<br>vas setup a<br>ill oil conta<br>ghly clean a<br>below) and<br>the but <u>abo</u><br>estaurant t<br>vers - While<br>combustion<br>1.2 - 2.0 u<br>Vat #1     | el and proper<br>n all controlle<br>Date are co<br>settings in Se<br>rs for product<br>eing installec<br>as a BULK F<br>iner in fryer fo<br>and dry all va<br>d verify tempo<br>to ensure tha<br>e units are hor<br>ressure                                                             | ly restrained<br>ers. Refer to r<br>                                                                                                    | in accordance<br>manual. <b>Rec</b><br>er/Filter Attril<br>ed as per ma<br>o a <b>BULK FI</b><br><b>WASTE DISI</b><br>m, or fill prov<br>s with oil to 3<br>at set point -<br><u>able</u> (lower c<br>ave a severe<br>neck incomin<br>k burner mar<br>ight orange f<br>gniter flame s<br><b>Vat #4</b>                           | ce with the op<br>cord Softw<br>FIE<br>butes/Filter A<br>nagers reque<br>RESH OIL / N<br>POSAL SYS<br>vided oil cont<br>4 <sup>2</sup> below cold<br>+/- 5°F / 2°C<br>bil level) (add<br>positive or n<br>g gas pressu<br>hifold pressu<br>filame after a<br>sense circuit.<br>Vat #5  | After are<br>est - FR<br>WASTE<br>TEM wa<br>ainer fro<br>d oil line<br>. Verify<br>d/removegative<br>ure (Nat<br>re. Record<br>Record<br>Vat                 | e set o<br>IES, e<br>DISF<br>as it p<br>om Bu<br>om Bu<br>om | orrectly.<br>etc. Refe<br>POSAL S<br>ower cycu<br>ulk Oil sys<br>ow fryers<br>oil level<br>if neces<br>alance.<br>Gas: 6-14<br>ictual bui<br>1 minute<br>o amp re<br>Vat # | er to ma<br>SYSTEM<br>cled after<br>stem (a<br>to heat<br>is below<br>is below<br>is below<br>asary) a<br>4" W.C.<br>rner ma<br>e of opposition<br>addings<br>7                                                                      | SIB<br>DQS<br>DQS<br>anual.<br>M<br>er setu<br>as applit<br>to set<br>ow AT<br>and that<br>.; LP G<br>anifold<br>eration<br>below<br>Vat # 3          | p?<br>poin<br>o lev<br>pres<br>. Acc.<br>8                    | □ YE<br>□ YE<br>e). Refer<br>t (see gas<br>vel sensc<br>ch vat top<br>11-14" W.<br>sure below<br>ljust blowe<br>Vat # 9                                     | S □ NO<br>S □ NO<br>to manual.<br>and electric<br>r (upper oil<br>os off.<br>C.). Record<br>w. Check for<br>er air inlet to<br>Vat # 10             |
|                                                  | Perform<br>Perform<br>SIB2<br>Ensure<br>Verify Fi<br>Program<br>Is the fry<br>If fryer w<br>Place fu<br>Thoroug<br>checks I<br>level lin<br>Check ro<br>GAS fry<br>actual ir<br>proper c<br>achieve<br>as<br>per                   | Time and<br>SETUP of<br>Time and<br>ilter After s<br>in controller<br>y system b<br>vas setup a<br>ull oil conta<br>ghly clean a<br>below) and<br>estaurant t<br>vers - While<br>combustion<br>1.2 - 2.0 u<br>Vat #1                           | el and proper<br>n all controlle<br>Date are co<br>settings in Se<br>rs for product<br>eing installed<br>as a BULK F<br>iner in fryer for<br>and dry all va<br>d verify tempor<br>ove AIF sense<br>to ensure tha<br>e units are hor<br>ressure                                          | ly restrained<br>ers. Refer to r<br>rrect in setu<br>ttings/Manag<br>s to be cooke<br>d connected t<br><b>RESH OIL / V</b><br>or ATO syste<br>etts. Fill all vat<br>eratures are<br><u>sor if applica</u><br>t it doesn't ha<br>eating up, ch<br>Check<br>uld have a br<br>os) on each in<br>Vat #3 | in accordance<br>manual. <b>Rec</b><br><u>p.</u><br>er/Filter Attril<br>ed as per ma<br>o a <b>BULK FF</b><br><b>WASTE DISI</b><br>m, or fill prov<br>s with oil to 1<br>at set point -<br><u>able</u> (lower c<br>ave a severe<br>leck incomine<br>k burner mar<br>ight orange f<br>gniter flame s<br>Vat #4                    | ce with the op<br>cord Softw<br>FIE<br>butes/Filter A<br>nagers reque<br>RESH OIL / N<br>POSAL SYS<br>vided oil cont<br>4/2 below cold<br>+/- 5°F / 2°C<br>bil level) (add<br>positive or n<br>g gas pressu<br>hifold pressu<br>flame after a<br>sense circuit.<br>Vat #5              | After are<br>est - FR<br>WASTE<br>TEM wa<br>ainer fro<br>d oil line<br>. Verify<br>d/remove<br>egative<br>ure (Nat<br>re, Record<br>Record<br>Vat            | e set c<br>EES, e<br>DISF<br>as it p<br>om Bu<br>ve oil<br>air ba<br>tural (<br>cord a<br>hately<br><u>d micr</u><br># 6                                                                                                    | orrectly.<br>etc. Refe<br>POSAL S<br>ower cycu<br>ulk Oil sys<br>oil level<br>if neces<br>alance.<br>Gas: 6-14<br>ictual bui<br>1 minute<br>o amp re<br>Vat #              | er to ma<br>SYSTEM<br>cled after<br>stem (a<br>is below<br>sary) a<br>4" W.C.<br>rner ma<br>e of op-<br>sadings<br>7                                                                                                    | SIB<br>DQS<br>DQS<br>anual.<br>M<br>er setu<br>as applit<br>t to set<br>ow AT<br>and tha<br>.; LP C<br>anifold<br>eration<br><u>below</u><br>Vat # 5  | p?<br>icabli<br>poin<br>O le<br>pres<br>. Ac<br>8             | □ YE<br>□ YE<br>e). Refer<br>t (see gas<br>vel sensc<br>ch vat top<br>11-14" W.<br>sure below<br>ljust blowe<br>Vat # 9                                     | S □ NO<br>S □ NO<br>to manual.<br>and electric<br>or (upper oil<br>os off.<br>C.). Record<br>w. Check for<br>er air inlet to<br>Vat # 10            |
| G<br>G<br>Burr<br>Pres                           | Perform Perform SIB2 Program Is the fry If fryer w Place fu Thoroug checks I level lin Check rd GAS fry actual irr proper c achieve as                                                                                             | Time and<br>SETUP of<br>Time and<br>ilter After s<br>in controller<br>y system b<br>vas setup a<br>ull oil conta<br>ghly clean a<br>below) and<br>the but <u>abo</u><br>estaurant t<br>vers - While<br>combustion<br>1.2 - 2.0 u<br>Vat #1     | el and proper<br>n all controlle<br>Date are co<br>settings in Se<br>rs for product<br>eing installec<br>as a BULK F<br>iner in fryer fr<br>and dry all va<br>d verify temper<br>pove AIF sens<br>to ensure tha<br>e units are here<br>ressure                                          | ly restrained<br>ers. Refer to r<br>VIB                                                                                                    | in accordance<br>manual. <b>Rec</b><br><u>p.</u><br>er/Filter Attril<br>ed as per ma<br>o a <b>BULK FI</b><br><b>WASTE DIS</b><br>m, or fill prov<br>s with oil to 1<br>at set point -<br><u>able</u> (lower c<br>ave a severe<br>neck incomin-<br>k burner mar<br>ight orange f<br>gniter flame s<br>Vat #4                     | ce with the op<br>cord Softw<br>FIE<br>butes/Filter A<br>nagers reque<br>RESH OIL / N<br>POSAL SYS<br>vided oil cont<br>4/2" below cold<br>+/- 5°F / 2°C<br>oil level) (add<br>positive or n<br>g gas pressu<br>filame after a<br>sense circuit.<br>Vat #5                             | After are<br>est - FR<br>WASTE<br>TEM wa<br>ainer fro<br>d oil line<br>. Verify<br>d/remove<br>gative<br>ure (Nat<br>re. Record<br>Record<br>Vat             | e set o<br>EIES, e<br>E DISF<br>as it p<br>om Bu<br>ve oil<br>air ba<br>tural (<br>cord a<br>hately<br>d micr<br># 6                                                                                                    | orrectly.<br>etc. Refe<br>POSAL S<br>ower cycu<br>ilk Oil sys<br>oil level<br>if neces<br>alance.<br>Gas: 6-14<br>ictual but<br>1 minute<br>o amp re<br>Vat #              | er to ma<br>SYSTEM<br>cled after<br>stem (a<br>to heat<br>is below<br>ssary) a<br>4" W.C.<br>rner ma<br>e of oper<br>eadings<br>7                                                                                                    | SIB<br>DQS<br>DQS<br>anual.<br>M<br>er setu<br>as applit<br>t to set<br>ow AT<br>and tha<br>.; LP G<br>anifold<br>eration<br>; below<br>Vat # ;       | p?<br>picabli<br>poin<br>O le'<br>pres<br>. Acc<br>8          | □ YE<br>□ YE<br>■ YE<br>e). Refer<br>t (see gas<br>vel sensc<br>ch vat top<br>11-14" W.<br>sure below<br>ljust blowe<br>Vat # 9                             | S □ NO<br>S □ NO<br>to manual.<br>and electric<br>r (upper oil<br>os off.<br>C.). Record<br>w. Check for<br>er air inlet to<br>Vat # 10             |
| G<br>Burr<br>Pres<br>Left                        | Perform Perform SIB2_ Ensure Verify Fi Program Is the fry If fryer w Place fu Thoroug checks I level lin Check rr GAS fry actual ir proper c achieve as er sure uA t uA                                                            | Time and<br>SETUP of<br>ilter After s<br>in controller<br>y system b<br>vas setup a<br>ill oil conta<br>ghly clean a<br>below) and<br>estaurant t<br>vers - While<br>nooming pr<br>combustion<br>1.2 - 2.0 u<br>Vat #1                         | el and proper<br>n all controlle<br>Date are co<br>settings in Se<br>rs for product<br>eing installec<br>as a BULK F<br>iner in fryer fo<br>and dry all va<br>d verify tempe<br>ove AIF sens<br>to ensure that<br>e units are heres<br>ressure                                          | ly restrained<br>ers. Refer to r<br>VIB                                                                                                    | in accordance<br>manual. <b>Rec</b><br>er/Filter Attril<br>ed as per ma<br>o a <b>BULK FI</b><br><b>WASTE DIS</b><br>m, or fill prov<br>s with oil to ½<br>at set point -<br><b>able (lower c</b><br>ave a severe<br>leck incomin<br>k burner mar<br>ight orange fi<br>gniter flame s<br><b>Vat #4</b>                           | ce with the op<br>cord Softw<br>FIE<br>butes/Filter A<br>nagers reque<br>RESH OIL / N<br>POSAL SYS<br>vided oil cont<br>4/- 5°F / 2°C<br>bil level) (add<br>positive or n<br>g gas pressu-<br>hifold pressu-<br>filame after a<br>sense circuit.<br>Vat #5                             | After are<br>est - FR<br>WASTE<br>TEM wa<br>ainer fro<br>d oil line<br>. Verify<br>d/remov<br>egative<br>ure (Nat<br>re. Rec<br>pproxim<br>. Record          | e set c<br>ElES, e<br>E DISF<br>as it p<br>om Bu<br>e. Allo<br>tural C<br>cord a<br>tural C<br>cord a<br>nately<br><u>d micr</u><br># 6                                                                                                    | orrectly.<br>etc. Refe<br>POSAL S<br>ower cyculk Oil systow<br>fryers<br>oil level<br>if neces<br>alance.<br>Gas: 6-14<br>ictual bui<br>1 minute<br>o amp re<br>Vat #      | er to ma<br>SYSTEM<br>cled after<br>stem (a<br>to heat<br>is below<br>ssary) a<br>4" W.C.<br>4" W.C.<br>4" W.C.<br>4" W.C.<br>7<br>2<br>2<br>3<br>4" W.C.<br>7<br>1<br>4<br>4<br>4<br>4<br>4<br>4<br>4<br>4<br>4<br>4<br>4<br>4<br>4 | SIB<br>DQS<br>DQS<br>anual.<br>M<br>er setu<br>as appli<br>t to set<br>ow AT<br>and tha<br>.; LP G<br>anifold<br>eration<br><u>s below</u><br>Vat # S | p?<br>icabl<br>poin<br>O le<br>pres<br>. Ac<br>8              | □ YE<br>□ YE<br>e). Refer<br>t (see gas<br>vel sensc<br>ch vat top<br>11-14" W.<br>sure below<br>ijust blowe<br>Vat # 9                                     | S □ NO<br>S □ NO<br>to manual.<br>and electric<br>r (upper oil<br>os off.<br>C.). Record<br>w. Check for<br>er air inlet to<br>Vat # 10             |
| G<br>G<br>Burr<br>Pres<br>Left<br>Righ           | Perform Perform SIB2_ Ensure Verify Fi Program Is the fry If fryer w Place fu Thoroug checks I level lin Check ru GAS fry actual ir proper c achieve as er sure uA t uA ELECTE                                                     | Time and<br>SETUP of<br>Time and<br>ilter After s<br>in controller<br>y system b<br>vas setup a<br>ill oil conta<br>ghly clean a<br>below) and<br>the but <u>abo</u><br>estaurant t<br>vers - While<br>combustion<br>1.2 - 2.0 u<br>Vat #1     | Date are co<br>Date are co<br>settings in Se<br>rs for product<br>eing installed<br>as a BULK F<br>iner in fryer fo<br>and dry all va<br>d verify tempo<br>to ensure tha<br>e units are ho<br>ressure<br>h; fryers shou<br>(Micro amp<br>Vat #2                                         | Ily restrained<br>ars. Refer to r<br>VIB<br>rrect in setu<br>ttings/Manag<br>s to be cooke<br>d connected t<br>RESH OIL / N<br>or ATO syste<br>ats. Fill all vat<br>eratures are<br><u>sor if applica</u><br>t it doesn't ha<br>eating up, ch<br>Checl<br>ud have a br<br>os) on each in<br>Vat #3  | in accordance<br>manual. <b>Rec</b><br>er/Filter Attril<br>ed as per ma<br>o a <b>BULK FI</b><br><b>WASTE DIS</b><br>m, or fill prov<br>s with oil to 3<br>at set point -<br><u>able</u> (lower c<br>ave a severe<br>neck incomin-<br>k burner mar<br>ight orange fi<br>gniter flame s<br><b>Vat #4</b>                          | ce with the op<br>cord Softw<br>FIE<br>butes/Filter A<br>nagers reque<br>RESH OIL / N<br>POSAL SYS<br>vided oil cont<br>4 <sup>2</sup> below cold<br>+/- 5°F / 2°C<br>bil level) (add<br>positive or n<br>g gas pressu<br>filame after a<br>sense circuit.<br>Vat #5<br>Dilied voltage | After are<br>est - FR<br>WASTE<br>TEM wa<br>ainer fro<br>d oil line<br>. Verify<br>d/remove<br>gative<br>ure (Nat<br>re. Record<br>Pproxim<br>Record<br>Vat  | s mar<br><b>IB</b><br>set of<br>CIES, of<br><b>DISF</b><br>as it p<br>om Bu<br><b>b</b><br><b>that</b><br><b>ve oil</b><br>air ba<br>tural (<br>cord a<br>hately<br><b>d</b> micr<br><b># 6</b>                                                                                                    | orrectly.<br>etc. Refe<br>POSAL S<br>ower cycu<br>ilk Oil sys<br>ow fryers<br>oil level<br>if neces<br>alance.<br>Bas: 6-14<br>ictual bui<br>1 minute<br>o amp re<br>Vat # | er to ma<br>SYSTEM<br>cled after<br>stem (a<br>to heat<br>is below<br>is below<br>sary) a<br>4" W.C.<br>rner ma<br>e of op-<br>eadings<br>7<br>late F                                                                                | SIB<br>DQS<br>DQS<br>anual.<br>M<br>er setu<br>as appli<br>t to set<br>ow AT<br>and tha<br>.; LP C<br>anifold<br>eration<br>below<br>Vat # :          | p?<br>poin<br>o le<br>pres<br>Acc<br>8                        | □ YE<br>□ YE<br>e). Refer<br>t (see gas<br>vel sensc<br>ch vat top<br>11-14" W.<br>sure below<br>ljust blowe<br>Vat # 9                                     | S □ NO<br>S □ NO<br>to manual.<br>and electric<br>r (upper oil<br>os off.<br>C.). Record<br>w. Check for<br>er air inlet to<br>Vat # 10<br>balanced |
| G<br>Burr<br>Pres<br>Left                        | Perform Perform SIB2_ Ensure Verify Fi Program Is the fry If fryer w Place fu Thoroug checks I level lin Check ru GAS fry actual in proper c achieve as ier sure uA tuA ELECTF and ther                                            | Time and<br>SETUP of<br>Time and<br>ilter After s<br>in controller<br>y system b<br>vas setup a<br>ull oil contai<br>ghly clean a<br>below) and<br>the but <u>abd</u><br>estaurant t<br>vers - While<br>combustion<br>1.2 - 2.0 u<br>Vat #1    | Date are co<br>Date are co<br>settings in Se<br>rs for product<br>eing installed<br>as a BULK F<br>iner in fryer fr<br>and dry all va<br>d verify temper<br>ove AIF sense<br>to ensure tha<br>e units are here<br>ressure<br>A (micro ample<br>Vat #2<br>- While units<br>rrent draw wh | Ily restrained<br>ars. Refer to r<br>                                                                                                    | in accordance<br>manual. <b>Rec</b><br><b>p</b> .<br>er/Filter Attril<br>ed as per ma<br>o a <b>BULK Fi</b><br><b>WASTE DIS</b><br>m, or fill prov<br>s with oil to <sup>1</sup><br>at set point -<br><b>able (lower c</b><br>ave a severe<br>neck incomini-<br>k burner mar<br>ight orange f<br>gniter flame s<br><b>Vat #4</b> | ce with the op<br>cord Softw<br>FIE<br>butes/Filter A<br>nagers reque<br>RESH OIL / N<br>POSAL SYS<br>vided oil cont<br>4/2" below cold<br>+/- 5°F / 2°C<br>oil level) (add<br>positive or n<br>g gas pressu<br>filame after a<br>sense circuit.<br>Vat #5<br>oplied voltage<br>off.   | After are<br>est - FR<br>WASTE<br>TEM wa<br>ainer fro<br>d oil line<br>. Verify<br>d/remove<br>egative<br>ure (Nat<br>re. Record<br>Pproxim<br>Record<br>Vat | e set o<br>ElES, e<br>E DISF<br>as it p<br>om Bu<br>e Allor<br>ve oil<br>air ba<br>tural C<br>cord a<br>hately<br>d micr<br># 6                                                                                                    | orrectly.<br>etc. Refe<br>POSAL S<br>ower cycu<br>ilk Oil sys<br>ow fryers<br>oil level<br>if neces<br>alance.<br>Sas: 6-14<br>ictual but<br>1 minute<br>o amp re<br>Vat # | er to ma<br>SYSTEM<br>cled after<br>stem (a<br>to heat<br>is below<br>ssary) a<br>4" W.C.<br>rner ma<br>e of op-<br>padings<br>7<br>                                                                                                 | SIB<br>DQS<br>DQS<br>anual.<br>M<br>er setu<br>as appli<br>t to set<br>ow AT<br>and tha<br>.; LP G<br>anifold<br>eration<br>; below<br>Vat # :        | p?<br>icablı<br>poin<br>O lev<br>pres<br>. Acc<br>8<br>all ph | □ YE<br>□ YE<br>■ YE<br>e). Refer<br>t (see gas<br>vel sensc<br>ch vat top<br>11-14" W.<br>sure below<br>11-14" W.<br>sure below<br>Uijust blowe<br>Vat # 9 | S □ NO<br>S □ NO<br>to manual.<br>and electric<br>r (upper oil<br>os off.<br>C.). Record<br>w. Check for<br>er air inlet to<br>Vat # 10<br>balanced |

| AMP      | DRAW   |        |        |        |        |         |         |         |         |          |
|----------|--------|--------|--------|--------|--------|---------|---------|---------|---------|----------|
| Electric | Vat #1 | Vat #2 | Vat #3 | Vat #4 | Vat #5 | Vat # 6 | Vat # 7 | Vat # 8 | Vat # 9 | Vat # 10 |
| L1       |        |        |        |        |        |         |         |         |         |          |
| L2       |        |        |        |        |        |         |         |         |         |          |
| L3       |        |        |        |        |        |         |         |         |         |          |
|          |        |        |        |        |        |         |         |         |         |          |

Verify that all filter parts (filter pan, filter screen, filter pad or paper, hold-down ring, crumb tray, and O-rings) are present. Visually inspect the oil drain and return system to ensure all connections are tight.

# Two (2) hours are allowed for the above, to Commission one <u>system.</u> Two (2) hours are allowed to Demonstrate one <u>system.</u>

- □ Verify filter pan alignment. The pan should slide smoothly into position. Ensure pick-up tube is fully engaged in the pan suction tube. "P" should be displayed on the controller when the pan is pulled out.
- Perform an Auto Filter on a vat to ensure the filter pump is operational and check the drain and return system for leaks.
- Remove old Fryer's Friend from the store if applicable and replace with the new Fryer's Friend.

### FQ30-T <sup>™</sup> TACO BELL FRYER TRAINING

Ensure all trainees refer to the Quick Reference, Quick Start, and Operation Manuals located in the manual holder inside the fryer door for the following.

#### Hands on demonstration and performance are essential for all trainees.

#### **CREW / FILTRATION PERSON(S) / MANAGERS**

#### Overview

- Provide an overview of what a FilterQuick fryer is vs traditional fryer Smaller vat, Low Oil Volume
- Explain the benefits when used properly Use less oil, Auto Filter, Auto Top Off, Manual Top Off

#### Controller

- Identify FQ4000 Controller buttons and functions Refer to the FQ4000 Quick Reference / FQ30-T Quick Start Card
  - ON / OFF Buttons Full and Split Functions
  - Products Programming and selecting products
  - □ Start Buttons Start a cook cycle / cancel alarms
  - □ Filter Button Access Filtration Menu / Menu navigation
  - Temp Button Checking actual vat temperature and set-point
  - Information Button Checks Filter Stats, Oil Stats, Life Stats, Usage Stats, Recovery Check, Last Load Stats
  - Language change
  - Manual Top Off button
  - Low Oil Reservoir Indicator / Reset Button
  - □ Master Reset Switch / Power Switch (Elec per vat U.S. only)
  - Pan Indicator "P" filter pan installation issue. Check for proper installation of pan.

#### Demonstrate how to use the operating controls – Cooking Functions – Refer to FQ4000 Quick Reference Guide

- Turning the controller ON / OFF for heating the vats
- Demonstrate cooking
- Cancel a cook cycle or alarms
- Demonstrate changing between products

#### Demonstrate Top Off System (Top Off Reservoir, Solid Shortening and Bulk Oil Systems) – Refer to the Refer to the FQ30-T Installation and Operator Manual and Quick Start Guide

- Demonstrate setup of the top off reservoir
- Filling vats with oil (Top off Jug, Bulk or Solid Shortening)

#### Auto and Manual Top-Off – Refer to the FQ30-T and FQ4000 Installation and Operation Manuals and Quick Start Guide

- Instruct on function of top off empty reservoir indicator (Use remaining oil in box to top off vats)
- Demonstrate when oil is changed top off reset must be pressed and held to reset indicator
- Demonstrate Auto Top-Off on a vat by moving oil out of vat
- Demonstrate Manual Top Off by pressing the Manual Top Off button

#### Automatic Filtration – Refer to the FQ30-T and FQ4000 Installation and Operation Manuals

Demonstrate assembly of the filter pan (Emphasize need for daily pad/paper change / more often as needed)

- Demonstrate AM Filter cycle. Air bubbles should only be observed in unit being filtered.
- Demonstrate PM Filter cycle. Air bubbles should only be observed in unit being filtered.
- Demonstrate skimming procedure
- Show filtration issues (errors created by not changing the pad/paper (monitor oil returned to vat levels should be where it started, or close if first filter with new pad/paper.)
- Show FILTER BUSY message by trying to manual filter while another vat is filtering.
- □ Show location of thermal reset on Filter Motor

#### Troubleshooting

- Common error messages
  - □ Is Vat Full? Ensure vat is full of oil and press the YES ✓ button to continue.
  - Drain Clogged- Clear Drain-Is Drain Clear? (Gas Only) Follow instructions on the controller using the new fryers friend to clear the drain.
  - Filter Busy a filtration is in process on another vat
  - Heating Failure Unit is not heating Turn off fryer and turn on again.
  - □ Low Temp Oil temperature below set point may occur during cooking cycle
  - □ Recovery Fault Vat did not meet minimum specs for temperature recovery Press the ✓ to continue.
  - □ Service Required a problem exists that requires a technician.
  - Probe Failure Temperature circuitry has a problem Turn off fryer and call for service
- Frymaster's Hot line and FAS contact person / with phone numbers

#### FILTRATION PERSON(S) / MANAGERS

#### Refer to Taco Bell FQ4000 Operation Manual Chapter 2

#### **Filtration Menu (Press the filtration menu button)**

- Non-Bulk Oil System
  - Demonstrate how to access FILTER MENU
    - □ Show AM LONG FILTER and explain how it functions
    - □ Show PM SHORT FILTER AND OQS and explain how it functions
    - □ Show OQS FILTER (if applicable) and explain how it functions
    - □ Show DISPOSE and explain how it functions (Use of ODC)
    - Show DRAIN TO PAN and explain how it functions
    - □ Show FILL VAT FROM PAN and explain how it functions

#### Bulk Oil System

#### Demonstrate how to access FILTER MENU

- □ Show AM LONG FILTER and explain how it functions
- □ Show PM SHORT FILTER AND OQS and explain how it functions
- □ Show OQS FILTER (if applicable) and explain how it functions
- Show DISPOSE and explain how it functions (Use of ODC)
- □ Show DRAIN TO PAN and explain how it functions
- □ Show FILL VAT FROM PAN and explain how it functions
- □ Show FILL VAT FROM BULK and explain how it functions
- □ Show PAN TO WASTE and explain how it functions

#### STORE MANAGERS ONLY (OR DESIGNATED PERSONS)

#### Refer to Taco Bell FQ4000 Operation Manual Chapter 1

#### Demonstrate how to access RECIPES and MENUS – (Code 1650)

- Demonstrate adding or editing a product recipe (Press Recipe button)
- Demonstrate how to add a product to a menu (Press Menu button)

- Demonstrate how to access SETTINGS (Press Settings button, press Manager button) Code 1656
   Demonstrate setting the primary and secondary languages
  - Demonstrate setting the date and time
- Demonstrate how to access High Limit Check (Press Service button, press Crew button)
- Demonstrate how to access SERVICE (Press Service button, press Manager button) Code 1656
  - Demonstrate retrieving Error Log (E-Log)
  - □ Explain changing passwords
  - Explain loading menus to/from USB
- Demonstrate how to access INFORMATION STATISTICS (Press "?" INFORMATION STATISTICS)
  - Explain FILTER STATS menu
  - Explain OIL STATS menu
  - Explain LIFE STATS menu
  - Explain USAGE STATS menu
  - Explain Recovery
  - Explain LAST LOAD menu
  - Explain Resetting Usage Stats (Code 1656)
  - Explain TPM STATS menu

### **Key Points**

**Review with all employees** 

- AM LONG FILTER NOW/ PM SHORT FILTER NOW Prompt Choose YES to Filter Now?
- Top Off Oil Empty Indicator Change top off reservoir and press reset (Bulk users fill reservoir)
- Start a cook by pressing the product button
- Is Vat Full? Answer YES only when oil is at the top line.
- Clean and Filter daily
- Change filter pad/paper daily or twice daily in high volume or 24-hour stores

# **Training / Demo Signatures – Key Personnel**

| * Store Manager's | Printed |  |
|-------------------|---------|--|
| Signature         | Name    |  |

| * Filtration Person | Printed |  |
|---------------------|---------|--|
| Signature           | Name    |  |

| * Key Shift Person | Printed |  |
|--------------------|---------|--|
| Signature          | Name    |  |

| O/O / Staff | Printed |  |
|-------------|---------|--|
| Personnel   | Name    |  |

| Technician's | Printed |  |
|--------------|---------|--|
| Signature    | Name    |  |

\* - Mandatory Attendee

### TRAINING DECLINED

| O/O / Corporate   | Printed |  |
|-------------------|---------|--|
| Manager Signature | Name    |  |

**FAS**: Provide a copy of all five (5) pages to the customer and to Frymaster. Retain a copy for two years from date of installation

# **Chapter 6: Charts and Tables**

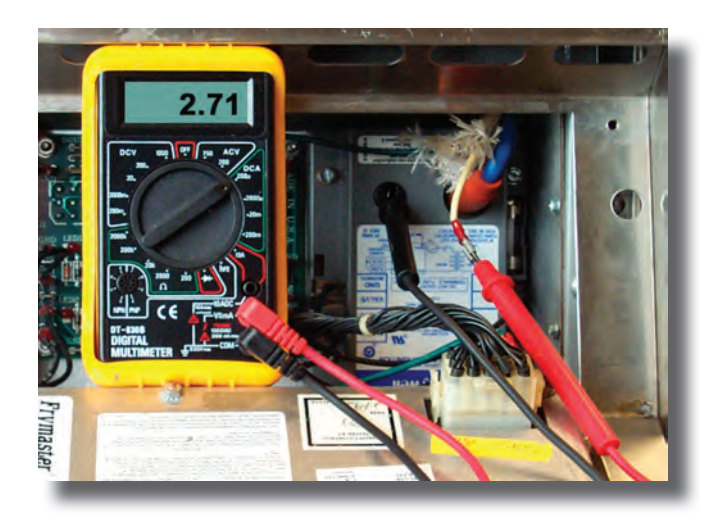

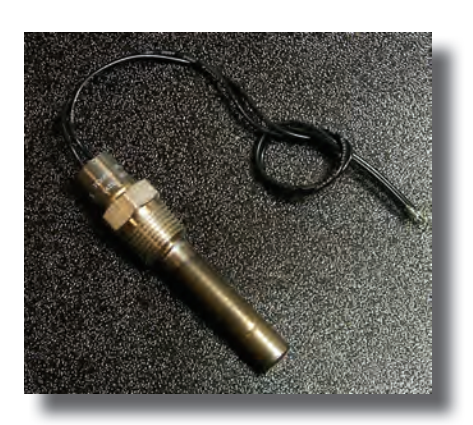

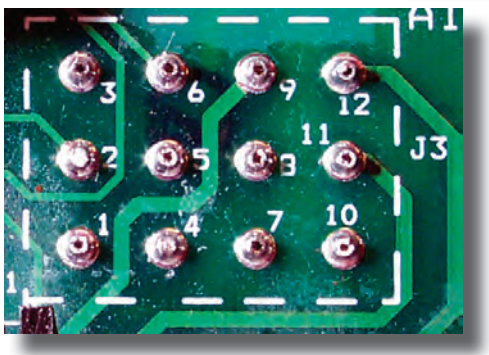

- Computer Codes
- Electrical Formulas
- Conversion Formulas

- Probe Resistance Charts
- Pressure Conversion Table
- Orifice Chart

| BK 3 Lane                 |      |
|---------------------------|------|
| Recovery                  | 1652 |
| Program                   | 1650 |
| F° to C°                  | 1658 |
| Set Up                    | 1656 |
| Constant Temp Display     | 1651 |
| Boil Out                  | 1653 |
| Manual Reset              | 3322 |
| Language Choice           | 1655 |
| Sound Level               | 1655 |
| Total Cook Cycles         | 5000 |
| Clear Total Cook Cycles   | 5005 |
| Set to Multi-Product      | 5050 |
| Set to Dedicated          | 5060 |
| Enable-Disable Melt Cycle | 1751 |
| Enable-Disable Boil Out   | 1752 |
|                           |      |
| K/F3000                   |      |

| Recovery               | 0042 |
|------------------------|------|
| Program                | 3228 |
| Fahrenheit to Celsius  | 1658 |
| Set Up                 | 3228 |
| Manual Reset           | 3322 |
| Reset Usage            | 3228 |
| Tech Mode              | 1650 |
| Domestic to Int'l Menu | 1212 |
| Reset Filter Stats     | 0469 |
| Reset BADCRC           | 9988 |
| Reset Service Required | 1111 |
| Reset Call Tech        | 1000 |
| Config Setup           | 7628 |

#### KFC-1

| Recovery     | 1652 |
|--------------|------|
| Program      | 1650 |
| F° to C°     | 1658 |
| Set Up       | 1656 |
| Manual Reset | 1651 |

3322

1212

#### Wingstreet

|                                    | 1 E K  |
|------------------------------------|--------|
|                                    | 1652   |
| Program                            | 1650   |
| F° to C°                           | 1658   |
| Set Up                             | 1656   |
| Manual Reset                       | 1651   |
| Heads Cooked                       | 1653   |
| Cooked/Last Filter                 | 1654   |
| Clear Head Counter                 | 1657   |
| Global Count                       | 1658   |
| Clear Filter Prompt                | 1111   |
| Cancel Filter                      | 1119   |
| UHC-HD                             |        |
| Program                            | 1955   |
| F° to C°                           | 1955   |
| Set Up                             | 1955   |
| Load Software                      | 98765  |
| View Software Version              | 090809 |
| Update Language File               | 090709 |
| Service Test Mode                  | 1111   |
| Switch 6 to 3 Row                  | 11111  |
| LON Works Test Pin                 | 4557   |
| Capture Menu                       | 759248 |
| CM3.5                              |        |
| Recovery                           | 1652   |
| Program                            | 1650   |
| F° to C°                           | 1658   |
| Set Up                             | 1656   |
| Constant Temp Display              | 165L   |
| Boil Out                           | 1653   |
| 3000/FQ3000                        |        |
| Recovery                           | 0042   |
| Program                            | 1650   |
| Fahrenheit to Celsius              | 1658   |
| Set Up                             | 1656   |
| Reset Usage                        | 1656   |
| Tech Mode                          | 3000   |
| Domestic to Int'l Menu             | 1212   |
| Reset Filter Stats                 | 0469   |
| Reset BADCRC                       | 9988   |
| Reset Service Required             | 1111   |
| Reset Call Tech                    | 1000   |
|                                    | 7628   |
| Config Setup                       |        |
| Config Setup<br>Reset Stats FQ3000 | 1656   |

#### FQ4000

| Menu                   | 1650 |
|------------------------|------|
| Recipes                | 1650 |
| Settings-Manager       | 1656 |
| Settings-Service       | 3000 |
| Service-Manager        | 1656 |
| Service-Technician     | 3000 |
| Component Check        | 9000 |
| M2000                  |      |
| Recovery               | 1652 |
| Program                | 1650 |
| F° to C°               | 1658 |
| Set Up                 | 1656 |
| Manual Reset           | 3322 |
| Language Choice        | 1655 |
| Sound Level            | 1655 |
| Hi-Limit Test L        | 8888 |
| Hi-Limit Test R        | 9999 |
|                        |      |
| M3000                  |      |
| Recovery               | 0042 |
| Program                | 1234 |
| F° to C°               | 1658 |
| Set Up                 | 1234 |
| Manual Reset           | 3322 |
| Manager Mode           | 4321 |
| Reset Usage            | 4321 |
| Tech Mode              | 1650 |
| US to Int'l Menu       | 1212 |
| Reset Filter Stats     | 0469 |
| Reset Call Tech        | 1000 |
| Reset BADCRC           | 9988 |
| Reset Service Required | 1111 |
| M4000                  |      |
| Menu                   | 1234 |
| Recipes                | 1234 |
| Settings-Manager       | 1234 |
| Settings-Service       | 1650 |
| Service -Manager       | 4321 |
| Service/Tech Mode-Tech | 1650 |
| Component Check        | 9000 |

**NOTE:** Some call-for-service resets require terminal plug removal and a power cycle.

# **Model Numbers**

Example of gas H55 model. Characters in gray represent options, such as dual vats and basket lifts, which wouldn't appear in the model number if not present on the fryer.

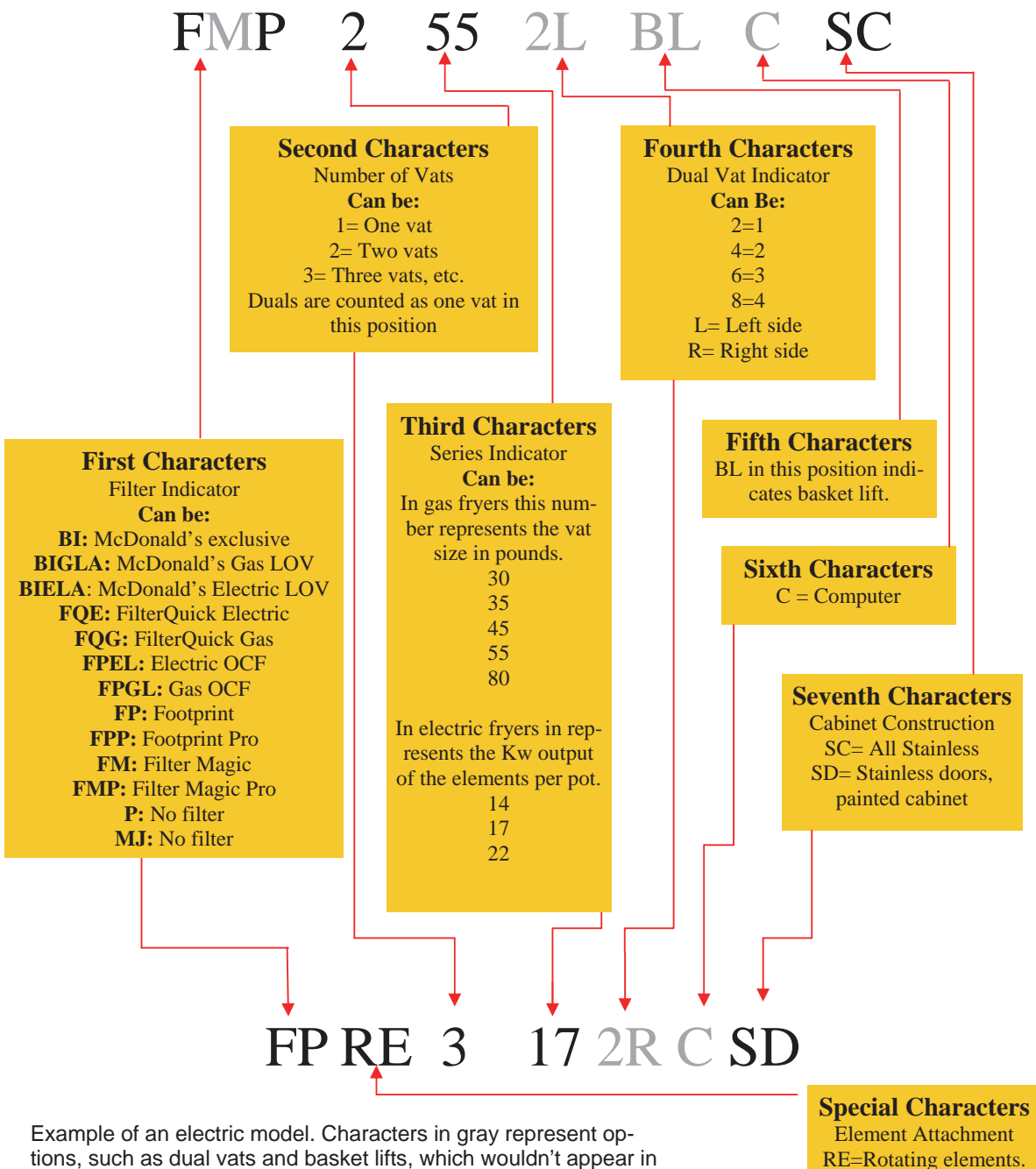

the model number if not present on the fryer.

Element Attachment RE=Rotating elements. Used exclusively in electric model numbers.

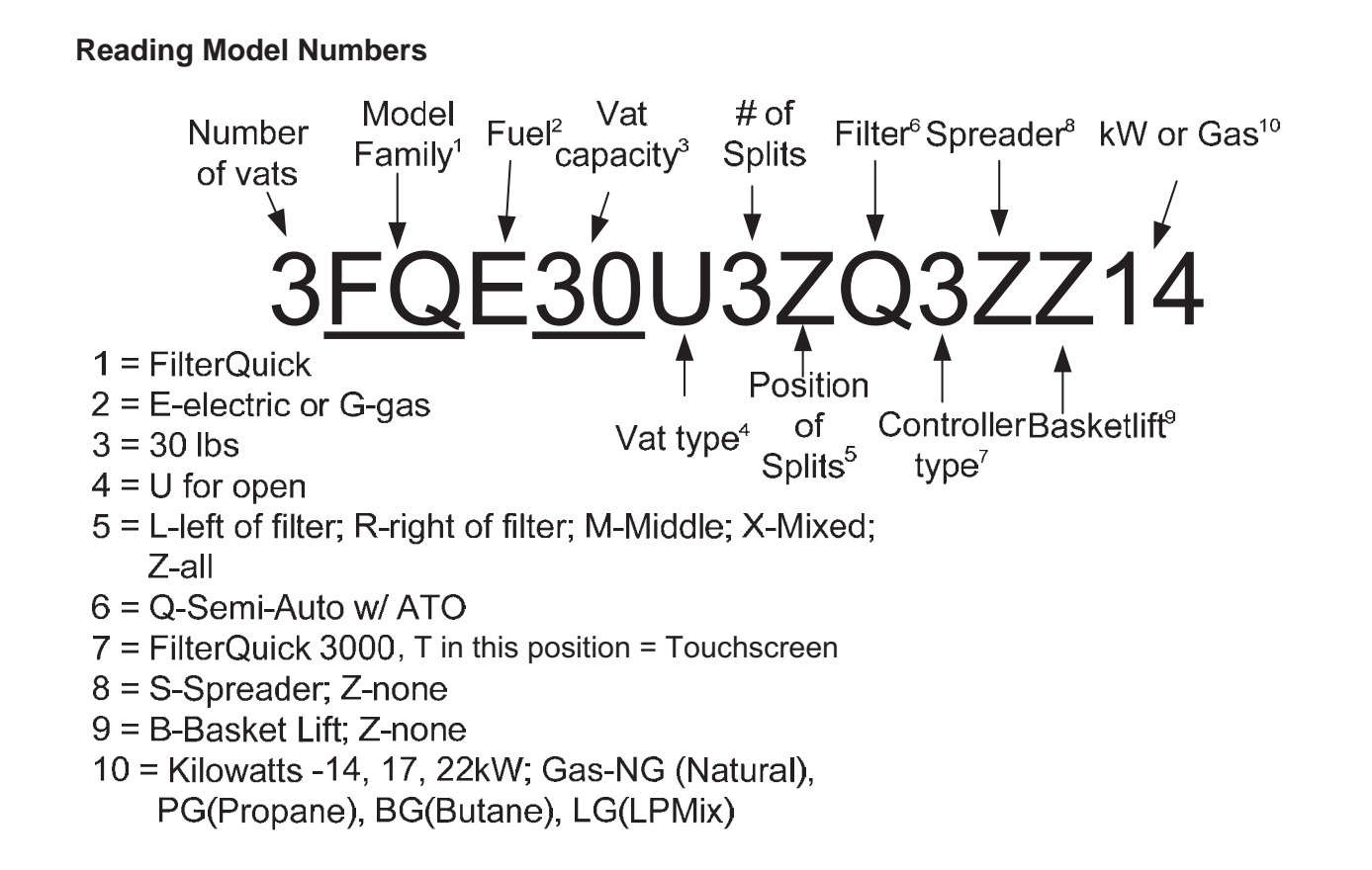

# **Electrical Formulas**

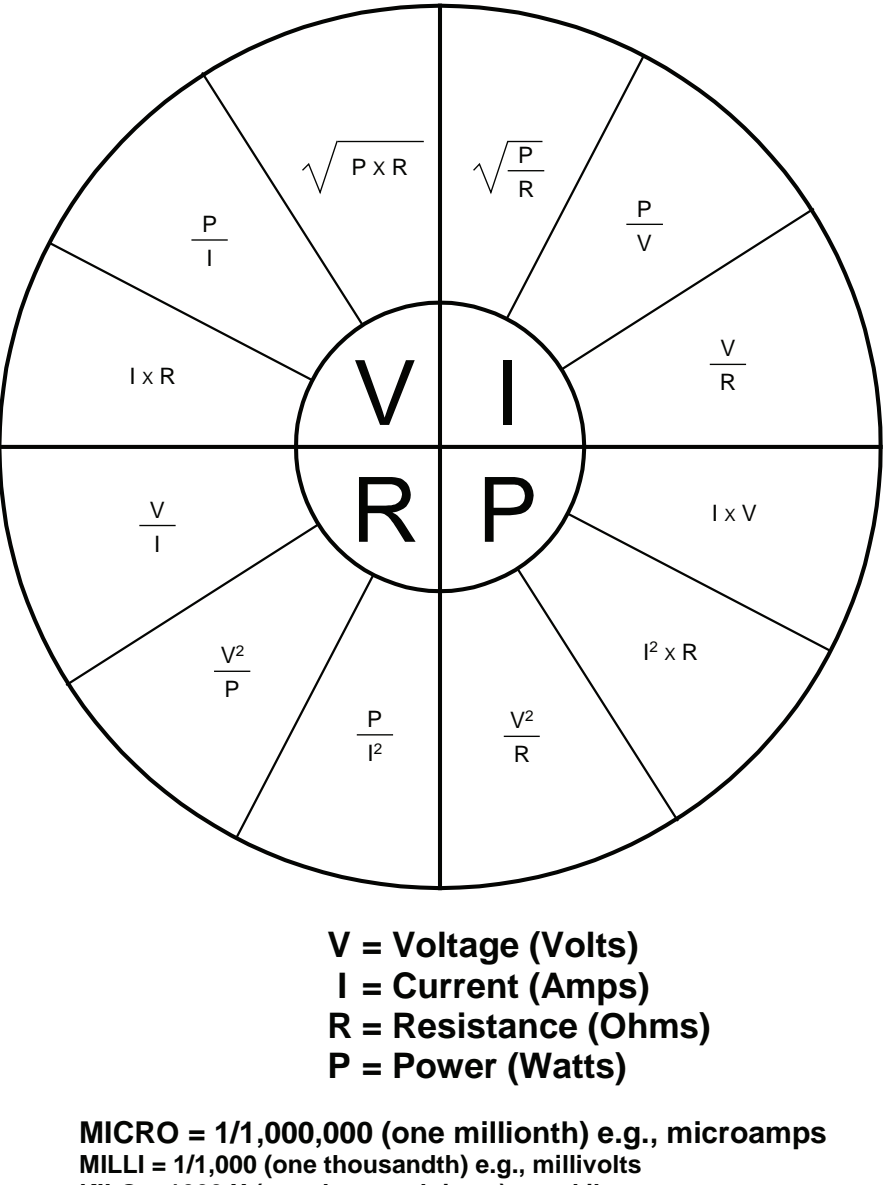

KILO = 1000 X (one thousand times) e.g., kilowatts MEGA = 1,000,000 X (one million times) e.g., megaohms

# **Pressure Conversion Table**

| Inches<br>H <sub>2</sub> O | PSI   | Inches<br>Hg | mm<br>Hg | bar   | mbar   | Ра       | kPA   |
|----------------------------|-------|--------------|----------|-------|--------|----------|-------|
| 1                          | 0.036 | 0.073        | 1.868    | 0.002 | 2.488  | 248.827  | 0.249 |
| 2                          | 0.072 | 0.147        | 3.735    | 0.005 | 4.977  | 497.654  | 0.498 |
| 3                          | 0.108 | 0.220        | 5.603    | 0.007 | 7.465  | 746.481  | 0.746 |
| 4                          | 0.144 | 0.294        | 7.470    | 0.010 | 9.953  | 995.309  | 0.995 |
| 5                          | 0.180 | 0.367        | 9.338    | 0.012 | 12.441 | 1244.136 | 1.244 |
| 6                          | 0.217 | 0.441        | 11.205   | 0.015 | 14.930 | 1492.963 | 1.493 |
| 7                          | 0.253 | 0.514        | 13.073   | 0.017 | 17.418 | 1741.790 | 1.742 |
| 8                          | 0.289 | 0.588        | 14.940   | 0.020 | 19.906 | 1990.617 | 1.991 |
| 9                          | 0.325 | 0.661        | 16.808   | 0.022 | 22.394 | 2239.444 | 2.239 |
| 10                         | 0.361 | 0.735        | 18.676   | 0.025 | 24.883 | 2488.271 | 2.488 |
| 11                         | 0.397 | 0.808        | 20.543   | 0.027 | 27.371 | 2737.099 | 2.737 |
| 12                         | 0.433 | 0.882        | 22.411   | 0.030 | 29.859 | 2985.926 | 2.986 |
| 13                         | 0.469 | 0.955        | 24.278   | 0.032 | 32.348 | 3234.753 | 3.235 |
| 14                         | 0.505 | 1.029        | 26.146   | 0.035 | 34.836 | 3483.580 | 3.484 |
| 15                         | 0.541 | 1.102        | 28.013   | 0.037 | 37.324 | 3732.407 | 3.732 |
| 16                         | 0.577 | 1.176        | 29.881   | 0.040 | 39.812 | 3981.234 | 3.981 |
| 17                         | 0.613 | 1.249        | 31.748   | 0.042 | 42.301 | 4230.061 | 4.230 |
| 18                         | 0.650 | 1.323        | 33.616   | 0.045 | 44.789 | 4478.888 | 4.479 |
| 19                         | 0.686 | 1.396        | 35.484   | 0.047 | 47.277 | 4727.716 | 4.728 |
| 20                         | 0.722 | 1.470        | 37.351   | 0.050 | 49.765 | 4976.543 | 4.977 |
| 21                         | 0.758 | 1.543        | 39.219   | 0.052 | 52.254 | 5225.370 | 5.225 |
| 22                         | 0.794 | 1.616        | 41.086   | 0.055 | 54.742 | 5474.197 | 5.474 |
| 23                         | 0.830 | 1.690        | 42.954   | 0.057 | 57.230 | 5723.024 | 5.723 |
| 24                         | 0.866 | 1.763        | 44.821   | 0.060 | 59.719 | 5971.851 | 5.972 |
| 25                         | 0.902 | 1.837        | 46.689   | 0.062 | 62.207 | 6220.678 | 6.221 |
| 26                         | 0.938 | 1.910        | 48.556   | 0.065 | 64.695 | 6469.506 | 6.470 |
| 27                         | 0.974 | 1.984        | 50.424   | 0.067 | 67.183 | 6718.333 | 6.718 |
| 28                         | 1.010 | 2.057        | 52.292   | 0.070 | 69.672 | 6967.160 | 6.967 |

# **Conversion Formulas**

- $PSI = Inches H_2O/27.71$ PSI x 27.71 = Inches  $H_2O$
- $PSI \times 2.036 = Inches Hg$
- PSI x 51.74 = Millimeters of Hg
- $PSI \times .0689 = Bars$
- PSI x 68.95 = Millibars
- PSI x 6895 = Pa
- PSI x 6.895 = kPa

# **Orifice Chart for Common Models**

| Model          | Gas Type | BTUs    | Manifold Gas<br>Pressure<br>(Inches H20) | Orifice Size<br>(Drill/mm) | Part Number |
|----------------|----------|---------|------------------------------------------|----------------------------|-------------|
| J1C-MJ15       | Natural  | 45,000  | 4                                        | 55/1.30                    | 810-0131    |
|                | Propane  | 45,000  | 11                                       | 67/.81                     | 810-0140    |
|                | Butane   | 45,000  | 11                                       | 68/.79                     | 810-0141    |
| 35 Series      | Natural  | 110,000 | 4                                        | 51/1.70                    | 810-0129    |
|                | Propane  | 110,000 | 9                                        | 59/1.05                    | 810-0134    |
| 45 Series      | Natural  | 122,000 | 3.5                                      | 53/1.45                    | 810-0315    |
|                | Propane  | 122,000 | 8.25                                     | 65/.86                     | 810-0340    |
| 47 Series      | Natural  | 122,000 | 3.5                                      | 53/1.45                    | 826-1357    |
|                | Propane  | 122,000 | 8.25                                     | 65/.86                     | 826-1387    |
| CF/J3C Series  | Natural  | 150,000 | 3.5                                      | 54/1.40                    | 810-0330    |
|                | Propane  | 150,000 | 8.25                                     | 65/.86                     | 810-0340    |
| G18-G24FB/FBR  | Natural  | 90,000  | 4                                        | 30/3.26                    | 810-0916    |
|                | Propane  | 90,000  | 11                                       | 47/2.00                    | 810-0917    |
| GF14 Series    | Natural  | 100,000 | 4                                        | 52/1.65                    | 810-0496    |
|                | Propane  | 100,000 | 10                                       | 59/1.05                    | 810-0134    |
| GF40 Series    | Natural  | 122,000 | 3.5                                      | 53/1.45                    | 810-0315    |
|                | Propane  | 122,000 | 8.25                                     | 65/.86                     | 810-0340    |
| H50/H52 Series | Natural  | 80,000  | 3                                        | 29/3.40                    | 810-0403    |
|                | Propane  | 80,000  | 8.25                                     | 44/2.10                    | 810-0386    |
| TCF Series     | Natural  | 112,000 | 4                                        | 44/2.18                    | 810-0675    |
|                | Propane  | 112,000 | 11                                       | 54/1.40                    | 810-0710    |

## **Probe Resistance Charts**

#### Probe Resistance Chart For use with Minco or Hycal Thermistor Probes only (fryer equipped). Not for use with Spaghetti Magic System Probes. F OHMS С F OHMS С F OHMS С F OHMS С F OHMS С

| Probe Resistance Chart (cont.)                                       |      |     |     |       |     |   |     |       |            |  |            |      |     |     |      |     |
|----------------------------------------------------------------------|------|-----|-----|-------|-----|---|-----|-------|------------|--|------------|------|-----|-----|------|-----|
| For use with Minco or Hycal Thermistor Probes only (fryer equipped). |      |     |     |       |     |   |     |       |            |  |            |      |     |     |      |     |
| Not for use with Spaghetti Magic System Probes.                      |      |     |     |       |     |   |     |       |            |  |            |      |     |     |      |     |
| F                                                                    | OHMS | С   | F   | OHMS  | С   |   | F   | OHMS  | С          |  | F          | OHMS | С   | F   | OHMS | С   |
| 287                                                                  | 1528 | 142 | 338 | 1630  | 170 |   | 389 | 1732  | 198        |  | 440        | 1833 | 227 | 491 | 1932 | 255 |
| 288                                                                  | 1530 | 142 | 339 | 1632  | 171 | _ | 390 | 1734  | 199        |  | 441        | 1835 | 227 | 492 | 1934 | 256 |
| 289                                                                  | 1532 | 143 | 340 | 1634  | 171 | _ | 391 | 1736  | 199        |  | 442        | 1837 | 228 | 493 | 1936 | 256 |
| 290                                                                  | 1534 | 143 | 341 | 1636  | 172 | _ | 392 | 1738  | 200        |  | 443        | 1839 | 228 | 494 | 1938 | 257 |
| 291                                                                  | 1536 | 144 | 342 | 1638  | 172 | _ | 393 | 1740  | 201        |  | 444        | 1841 | 229 | 495 | 1940 | 257 |
| 292                                                                  | 1538 | 144 | 343 | 1640  | 173 | _ | 394 | 1742  | 201        |  | 445        | 1843 | 229 | 496 | 1942 | 258 |
| 293                                                                  | 1540 | 145 | 344 | 1642  | 173 | _ | 395 | 1744  | 202        |  | 446        | 1845 | 230 | 497 | 1944 | 258 |
| 294                                                                  | 1542 | 146 | 345 | 1644  | 174 | - | 396 | 1746  | 202        |  | 447        | 1846 | 231 | 498 | 1946 | 259 |
| 295                                                                  | 1544 | 146 | 346 | 1646  | 174 | _ | 397 | 1748  | 203        |  | 448        | 1848 | 231 | 499 | 1948 | 259 |
| 296                                                                  | 1546 | 147 | 347 | 1648  | 175 | _ | 398 | 1750  | 203        |  | 449        | 1850 | 232 | 500 | 1950 | 260 |
| 297                                                                  | 1548 | 147 | 348 | 1650  | 176 | _ | 399 | 1752  | 204        |  | 450        | 1852 | 232 | 501 | 1952 | 261 |
| 298                                                                  | 1550 | 148 | 349 | 1652  | 176 | - | 400 | 1754  | 204        |  | 451        | 1854 | 233 | 502 | 1954 | 261 |
| 299                                                                  | 1552 | 148 | 350 | 1654  | 177 | - | 401 | 1756  | 205        |  | 452        | 1856 | 233 | 503 | 1956 | 262 |
| 300                                                                  | 1554 | 149 | 351 | 1656  | 1// | _ | 402 | 1758  | 206        |  | 453        | 1858 | 234 | 504 | 1958 | 262 |
| 301                                                                  | 1556 | 149 | 352 | 1658  | 178 | _ | 403 | 1760  | 206        |  | 454        | 1860 | 234 | 505 | 1960 | 263 |
| 302                                                                  | 1558 | 150 | 353 | 1660  | 1/8 | - | 404 | 1762  | 207        |  | 455        | 1862 | 235 | 506 | 1962 | 263 |
| 303                                                                  | 1560 | 151 | 354 | 1662  | 179 | - | 405 | 1764  | 207        |  | 456        | 1864 | 236 | 507 | 1964 | 264 |
| 304                                                                  | 1562 | 151 | 355 | 1664  | 179 | - | 406 | 1766  | 208        |  | 457        | 1866 | 236 | 508 | 1965 | 264 |
| 305                                                                  | 1564 | 152 | 356 | 1666  | 180 | - | 407 | 1768  | 208        |  | 458        | 1868 | 237 | 509 | 1967 | 265 |
| 306                                                                  | 1566 | 152 | 357 | 1668  | 181 | - | 408 | 1770  | 209        |  | 459        | 1870 | 237 | 510 | 1969 | 266 |
| 307                                                                  | 1568 | 153 | 358 | 1670  | 181 | - | 409 | 1772  | 209        |  | 460        | 1872 | 238 | 511 | 1971 | 266 |
| 308                                                                  | 1570 | 153 | 359 | 1672  | 182 | - | 410 | 1774  | 210        |  | 461        | 1874 | 238 | 512 | 1973 | 267 |
| 309                                                                  | 1572 | 154 | 360 | 1674  | 182 | - | 411 | 1//6  | 211        |  | 462        | 1876 | 239 | 513 | 1975 | 267 |
| 310                                                                  | 1574 | 154 | 361 | 1676  | 183 | - | 412 | 17700 | 211        |  | 463        | 1878 | 239 | 514 | 1977 | 268 |
| 311                                                                  | 1576 | 155 | 362 | 1678  | 183 | - | 413 | 1780  | 212        |  | 464        | 1880 | 240 | 515 | 1979 | 268 |
| 312                                                                  | 1578 | 156 | 363 | 1680  | 184 | - | 414 | 1781  | 212        |  | 465        | 1882 | 241 | 516 | 1981 | 269 |
| 313                                                                  | 1580 | 156 | 364 | 1682  | 184 | - | 415 | 1783  | 213        |  | 466        | 1884 | 241 | 517 | 1983 | 269 |
| 314                                                                  | 1582 | 157 | 305 | 1684  | 185 | - | 410 | 1785  | 213        |  | 467        | 1886 | 242 | 518 | 1985 | 270 |
| 315                                                                  | 1584 | 157 | 300 | 1680  | 180 | - | 417 | 1787  | 214        |  | 468        | 1888 | 242 | 519 | 1987 | 271 |
| 310                                                                  | 1200 | 100 | 307 | 1000  | 100 | - | 410 | 1709  | 214        |  | 409        | 1090 | 243 | 520 | 1969 | 271 |
| 317                                                                  | 1588 | 158 | 368 | 1690  | 187 | - | 419 | 1791  | 215        |  | 470        | 1892 | 243 | 521 | 1991 | 272 |
| 310                                                                  | 1590 | 159 | 309 | 1092  | 107 | - | 420 | 1795  | 210        |  | 471        | 1093 | 244 | 522 | 1995 | 272 |
| 220                                                                  | 1592 | 109 | 271 | 1606  | 100 | - | 421 | 1795  | 210        |  | 472        | 1090 | 244 | 523 | 1995 | 273 |
| 320                                                                  | 1506 | 161 | 371 | 16090 | 100 | - | 422 | 1700  | 217        |  | 413        | 1800 | 240 | 524 | 1000 | 213 |
| 322                                                                  | 1508 | 161 | 312 | 1700  | 180 | - | 423 | 1801  | ∠17<br>218 |  | 4/4<br>175 | 1099 | 240 | 520 | 2000 | 274 |
| 322                                                                  | 1600 | 162 | 373 | 1702  | 100 | - | 424 | 1803  | 218        |  | 476        | 1901 | 240 | 520 | 2000 | 275 |
| 324                                                                  | 1602 | 162 | 375 | 1702  | 101 | - | 425 | 1805  | 210        |  | 470        | 1905 | 247 | 528 | 2002 | 275 |
| 324                                                                  | 1604 | 162 | 376 | 1704  | 101 | - | 420 | 1807  | 213        |  | 477        | 1903 | 247 | 520 | 2004 | 276 |
| 326                                                                  | 1606 | 163 | 377 | 1700  | 102 | - | 427 | 1800  | 210        |  | 470        | 1907 | 240 | 520 | 2000 | 270 |
| 320                                                                  | 1608 | 164 | 378 | 1700  | 102 | - | 420 | 1811  | 220        |  | 473        | 1011 | 240 | 531 | 2000 | 277 |
| 328                                                                  | 1610 | 164 | 370 | 1710  | 102 | - | 420 | 1813  | 221        |  | 400        | 1013 | 243 | 532 | 2010 | 278 |
| 329                                                                  | 1612 | 165 | 380 | 1714  | 193 | - | 431 | 1815  | 222        |  | 482        | 1915 | 250 | 533 | 2012 | 278 |
| 330                                                                  | 1614 | 166 | 381 | 1716  | 10/ | - | 432 | 1817  | 222        |  | 483        | 1917 | 251 | 534 | 2014 | 270 |
| 321                                                                  | 1616 | 166 | 382 | 1718  | 10/ | - | 432 | 1810  | 223        |  | 484        | 1910 | 251 | 535 | 2018 | 270 |
| 332                                                                  | 1618 | 167 | 383 | 1720  | 195 | F | 434 | 1821  | 223        |  | 485        | 1921 | 252 | 536 | 2020 | 280 |
| 333                                                                  | 1620 | 167 | 384 | 1722  | 196 | F | 435 | 1823  | 224        |  | 486        | 1923 | 252 | 537 | 2020 | 281 |
| 334                                                                  | 1622 | 168 | 385 | 1724  | 196 | F | 436 | 1825  | 224        |  | 487        | 1925 | 253 | 538 | 2025 | 281 |
| 335                                                                  | 1624 | 168 | 386 | 1726  | 197 | - | 437 | 1827  | 225        |  | 488        | 1927 | 253 | 539 | 2020 | 282 |
| 336                                                                  | 1626 | 169 | 387 | 1728  | 197 | - | 438 | 1829  | 226        |  | 489        | 1929 | 254 | 540 | 2029 | 282 |
| 337                                                                  | 1628 | 169 | 388 | 1730  | 198 |   | 439 | 1831  | 226        |  | 490        | 1931 | 254 | 541 | 2031 | 283 |

## UHC RTD Probe Resistance Chart All Cabinets: UHC, UHC-P, UHC-HD

| Sensor Temp (°F) | R Sensor | Sensor Temp (°C) |
|------------------|----------|------------------|
| 55               | 104.984  | 12.77            |
| 60               | 106.065  | 15.55            |
| 65               | 107.145  | 18.33            |
| 70               | 108.224  | 21.11            |
| 75               | 109.302  | 23.88            |
| 80               | 110.380  | 26.66            |
| 85               | 111.456  | 29.44            |
| 90               | 112.532  | 32.22            |
| 95               | 113.606  | 35.00            |
| 100              | 114.680  | 37.77            |
| 105              | 115.753  | 40.55            |
| 110              | 116.825  | 43.33            |
| 115              | 117.896  | 46.11            |
| 120              | 118.966  | 48.88            |
| 125              | 120.036  | 51.66            |
| 130              | 121.104  | 54.44            |
| 135              | 122.172  | 57.22            |
| 140              | 123.239  | 60.00            |
| 145              | 124.304  | 62.77            |
| 150              | 125.369  | 65.55            |
| 155              | 126.433  | 68.33            |
| 160              | 127.496  | 71.11            |
| 165              | 128.559  | 73.88            |
| 170              | 129.620  | 76.66            |
| 175              | 130.680  | 79.44            |
| 180              | 131.740  | 82.22            |
| 185              | 132.799  | 85.00            |
| 190              | 133.856  | 87.77            |
| 195              | 134.913  | 90.55            |
| 200              | 135.969  | 93.33            |
| 205              | 137.024  | 96.11            |
| 210              | 138.078  | 98.88            |
| 215              | 139.132  | 101.66           |
| 220              | 140.184  | 104.44           |
| 225              | 141.235  | 107.22           |
| 230              | 142.286  | 110.00           |
| 235              | 143.336  | 112.77           |
| 240              | 144.385  | 115.55           |
| 245              | 145.433  | 118.33           |
| 250              | 146.480  | 121.11           |
| 255              | 147.526  | 123.88           |
| 260              | 148.570  | 126.66           |

## **Dean Thermatron® Probe Resistance Charts**

Below are resistance charts applicable to Dean fryers equipped with Thermatron<sup>®</sup> controllers.

| Electronic Thermostat Systems (Probe wire<br>color: Two Black Wires or Two Brown Wires) |              |             |  |  |  |  |
|-----------------------------------------------------------------------------------------|--------------|-------------|--|--|--|--|
| ° Celsius                                                                               | ° Fahrenheit | Ohms (± 3%) |  |  |  |  |
| 21                                                                                      | 70           | 108130      |  |  |  |  |
| 27                                                                                      | 80           | 84606       |  |  |  |  |
| 32                                                                                      | 90           | 66721       |  |  |  |  |
| 38                                                                                      | 100          | 53020       |  |  |  |  |
| 43                                                                                      | 110          | 42452       |  |  |  |  |
| 49                                                                                      | 120          | 34206       |  |  |  |  |
| 54                                                                                      | 130          | 27735       |  |  |  |  |
| 60                                                                                      | 140          | 22641       |  |  |  |  |
| 66                                                                                      | 150          | 18588       |  |  |  |  |
| 71                                                                                      | 160          | 15349       |  |  |  |  |
| 77                                                                                      | 170          | 12741       |  |  |  |  |
| 82                                                                                      | 180          | 10635       |  |  |  |  |
| 88                                                                                      | 190          | 8925        |  |  |  |  |
| 93                                                                                      | 200          | 7527        |  |  |  |  |
| 99                                                                                      | 210          | 6391        |  |  |  |  |
| 104                                                                                     | 220          | 5470        |  |  |  |  |
| 110                                                                                     | 230          | 4705        |  |  |  |  |
| 116                                                                                     | 240          | 4030        |  |  |  |  |
| 121                                                                                     | 250          | 3441        |  |  |  |  |
| 127                                                                                     | 260          | 2967        |  |  |  |  |
| 132                                                                                     | 270          | 2583        |  |  |  |  |
| 138                                                                                     | 280          | 2255        |  |  |  |  |
| 143                                                                                     | 290          | 1977        |  |  |  |  |
| 149                                                                                     | 300          | 1729        |  |  |  |  |
| 154                                                                                     | 310          | 1496        |  |  |  |  |
| 160                                                                                     | 320          | 1320        |  |  |  |  |
| 166                                                                                     | 330          | 1170        |  |  |  |  |
| 171                                                                                     | 340          | 1051        |  |  |  |  |
| 177                                                                                     | 350          | 942         |  |  |  |  |
| 182                                                                                     | 360          | 840         |  |  |  |  |
| 188                                                                                     | 370          | 750         |  |  |  |  |
| 193                                                                                     | 380          | 676         |  |  |  |  |
| 199                                                                                     | 390          | 605         |  |  |  |  |
| 204                                                                                     | 400          | 541         |  |  |  |  |

#### FRYMASTER 8700 LINE AVENUE, SHREVEPORT, LA 71106-6800

800-551-8633 318-865-1711 WWW.FRYMASTER.COM EMAIL: FRYTECHSUPPORT@WELBILT.COM

# WELBILT® Bringing innovation to the table

FRYMASTER'.

## WWW.WELBILT.COM

MERRYCHEF<sup>®</sup>

MULTIPLEX<sup>®</sup>

Welbilt provides the world's top chefs, and premier chain operators or growing independents with industry leading equipment and solutions. Our cutting-edge designs and lean manufacturing tactics are powered by deep knowledge, operator insights, and culinary expertise. All of our products are backed by KitchenCare<sup>®</sup> – our aftermarket, repair, and parts service.

| CLEVELAND               | DELFIELD®     | FRYMASTER® | KOLPAK <sup>®</sup> | MANITOWOC®         |
|-------------------------|---------------|------------|---------------------|--------------------|
| CONVOTHERM <sup>®</sup> | ▶ FITKITCHEN™ | GARLAND    | LINCOLN             | MERCO <sup>®</sup> |

©2019 Manitowoc Foodservice except where explicitly stated otherwise. All rights reserved. Continuing product improvement may necessitate change of specifications without notice. Part Number: FRY-IOM-8197840 12/19